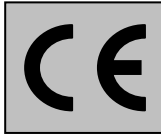

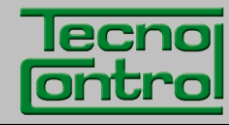

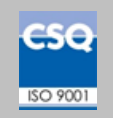

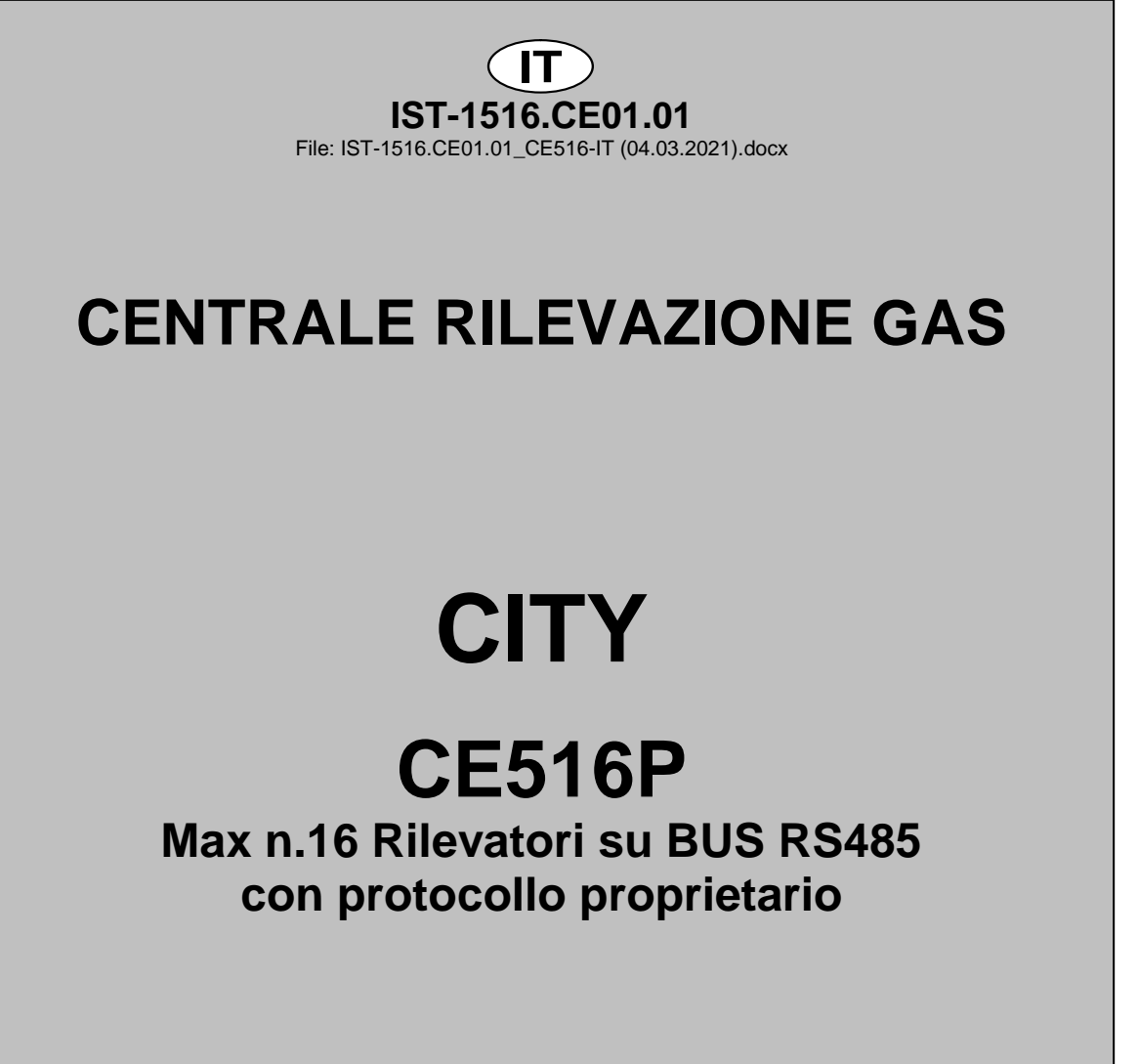

**ISTRUZIONI D'USO** 

TECNOCONTROL S.r.I. Via Miglioli, 47 20054 SEGRATE (MI) Italy- Tel. (+39) 02 26922890 - Fax (+39)02 2133734 http: www.cpftecnogeca.com e-mail: info@tecnocontrol.it

# Leggere Attentamente e Conservare sia questa Istruzione, sia quelle riguardanti i Rilevatori installati.

Tutta la documentazione inerente all'impianto rilevazione Gas deve essere conservata, perché contiene le procedure da eseguire nelle operazioni di Verifica e/o Taratura periodiche. Si consiglia di compilare e aggiornare sempre le <u>Tabelle Promemoria della</u> <u>Configurazione</u> disponibili <u>nelle ultime pagine di questo manuale</u>. Questo faciliterà le eventuali successive modifiche della configurazione e/o l'aggiunta di altri Rilevatori ma soprattutto le operazioni di manutenzione e assistenza.

# INFORMAZIONI E AVVERTENZE d'USO

La Centrale è un'unità di controllo per sistemi di allarme gas fino a **n.16 punti di rilevazione**. L'installazione semplice e la facile configurazione tramite i pulsanti rendono l'unità adatta per l'utilizzo in molti settori sia civili sia industriali.

Si ricorda che l'uso inappropriato o la mancata manutenzione, hanno effetto sul funzionamento del dispositivo e quindi impedire la corretta attivazione degli allarmi con possibili gravi conseguenze per l'utente.

TECNOCONTROL declina ogni responsabilità se il prodotto fosse utilizzato impropriamente, non come previsto, fuori dai limiti di funzionamento nominali o modificato o messo in opera in modo errato.

La scelta e l'uso del prodotto sono di esclusiva responsabilità del singolo operatore.

Le norme, leggi ecc. citate, sono quelle valide al momento della data di emissione. Vanno comunque rispettate tutte le norme nazionali applicabili nel paese dell'utilizzatore.

Le informazioni contenute in questo manuale sono accurate, aggiornate alla data della pubblicazione e sono il risultato della continua ricerca e sviluppo, le specifiche di questo prodotto e quanto indicato in questo manuale potranno essere modificati senza preavviso.

La Centrale ha l'orologio con il cambio automatico dell'ora legale (<u>Impostazione per</u> <u>l'Italia su Fuso Orario UTC+01:00</u>). In assenza dell'alimentazione, l'orologio funziona con la Batteria al Litio (sulla scheda nel coperchio), la cui durata, in condizioni di normale funzionamento è oltre 5 anni.

Nel caso la batteria al Litio si esaurisca e la centrale rimanesse completamente senza alimentazione, alla riaccensione, sarà necessario inserire la data e l'ora corretta (<u>vedi</u> <u>capitolo Data e Ora</u>) e poi far sostituire al più presto la batteria con una nuova.

# NOTE PER LA LETTURA DELLE ISTRUZIONI

| CE516       | Unità Centrale per <i>max. n.16</i> Rilevatori di gas. È dotata di n.5 Uscite relè espandibili a n.9 con n.1 ES4014. La centrale ha anche n.1 Ingresso Logico.                     |
|-------------|----------------------------------------------------------------------------------------------------|
| ES414       | Scheda Espansione con n.4 Uscite relè.                                                                                                    |
| ES415       | Scheda Espansione con n.1 Uscita seriale RS485 – Modbus <sup>®</sup> RTU binario.                                                                                                  |
| SENSORI     | È il nome con cui nel testo, per semplicità, sono indicati i Rilevatori di Gas remoti con collegamento su BUS (RS485) con protocollo proprietario, collegabili alla <b>CE516</b> . |
| FAULT       | Termine (inglese) che significa GUASTO.                                                                                                    |
| FIRMWARE    | Programma interno al microcontrollore che gestisce tutte le funzioni della centrale.                                                                                               |
| $\triangle$ | Simbolo che indica un'importante avvertenza delle istruzioni.                                                                                                    |
| <i>i</i>    | Simbolo che indica un'informazione o una spiegazione aggiuntiva delle istruzioni.                                                                                                  |

| Documento / Document: IST-1516.CE01.01_CE516-IT (04.03.2021).docx |                                                                          |                |                                                                          |  |  |  |
|-------------------------------------------------------------------|--------------------------------------------------------------------------|----------------|--------------------------------------------------------------------------|--|--|--|
| Ogge                                                              | tto / Subject /                                                          | Objet: CE516   | 6 (Bus RS485) Centrale da parete / Wall mount Control Unit / Centrale de |  |  |  |
| contrô                                                            | le murale (GIUC                                                          | GIARO design). |                                                                          |  |  |  |
| Cron                                                              | Cronologia delle revisioni / Revision History / Historique des révisions |                |                                                                          |  |  |  |
| Rev.                                                              | Data / Date                                                              | Da / By        | Note                                                                     |  |  |  |
| 0                                                                 | 04/03/2021                                                               | UT/FG          | 1° Emissione / 1 <sup>st</sup> Edition / 1 <sup>ére</sup> délivré        |  |  |  |
|                                                                   |                                                                          |                |                                                                          |  |  |  |
|                                                                   |                                                                          |                |                                                                          |  |  |  |

TECNOCONTROL S.r.l. - Via Miglioli, 47 20054 SEGRATE (MI) - Tel. 02. 26 92 28 90 - Fax 02. 21 33 734

# SOMMARIO

| INFORMAZIONI E AVVERTENZE d'USO                                                                                                    | 2               |
|----------------------------------------------------------------------------------------------------|-----------------|
| NOTE PER LA LETTURA DELLE ISTRUZIONI                                                                                                    | 2               |
| DESCRIZIONE PRODOTTO                                                                                                    | 5               |
| Fig.1 – CE516P - Armadio a Parete                                                                                                    | 5               |
|                                                                                                    | 0               |
| Fig 3 – CE516P Dimensioni e Dima di Eissaggio                                                                                                    | <b>8</b>        |
| APERTURA-CHIUSURA CUSTODIA                                                                                                    | 8               |
| COLLEGAMENTI ELETTRICI DELLA CENTRALE<br>Fig.4 – Ingressi per Presacavi                                                                                        | <b>9</b><br>9   |
| Collegamento Alimentazione                                                                                                    | 10              |
| Fig 5 – CE516P Collegamento Alimentazione, Batterie, Ingresso AUX e Uscita rele n.9                                                                            | 10              |
| <i>Collegamento con i Rilevatori (Sensori) di Gas</i><br>Fig.6 – max n.16 TS482 collegati in cascata, max n. 8 per ogni porta RS485.                           | 11<br>11        |
| Fig.7 – Es.con i TS482 (max n.16) collegati in cascata                                                                                                    | 12              |
| Fig.8 – Es. cavo terminato con resistori da 120 $\Omega$ , uno per ogni estremità del cavo.<br>Fig.9 – CE516P Collegamento COM1 e COM2 Porte seriali Bus RS485 | 12<br>13        |
| INDIRIZZO RII EVATORE: Posizione Din-Switch                                                                                                    | 13              |
| Fig 10 – CE516P Collegamento Uscite Relè                                                                                                    | 14              |
| Scheda di espansione ES415 – Modbus <sup>®</sup>                                                                                                    | 15              |
| Fig 11 – ES415 Scheda espansione porta seriale COM3 (RS485) Modbus.                                                                                            | 15              |
|                                                                                                    | 16              |
| Tastiera     Tastiera                                                                                                    | 16              |
| Indicazioni a LED                                                                                                    | 16              |
| Indicazioni Buzzer interno                                                                                                    | 16              |
| Uso di un campo numerico a singola cifra (Inserimento Password, ecc.)                                                                                          | 16<br>17        |
| <ul> <li>Display – Altre Schermate</li> </ul>                                                                                                    | 17              |
| Display – Schermate iniziali                                                                                                    | 17              |
| Tempo di Preriscaldo                                                                                                    | 17              |
| Display – Schermata Principale                                                                                                    | 17              |
| MENU PRINCIPALE                                                                                                    | 20              |
| Elenco del menu e Livello di accesso () o () inchiesto.                                                                                                    | 20              |
| SENSORI                                                                                                    | 21              |
| SENSORI-ABILITA/DISABILITA (Livello 1):                                                                                                    | 21              |
| CONFIGURA SENSORI (Livello 2):                                                                                                    | 22              |
| CONFIGURAZIONE - SENSORE PRECONFIGURATO:     Descrizione delle veci relative al Sensore Preconfigurato:                                                        | 22<br>24        |
| <ul> <li>Descrizione delle voci relative all'oensore rifecomigurato.</li> <li>Descrizione delle voci relative alle uscite (relè):</li> </ul>                   | 25              |
| CONFIGURAZIONE - CERCA SENSORI:                                                                                                    | 26              |
| Descrizione delle voci relative alla funzione CERCA SENSORI:                                                                                                   | 26              |
| SENSORI - COPIA (LIVEIIO 2):<br>SENSORI - CANCELLA (Livello 2):                                                                                                | 27              |
| SENSORI - MODIFICA (Livello 2):                                                                                                    | 27              |
| SENSORI - DETTAGLI:                                                                                                    | 28              |
| INGRESSO LOGICO<br>INGRESSO LOGICO - ABILITA/DISABILITA (Livello 1):                                                                                           | <b>28</b><br>28 |
| INGRESSO LOGICO - CONFIGURA (Livello 2):                                                                                                    | 28              |
| INGRESSO LOGICO - CANCELLA (Livello 2):                                                                                                    | 29              |
| INGRESSO LOGICO - MIODIFICA (LIVEIIO 2):<br>INGRESSO LOGICO - DETTAGLI:                                                                                        | ∠9<br>29        |
| TECNOCONTROL S.r.I Via Miglioli, 47 20054 SEGRATE (MI) - Tel. 02. 26 92 28 90 - Fax 02. 21 33 7                                                                | 34              |

| IST-1516.CE01.01                                                                                                    | CE516P / Istruzioni d'uso                                                                                                    | Pag. 4/51                                                             |
|----------------------------------------------------------------------------------------------------|----------------------------------------------------------------------------------------------------|-----------------------------------------------------------------------|
| ZONE - ABILITA/DISABIL<br>ZONE - CONFIGURA (Liv<br>• Descrizione delle v<br>• Descrizione delle v                                                                                                    | LITA (Livello 1):<br>vello 2):<br>voci relative alla Zona:<br>voci relative alle Uscite:                                     | <b>29</b><br>29<br>30<br>30<br>30                                     |
| ZONE -CANCELLA (Live)<br>ZONE - MODIFICA (Live)<br>ZONE – DETTAGLI:                                                                                                    | llo 2):<br>lo 2):                                                                                                    | 30<br>31<br>31                                                        |
| <b>EVENTI</b><br>EVENTI - ALLARMI/GUA<br>EVENTI - TUTTI:                                                                                                    | STI:                                                                                                    | <b>31</b><br>31<br>31                                                 |
| IMPOSTAZIONI<br>IMPOSTAZIONI-LINGUA<br>IMPOSTAZIONI – CONT<br>IMPOSTAZIONI - BUZZE<br>• ALLARMI<br>• GUASTI<br>IMPOSTAZIONI - DATA 6<br>IMPOSTAZIONI - Modbus<br>• Codici Funzione (F<br>IMPOSTAZIONI-INFO | (Level 1):<br>RASTO DISPLAY<br>R (Livello 1):<br>• ORA (Livello 1):<br>• (Livello 2):<br>Function Codes) e Lettura (Reading) | <b>32</b><br>32<br>32<br>32<br>32<br>32<br>33<br>33<br>33<br>33<br>33 |
| ACCESSO MENÙ<br>ABILITA LIVELLO:<br>DISABILITA LIVELLO<br>MODIFICA PASSWORD:                                                                                                    |                                                                                                    | <b>34</b><br>34<br>35<br>36                                           |
| SERVIZIO<br>SERVIZIO-TEST ELETTE<br>SERVIZIO-BATTERIA (Li<br>SERVIZIO-COLLAUDO (I                                                                                                    | RICO (Livello 2):<br>vello 2):<br>Livello 3)                                                                                 | <b>36</b><br>36<br>37<br>37                                           |
| SD CARD<br>AGGIOR. FW. (Livello 2<br>Fig.12-Inserimento SD-Ca<br>COPIA CONF. DA (Live<br>COPIA CONF. SU (Live<br>COPIA EVEN. SU (Live<br>MEMORIZZA DATI (Live<br>CANCELLA SD (Livello                      | 2):<br>ard<br>ello 2):<br>ello 2):<br>ello 2):<br>vello 1):<br>o 2):                                                         | <b>38</b><br>38<br>39<br>39<br>39<br>40<br>41                         |
| APPENDICE                                                                                                    |                                                                                                    | 41                                                                    |
| CARATTERISITCHE TECN                                                                                                    | IICHE CE516P                                                                                                    | 41                                                                    |
| Riassunto elenco dei mes                                                                                                    | saggi d'Anomalia e di Allarme                                                                                                | 43                                                                    |
| TABELLE con l'elenco                                                                                                    | dei Rilevatori PRECONFIGURATI                                                                                                | 44                                                                    |
| TABELLA 1 - Modelli con                                                                                                    | BUS RS485 e cartuccia sensore sostituibile.                                                                                  | 44                                                                    |
| TABELLA 3 - Modelli e Va                                                                                                    | lori dei TLV                                                                                                    | 45                                                                    |
| TABELLA 4 - Valori preco                                                                                                    | nfigurati per uso PARKING-EN (EN50545-1)                                                                                     | 46                                                                    |
| TABELLA 5 - Modelli e Va                                                                                                    | Iori per uso PARKING-ITA (vedi qui sotto informativa)                                                                        | 46                                                                    |
| TABELLA 6 - Parametri Pl                                                                                                    | RECONFIGURATI del Funzionamento Uscite Relé                                                                                  | 46                                                                    |
| Tabelle Promemoria della                                                                                                    | Configurazione CE516P                                                                                                    | 47                                                                    |
| (IT) Schema dei Menù c                                                                                                    | on Accesso senza Password                                                                                                    | 51                                                                    |

# **DESCRIZIONE PRODOTTO**

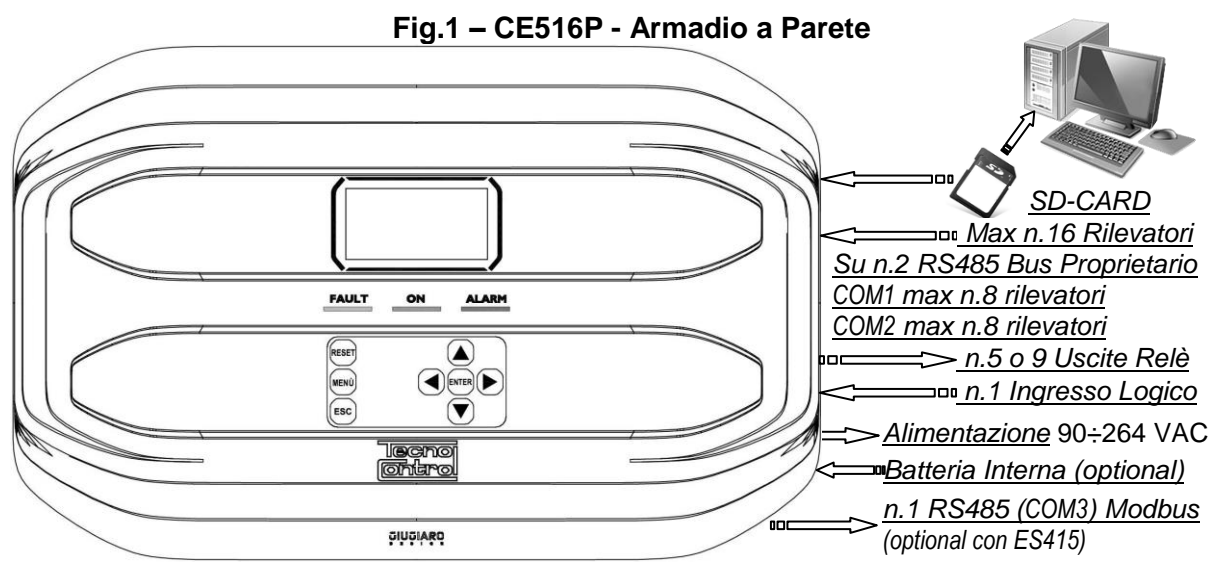

- La Centrale Gas è in custodia GIUGIARO DESIGN a parete 379x241x133 mm.
- La CE516P può gestire solo i nostri Rilevatori di Gas con BUS-RS485-Proprietario:

La Centrale può gestire, fino a 16 Rilevatori di gas (Sensori) remoti (<u>Vedi Elenco in Tabella 1</u>) Modelli con uscita BUS-RS485-Proprietario e con "**Cartuccia Sensore Sostituibile**" per:

<u>Gas infiammabili con Sensore Catalitico</u> (scala 20%LIE) tipo **TS482K** (IP65) <u>Gas infiammabili con Sensore Pellistor</u> (scala 100%LIE) tipo **TS482P** (IP65) <u>Gas tossici a Cella Elettrochimica</u> tipo **TS482E** (IP65) <u>Ossigeno a Cella Elettrochimica</u> (scala 25%O<sub>2</sub>) **TS482EO** (IP65)

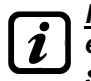

<u>Rilevatori (Sensori) disponibili:</u> alcuni modelli o tarature per alcuni gas, potrebbero non essere ancora disponibili. Si consiglia di contattarci, per la conferma o per richieste specifiche. e-mail: <u>info@tecnocontrol.it</u>

LA CENTRALE CE516P È COMPATIBILE UNICAMENTE CON I NOSTRI RILEVATORI CHE COMUNICANO TRAMITE BUS RS485 CON PROTOCOLLO DI COMUNICAZIONE DI TIPO PROPRIETARIO.

AD OGNI SINGOLA PORTA SERIALE (COM1 E COM2) POSSONO ESSERE COLLEGATI SOLAMENTE 8 RILEVATORI ALIMENTATI DIRETTAMENTE DALLA CENTRALE.

SI DECLINA OGNI RESPONSABILITÀ PER MALFUNZIONAMENTI, GUASTI O DANNI CAUSATI DA PRODOTTI NON COMPATIBILI OPPURE NON DI NOSTRA PRODUZIONE.

#### • La Centrale ha n.2 porte seriali con ingresso BUS RS485 Proprietario (COM1 e COM2):

Su ogni singola porta sono collegabili max. n.8 rilevatori tipo **TS482** utilizzando n.4 conduttori, n.2 per l'alimentazione 24VDC e n.2 per il BUS RS485 Proprietario.

#### • La Centrale ha un Ingresso Logico AUX configurabile e associabile a un'uscita relè:

Configurabile per attivare uno dei relè disponibili ed essere utilizzato da dispositivi con uscite con contatto *NA/NC* (*Sensori di gas con un contatto a relè, Sensori Fumo, Pulsanti, ecc.*).

• Ogni SENSORE può essere configurato in due modi, rapidamente e semplicemente:

<u>Configurazione Preconfigurata</u>: qui è possibile scegliere uno modelli di nostra produzione, (<u>Vedi</u> <u>elenco in TABELLA 1</u>), che viene automaticamente impostato nella configurazione consigliata, con le rispettive soglie ed uscite relè. *Basterà solo impostare il numero di uscita (relè) per completare la configurazione*. Le modifiche degli altri valori sono comunque consentite.

<u>Cerca Sensori</u>: qui è possibile cercare e configurare in modo semi-automatico i sensori se collegati e solo se impostati con l'indirizzo corretto (dal n.1 al n.16). In questo caso sarà necessario inserire solo pochi parametri come ad esempio *il numero del relè che si vuole associare alle soglie di allarme*. Le modifiche degli altri valori sono comunque consentite.

#### IST-1516.CE01.01

#### CE516P / Istruzioni d'uso

Pag. 6/51

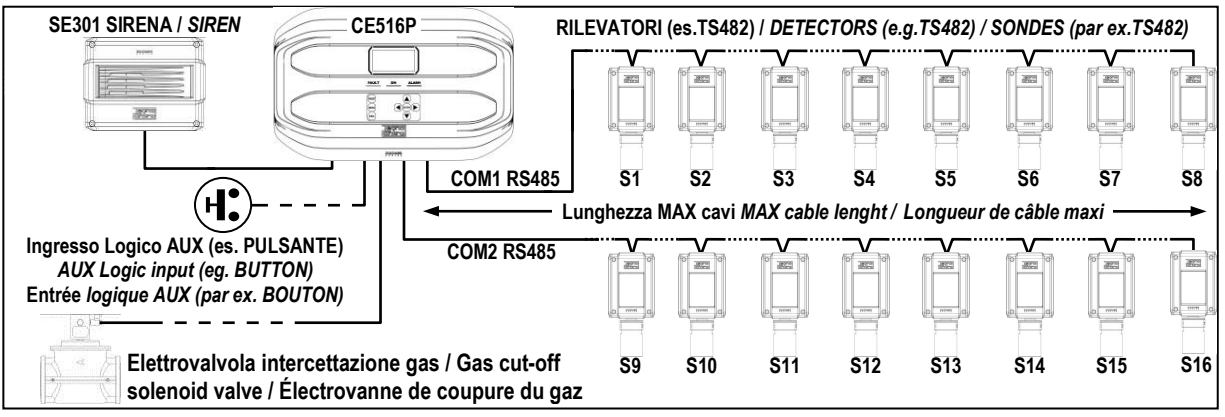

#### Fig.2 - Es. installazione con rilevatori serie TS482.

# <u>Ogni SENSORE è protetto e attiva un segnale di GUASTO (FAULT):</u>

La segnalazione di guasto di un Sensore, se è configurato e collegato, interviene per interruzione dei cavi o cortocircuito, in questo caso l'alimentazione sarà tolta alla **PORTA CO**M interessata e quindi anche a tutti i sensori (**max. n.8**) collegati.

#### <u>Ogni SENSORE può essere associato a una ZONA:</u>

I sensori possono essere raggruppati in **ZONE** (<u>Max. n.4</u>), cui si possono associare fino a **n.2 Uscite relè** diverse per ogni livello d'allarme e **n.1 di FAULT** (*Guasto*).

#### <u>A ogni ZONA può essere impostata secondo una LOGICA di funzionamento:</u>

Le logiche utilizzabili sono le tipiche funzioni logiche <u>OR</u>, AND, la gestione di sensori adiacenti CORR.CON, CIRC.CON. <u>Nota: PARK-ITA è una funzione riferita alla normativa Italiana per i</u> parcheggi DM 01-02-1986 sostituita dal DM 08/03/2015 e dagli aggiornamenti successivi.

# • La Centrale gestisce fino a n.5 / n.9, Uscite d'Allarme a relè:

Ogni **Sensore** ha tre livelli d'allarme (**Soglia 1, Soglia 2 e Soglia 3**) e una di **FAULT** (*Guasto*), liberamente indirizzabili su qualunque uscita (relè). La centrale ha n.5 relè già installati, aumentabili a n.9 **con la scheda di espansione ES414**.

#### • Le soglie d'Allarme possono essere configurate con funzionamento speciale:

Per l'uso nei Parcheggi **PARKING EN** (EN 50545-1) o per gli ambienti di lavoro, come valore limite di esposizione **TLV** 

#### <u>Ogni Uscita (relè) può essere configurata nel modo seguente:</u>

- <u>Tacitabile</u>: eseguendo il *RESET*, l'uscita sarà disattivata per il *Tempo di Tacitazione* impostato. La funzione, normalmente, è utilizzata per le uscite collegate a segnalatori acustici.
- <u>Tempo di Tacitazione</u>: è il tempo, impostabile da 0 a 300 secondi, per cui un'uscita Tacitabile (es. relè collegato a una sirena) sarà disattivata quando è eseguito il *RESET* e un Sensore è sopra la soglia impostata.
- Isteresi ON: è il ritardo, impostabile da 0 a 300 secondi, del relè associato a una soglia d'allarme.
- **Isteresi OFF**: è il ritardo, impostabile da 0 a 300 secondi, del relè per tornare alla condizione normale, quando termina lo stato d'allarme.
- <u>Tempo ON</u>: è impostabile da 0 a 300 secondi. Questa funzione è utilizzabile solo se si desidera interrompere l'uscita d'allarme dopo un tempo definito, anche se il Sensore rimane sopra la soglia d'allarme impostata (<u>Questa funzione non può essere usata insieme al ritardo</u> Isteresi OFF). Ad esempio si può utilizzarla per attivare dispositivi che non possono rimanere alimentati a lungo oppure per inviare un impulso di un combinatore telefonico.
- <u>Memorizza</u>: il relè rimane in Allarme, anche se il Sensore torna sotto la soglia impostata (<u>questa</u> <u>funzione non è utilizzabile se nel</u> <u>Tempo ON o nell'Isteresi OFF è già stato inserito un valore</u> <u>diverso da Zero</u>), per riportarlo in condizioni normali deve essere fatto il **RESET**. Serve, ad esempio, per impedire il riarmo accidentale o non autorizzato di una valvola di blocco del gas, senza prima di avere controllato la causa dell'allarme.
- <u>Logica Positiva</u>: il funzionamento dei relè può essere impostato normalmente attivato ovvero in *logica Positiva*, quindi, se il relè si guasta, oppure viene completamente a mancare l'alimentazione, si sposta automaticamente in posizione d'allarme, il contatto *NC* diventa *NA*.

IST-1516.CE01.01

#### CE516P / Istruzioni d'uso

#### • La centrale ha un Cicalino (BUZZER) interno:

Emette sempre un breve **Bip**, quando sono premuti i tasti. Può essere configurato per intervenire per Guasti e/o Allarmi.

#### La Centrale ha una Memoria Eventi:

Che contiene fino a 100 eventi, Allarmi, Guasti, Accensione centrale, Mancanza della rete e Reset degli allarmi. Questi possono essere consultati in qualunque momento.

#### • La Centrale ha un ingresso per SD-CARD utilizzabile per eseguire:

Futuri aggiornamenti del Firmware della centrale.

Caricamento o Salvataggio della configurazione della centrale e degli Eventi memorizzati. Trasferimento di una copia della Configurazione da una **CE516** a un'altra **CE516**. Data Logger (Memorizzazione nel tempo dei valori letti dai sensori, in formato testo).

## • La centrale ha 1 porta seriale Modbus<sup>®</sup> RS485 (COM3):

**Con la scheda di espansione ES415** (Scheda Uscita PC-Modbus) è possibile collegare la Centrale a sistemi di supervisione, tramite il protocollo Modbus RTU binario.

#### • La Centrale è protetta da 3 LIVELLI D'ACCESSO (PASSWORD):

Le funzioni della centrale sono accessibili fino a tre livelli con un codice composto di 4 numeri. I livelli sono caratterizzati per l'accesso alle funzioni utilizzate dai rispettivi soggetti abilitati:

LIVELLO 1: Utente / Utilizzatore

LIVELLO 2: Installatore / Manutentore

LIVELLO 3: Riservato – Accessibile solo per le impostazioni di fabbrica.

# INSTALLAZIONE DELLA CENTRALE

LE ISTRUZIONI CONTENUTE NEL SEGUITO DI QUESTO MANUALE COMPRENDONO LE PROCEDURE D'INSTALLAZIONE E CONFIGURAZIONE DA ESEGUIRSI SOLO DA PERSONALE QUALIFICATO E AUTORIZZATO

AVVERTENZA: La Centrale deve essere installata in una zona protetta dalla luce diretta del sole e da pioggia. Si ricorda che per sicurezza la Centrale deve essere installata in aree sicure ove non vi siano presenti o possano formarsi atmosfere infiammabili e concentrazioni di ossigeno superiori al 24%vol.

**<u>PULIZIA</u>**: Per pulire esternamente la custodia, usare un panno morbido eventualmente inumidito con acqua, non utilizzare solventi o detergenti abrasivi.

**<u>POSIZIONAMENTO</u>**: La Centrale va montata a parete, utilizzando 4 viti e tasselli a muro (Ø 6 mm) o 4 viti M4 e dadi, se la parete non fosse in muratura. La base si fissa tramite i 4 fori posti ai lati della base (<u>Fig.3</u>). I collegamenti elettrici si eseguono tutti nella base della custodia.

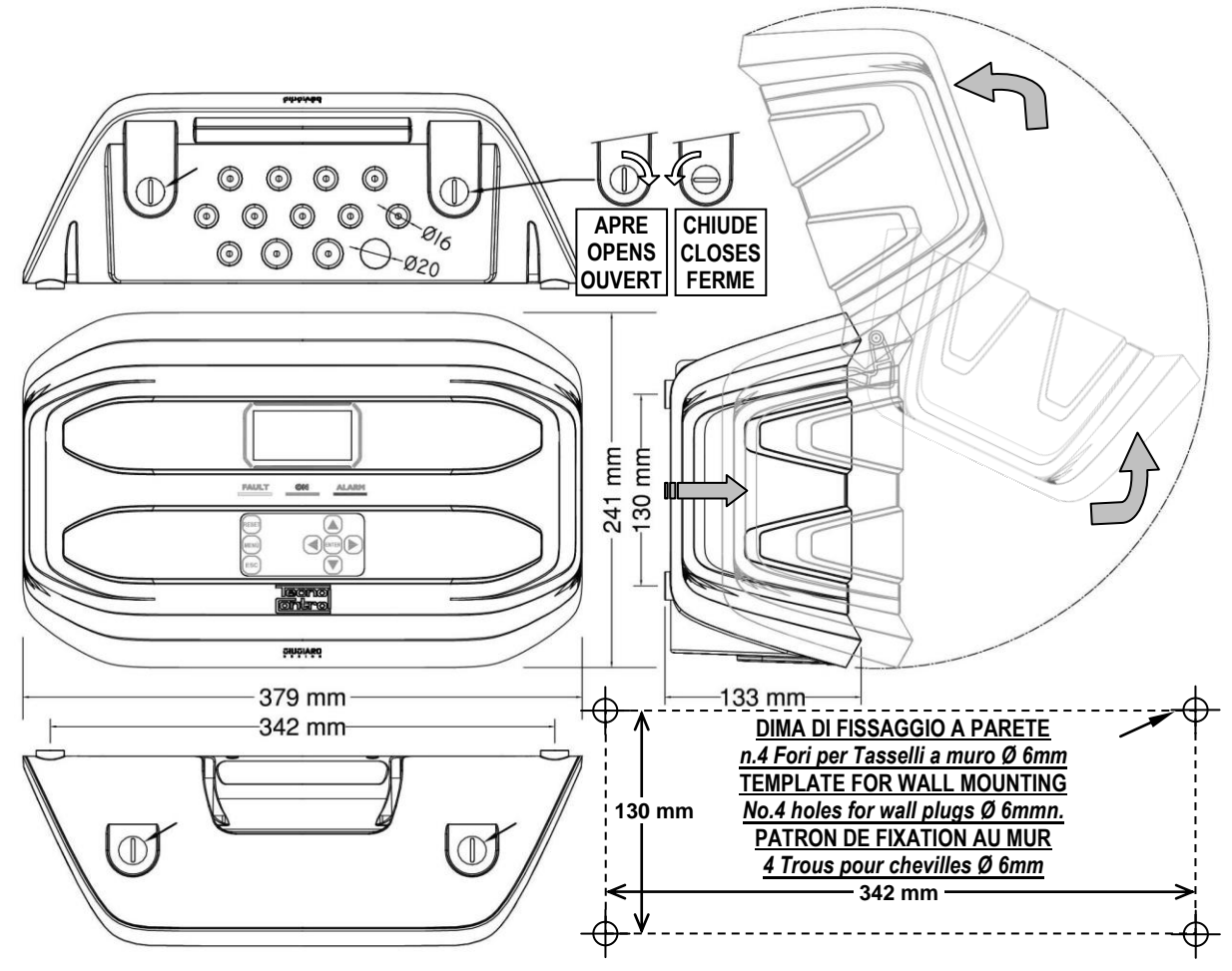

#### Fig 3 – CE516P Dimensioni e Dima di Fissaggio.

Il coperchio si sblocca (con una moneta) ruotando 90° i 4 Bottoni posti sopra e sotto la custodia. Si apre tirando e poi ruotandolo verso l'alto fino ad appogarla alla base.

#### APERTURA-CHIUSURA CUSTODIA

La custodia ha due cerniere interne scorrevoli. Per aprire la Custodia, è necessario:

- 1- Con una moneta o cacciavite a taglio (lama almeno 10-12 mm), sbloccare i 4 bottoni di chiusura, ruotandoli di 90° in senso orario.
- 2- Delicatamente, tirare il coperchio verso l'esterno di 4 cm circa e poi ruotarlo verso l'alto e appoggiarlo al bordo superiore della base custodia, in questo modo rimarrà in posizione aperta.

Per chiudere la custodia agire in sequenza contraria. Prestare attenzione che il coperchio e il meccanismo di chiusura entrino nella loro sede. Infine bloccare i 4 bottoni, ruotandoli 90° in senso antiorario. Per facilitare la chiusura, premere sul coperchio, i bottoni, che sono eccentrici, porteranno il coperchio ad aderire alla base.

TECNOCONTROL S.r.I. - Via Miglioli, 47 20054 SEGRATE (MI) - Tel. 02. 26 92 28 90 - Fax 02. 21 33 734

# COLLEGAMENTI ELETTRICI DELLA CENTRALE

I collegamenti si eseguono all'interno della custodia, nella Base.

*i* dettagli dei collegamenti all'alimentazione di rete, alle due batterie, all'ingresso AUX e all'uscita relè R9 sono illustrate <u>in Fig. 4</u>. Mentre I dettagli dei collegamenti ai Sensori e alle altre Uscite sono illustrate <u>in Fig. 5</u>

I morsetti sono tutti a innesto polarizzato (1), si consiglia di utilizzare capicorda adeguati ai conduttori (2) e collocare con cura i cavi nella base della custodia per evitare eccessive sollecitazioni ai circuiti e ai morsetti stessi. Utilizzare un cacciavite a taglio (3) adeguato alle viti dei morsetti.

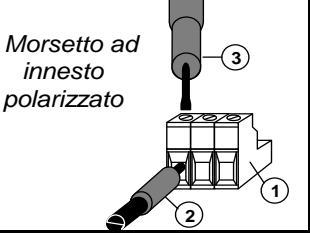

Premesso che dovrebbe essere normale procedura togliere l'alimentazione alle strumentazioni elettroniche quando si installano, si modificano le connessioni oppure quando si disconnettono o si collegano schede di espansione.

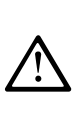

**IMPORTANTE:** PER EVITARE GUASTI IRREVERSIBILI, TOGLIERE SEMPRE L'ALIMENTAZIONE ALLA CENTRALE, QUELLA DI RETE E LE BATTERIE (SE PRESENTI) DURANTE L'INSTALLAZIONE (CABLAGGIO CAVI) O PRIMA D'INSTALLARE O RIMUOVERE QUALUNQUE SCHEDA DI ESPANSIONE O PRIMA DI SCOLLEGARE O RICOLLEGARE IL CONNETTORE DEL CAVO PIATTO (SCHEDA COPERCHIO).

Solo se fosse necessario, per manutenzione o per necessità di installazione, il coperchio della custodia, può essere separato dalla base, <u>prima togliere alimentazione e scollegare le batterie</u>, poi per scollegare il cavo piatto, premere sulle due linguette laterali come indicato in <u>Fig. 3</u>. Poi è necessario sganciare il coperchio dalle cerniere scorrevoli (accoppiamento a pressione). Per ricollegarlo, procedere in modo contrario, dopo aver riagganciato il coperchio alle cerniere, spingere il cavo piatto nel connettore, rispettando la polarizzazione, le due leve

alle cerniere, spingere il cavo piatto nel connettore, rispettando la polarizzazione, le due leve si richiudono automaticamente bloccandolo. Solo a questo punto è possibile ricollegare l'alimentazione.

**BATTERIE:** Per mantenere accesa la Centrale in assenza della rete, all'interno della centrale, si possono installare *due batterie Pb 12V/1,3Ah* collegate in serie (<u>Fig.5</u>). L'autonomia dipende dal numero di rilevatori alimentati dalla centrale.

Con 16 rilevatori è circa 50 minuti, ma ogni rilevatore in meno aumenta l'autonomia di circa 4 min.

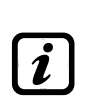

(Le batterie, non sono comprese nella fornitura, ma sono fornibili a richiesta). Se richiesto, per aumentare l'autonomia **a 6 ore**, sono utilizzabili **n.2 Batterie da 7Ah collegate in serie**, ma causa la dimensione, <u>vanno installate in un contenitore esterno</u>. Considerando che ogni rilevatore assorbe dalla batteria 0,08 A/h, l'autonomia, con n.16 rilevatori, diventa: circa 2,5 ore con batterie da 3Ah (ogni Sensore in meno aumenta l'autonomia di circa 9 minuti) e circa 5,5 ore con le 7Ah (ogni Sensore in meno aumenta l'autonomia di circa 20 minuti).

**PRESSACAVI:** La custodia, nel lato inferiore della base, ha n.13 impronte per pressacavi metrici (passo ISO 1,5 mm). N.10 impronte sono per pressacavi metrici M16x1,5mm (che accettano cavi Ø esterno 4÷8 mm) e n.3 impronte sono per pressacavi metrici M20x1,5mm (che accettano cavi Ø esterno 6÷12 mm).

Le impronte, vanno aperte, utilizzando una punta o una fresa conica, usando il centro come guida punta. <u>Prestare attenzione a non toccare con la punta i circuiti interni e i cavi dell'alimentatore.</u>

Per garantire il grado di protezione della custodia, si consiglia utilizzare pressacavi con protezione IP55 o superiore.

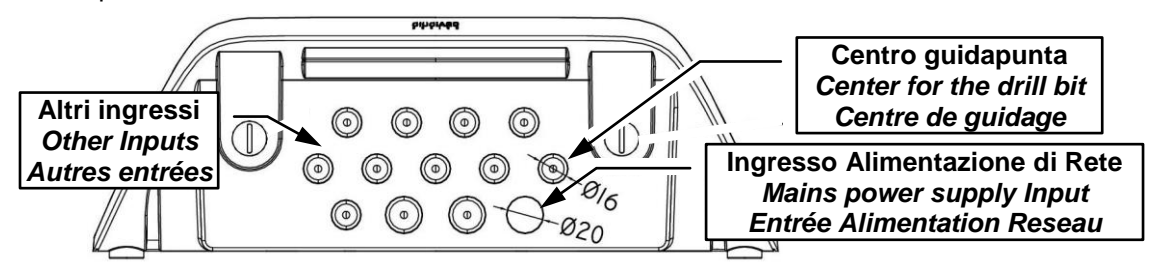

Fig.4 – Ingressi per Presacavi

## **Collegamento Alimentazione**

L'installazione deve prevedere un dispositivo di protezione della linea di alimentazione. Per la linea di rete, un sezionatore bipolare dedicato, per il sistema di rilevazione gas. Il dispositivo, chiaramente identificato, deve agire solo su Fase e Neutro, ma non sulla Terra. Si consiglia di prevedere anche una protezione da sovracorrente, fulmini etc.

<u>L'alimentazione di rete</u> (90÷264Vdc / 47÷63Hz) si collega sul morsetto L, N e Terra posto a destra. Il morsetto ha un fusibile di protezione (5x20) da 2A.

<u>Le due batterie interne</u> (Pb 12V/1,2Ah) se richiesto e se installate, vanno collegate in serie ai cavi Rosso "BAT+" e Nero "BAT-". Per il collegamento in serie, utilizzare il cavetto nero in dotazione, con due terminali (Faston 4,8 mm).

<u>L'ingresso ausiliario</u> (AUX) può essere utilizzato per collegare dispositivi con un contatto **NA** o **NC** (Rilevatori gas con contatti a relè, Sensori Fumo, Pulsanti, ecc.) e potrà essere configurato per attivare una delle uscite relè disponibili. Possono essere collegati più dispositivi se omogenei (collegati in serie, se hanno tutti il contatto NC o in parallelo se hanno tutti il contatto NA).

**Uscita Relè n.9** ha le stesse caratteristiche e utilizzo di quelle descritte nella prossima pagina.

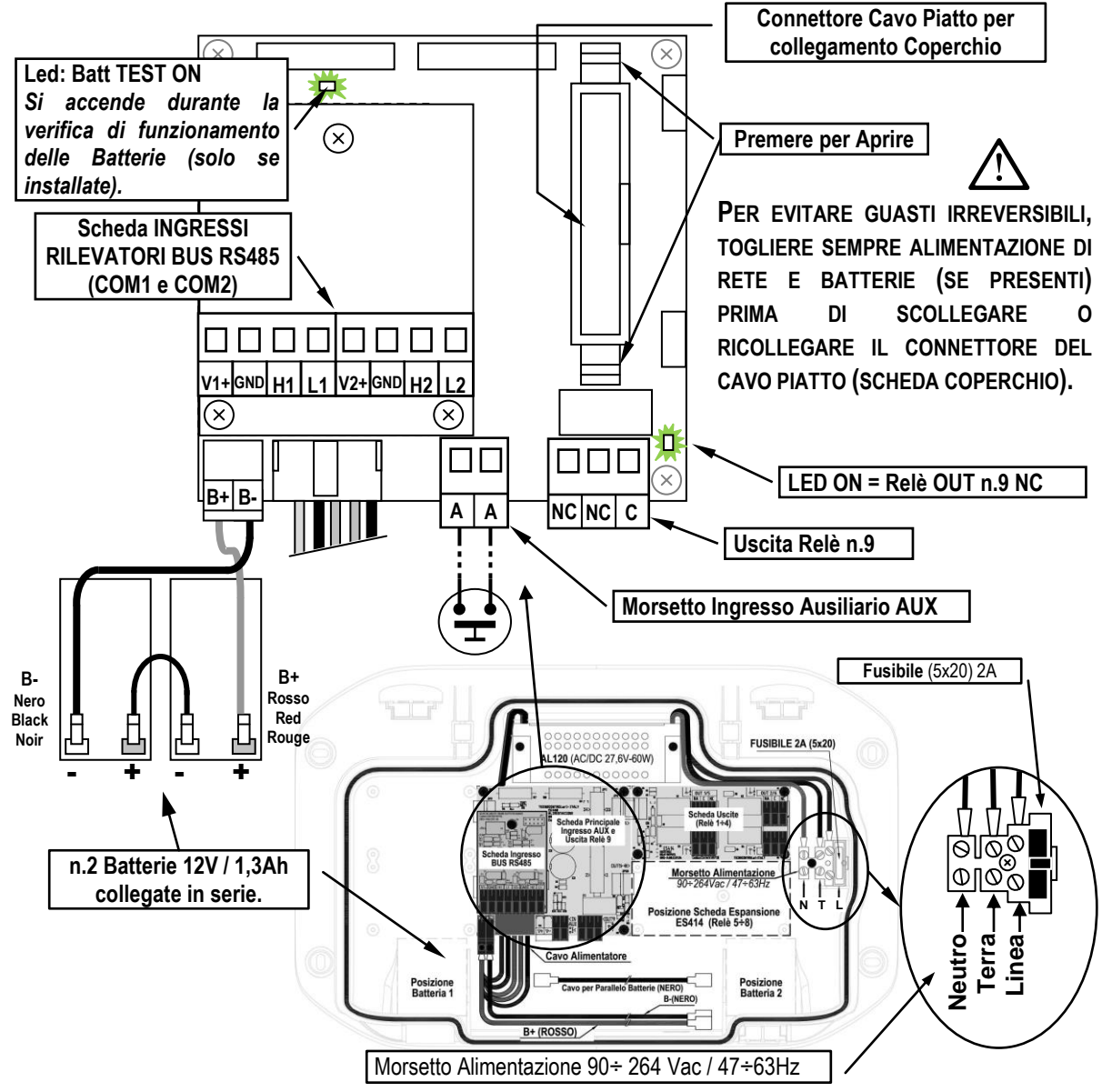

Fig 5 – CE516P Collegamento Alimentazione, Batterie, Ingresso AUX e Uscita relè n.9

# Collegamento con i Rilevatori (Sensori) di Gas

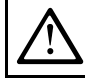

ĺ

Fare sempre riferimento alle specifiche istruzioni allegate ai Rilevatori.

Si ricorda che la Centrale ha una Scheda con n.4 Uscite. Possono essere installate una scheda **ES414** per avere un totale di n.9 Uscite. Negli schemi, per semplicità, sono sempre indicati con tutte le Uscite.

<u>Cavi di collegamento</u>: Devono essere cavi schermati adatti, sia per alimentare i rilevatori (sensori) con 2 poli, almeno di sezione  $0,75 \text{mm}^2$ , sia per comunicazioni RS485 industriali, del tipo a doppino intrecciato (twisted pair) con un'impedenza di 120  $\Omega$  e sezione almeno 22 AWG ( $0,35 \text{mm}^2$ ) o superiore.

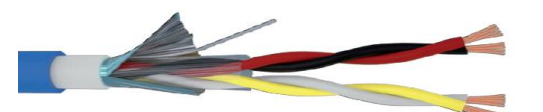

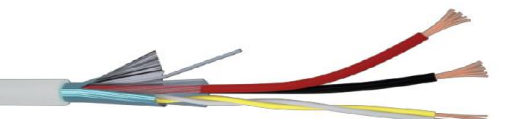

Es. Cavo per Segnale a doppio isolamento Schermato Es. Cavo per Segnale Schermato con 1 coppia diritta con 2 coppie Twistate. (Alimentazione 24Vdc) e 1 coppia Twistata (BUS RS485).

**Distanza tra Centrale e Sensori e sezione dei cavi:** Per stabilire la lunghezza massima del cavo, deve essere misurata la distanza della **CE516** dall'ultimo rilevatore (*il sensore più lontano*). La distanza dipende principalmente dall'assorbimento dei sensori installati e quindi dalla sezione dei conduttori. Ogni Sensore assorbe circa **2W** (*Alimentazione* + *e* - *su due conduttori*), considerando che i sensori sono alimentati in parallelo, (*max. n.8 sull'ingresso COM1 e altri n.8 sulla COM2*) ogni cavo deve sopportare **16W**, e quindi per garantire che anche all'ultimo sensore sia alimentato, la distanza tra la CE516 e l'ultimo sensore è indicata in tabella in funzione alla sezione del cavo.

| Distanza max. del rilevatore più lontano dalla CE516 | Cavo Schermato a coppie Twistate (TW)                                   |
|------------------------------------------------------|-------------------------------------------------------------------------|
| Max. 300 metri                                       | 2x0,75 (Alimentazione)+ 2x0,5 TW (BUS RS485) mm <sup>2</sup> Schermato. |
| Max. 400 metri                                       | 2x1,0 (Alimentazione) + 2x0,5 TW (BUS RS485) mm <sup>2</sup> Schermato. |
| Max. 600 metri                                       | 2x1,5 (Alimentazione) + 2x1 TW (BUS RS485) mm <sup>2</sup> Schermato.   |

<u>Collegamento dei rilevatori</u>: (Sensori da n.1 al n.16) si esegue sulla SCHEDA INGRESSI BUS RS485 montata nella base al centro, utilizzando i morsetti della COM1 (V1+, GND, H1 e L1) e/o i morsetti della COM2 (V2+, GND, H2 e L2).

Su ogni singola porta sono collegabili in parallelo (in cascata) **max. n.8** rilevatori tipo **TS482** utilizzando un cavo, come indicato sopra in tabella, con n.4 conduttori, n.2 per l'alimentare i sensori (24Vdc) e n.2 per il BUS di comunicazione RS485.

Lo schermo del cavo (calza) deve essere collegato solo dal lato centrale e su un unico punto di "**MASSA**" che deve essere equipotenziale. Su ogni rilevatore (sensore) sarà necessario usare due passacavi, uno in ingresso e uno in uscita.

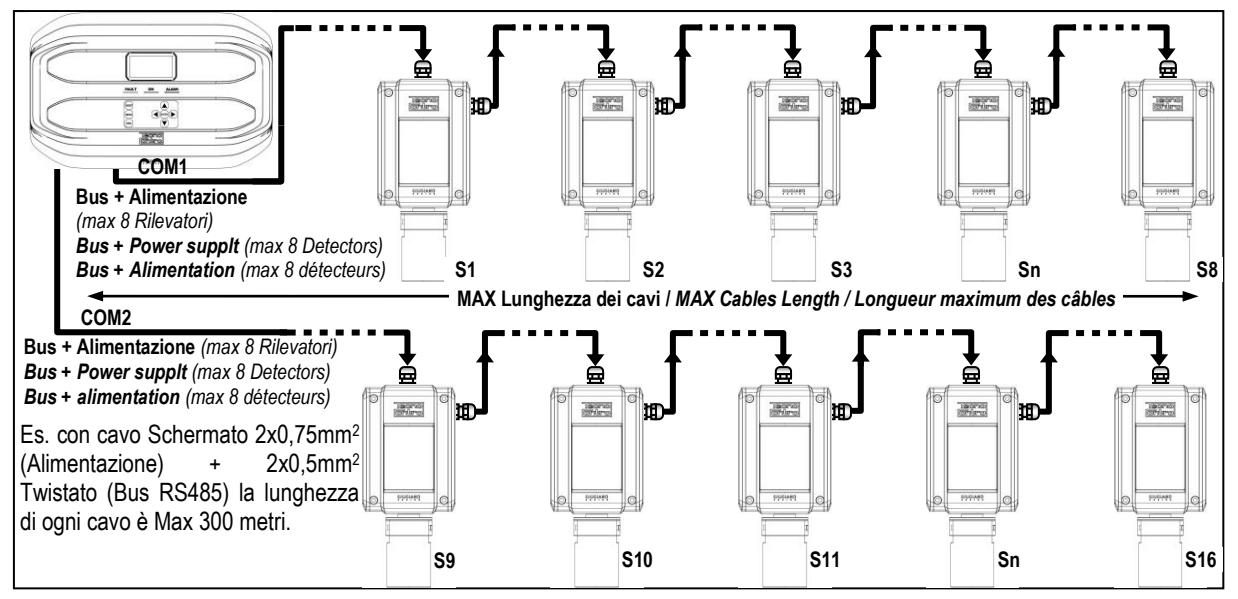

Fig.6 – max n.16 TS482 collegati in cascata, max n. 8 per ogni porta RS485.

TECNOCONTROL S.r.l. - Via Miglioli, 47 20054 SEGRATE (MI) - Tel. 02. 26 92 28 90 - Fax 02. 21 33 734

Se invece si utilizzassero alimentazioni separate dalla centrale, **si consiglia l'uso di alimentatori di tipo SELV (S**afety Extra Low-Voltage) e sarà necessario utilizzare usare un terzo passacavo solo per l'alimentazione. In questo caso il cavo per il BUS RS485 sarà sempre del tipo a doppino intrecciato (twisted pair) schermato con un'impedenza di 120  $\Omega$  ma la sezione dovrà essere almeno di 22 AWG (0,35mm<sup>2</sup>).

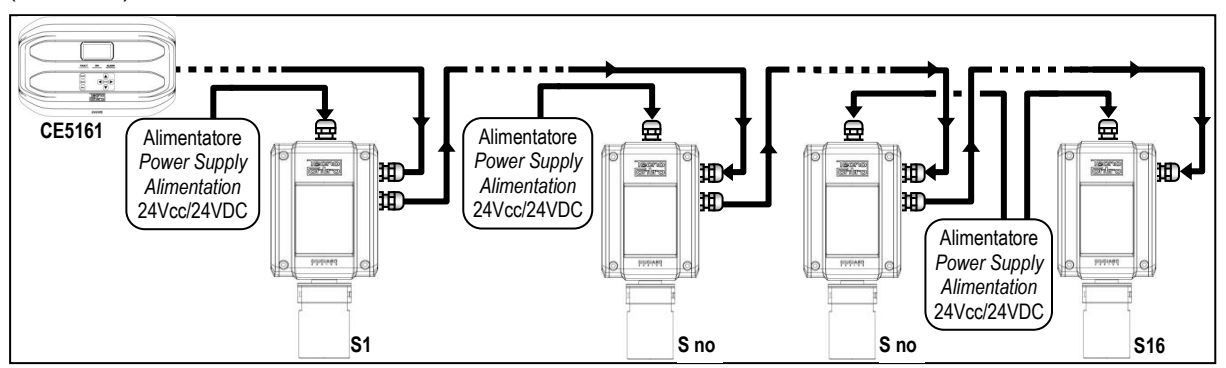

Fig.7 – Es.con i TS482 (max n.16) collegati in cascata su 1 cavo per Bus-RS485 di lunghezza max 600 metri e con i singoli Rilevatori alimentati con Alimentatori locali a 24Vdc

Si consiglia che le linee di trasmissione dati RS485, *siano sempre terminate* e i tronconi (in inglese *stubs*) devono essere il più possibile corti per evitare riflessioni del segnale sulla linea. Il valore dei resistori di terminazione, deve corrispondere all'impedenza del cavo di trasmissione (per RS485 è raccomandato da 120Ω). *Il cavo va terminato con resistori da 120Ω, uno per ogni estremità del cavo*.

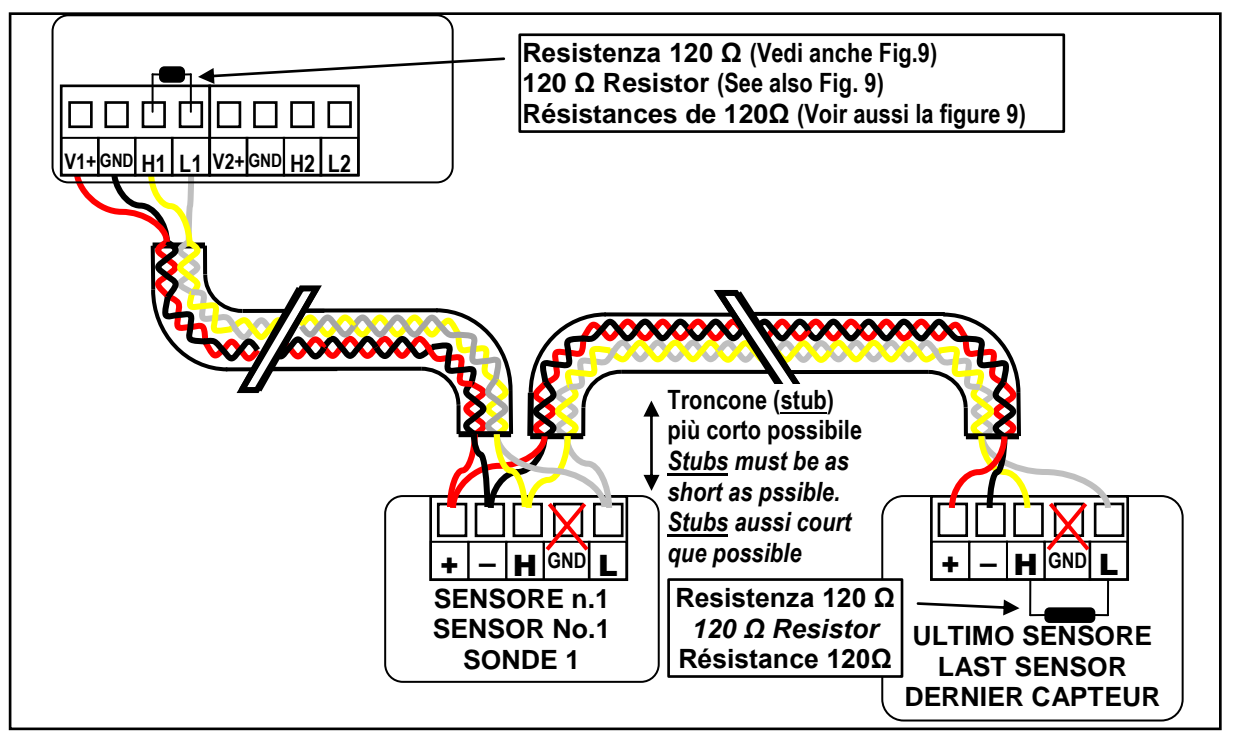

Fig.8 – Es. cavo terminato con resistori da 120  $\Omega$ , uno per ogni estremità del cavo.

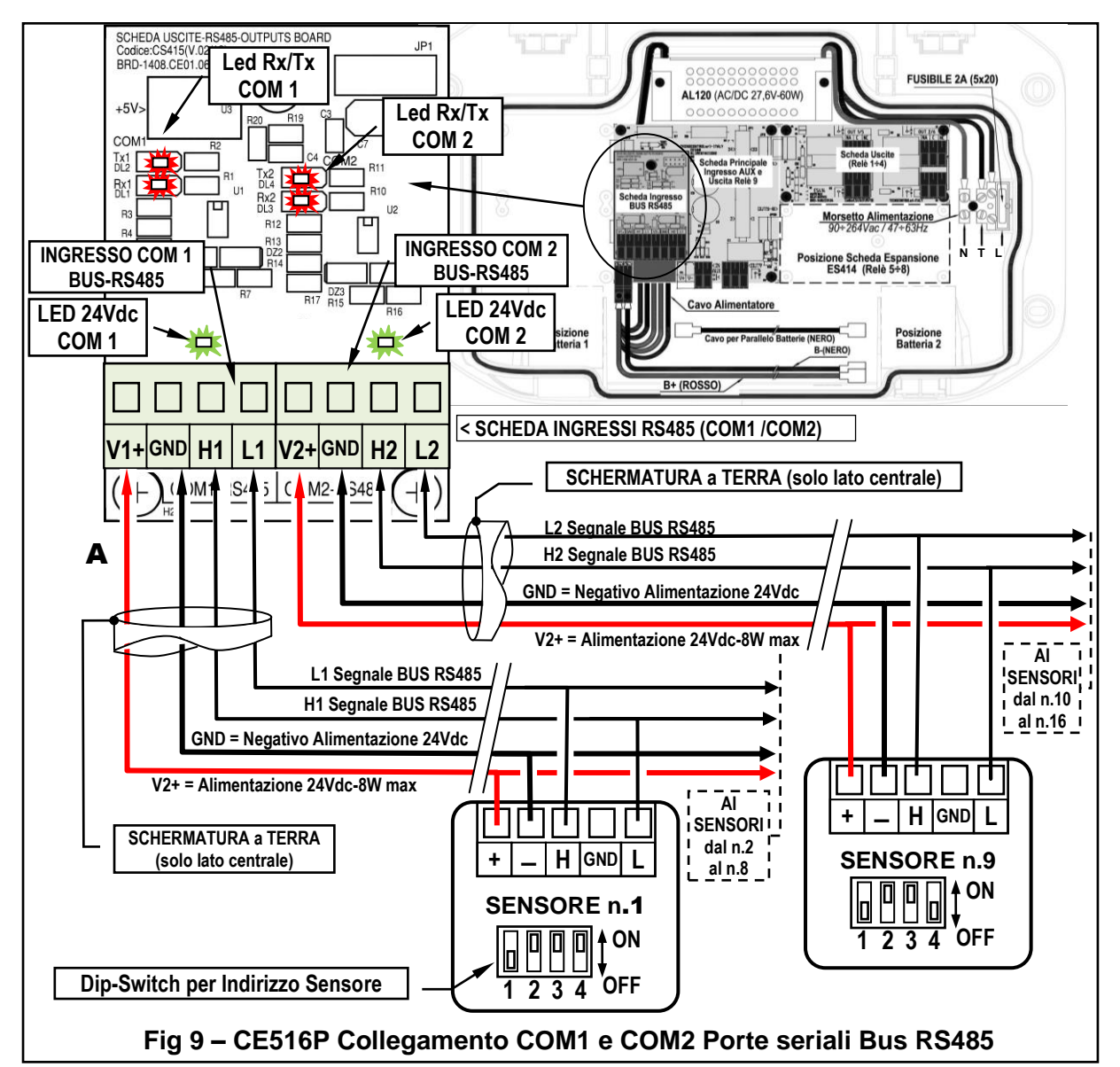

INDIRIZZO RILEVATORE: Posizione Dip-Switch

| INDIRIZZO<br>ADDRESS<br>ADRESS | 1   | 2   | 3   | 4   | $\begin{array}{c c} & O \\ \hline \\ \hline \\ 1 & 2 & 3 & 4 \\ \hline \\ \hline \\ \hline \\ \hline \\ \hline \\ \hline \\ \hline \\ \hline \\ \hline \\$ | INDIRIZZO<br>ADDRESS<br>ADRESS | 1   | 2   | 3   | 4   |
|--------------------------------|-----|-----|-----|-----|----------------------------------------------------------------------------------------------------|--------------------------------|-----|-----|-----|-----|
| 1                              | OFF | ON  | ON  | ON  | ES. INDIRIZZO N.1<br>Eg ADDRESS no 1                                                                                                    | , ₹ 9                          | OFF | ON  | ON  | OFF |
| 2                              | ON  | OFF | ON  | ON  | Ex. ADRESSE 1                                                                                                    | 10                             | ON  | OFF | ON  | OFF |
| 3                              | OFF | OFF | ON  | ON  |                                                                                                    | 11                             | OFF | OFF | ON  | OFF |
| 4                              | ON  | ON  | OFF | ON  |                                                                                                    | 12                             | ON  | ON  | OFF | OFF |
| 5                              | OFF | ON  | OFF | ON  |                                                                                                    | 13                             | OFF | ON  | OFF | OFF |
| 6                              | ON  | OFF | OFF | ON  | 1234 0                                                                                                    | 14                             | ON  | OFF | OFF | OFF |
| 7                              | OFF | OFF | OFF | ON  | Es. INDIRIZZO n.9                                                                                                    | 15                             | OFF | OFF | OFF | OFF |
| 8                              | ON  | ON  | ON  | OFF | Eg.ADDRESS no.9                                                                                                    | 16                             | ON  | ON  | ON  | ON  |
|                                |     |     |     |     | Ex. ADRESSE 9                                                                                                    | P                              | •   | •   | •   |     |

<u>Consiglio importante</u>: Valutare sempre, prima di installare e configurare la centrale, quanti e quali sono i dispositivi d'allarme da collegare ai relè per stabilire quanti relè sono necessarie e come devono agire. Vedi in <u>SENSORI ></u> <u>Configura > Descrizione delle voci riguardanti le uscite relè.</u>

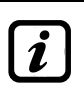

Si ricorda che la Centrale ha **n.5 Uscite (relè)** che possono essere aumentate, installando la scheda di espansione **ES414** per avere un totale di **n.9 Uscite**. Negli schemi, per semplicità, sono sempre indicate tutte le Uscite.

<u>Il collegamento alle Uscite</u> (Relè 1÷9) si esegue sulle schede montate nella base a destra. L'uscita relè n.9 è posta sulla scheda centrale, <u>vedi anche Fig.5</u>. Per tutti i relè, la portata dei contatti è di 2A resistivi a 230Vac o 30Vcc.

I contatti dei relè, sono in scambio liberi da tensione, le indicazioni NA (*Aperto*), NC (*Chiuso*), C (*Comune*) si riferiscono al relè in posizione normale (non alimentato). Se un'uscita sarà configurata in *LOGICA POSITIVA*, il contatto NA diventerà NC mentre quello NC diventerà NA.

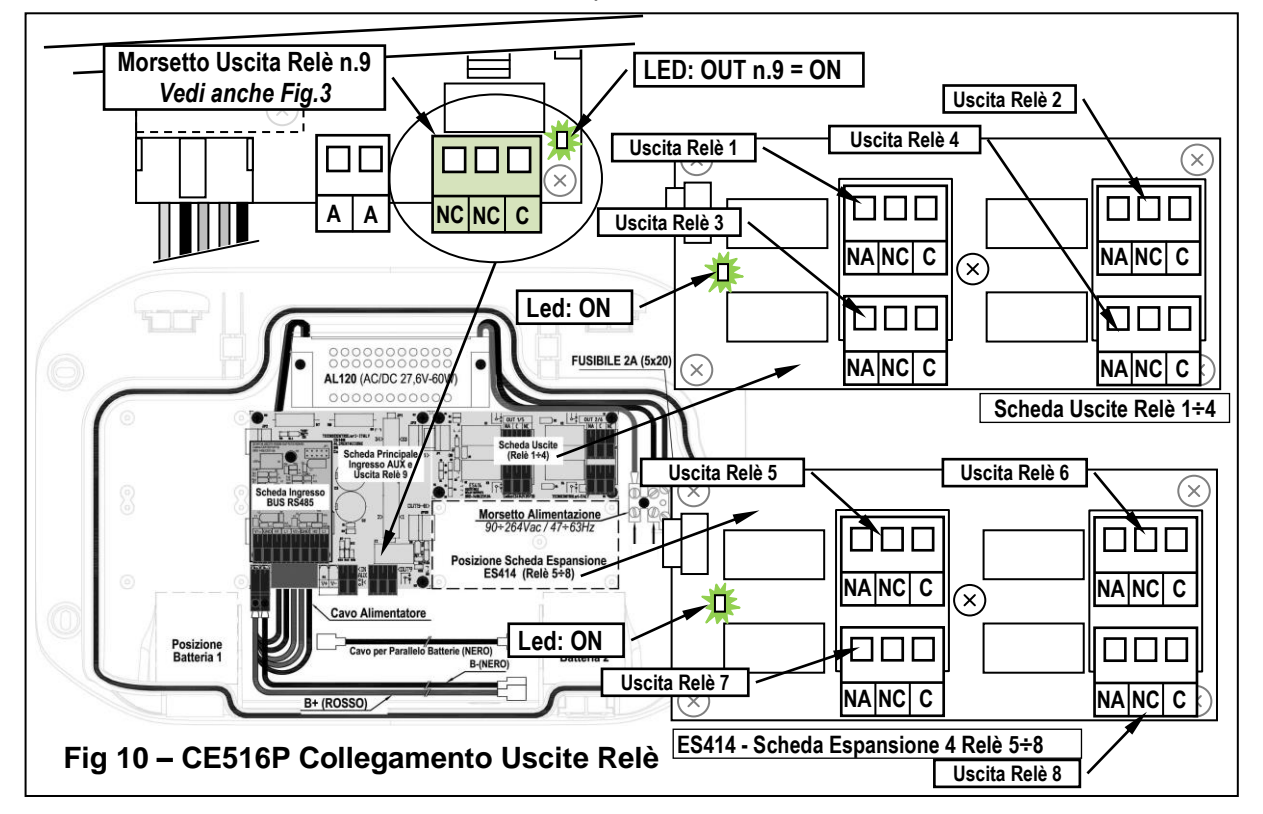

Scheda di espansione ES415 – Modbus<sup>®</sup> <u>Il collegamento con un sistema di supervisione</u> <u>tramite protocollo Modbus RTU binario</u> (COM3) si esegue sulla scheda di espansione opzionale ES415 (Scheda Uscita PC-Modbus).

La scheda **ES415** va montata sulla scheda principale posta nel coperchio della custodia. (<u>vedi fig.11</u>). Prestare attenzione a inserire i terminali nel connettore predisposto sulla scheda principale, facendo prima corrispondere le tre colonnine a scatto con i corrispondenti fori e poi premendo per inserirle.

I morsetti "H3 (D1)", "GND (Comune)" e "L3 (D0)" della porta seriale RS485 (COM3) vanno collegati al sistema di supervisione (Master) o al convertitore isolato dedicato (non compreso).

Sul sistema Modbus standard, tutti i dispositivi sono collegati (in parallelo) su un cavo di distribuzione a 3 conduttori schermato. Due formano una coppia bilanciata di conduttori twistati (intrecciati), su cui sono trasmessi i dati bidirezionali, tipicamente a **9600 bit il secondo**. Il terzo conduttore (se utilizzato) è il comune a tutti i dispositivi del Bus.

PER EVITARE GUASTI IRREVERSIBILI, TOGLIERE SEMPRE L'ALIMENTAZIONE ALLA CENTRALE, QUELLA DI RETE E LE BATTERIE (SE PRESENTI) PRIMA DI INSTALLARE O RIMUOVERE QUALUNQUE SCHEDA DI ESPANSIONE.

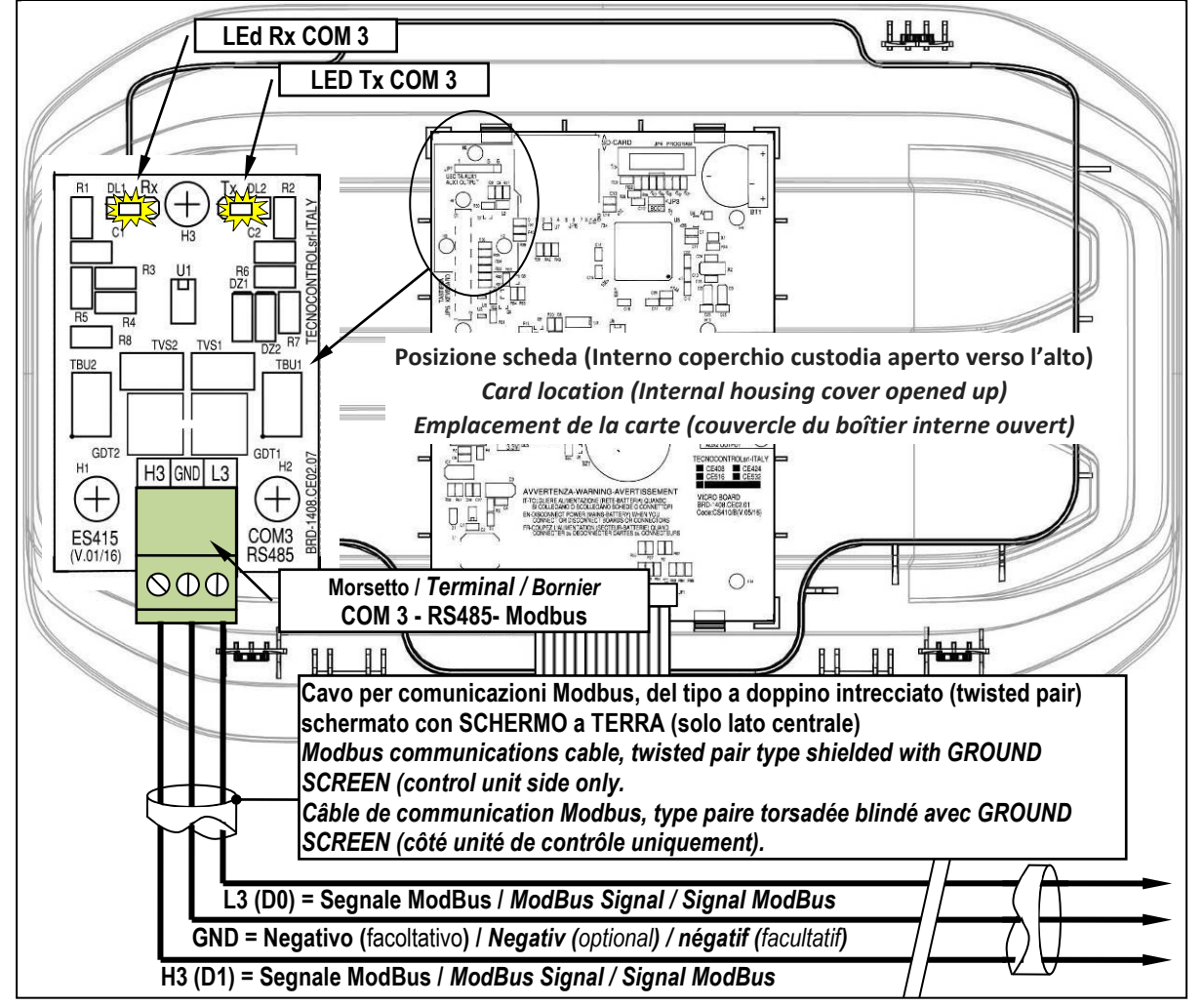

Fig 11 – ES415 Scheda espansione porta seriale COM3 (RS485) Modbus.

# UTILIZZO DELLA CENTRALE

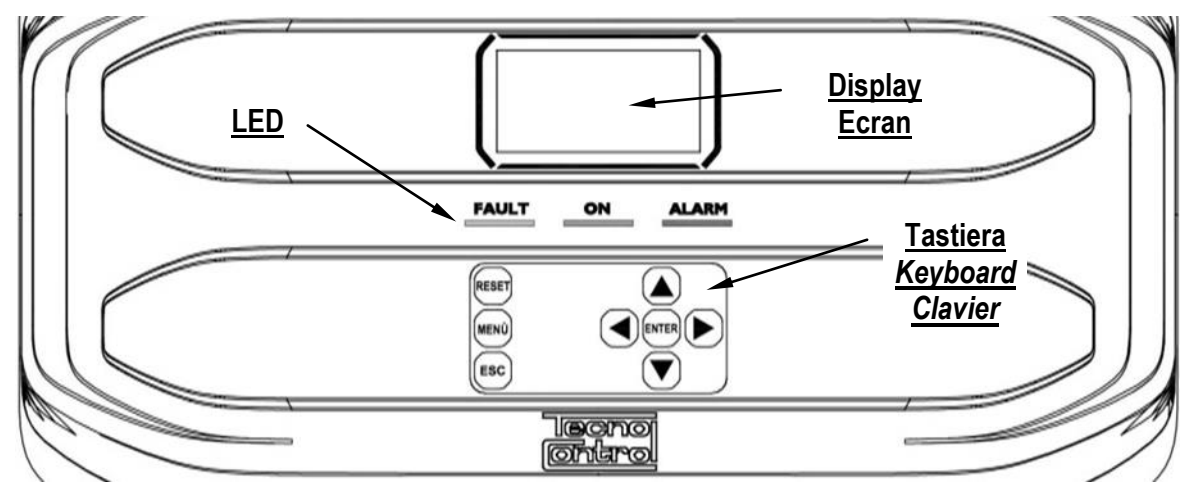

# Fig 12 – CE516P Tastiera

#### • <u>Tastiera</u>

È retroilluminata, per risparmiare energia, dopo 10 secondi di non utilizzo l'intensità luminosa è ridotta a metà.

| RESET                                  | Utilizzabile solo nella schermata principale, riporta le uscite a relè memorizzate nella condizione di funzionamento normale, ma solo se il Sensore/i o la zona/e o l'ingresso che le ha attivate, saranno rientrate dallo stato d'allarme. Se invece ci sono allarmi attivi, le uscite configurate come tacitabili, (es. allarme acustico) tornano in condizione di funzionamento normale solo per il tempo di tacitazione predefinito. |
|----------------------------------------|----------------------------------------------------------------------------------------------------|
|                                        | Scorrono il display e le cifre numeriche su e giù. Tenendo il tasto premuto, aumenta la velocità di scorrimento dei valori. Nella <b>Schermata Principale</b> cambiano la visualizzazione dello stato dei Sensori, dell'Ingresso Logico e delle Zone configurate.                                                                                                    |
| MENÜ                                   | Richiama il <i>Menù principale</i> da qualunque schermata.                                                                                                    |
| ENTER                                  | Conferma i dati inseriti e nella <i>Schermata Principale</i> permette di selezionare i Sensori in dettaglio.                                                                                                    |
|                                        | Scorrono le pagine (6 Sensori o 7 eventi alla volta) e i campi d'inserimento. Tenendo il tasto premuto, aumenta la velocità di scorrimento.                                                                                                    |
| ESC                                    | Annulla un'operazione o torna indietro alla funzione precedente.                                                                                                    |
| • <u>Indica</u><br>( <u>Vedi anche</u> | zioni a LED La Centrale, ha 3 LED che mostrano lo stato di funzionamento della centrale appendice).                                                                                                    |

|              | Lampeggio = Preriscaldo (Avvio Centrale) o in Servizio o Aggiornamento Firmware.     |
|--------------|--------------------------------------------------------------------------------------|
| FAULT        | Acceso fisso = Guasto (Sensore o Zone) + Buzzer se attivato.                         |
| (LED Giallo) | Lampeggio breve = Uscita relè associata a un guasto memorizzato.                     |
|              | Lampeggio veloce = Batteria Guasta o Scollegata.                                     |
| ON           | Acceso Fisso = Funzionamento con alimentazione di rete.                              |
| (LED Verde)  | Lampeggio = Funzionamento con la batteria.                                           |
|              | Acceso Fisso = Allarme 3 attivo (Sensore o Zona) + Buzzer se attivato.               |
| (LED Rosso)  | Lampeggio = Allarme 1 e/o 2 attivi (Sensore o Zona o Ingresso logico).               |
|              | Lampeggio breve = Allarme memorizzato (rientrato) (Sensore, Zona o Ingresso logico). |

#### • Indicazioni Buzzer interno

La Centrale, ha un cicalino interno che emette un **Bip**, quando sono premuti i tasti. Può essere anche configurato per segnalare Guasti e/o Allarmi.

| Suono breve (0,1s) | Sempre attivo  | Conferma dell'avvenuta pressione di un tasto. |
|--------------------|----------------|-----------------------------------------------|
| Suono continuo     | Se configurato | Guasto (Sensore o Zona)                       |
| Suono continuo     | Se configurato | Allarme 3 attivo (Sensore o Zona)             |
|                    |                |                                               |

#### • Uso di un campo numerico a singola cifra (Inserimento Password, ecc.)

Premendo i tasti [] e [] la cifra è visualizzata nel campo.

| IST-1516.CE01.01         | CE516P / Istruzioni d'uso             |
|--------------------------|---------------------------------------|
| Schermate 'Abilita', 'Di | sabilita', 'Copia', 'Cancella         |
| Premendo la prima volta  | a cifra è visualizzata nel relativo o |

<u>Schermate 'Abilita...', 'Disabilita...', 'Copia...', 'Cancella...', 'Impostazioni->Data e Ora':</u>
 Premendo la prima volta 🔊 la cifra è visualizzata nel relativo campo (cancellando l'eventuale numero

già presente), le cifre successive sono sempre inserite a destra del numero.

<u>Esempio</u>: per inserire il numero "12", premere 1 volta a e poi premere per spostarsi a destra e premere 2 volte . Se il numero inserito, supera il massimo valore accettabile, è visualizzato il messaggio di **PARAMETRO FUORI SCALA**.

# • <u>Display – Altre Schermate</u>

Come sopra, ma in aggiunta, quando è premuto il tasto bi l'ultima cifra inserita è cancellata ed è possibile continuare a inserire altre cifre.

**Esempio**: se è stato inserito il numero "23", e poi si vuole modificarlo in "25", basta premere il tasto e poi premere 5 volte . Se è già stata inserita una sola cifra, premendo il tasto , è visualizzato il valore minimo accettato dal campo. Premendo poi i tasti o visualizzato il valore minimo accettato dal campo. Premendo poi i tasti o visualizzato il valore minimo accettato dal campo. Premendo poi i tasti o visualizzato il valore minimo accettato dal campo. Premendo poi i tasti o visualizzato il valore minimo accettato dal campo. Premendo poi i tasti o visualizzato il valore minimo accettato dal campo. Premendo poi i tasti o visualizzato il valore presente e sostituito con quello nuovo.

# • <u>Display – Schermate iniziali</u>

Ĺ

La Centrale, a ogni accensione, per 5 secondi mostra il nome del modello e la versione del firmware installato.

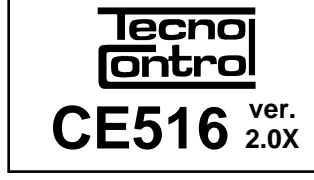

Queste informazioni sono accessibili anche nel menù **Impostazioni → Generali → Info.** Per maggiori informazioni leggere il capitolo **Impostazioni**.

LINGUA - LANGUAGE Solo alla prima accensione (e solo in quel caso) è chiesto di LANGUE - IDIOMA scegliere la vostra lingua e se la batteria tampone è presente. 1 - > ITALIANO Con i tasti 🛕 e 🕎 si scorrono le lingue presenti e premendo il 2 - > ENGLISH 3 - > FRANCAIS tasto ENTER si conferma la scelta. 4 - > ESPAÑOL PRESENZA BATTERIA Se necessario, queste scelte possono essere modificate. Vedere Ĭ 1 - > NO avanti in Servizio -> Batteria. 2 - > SI **AVVIO CENTRALE** Tempo di Preriscaldo A ogni accensione, si avvierà sempre, un conteggio decrescente di 90 90 secondi, tempo necessario alla centrale di avviarsi e permettere ai Sensori di stabilizzarsi. Attendere . . . Display – Schermata Principale 08/07/2020 12:00 ven.

Terminato il tempo di preriscaldo, appare la schermata principale che la centrale visualizza durante il normale funzionamento. È mostrata la data nella riga più in alto, i primi 6 sensori (con la concentrazione misurata e lo stato) e nell'ultima riga, la presenza alimentazione di rete e lo stato di carica della batteria (solo se è installata).

**PSW** (*PASSWORD*) seguito da un numero, in basso a sinistra indica il livello di accesso attuale (*es. PSW 2 indica che il Livello 2 è abilitato*).

La scritta '**SD**' in basso a destra, indica che la scheda SD-CARD è inserita. Se è presente anche la scritta '**DATA LOG**' è attiva la memorizzazione dei dati (*Data Logger*).

Simboli utilizzati per indicare lo stato della Batteria (se è installata):

 

 Carica
 Parzialmente Carica
 Poco Carica
 Carica
 Lampeggiante = Guasta o Scollegata

 Se le batterie (configurate presenti) fossero scollegate con la centrale alimentata da rete, il LED giallo lampeggerà veloce. Ricollegando le batterie verrà ripristinato il funzionamento normale.
 Image: Configurate presenti presenti

Simbolo utilizzato per indicare la presenza rete:

TECNOCONTROL S.r.I. - Via Miglioli, 47 20054 SEGRATE (MI) - Tel. 02. 26 92 28 90 - Fax 02. 21 33 734

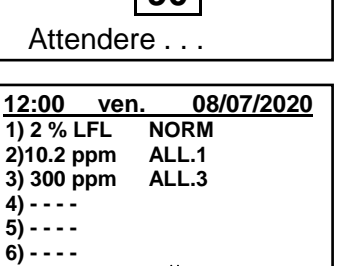

DATA LOG SD

PSW 2

PARAMETRO

**FUORI SCALA** 

poi

ウ = Alimentazione di rete presente (*è assente se l'alimentazione è da batteria*).

Se la centrale avesse perso data e ora, causa errore o esaurimento della batteria tampone dell'orologio. Apparirà la schermata per l'inserimento dei valori aggiornati (sono garantite le funzioni di sicurezza della centrale, eccetto quelle che prevedono l'uso della Data che sarà errata). Vedere la sezione IMPOSTAZIONI → DATA e ORA.

#### Lo stato di un Sensore, che appare sulla schermata principale, può essere:

|                    | Non Configurato  | Il sensore non è configurato.                                                                                                    |  |  |  |
|--------------------|------------------|----------------------------------------------------------------------------------------------------|--|--|--|
| * * * *            | Disabilitato     | Il sensore è disabilitato (non attiva le uscite relè programmate).                                                                              |  |  |  |
| FAULT              | Guasto           | Il sensore è guasto                                                                                                    |  |  |  |
| <b>FUORI LINEA</b> | BUS scollegato   | Il sensore non dialoga o è scollegato dal BUS.                                                                                                  |  |  |  |
| E001               | Guasto cartuccia | _a <b>Cartuccia Sensore</b> guasta.                                                                                                    |  |  |  |
| E002               | Guasto cartuccia | La <i>Cartuccia Sensore</i> non è collegata o è guasto il sensore.                                                                              |  |  |  |
| NORM.              | Normale          | Non ci sono allarmi attivi. Lampeggia solo se un'uscita relè è memorizzata (Sensore o Zona rientrati in normalità dopo un Allarme o un Guasto). |  |  |  |
| ALL.1              | Allarme 1        | La prima soglia di allarme è stata superata.                                                                                                    |  |  |  |
| ALL.2              | Allarme 2        | La seconda soglia di allarme è stata superata.                                                                                                  |  |  |  |
| ALL.3              | Allarme 3        | La terza soglia di allarme è stata superata.                                                                                                    |  |  |  |
| F.S.               | Fondo Scala      | La concentrazione di gas ha superato il fondo scala del Sensore o il Sensore potrebbe essere guasto.                                            |  |  |  |

Quando un sensore, un ingresso logico o una zona attivano un'uscita relè, appare la videata riassuntiva dello stato degli Allarmi e dei Guasti. Questo permette, di verificare rapidamente il numero totale dei guasti, dei relè attivi e il loro relativo livello di allarme.

# Il dettaglio delle singole voci è il seguente:

| FAULT  | Indica il numero dei relè attivi, relativi allo stato di <i>guasto</i> di un sensore o di un gruppo di sensori appartenenti a una zona.                       |
|--------|----------------------------------------------------------------------------------------------------|
| ALL. 1 | Indica il numero dei relè attivi, relativi al superamento della <b>soglia di ALLARME 1</b> , di un sensore o di un gruppo di sensori appartenenti a una zona. |
| ALL. 2 | Indica il numero dei relè attivi, relativi al superamento della soglia di ALLARME 2, di un sensore o di un gruppo di sensori appartenenti a una zona.         |
| ALL .3 | Indica il numero dei relè attivi, relativi al superamento della soglia di ALLARME 3, di un sensore o di un gruppo di sensori appartenenti a una zona.         |
| INGR.  | Indica il numero del relè attivo, relativi all'INGRESSO LOGICO.                                                                                               |
| F.L.   | Indica il numero dei rilevatori (sensori) <i>FUORI LINEA</i> .                                                                                                |

| La videata si chiude premendo        |               | RESET, ma se | gli allarmi |
|--------------------------------------|---------------|--------------|-------------|
| persistono, la videata riappare dop  | oo 10 minuti. | Se avviene   | un nuovo    |
| allarme, la videata riappare automat | icamente.     |              |             |

| STATO ALLARMI    |                  |  |  |  |  |
|------------------|------------------|--|--|--|--|
| FAULT: <b>00</b> | ALL.1: <b>01</b> |  |  |  |  |
| ALL.2: <b>00</b> | ALL.3: <b>03</b> |  |  |  |  |
| INGR.: <b>00</b> | F.L. <b>00</b>   |  |  |  |  |

0

2

METANO

9

**N. 1** GAS:

0 1

2 % LIE

ZONA:

USCITE

| Dalla <b>schermata principale,</b> preme | ndo ┫ e ▶ si scorrono i sensori,      |
|------------------------------------------|---------------------------------------|
| a gruppi di 6 per volta. Premendo        | ENTER, è evidenziato il Sensore della |

prima riga. Mentre con 🛕 e 👿 si scorrono i sensori (della pagina).

Premendo nuovamente si visualizzano i dettagli del Sensore evidenziato, (solo se è configurato).

#### Il livello dei dettagli è il seguente:

| 1° riga | È indicato il <u>numero</u> del Sensore ( <i>Rilevatore di Gas</i> ).                                                                                                    |
|---------|----------------------------------------------------------------------------------------------------|
| 2° riga | È indicato il <b>nome del gas misurato o la Formula oppure il suo Numero di CAS</b> .<br>Il numero <b>CAS</b> è un identificatore numerico univoco assegnato dal <b>C</b> hemical <b>A</b> bstracts<br><b>S</b> ervice (CAS) a ogni sostanza chimica. |
| 3° riga | È indicata la concentrazione di gas attualmente misurata e l'unità di misura.                                                                                                    |
| 4° riga | È indicata la <b>Zona</b> d'appartenenza.                                                                                                    |

TECNOCONTROL S.r.l. - Via Miglioli, 47 20054 SEGRATE (MI) - Tel. 02. 26 92 28 90 - Fax 02. 21 33 734

| IST-1516.CE01.01 |  |
|------------------|--|
|------------------|--|

Pag. 19/51

|            | Sono indicati i numeri delle uscite (Relè), corrispondente rispettivamente a:                 |
|------------|-----------------------------------------------------------------------------------------------|
|            | 1° Soglia (ALL1) 2° Soglia (ALL2) 3° Soglia (ALL3) Guasto (FAULT).                            |
| 5°-6° riga | Il valore 0 (Zero) indica che a quella soglia, l'uscita non è stata assegnata, mentre il      |
|            | valore evidenziato indica che quell'uscita relè è attualmente attiva (Allarme). I valori sono |
|            | aggiornati in tempo reale.                                                                    |

Se si preme si torna alla videata dei sensori. Poi premendo un'altra volta schermata Principale. \_\_\_\_

Г

| Da qui, usando () e () si visualizza a rotazione anche la situazione delle Zone ( <u>Z1, Z2, Z3 e Z4</u> ) e dell'Ingresso Logico AUX (I1).                                                                                                    | <u>12:00 ven 08/07/2020</u><br>Z1) NORM.<br>Z2)<br>Z3)<br>Z4) |  |  |
|----------------------------------------------------------------------------------------------------|---------------------------------------------------------------|--|--|
| Lo stato di un <i>INGRESSO LOGICO</i> configurato <b>BASSO</b> (contatto normalmente aperto) o <b>ALTO</b> (contatto normalmente chiuso) può essere solo in <b>ATTIVO</b> o <b>DISATTIVO</b> , mentre una <b>ZONA</b> ha gli stessi stati di un Sensore trappe il fondo scala | <u>12:00 ven 08/07/2020</u><br>I1) BASSO DISATTIVO            |  |  |
| Premendo $ESC$ è possibile entrare nel <i>Menù principale</i> .                                                                                                    | ── <b>─</b> ₽───                                              |  |  |
| <i>i</i> La Centrale ha n. <b>4 Zone</b> e e <b>n.1 Ingresso Logico</b> .                                                                                                    |                                                               |  |  |

TECNOCONTROL S.r.l. - Via Miglioli, 47 20054 SEGRATE (MI) - Tel. 02. 26 92 28 90 - Fax 02. 21 33 734

# MENÙ PRINCIPALE

| La Centrale ha un <i>Menù Principale</i> da cui è possibile gestire tutte le sue funzioni.<br>Il nome di ogni riga indica l'area tematica su cui si può agire, accedendo ai relativi sottomenù.<br>Usando (a) e (s) si scorrono i menù.<br>Con errer si accede ai rispettivi sottomenù.<br><i>Il sottomenù 2-RISERVATO, non è accessibile, attualmente non è attivo, è riservato per ulteriori funzioni.</i> | CE516<br><b>1 RESET</b><br><b>2 RISERVATO</b><br>3 SENSORI<br>4 INGRESSI<br>5 ZONE<br>6 EVENTI<br>7 IMPOSTAZIONI<br>8 ACCESSO MENU'<br>9 SERVIZIO<br>0 SD CARD |
|----------------------------------------------------------------------------------------------------|----------------------------------------------------------------------------------------------------|
| Alcuni sottomenù sono protetti da <b>Password</b> di <b>Livello 1</b> o di <b>I</b><br>simbolo " <b>lucchetto</b> ". Quando si seleziona un menù protetto, a<br>inserire la specifica Password. Quando un menu sarà abilitato, tu<br>livello saranno abilitati e i " <b>lucchetti</b> " scompaiono.<br>Ulteriori informazioni sono nella sezione <u>Accesso menù</u> .                                       | L <b>ivello 2</b> , indicati dal<br>ppare la richiesta di<br>tti gli altri dello stesso                                                                        |
| Con 🛦 e 🛡 è possibile inserire il valore, con i tasti ◀ e 🕨 si                                                                                                    |                                                                                                    |
| passa da un numero all'altro.                                                                                                    | INSERISCI PASSWORD                                                                                                    |
| Dopo aver inserito la Password, spostarsi su <b>OK</b> e premere ENTER.                                                                                                    | LIVELLO 1                                                                                                    |
| Se la password inserita è corretta, la finestra confermerà l'avvenuta operazione. Se fosse inserita una password errata, la finestra avviserà dell'errore e tornerà alla schermata <b>INSERISCI PASSWORD</b> .                                                                                                    | OK                                                                                                    |

i

Il livello di accesso richiesto è indicato, quando presente, a lato delle singole voci nel manuale.

# • Elenco dei menù e Livello di accesso @ o @ richiesto:

| 1-RESET         | Esegue la Tacitazione o il Reset degli Allarmi e Guasti non attivi e ritorna al menù principale.                                                                                                    |
|-----------------|----------------------------------------------------------------------------------------------------|
| 2-RISERVATO     | Sottomenù attualmente non attivo, riservato per ulteriori funzioni.                                                                                                    |
| 3-SENSORI       | Sottomenù dove è possibile <u>abilitare</u> ①, <u>disabilitare</u> ①, <u>configurare</u> ②, <u>copiare</u><br>②, <u>cancellare</u> ② <u>modificare</u> ②, e <u>rivedere i dettagli</u> dei sensori.                                                                               |
| 4-INGRESSI      | Sottomenù dove è possibile <u>abilitare</u> ①, <u>disabilitare</u> ①, <u>configurare</u> ②, <u>copiare</u> ②, <u>cancellare</u> ②, <u>modificare</u> ②, e <u>rivedere i dettagli</u> degli ingressi logici.                                                                       |
| 5-ZONE          | Sottomenù dove è possibile <u>abilitare</u> ①, <u>disabilitare</u> ①, <u>configurare</u> ②, <u>cancellare</u> ② <u>modificare</u> ②, e <u>rivedere i dettagli</u> delle zone.                                                                                                    |
| 6-EVENTI        | Sottomenù dove è possibile rivedere gli <u>tutti gli eventi</u> o gli <u>eventi riferiti solo a</u><br>guasti/allarmi.                                                                                                    |
| 7- IMPOSTAZIONI | Sottomenù dove è possibile modificare le impostazioni della <u>Lingua</u> ①, del <u>Contrasto</u> display, del <u>Buzzer</u> ① della <u>Data e Ora</u> ①, del protocollo <u>Modbus</u> ② e visualizzare le <u>Info</u> ( <i>modello, versione e riferimenti aziendali</i> ).      |
| 8-ACCESSO MENÙ  | Sottomenù dove è possibile <u>abilitare</u> , <u>disabilitare</u> e <u>modificare</u> le password dei<br>relativi <u>livelli di accesso</u> ① ②.<br>Il ③ non è accessibile è riservato alle impostazioni di fabbrica.                                                             |
| 9-SERVIZIO      | Sottomenù dove è possibile <u>eseguire test elettrici</u> ② sulla centrale, <u>gestire la</u><br><u>batteria</u> ②, <u>visualizzare lo stato dei sensori</u> ② e effettuare la <u>Calibrazione</u> ④ dei<br>sensori. <u>Collaudo</u> ③ é riservato alle impostazioni di fabbrica. |
| 0-SD CARD       | Sottomenù dove, tramite SD Card (se inserita), è possibile <u>aggiornare</u> 2 il<br>Firmware, <u>caricare o salvare la configurazione</u> 2, <u>salvare gli eventi</u> 2 o<br>memorizzare i dati 1 (data logger dei valori) letti dai sensori sulla scheda SD.                   |

funzionamento normale, solo se il Sensore/i o la Zona/e o l'Ingresso logico che le ha attivate sono rientrati dallo stato d'allarme.

La voce RESET del menù principale, esegue la stessa funzione del

Se invece ci sono allarmi attivi, le uscite configurate come tacitabili, (es. un allarme acustico) tornano in condizione di funzionamento normale solo per il tempo di tacitazione predefinito.

Quando è eseguito il RESET (dal tasto o dal menù) per circa 3 secondi appare una scritta di conferma, poi torna automaticamente la schermata precedente.

# SENSORI

IST-1516.CE01.01

RESET

In questo sottomenù è possibile gestire i Sensori collegati alla centrale.

Il menù 3-CONFIGURA va utilizzato solo per configurare un **5 CANCELLA** nuovo sensore, per modificare i parametri di un sensore già **6 MODIFICA** 7 DETTAGLI configurato utilizzare solo il menù 6-MODIFICA.

Le singole voci qui sotto, sono descritte nel dettaglio, con il corrispondente livello Password, indicato tra le parentesi.

#### SENSORI-ABILITA/DISABILITA (Livello 1):

abilitati/disabilitati.

Questi due voci permettono di abilitare o disabilitare uno o più sensori, anche contemporaneamente. Un Sensore disabilitato è visualizzato nella schermata principale, con "\* \* \* \* ".

I sensori disabilitati non attiveranno più le uscite (relè) di quasto e di allarme, loro associate e quindi i dispositivi collegati ai relè non saranno attivati.

Questa funzione può essere utilizzata per escludere Sensori, non ancora installati o guasti o rimossi per riparazione, oppure per breve tempo durante la manutenzione, per evitare di attivare gli allarmi e bloccare un impianto non ancora messo in sicurezza.

> $\overline{}$

| Per abilitare o disabilitare un sensore basta premere [enter] sulla relativa                                                                                                    | ABILITA                           |
|----------------------------------------------------------------------------------------------------|-----------------------------------|
| voce evidenziata. Con 🛕 e 👿 è possibile scegliere se agire su un                                                                                                    | SENSORE N.                        |
| singolo sensore o su un gruppo di sensori.                                                                                                    | DAL N. AL N.                      |
| La 1° riga agisce su un singolo Sensore. Premendo ENTER sulla 1° riga                                                                                                    |                                   |
| sarà evidenziato il numero del Sensore. Poi con 🛕 e 👿 si sceglie il                                                                                                    | ABILITA                           |
| numero desiderato, poi premendo enter apparirà la finestra di conferma.                                                                                                    | SENSORE N.                        |
| La 2° riga agisce invece su un gruppo di sensori. Premere ENTER sulla 2°                                                                                                    | DAL N. AL N.                      |
| riga, sarà evidenziato il numero del 1° sensore del gruppo.                                                                                                    |                                   |
| In caso i due numeri di sensore siano uguali, l'effetto è identico alla                                                                                                    | []                                |
| gestione del singolo sensore.                                                                                                    | CONFERMARE ?                      |
| Con (A) e V si può scegliere il numero di sensore desiderato, con                                                                                                    | SI = ENTER                        |
| e si passa da un estremo all'altro e poi premendo ancora                                                                                                    | NO = ESC                          |
| apparirà la finestra di conferma.                                                                                                    |                                   |
| Per confermare premere ENTER Per tornare indietro, premere ESC.<br>Se il sensore o uno dei sensori del gruppo non è configurato, una<br>finestra avvisa che l'operazione non è possibile.<br>Poi la schermata torna alla scelta del Sensore. | STOP SENSORE<br>N. 1<br>NON CONF. |
| \Lambda Se è stato selezionato un gruppo di sensori, quelli che so                                                                                                    | ono stati configurati sono        |

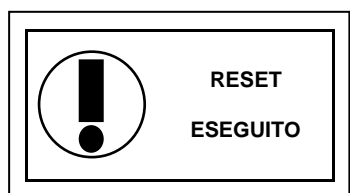

SENSORI 1-ABILITA

2 DISABILITA **3 CONFIGURA 4 COPIA** 

Pag. 22/51

| Se la proc   | cedura   | è  | corretta, | una  | finestra | avvisa    | che | l'oper | azione  | è  |
|--------------|----------|----|-----------|------|----------|-----------|-----|--------|---------|----|
| avvenuta.    | Poi      | la | schern    | nata | torna    | all'inizi | 0 0 | della  | gestion | ie |
| abilita/disa | abilita. |    |           |      |          |           |     |        |         |    |

*<u>IMPORTANTE</u>: Prima di iniziare la configurazione, decidere quante e quali uscite utilizzare (relè) in base al tipo, al funzionamento richiesto e al numero di attuatori installati e a quali i livelli di allarme vanno associati.* 

#### **CONFIGURA SENSORI (Livello 2):**

Ci sono due modiper configurare un sensore, ma per entrambi si possono configurare solo i modelli di nostra produzione (<u>TABELLE Elenco</u> <u>Rilevatori PRECONFIGURATI</u>) che hanno alcuni parametri non modificabili e altri già preimpostati, ma tutti modificabili, <u>dovranno essere inseriti</u> <u>solo le uscite (numero del relè) che si desidera attivare</u>.

CONF.SENSORI 1 SENS. PRECONF. 2 CERCA SENSORI

relè non verrà inserito, l'allarme

non verrà attivato.

**ENTER** per uscire

SENSORE N. 1

ABILITATO

Il primo modo permette di scegliere, manualmente, un sensore per volta, tra quelli preconfigurati.

Il secondo modo, permette di cercare semi-automaticamente i sensori, se collegati e se impostati con l'indirizzo corretto (da 1 a 16).

Per sicurezza, non è permesso configurare le uscite separatamente. Sono configurabili solo in CONFIGURAZIONE o MODIFICA di un Sensore, un Ingresso Logico o una Zona.

# CONFIGURAZIONE - SENSORE PRECONFIGURATO:

| Per iniziare la configurazione premere enter sulla relativa voce evidenziata. Con ( ) e ( ) poi premendo enter si può scegliere il                                                                                                    | SENS. PRECONF.<br>SENSORE N.                            |
|----------------------------------------------------------------------------------------------------|---------------------------------------------------------|
| numero del Sensore da configurare.                                                                                                    |                                                         |
| Per sicurezza, se si sceglie un sensore già configurato,<br>appare la schermata che avvisa del possibile errore, con<br>ENTER si può confermare e proseguire, riconfigurandolo come<br>se fosse un nuovo sensore, invece premendo ESC si<br>annulla l'operazione e si può scegliere un altro sensore.                  | SENSORE UTILIZ.<br>CONTINUARE ?<br>SI= ENTER<br>NO= ESC |
| In seguito, è possibile scegliere il codice del modello.<br>Per scegliere quello desiderato, va seguita la sua struttura come qui<br>sotto descritta, prima vanno scelte le prime 2 lettere, poi i 3 numeri e in<br>seguito le altre lettere ( <i>se presenti</i> ) fino a comporre il codice completo<br>del modello. | SENS. PRECONF.<br>SENSORE N. 1<br>MODEL:                |

**STRUTTURA DEL CODICE:** i nostri codici sono composti di 2 lettere che identificano il tipo di prodotto, (es.<u>TS</u>=trasmettitore di segnale), da 3 numeri che indicano alcune caratteristiche funzionali, (es. TS<u>4xx</u>=uscita segnale digitale), altre 2 o più lettere specificano il tipo di elemento sensibile usato e il gas rilevato (es. TS482<u>KM</u> K=catalitico e M=Metano), altre lettere o numeri, se presenti, indicano altre caratteristiche specifiche del prodotto.

| Con a e v è possibile scorrere tra i gruppi di lettere e numeri che compongono il modello da scegliere, con enterna la scelta e si prosegue. Con esc si può tornare indietro.                                                                                                    | SENS. PRECONF.<br>SENSORE N. 1<br>MODEL: TS482                                    |
|----------------------------------------------------------------------------------------------------|-----------------------------------------------------------------------------------|
| <b>Esempio</b> : per il mod. " <b>TS482KM</b> ", selezionare prima "TS" e confermare con <sup>ENTER</sup> . Poi selezionare la 2° voce " <b>TS482</b> " e confermare con <sup>ENTER</sup> . Infine completare la scelta selezionando la voce completa " <b>TS482KM</b> " e confermare con <sup>ENTER</sup> . | SENS. PRECONF.<br>SENSORE N. 1<br>MODEL: TS482KB<br>TS482KG<br>TS482KI<br>IS482KI |
| Scelto il modello, apparirà un breve promemoria riferito alla                                                                                                    | ATTENZIONE: - Se il numero del                                                    |

Scelto il modello, apparirà un breve promemoria riferito alla configurazione delle voci **USCITA 1, USCITA 2 e USCITA 3** che attivano il relativo allarme (Relè) e alcuni parametri particolari (ritardi) che definiscono il modo di funzionamento delle uscite relè.

| Scelto il modello, sarà caricata la sua configurazione.                                                                                                    |                                                      |  |  |  |  |
|----------------------------------------------------------------------------------------------------|------------------------------------------------------|--|--|--|--|
| Con 🛕 e 👿 è possibile scorrere le varie voci. Premendo 🔤 sulla                                                                                                    | SENS. PRECONF.                                       |  |  |  |  |
| voce, è evidenziato solo il valore, modificabile con 🛕 e 👿. Con ┥                                                                                                    | MODEL: TS482KM                                       |  |  |  |  |
| e 🕨 si passa da campo all'altro della stessa riga (ove previsto). La                                                                                                    | ETIC.:<br>TIPO: Infiammab.                           |  |  |  |  |
| voce <i>ETIC.</i> è spiegata più avanti). Poi premendo ENTER la modifica è                                                                                                    | GAS: METANO                                          |  |  |  |  |
| accettata. Con Esc) si ripristina il valore precedente e viene selezionata                                                                                                    | ALL: CRESCENTE                                       |  |  |  |  |
| l'intera riga, indicando che è possibile tornare a scorrere le varie voci.                                                                                                    |                                                      |  |  |  |  |
| Dopo le voci non modificabili, <b>MODEL, TIPO, GAS, UdM. F.S. e ALL.</b> gli altri campi hanno un valore preimpostato ma modificabile. Gli unici campi vuoti sono USCITA 1, 2 e 3, dove andrà inserito il numero del relè che attiverà il corrispondente livello di allarme ( <b>SOGLIA 1, 2 e 3</b> ).                            |                                                      |  |  |  |  |
| ATTENZIONE: non è obbligatorio assegnare un numero di US<br>inserito il numero, non sarà attivato l'allarme. Numero 0<br>assegnato nessun relè.                                                                                                    | CITA relè, ma se non sarà<br>(zero) indica che non è |  |  |  |  |
| Solo la procedura di programmazione delle due funzioni ISTER.OF come sopra descritto e va eseguita come spiegato nelle prossime p                                                                                                    | FF / TEMPO ON è diversa da<br>bagine.                |  |  |  |  |
| Per molti prodotti la preconfigurazione è già completa come a                                                                                                    | d esempio il <b>TS482KM</b> il cui                   |  |  |  |  |
| codice identifica completamente il prodotto compreso il gas rilevato<br>Per altri prodotti è necessario aggiungere il tipo di gas rilevato                                                                                                    | <b>o come a</b> d esempio sensori                    |  |  |  |  |
| con lo stesso principio di funzionamento (P=Pellistor) ma può ess                                                                                                    | sere calibrato per molti gas                         |  |  |  |  |
| infiammabili (X=Gas Vari, –H=adatto per ambienti industriali inquinati). Il gas<br>Etichette presenti sul prodotto, sia sull'imballo (Vedi TABELLE SENSO                                                                                                    | s rilevato è indicato sia sulle                      |  |  |  |  |
| Prima di caricare la configurazione, sarà chiesto di inserire il tipo                                                                                                    | o di gas per cui il rilevatore è                     |  |  |  |  |
| stato calibrato. È il <u>numero CAS</u> ( <i>Chemical Abstract Service number</i> ), ch                                                                                                    | ne individua in modo univoco                         |  |  |  |  |
| Il numero CAS è costituito da tre seguenze di numeri separati da                                                                                                    | trattini. Il primo gruppo è un                       |  |  |  |  |
| numero variabile fino a sei cifre, il secondo ha due cifre, mentre i                                                                                                    | il terzo è una sola cifra che                        |  |  |  |  |
| serve da codice di controllo. I CAS sono assegnati in ordine progr                                                                                                    | essivo e non hanno nessun                            |  |  |  |  |
| consente di generare e verificare la validità di vari numeri identificativi. In prati                                                                                                    | ica si moltiplica ciascuna cifra da                  |  |  |  |  |
| destra a sinistra per un numero intero progressivo (la cifra più a destra va moltiplio                                                                                                    | cata per 1, quella immediatamente                    |  |  |  |  |
| codice di controllo (8) è dato da $(2\times1 + 8\times2 + 4\times3 + 7\times4) \mod 10 = 58 \mod 10 = 5$                                                                                                    | 58:10 = 5,8 = 8.                                     |  |  |  |  |
| Come sopra descritto nel capitolo Configurazione SENSORE                                                                                                    |                                                      |  |  |  |  |
| <b>PRECONFIGURATO</b> , dopo aver scelto e confermato il codice completo                                                                                                    | SENSORE N. 1                                         |  |  |  |  |
| videata, dove sarà possibile scegliere il <i>numero CAS</i> .                                                                                                    | MODEL: N° C.A.S.                                     |  |  |  |  |
| [                                                                                                    | SENS, PRECONF,                                       |  |  |  |  |
| Con 🛕 e 👿 è possibile scorrere le righe della pagina.                                                                                                    | SENSORE N. 1                                         |  |  |  |  |
| Per semplificare la scelta, i numeri CAS, sono divisi numericamente in                                                                                                    | MODEL: UXXX-XX-X<br>METANO                           |  |  |  |  |
| gruppi. Nel primo gruppo, per semplicità, sono elencati anche alcuni                                                                                                    | GPL                                                  |  |  |  |  |
|                                                                                                    | XILENI                                               |  |  |  |  |
| Ī                                                                                                    | SENS. PRECONF.                                       |  |  |  |  |
| l numeri CAS cono divici in anunci di numeri del niù bocco el niù elte                                                                                                    | SENSORE N. 1                                         |  |  |  |  |
| i numeri CAS sono divisi in gruppi di numeri dai più basso ai più alto.                                                                                                    |                                                      |  |  |  |  |
|                                                                                                    |                                                      |  |  |  |  |
| Let a set a set a set a set a set a set a set a set a set a set a set a set a set a set a set a set a set a set                                                                                                    | MODEL. 0xx-x-x<br>1xx-xx-x<br>2xxx-xx-x              |  |  |  |  |
| Dopo aver selezionato il N° CAS corrispondente al modello, con ENTER si                                                                                                    | MODEL. 0xxx-xx-x<br>1xxx-xx-x<br>2xxx-xx-x           |  |  |  |  |
| Dopo aver selezionato il <b>N° CAS</b> corrispondente al modello, con ENTER si conferma la scelta e appare la videata ( <b>pop-up</b> ) che mostra in chiaro il                                                                                                    | nome del cas                                         |  |  |  |  |
| Dopo aver selezionato il N° CAS corrispondente al modello, con enter si conferma la scelta e appare la videata (pop-up) che mostra in chiaro il nome del gas che si riferisce al CAS scelto.                                                                                                    | nome del gas                                         |  |  |  |  |
| Dopo aver selezionato il N° CAS corrispondente al modello, con enter si<br>conferma la scelta e appare la videata (pop-up) che mostra in chiaro il<br>nome del gas che si riferisce al CAS scelto.<br>Se il gas è quello desiderato, von enter si conferma la scelta e si                                                          | nome del gas<br>SI= ENTER<br>NO= ESC                 |  |  |  |  |
| Dopo aver selezionato il N° CAS corrispondente al modello, con ENTER si conferma la scelta e appare la videata (pop-up) che mostra in chiaro il nome del gas che si riferisce al CAS scelto.<br>Se il gas è quello desiderato, von ENTER si conferma la scelta e si prosegue come spiegato qui sotto. Se necessario con ESC si può | nome del gas<br>SI= ENTER<br>NO= ESC                 |  |  |  |  |

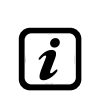

Il nome dei gas visualizzato è il 1° nome indicato nelle tabelle (annex B) della norma IEC/EN 60079-20-1 Atmosfere Esplosive - Parte 20-1; Classificazione dei gas e dei vapori - Metodi di prova e dati. Considerare che molti gas, hanno anche altri nomi (sinonimi) associati allo stesso n. CAS, in caso di dubbio verificare sempre la norma o la scheda di sicurezza, soprattutto se sono nomi commerciali.

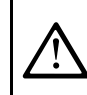

Se il CAS scelto non corrispondesse al modello installato o al suo numero (numero dell'indirizzo BUS da impostare nel rilevatore con i Dip-Switch) il display visualizzerà lo stato di quel sensore FUORI LINEA.

Scelto il modello, apparirà un breve promemoria riferito alla configurazione di alcuni parametri particolari (ritardi) che definiscono il modo di funzionamento delle uscite relè. La spiegazione dettagliata è avanti al paragrafo ISTERESI OFF.

INFO - Per usare parametro TEMPO ON delle uscite selezionare scritta ISTER.OFF e modificarla con ENTER. ENTER per uscire

volta, dove è possibile

| • | Des | crizione delle voci relative al Sensore Preconfigurato:                          |
|---|-----|----------------------------------------------------------------------------------|
|   |     | È un'ETICHETTA di 10 caratteri alfanumerici, selezionabili uno per volta, dove   |
|   |     | scrivere una nota o un promemoria per il Sensore, (es.: PIANO 2, CALDAIA, ecc.). |
|   |     | CARATTERI DISPONIBILI: 0+9 A+Z ▓ (Spazio) : ; < = > ? @                          |

ETIC. Premendo ENTER sulla voce (quando è in negativo), è evidenziato solo il 1° carattere, con 🔻], si scorrono i caratteri, con < e 🕨 si passa al carattere a successivo, poi completato

il testo, premendo ENTER si conferma la scelta.

Con **ENTER** si conferma l'avvenuta lettura e il pop-up scompare.

Imposta il TIPO di ALLARME del sensore, ovvero come devono funzionare ed essere impostate le soglie dei 3 livelli di allarme disponibili. Nello specifico:

CRESCENTE: I livelli d'allarme vanno impostati dal valore più piccolo al più grande o se servisse anche uguali. (ALLARME 1 ≤ ALLARME 2 ≤ ALLARME 3 ≤ FONDO SCALA del SENSORE). Tutti i nostri sensori, eccetto quelli per ossigeno, sono impostati con questo tipo di allarme.

DECRESCENTE: I livelli di allarme devono essere impostati dal valore più grande al più ALL. piccolo o se servisse anche uguali. (ALLARME 1 ≥ ALLARME 2 ≥ ALLARME 3 ≥ FONDO SCALA del SENSORE). Alcuni sensori per Ossigeno, possono essere impostati con questo tipo di allarme. OSSIGENO: I livelli di allarme vanno impostati per rilevare concentrazioni più basse (**carenza**) o più alte (**eccesso**) della normale presenza di ossigeno in aria (20,9%v/v). (ALLARME 2 ≤ ALLARME 1 ≤ 20,5%vol e ALLARME 3 ≥ 21,2%vol e non oltre il FONDO SCALA del SENSORE). I nostri sensori per Ossigeno, sono impostati con questo tipo di allarme.

ĺ per Ossigeno ALLARME 2 è visualizzato come ALL. 🐓, mentre ALLARME 3 come ALL. 🖈 Definisce la ZONA cui sarà associato un Sensore. Il numero delle zone disponibili è ZONA max.4. Zona '0' significa che un Sensore non è associato a nessuna zona.

(Threshold Limit Values) sono i valori limite d'esposizione (OELs-Occupational Exposure Limits) a sostanze inquinanti, cui i lavoratori possono essere esposti ogni giorno per tutta la TLV durata della vita lavorativa senza effetti nocivi. Vanno impostati in maniera crescente, quindi SCALA del SENSORE ≥ ALLARME 3≥ ALLARME 2 ≥ ALLARME 1 ≥ FAULT. In questo caso però ogni livello di allarme rappresenta un valore ottenuto con una media temporale. Per l'esattezza:

ALLARME 1 = TLV-TWA (Time Weighted Average) è il limite medio ponderato nel tempo ovvero la concentrazione media ponderata nel tempo per una normale giornata lavorativa di 8 ore e una settimana lavorativa di 40 ore, cui i lavoratori possono essere esposti ripetutamente, giorno dopo giorno, senza effetti nocivi. Questo allarme scatta quando la concentrazione media ponderata nelle 8 ore precedenti supera la soglia impostata.

ALLARME 2 = TLV-STEL (Short Time Exposure Limit) è il limite d'esposizione nel breve periodo ovvero la concentrazione cui i lavoratori possono essere esposti continuamente per 15 minuti, senza subire irritazioni, danni cronici o narcosi. Questo allarme scatta quando la concentrazione media ponderata nei 15 minuti precedenti supera la soglia impostata.

ALLARME 3 = TLV-C (Ceiling) è la concentrazione che non deve mai essere superata. Questo tipo di allarme scatta quando la concentrazione istantanea supera la soglia impostata. Non vengono effettuare medie ponderate nel tempo.

Gli allarmi tipo TLV sono impostabili solo con i sensori per rilevazione di gas tossici.

IST-1516.CE01.01

PARKING EN (funzionamento conforme alla norma EN 50545-1 per parcheggi auto) questi livelli di allarme devono essere impostati in maniera crescente, quindi SCALA del SENSORE ≥ ALLARME 3 ≥ ALLARME 2 ≥ ALLARME 1 ≥ FAULT. In questo caso però i primi 2 livelli, ALLARME 1 e 2, intervengono a un valore ottenuto con una media temporale compresa tra 5 e 60 min. Valore impostabile tramite il parametro TWA. L'ALLARME 3, invece è istantaneo.

| <i>i</i><br><i>Questo</i><br>per par                                                                                                    | o tipo di allarme ( <u>Vedi Tabella 4</u> ) è impostabile solo con nostri sensori per gas tossici<br>cheggi auto (tipo TS482 /EC/EN/EN2) .                                                                                                    |  |  |  |  |
|----------------------------------------------------------------------------------------------------|----------------------------------------------------------------------------------------------------|--|--|--|--|
| SOGLIA                                                                                                    | Indica il valore, oltre il quale, sarà attivato il relativo livello di Allarme (Relè).<br>SOGLIA 1 = ALLARME 1 associato all'USCITA 1<br>SOGLIA 2 = ALLARME 2 associato all'USCITA 2<br>SOGLIA 3 = ALLARME 3 associato all'USCITA 3                                                                                                    |  |  |  |  |
| Ogni <b>S</b><br>valore.<br>quelli ci                                                                                                    | <b>OGLIA</b> ha un'isteresi per impedire che l'uscita relè si attivi e disattivi se intorno al suo<br>Questa isteresi è 20% del valore impostato, per tutti i modelli di sensori, eccetto che per<br>ne rilevano Ossigeno (TSEO) la cui isteresi è il 2%.                                                                                                    |  |  |  |  |
| • <u>Descrizio</u>                                                                                                    | ne delle voci relative alle uscite (relè):                                                                                                    |  |  |  |  |
| USCITA<br>USCITA                                                                                                    | USCITA Indica il numero del relè che sarà attivato al superamento della soglia relativa. I relè disponibili vanno da 1 a 9. L'uscita impostata 0 indica che non è associata a nessun relè.<br>USCITA USCITA 1 = relè per ALLARME 1 attivato dalla SOGLIA 1<br>USCITA 2 = relè per ALLARME 2 attivato dalla SOGLIA 2<br>USCITA 3 = relè per ALLARME 3 attivato dalla SOGLIA 3 |  |  |  |  |
| Se le s                                                                                                    | chede con le uscite relè interne, non fossero montate o correttamente collegate,                                                                                                    |  |  |  |  |
| Se n     solo                                                                                                    | on fosse collegata la scheda <b>ES414</b> al morsetto ' <b>OUT 5-8</b> ' le uscite disponibili saranno<br>dalla n.1 alla n.4 e la n.9.                                                                                                    |  |  |  |  |
| <ul> <li>Se non ci fosse collegata nessuna scheda ES414 l'unica uscita disponibile è la n.9.</li> <li>Il modo di funzionamento delle uscite relè, va configurato in modo univoco. La stessa uscita relè, usata per livelli di allarme diversi, sarà considerata valida solo la configurazione dell'allarme più alto.</li> </ul>                                                                                                    |                                                                                                    |  |  |  |  |
| Non è                                                                                                    | possibile scegliere la stessa uscita per un livello di allarme e per un guasto.                                                                                                    |  |  |  |  |
| TACITABILE                                                                                                    | Indica che l'uscita sarà disattivata per il <b>Tempo di Tacitazione</b> quando sarà eseguito il <b>RESET</b> . Questa funzione è utilizzabile, ad esempio, per le uscite relè collegate a segnalatori acustici. Il parametro è impostabile <b>SI</b> o <b>NO</b> .                                                                                                    |  |  |  |  |
| T.TACITAZ.                                                                                                    | È il <b>TEMPO di TACITAZIONE</b> , regolabile da 0 a 300 secondi per cui un'uscita<br><b>Tacitabile</b> sarà disattivata tramite il <b>RESET.</b> Utilizzabile solo se il parametro<br><b>TACITABILE</b> è impostato " <b>SI</b> ".                                                                                                    |  |  |  |  |
| HISTER. ON                                                                                                    | È il ritardo, <b>ISTERSI ON</b> regolabile da 0 a 300 secondi, del relè associato a una soglia d'allarme.                                                                                                    |  |  |  |  |
| IST. OFF                                                                                                    | La voce (è <i>in grassetto</i> ) <b>ISTERESI OFF</b> , impostabile da 0 a 300 secondi, è il ritardo del relè cui è associato, per tornare in condizione normale, al termine dello stato d'allarme.                                                                                                    |  |  |  |  |
| <u>NOTA</u>                                                                                                    | <b>IMPORTANTE per la voce ISTERESI OFF:</b> premendo <b>ENTER</b> la voce è selezionata,                                                                                                    |  |  |  |  |
| poi con ▲ e ▼ è possibile cambiarla in <b>TEMPO ON</b> (vedi sotto spiegazione della funzione). Poi per<br>programmarne il valore, premere ☞ , impostare il valore con ▲ e ▼ poi premere ☞ per<br>confermare. Le funzioni <b>IST.OFF</b> e <b>TEMPO ON</b> non possono essere utilizzate<br>contemporaneamente o con la funzione <b>MEMORIZZA</b> . Per sicurezza, se il ritardo fosse<br>impostato diverso da zero, il parametro <b>MEMORIZZA</b> automaticamente diventerà <b>NO</b> . |                                                                                                    |  |  |  |  |
| TEMPO ON                                                                                                    | La seconda voce <b>TEMPO ON</b> , impostabile da 0 a 300 secondi, è utilizzabile solo per<br>interrompere l'uscita d'allarme dopo un tempo definito, anche se il Sensore rimane<br>sopra la soglia d'allarme impostata (usato per attivare dispositivi che non possono<br>rimanere alimentati a lungo o per inviare un impulso a un combinatore telefonico.)                 |  |  |  |  |
| LOGICA POS                                                                                                    | Impostandolo <b>SI</b> , il funzionamento dell'uscita è in <b>LOGICA POSITIVA</b> ovvero il relè è normalmente attivato, quindi, in caso di guasto si sposta automaticamente in posizione d'allarme e quindi il contatto NC diventa NA.                                                                                                    |  |  |  |  |
| MEMORIZZA                                                                                                    | Impostandolo <b>SI</b> , il relè rimane in Allarme, anche se il Sensore torna sotto la soglia d'allarme impostata. Per riportarlo in condizioni normali va eseguito il <b>RESET</b> .                                                                                                    |  |  |  |  |

Pag. 26/51

La funzione MEMORIZZA non è utilizzabile contemporaneamente a ISTeresi OFF o a TEMPO ON. Per sicurezza, se il parametro MEMORIZZA fosse impostato SI, i parametri ISTeresi OFF e TEMPO ON saranno impostati automaticamente a Zero. Poi a fine schermata, appare **SALVA**. Premendo enter apparirà la richiesta di salvare la configurazione inserita. Premere di nuovo [ENTER] per confermare, o [ESC] per tornare indietro per eseguire modifiche. Se le soglie impostate, fossero in contrasto con i criteri per il tipo ERRORE d'allarme impostato oppure fosse selezionata la stessa uscita per uno CONFIGURAZIONE CONTROLLARE dei livelli di allarme e di guasto (FAULT), apparirà un avviso. PARAMETRI Poi la schermata torna alla configurazione del Sensore. SENSORE Se la procedura è corretta, la finestra avvisa che l'operazione è avvenuta con successo, il sensore configurato è abilitato e attivo. N. 1 Poi la schermata torna alla scelta del tipo di configurazione. ABILITATO **CONFIGURAZIONE - CERCA SENSORI:** Questa voce consente di eseguire una ricerca automatica e una CONF.SENSORI configurazione dei Sensori, se sono già indirizzati e collegati alla **1 SENS. PRECONF.** 2 CERCA SENSORI centrale. Per avviare la ricerca premere sulla relativa voce. Poi, apparirà un breve promemoria riferito alla necessità di impostare INDIRIZZO SENSORI correttamente l'indirizzo con Dip-Switch, posti all'interno di ogni Settare i Dip-Switch nei Rilevatore (Sensore). rilevatori in modo corretto. Con [ENTER] si conferma l'avvenuta lettura e il pop-up scompare. ENTER per proseguire **CERCA SENSORI** Ν 16 LETTURA Poi, nella successiva schermata, apparirà l'elenco dei sensori CONFIGURATI N. 1 **TROVATI**. Premere ENTER per accettare il risultato della ricerca, o TROVATI N. 3 ASSENTI N. 12 per tornare indietro. **ENTER per proseguire** Se la voce CONFIGURATI fosse diversa da 0 (Zero), indica che ci sono Sensori già configurati (ad es. si stanno aggiungendo nuovi sensori a impianto esistente) e quindi per sicurezza non saranno considerati da questa funzione. Se la voce TROVATI fosse 0 (Zero) o non coincidesse con il numero di Sensore/i realmente installati, verificare che siano collegati e che sia impostato l'indirizzo corretto. Dopo aver accettato il risultato della ricerca, saranno proposti in seguenza i parametri di tutti i Sensori TROVATI, permettendo di completare (le uscite relè sono da inserire) o modificare la configurazione (Escluse le voci non modificabili MODEL., TIPO, GAS, UdM., F.S., ALL.). Si procede in modo analogo come descritto nel capitolo CONFIGURA SENSORI, nei Paragrafi: Descrizioni delle

voci relative al Sensore Preconfigurato e Descrizione delle voci relative alle uscite relè.

i

Prima di configurare ogni sensore, premendo successivo, escludendolo dalla configurazione. Il sensore saltato, potrà essere configurato in seguito ripetendo la funzione CERCA SENSORI.

Alla fine di ogni Sensore TROVATO, appare SALVA. Premendo enter apparirà la richiesta di salvare la configurazione del sensore. Per tornare indietro per eseguire modifiche premere esc. Premere enter per confermare e caricare il Sensore in memoria. Poi sarà possibile proseguire con il/i successivo/i Sensore/i.

Al termine nella <u>SCHERMATA PRINCIPALE</u> appariranno tutti i Sensori configurati.

<u>Descrizione delle voci relative alla funzione CERCA SENSORI:</u>

| LETTURA     | È il numero di Sensori ( <i>Rilevatori</i> ) cercati dalla Centrale (devono essere max. n.16).                                                         |
|-------------|----------------------------------------------------------------------------------------------------|
| CONFIGURATI | È il numero di Sensori già configurati, perché installati in precedenza, che non saranno considerati perché non modificabili con questa procedura.     |
| TROVATI     | È il numero di Sensori individuati, che hanno comunicato i loro dati in modo corretto e saranno proposti in sequenza per completare la configurazione. |

TECNOCONTROL S.r.I. - Via Miglioli, 47 20054 SEGRATE (MI) - Tel. 02. 26 92 28 90 - Fax 02. 21 33 734

| IST-1516.CE01.                                                                                                    | .01 CE516P / Istruzioni d'uso                                                                                                    | Pag. 27/51                                                                |  |
|----------------------------------------------------------------------------------------------------|----------------------------------------------------------------------------------------------------|---------------------------------------------------------------------------|--|
| ASSENTI                                                                                                    | È il numero di Sensori non presenti, disponibili per fu<br>perché non collegati correttamente o con l'indirizzo er                                                                                                    | turi ampliamenti o non individuati<br>rato (es. uguale ad altri sensori). |  |
| SENSORI -<br>Questa voce co<br>altro Sensore o                                                                                                    | <b>COPIA (Livello 2):</b><br>onsente di copiare la configurazione di un Sensore in<br>in un gruppo di Sensori.                                                                                                    | un SENSORE N.                                                             |  |
| Per copiare un                                                                                                    | Sensore premere enter sulla relativa voce.                                                                                                    |                                                                           |  |
| Nella schermat<br>Sensore copiar<br>possibile scegli<br>La 1 <sup>a</sup> riga agis<br>sarà evidenziat                                                                                                    | ta, premere ENTER, poi con A e V si sceglie qua<br>re. Premere ENTER per confermare. Poi, con A e V<br>ere se copiare in un singolo Sensore o in un gruppo.<br>ce su un singolo Sensore. Premendo ENTER sulla 1 <sup>a</sup> ri<br>o il numero del Sensore. | ale<br>, è SENSORE N. <b>1</b><br>SUL SENSORE N.<br>ga DAL N. AL N.       |  |
| Poi con apparirà la fines<br>La 2 <sup>ª</sup> riga agise<br>2 <sup>ª</sup> riga sarà evie                                                                                                    | ♥ si sceglie il numero desiderato, poi premendo<br>stra di conferma.<br>ce invece su un gruppo di sensori. Premendo<br>■TER su<br>denziato il numero del primo Sensore del gruppo.                                                                          | IIIa COPIA<br>SENSORE N.<br>SUL SENSORE N.<br>DAL N.<br>AL N.             |  |
| <i>i E</i> possibi contrario                                                                                                    | ile copiare tutti i sensori compresi tra 2. Sia dal numer<br>Se 2 numeri fossero uquali, l'effetto è come la gestior                                                                                                    | o più piccolo al più grande, sia al<br>ne del singolo Sensore             |  |
| Con ( e ) e<br>Si passa o<br>finestra di confermare<br>volta che sarà p                                                                                                    | ) si sceglie il numero di Sensore desiderato, con<br>da un estremo all'altro. Poi premendo<br>erma.<br>e premere<br>erre. Per tornare indietro, premere<br>coremuto, si tornerà alla fase precedente.                                                       | e<br>la<br>SI = ENTER<br>NO = ESC                                         |  |
| Se il Sensore d<br>l'operazione no<br>In seguito la sc                                                                                                    | la copiare non fosse configurato, una finestra avvisa c<br>n è possibile.<br>hermata ritorna alla scelta del Sensore.                                                                                                    | he STOP SENSORE<br>N. 1<br>NON CONF.                                      |  |
| Se la procedu<br>avvenuta con s<br>Poi la schermat                                                                                                    | ura è corretta, la finestra avvisa che l'operazione<br>uccesso.<br>ta ritorna all'inizio della gestione della copia.                                                                                                    | è SENSORE N. 1<br>COPIATO<br>DAL N. 2 AL N. 4                             |  |
| <b>SENSORI - CANCELLA (Livello 2):</b><br>Questa voce consente di cancellare dalla configurazione un <b>Sensore</b> o un <b>Gruppo di sensori</b> .<br>Il livello di accesso e la procedura è la stessa descritta nel paragrafo precedente <u>COPIA</u> . |                                                                                                    |                                                                           |  |
| Dopo aver sce<br>avviserà che l'o<br>Poi la schermat                                                                                                    | lto il o i Sensori e aver confermato con <sup>∎vτεκ</sup> la fines<br>operazione è avvenuta con successo.<br>ta torna all'inizio della gestione <b>CANCELLA</b> .                                                                                           | tra SENSORE<br>N. 1<br>CANCELLATO                                         |  |

# SENSORI - MODIFICA (Livello 2):

Per modificare un Sensore già configurato, premere sulla relativa voce. Scegliere il numero di sensore da modificare, poi, escluse le voci non modificabili: **MODEL., TIPO, GAS, UdM., F.S., ALL.** scorrere i parametri e scegliere quello che si desidera modificare, con la stessa procedura descritta nel paragrafo <u>CONFIGURAZIONE SENSORE PRECONFIGURATO</u>.

#### **SENSORI - DETTAGLI:**

Per vedere i parametri di un Sensore già configurato, premere ENTER sulla relativa voce.

| Scelto il numero di Sensore desiderato, le voci sono come nella            |
|----------------------------------------------------------------------------|
| configurazione di un Sensore. È possibile scorrerle con 🛕 e 👿. Poi         |
| a fine videata, viene anche indicato lo stato di abilitazione del Sensore. |
| Infine, scorrendo fino a una delle righe con il numero dell'uscita, se è   |
| diversa da zero, premendo ENTER si visualizzano i dettagli. Le voci dei    |
| dettagli dell'uscita (relè) si scorrono con 🛕 e 👿. A fine videata, è       |
| indicato lo stato di tacitazione dell'uscita.                              |
|                                                                            |

#### INGRESSO LOGICO

In questo sottomenù è possibile gestire l'INGRESSO LOGICO (AUX), cui è possibile collegare dispositivi con un contatto NA (Normalmente Aperto) oppure NC (Normalmente chiuso) come Sensori di gas con uscite a relè, Sensori di Fumo, Pulsanti, ecc.

**5 MODIFICA** Il livello di accesso, la procedura e le voci sono come nella Ľ sezione SENSORI.

INGRESSO LOGICO - ABILITA/DISABILITA (Livello 1):

Il livello di accesso e la procedura sono come descritto nella sezione SENSORI-ABILITA/DISABILTA.

Questi due voci permettono di abilitare o disabilitare l'INGRESSO LOGICO. Lo stato "disabilitato" è visualizzato nella schermata principale, a fianco all'Ingresso, con il simbolo "★★★★".

L'ingresso disabilitato, non attiva più l'uscita relè, associata e quindi i dispositivi ad essa collegati non saranno attivati. Questa funzione può essere utilizzata per escludere dispositivi non ancora installati o guasti o rimossi per riparazione.

Se la procedura è corretta, una finestra avvisa che l'operazione è avvenuta. Poi la schermata torna all'inizio della gestione abilita/disabilita dell'INGRESSO LOGICO.

## **INGRESSO LOGICO - CONFIGURA (Livello 2):**

| Nel sottomenù <i>INGRESSO</i> , | premere ENT | r sulla | voce per | CONFIGURA. |
|---------------------------------|-------------|---------|----------|------------|
|---------------------------------|-------------|---------|----------|------------|

Poi nella schermata, premere enter per configurare l'Ingresso Logico.

CONF. INGRESSI INGRESSO N. 1

Si ricorda che la Centrale, ha un solo ingresso logico.

| Con 🛕 e 👿 si scorrono le diverse voci e poi premendo 🏧 è                                                                                                    |                                                                      |
|----------------------------------------------------------------------------------------------------|----------------------------------------------------------------------|
| selezionato solo il valore, mostrando che è possibile modificarlo.<br>Poi con 🛕 e 👿 si cambiano i valori, mentre con ◀ e ▶ si passa                                                                                              | CONF. INGRESSI<br>INGRESSO N. 1<br>ATTIVO :                          |
| da campo all'altro sulla stessa riga ( <i>ove previsto</i> ) e poi premendo<br>la modifica è accettata. Invece, premendo<br>precedente ed è selezionata l'intera riga, mostrando che è possibile<br>solo scorrere le varie voci. | USCITA N. :<br>TACITABILE :<br>T.TACITAZ. :<br>IST.ON :<br>IST.OFF : |
| Di seguito sono spiegate le varie voci nel dettaglio:                                                                                                    |                                                                      |

|        | ATTIVO     |   | BASSO |
|--------|------------|---|-------|
| ENTER  | USCITA N.  | : | 0     |
| $\cup$ | TACITABILE | : | NO    |
| lore   | T.TACITAZ. | : | 0s    |
| ibile  | IST.ON     | : | 0s    |
|        | IST.OFF    | : | 0s    |
|        |            |   |       |
|        |            |   |       |

<u>elle voci relative agli Ingressi Logici:</u>

Indica lo stato dell'ingresso. BASSO significa che andrà in ALLARME quando il circuito ATTIVO è aperto (es. pulsante). ALTO significa che andrà in ALLARME quando è chiuso.

## Descrizione delle voci relative alle Uscite (relè):

La descrizione delle voci: USCITA N, TACITABILE, T.TACITAZ, ISTER.ON, ISTER.OFF/TEMPO ON, LOGICA POS e MEMORIZZA sono identiche a quelle del capitolo, CONFIGURA SENSORI

SOGLIA\_1 : 7 0 USCITA\_1 N. : SOGLIA 2 10 USCITA\_2 N. : 2 SOGLIA\_3 20 USCITA\_3 N. 3

INGRESSO

2 DISABILITA **3 CONFIGURA** 

**4 CANCELLA** 

**6 DETTAGLI** 

**1ABILITA** 

#### IST-1516.CE01.01

Poi a fine schermata, spostarsi su SALVA per salvare la configurazione inserita. Premendo [ENTER] apparirà la finestra di conferma. Premere di

nuovo ENTER per confermare, oppure premere ESC per tornare indietro.

Dopo aver confermato, una finestra avvisa che l'operazione è avvenuta con successo. Poi la schermata torna alla configurazione INGRESSI.

# INGRESSO LOGICO - CANCELLA (Livello 2):

Per cancellare dalla configurazione l'INGRESSO LOGICO. Premere ENTER sulla relativa voce e poi procedere in modo analogo a come descritto nel paragrafo SENSORI-CANCELLA.

Premere ENTER per confermare oppure ESC per tornare alla fase precedente. (Se l'Ingresso non fosse configurato, la finestra avvisa che l'operazione non è possibile). Dopo aver confermato, la finestra avviserà che l'operazione è avvenuta con successo.

Poi la schermata torna all'inizio della gestione della cancellazione.

# **INGRESSO LOGICO - MODIFICA (Livello 2):**

Per modificare l'INGRESSO LOGICO già configurato, Premere sulla relativa voce e poi procedere in modo analogo a come descritto nel paragrafo SENSORI-MODIFICA.

CE516P / Istruzioni d'uso

# **INGRESSO LOGICO - DETTAGLI:**

Per vedere i parametri dell'Ingresso Logico già configurato, premere ENTER sulla relativa voce. Poi scelto l'ingresso, come in configurazione, sono mostrate le voci relative e il numero della corrispondente uscita

relè. Per tornare indietro, premere ESC

È possibile scorrere le voci con  $|\blacktriangle|$  e  $|\nabla|$ . Poi a fine videata, sono indicati lo stato di funzionamento e di abilitazione dell'ingresso.

Infine, selezionando la riga con il numero dell'uscita, se diversa da 0, è possibile visualizzarne i dettagli premendo

Le voci si possono scorrere con  $|\mathbf{A}| \in |\mathbf{\nabla}|$ . Inoltre, a fine videata, è indicato lo stato di tacitazione dell'uscita.

# ZONE

In questo sottomenù è possibile gestire le ZONE, cui è possibile associare ai Sensori.

Il livello di accesso, la procedura e le voci sono come nella sezione SENSORI.

Le **ZONE** possono essere usate in vari modi, compatibilmente al numero delle uscite relè disponibili: A - Raggruppare più sensori dello stesso tipo e per tutti utilizzare le stesse uscite (relè) configurandole solo nella zona. In questo caso nei singoli sensori configurare solo le soglie d'allarme e il numero delle uscite tutte a **0**. Quando i sensori appartenenti alla zona supereranno le soglie impostate, attiveranno le relative uscite relè, seguendo la logica di funzionamento scelta.

**B** - Raggruppare sensori diversi ma posti nello stesso locale o sullo stesso piano. In questo caso, nei singoli sensori, configurare nelle uscite anche il numero del relè, mentre nella ZONA impostare nelle uscite solo i numeri dei relè comuni ai sensori associati a quella ZONA.

# ZONE - ABILITA/DISABILITA (Livello 1):

Il livello di accesso e la procedura sono come descritto nella sezione SENSORI-1 ABILITA/DISABILTA.

Questi due voci permettono di Abilitare o Disabilitare uno o più ZONE contemporaneamente. Lo stato *Disabilita* è visualizzato nella schermata principale, a fianco l'Ingresso, con il simbolo "★★★★".

Una ZONA disabilitata, non attiva più le uscite relè, associate e quindi i dispositivi ad essi collegati non saranno attivati. Questa funzione può essere utilizzata per escludere dispositivi non ancora installati o guasti o rimossi per riparazione.

Poi se la procedura è corretta, dopo la richiesta di conferma, una finestra avvisa che l'operazione è avvenuta. Poi la schermata torna all'inizio della gestione Abilita/Disabilita delle ZONE.

#### DETTAGLI INGRESSI INGRESSO N. 1 BASSO ATTIVO USCITA N. : 2 STATO ALTO ABILITATO: SI

INGRESSO N 1 ABILITATO

CANCELLA INGRESSO N. 1

**INGRESSO** N. 1 CANCELLATO

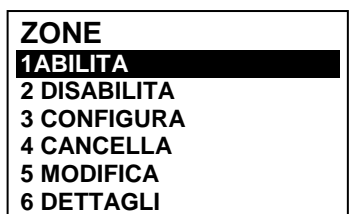

Pag. 29/51

| ZONE - CONFIGURA (Livello 2):                                                                                                    |                                                                                           |  |  |  |
|----------------------------------------------------------------------------------------------------|-------------------------------------------------------------------------------------------|--|--|--|
| Nel sottomenù <i>ZONE</i> , premere enter sulla voce per CONFIGURA. per                                                                                                    |                                                                                           |  |  |  |
| configurare la <b>ZONA</b> .                                                                                                    |                                                                                           |  |  |  |
| Nella schermata, premendo 🔤 e poi usando 🛕 e 👿,si sceglie il                                                                                                    |                                                                                           |  |  |  |
| numero della <b>ZONA</b> da configurare.                                                                                                    |                                                                                           |  |  |  |
| Si ricorda che la Centrale <b>ha n.4 ZONE e n.2 uscite (relè)</b> per configurate più una uscita di guasto, per un totale di n.9 uscite (relè) configurate guasto, se configurata, interviene se un qualunque sensore della Z                                    | ogni singolo livello di allarme,<br>ibili per ogni Zona. L'uscita di<br>Iona è in guasto. |  |  |  |
| Con 🛕 e 👿 si scorrono le voci e poi premendo 🎫 è selezionato                                                                                                    |                                                                                           |  |  |  |
| solo il valore, mostrando che è modificabile.                                                                                                    | ZONA N. 1                                                                                 |  |  |  |
| Poi con 🛕 e 👿 si cambiano i valori, mentre con ◀ e ▶ si passa                                                                                                    | LOGICA : OR                                                                               |  |  |  |
| da un campo all'altro sulla stessa riga ( <i>ove previsto</i> ). Poi premendo enter                                                                                                    | USCITA_1_SOGLIA_1                                                                         |  |  |  |
| la modifica è accettata. Invece con Esc si ripristina il valore precedente,                                                                                                    | TACITABILE : NO                                                                           |  |  |  |
| è selezionata la riga, per indicare che è possibile scorrere le voci.                                                                                                    | T.TACITAZ. : Os                                                                           |  |  |  |
| <u>Descrizione delle voci relative alla Zona:</u>                                                                                                    |                                                                                           |  |  |  |
| LOGICA Definisce l'operatore logico di attivazione delle uscite (relè) re                                                                                                    | lative alle soglie:                                                                       |  |  |  |
| <ul> <li>OR (Somma Logica): Le uscite relative alle soglie sono attivate qui<br/>zona superano la relativa soglia impostata (è il funzionamento norn<br/>allarmi al superamento della soglia impostata).</li> </ul>                                              | ando uno o più sensori della<br>nale, ogni sensore attiva gli                             |  |  |  |
| AND (Prodotto Logico): Le uscite relative alle soglie sono attivate                                                                                                    | solo quando tutti i sensori                                                               |  |  |  |
| associati alla zona superano la relativa soglia impostata.                                                                                                    |                                                                                           |  |  |  |
| CORR.CON (Corrispondente Consecutivo): Le uscite relative alle soglie sono attivate quando due sensori consecutivi della zona superano la relativa soglia impostata. L'ultimo e il primo non sono considerati consecutivi (es. installazione lungo un corridoio) |                                                                                           |  |  |  |
| • CIRC.CON (Circolare Consecutivo): Le uscite relative alle soglie sono attivate quando due                                                                                                    |                                                                                           |  |  |  |
| sensori adiacenti della zona superano la relativa soglia impostat                                                                                                    | a. L'ultimo e il primo sono                                                               |  |  |  |
| considerati consecutivi (es. installazione circolare).                                                                                                    | a ana attivata guanda dua                                                                 |  |  |  |
| • <b>PARK-ITA</b> ( <b>Parcheggi Divi Italiano</b> ): Le uscite relative alle soglie sono attivate quando due sensori appartementi alla zona superano la relativa soglia impostata. Questa configurazione può                                                    |                                                                                           |  |  |  |
| essere usata se si deve programmare la centrale per le autorimesse in accordo al DM 1.02.1986                                                                                                    |                                                                                           |  |  |  |
| (punto b del paragrafo 3.9.3) e successivi D.M. 03/08/2015 - D.M. 21/02/2017. (Vedi Tabella 4).                                                                                                    |                                                                                           |  |  |  |
| <u>Descrizione delle voci relative alle Uscite:</u>                                                                                                    |                                                                                           |  |  |  |
| <i>La descrizione delle voci: USCITA N, TACITABILE, T.TACITAZ, IST<br/>LOGICA POS e MEMORIZZA sono identiche a quelle del capitolo, CON</i>                                                                                                    | ER.ON, ISTER.OFF/TEMPO ON,<br>IFIGURA SENSORI                                             |  |  |  |
| Poi a fine schermata, spostarsi su PROSEGUI (configurazioni uscite re                                                                                                    | lè, relative alla SOGLIA 1 e                                                              |  |  |  |
| alla <b>SOGLIA 2</b> ). Premere enter per proseguire fino alla schermata di config                                                                                                    | gurazione delle uscite relative                                                           |  |  |  |
| alla <b>SOGLIA 3</b> e di <b>FAULT</b> (guasto). Infine spostarsi su <b>SALVA</b> , per salva                                                                                                    | are la configurazione inserita.                                                           |  |  |  |
| Premendo enter apparirà la finestra di conferma. Premere di nuovo enter                                                                                                    | ZONA                                                                                      |  |  |  |
| per confermare o [ESC] per tornare indietro. Se la procedura è corretta, la                                                                                                    | N. 1                                                                                      |  |  |  |
| finestra avvisa che l'operazione è avvenuta con successo.                                                                                                    | CONFIGURATA                                                                               |  |  |  |
| Poi la schermata ritorna alla schermata <b>CONFIGURA ZONE</b> .                                                                                                    |                                                                                           |  |  |  |
| ZONE -CANCELLA (Livello 2):                                                                                                    | CANCELLA                                                                                  |  |  |  |
| Questa voce consente di cancellare dalla configurazione una <b>ZONA</b> o un gruppo di ZONE.                                                                                                    | DAL N. AL N.                                                                              |  |  |  |
| <i>i</i> Il livello di accesso e la procedura sono descritto nel paragraf                                                                                                    | o <u>SENSORI-CANCELLA.</u>                                                                |  |  |  |
| Dopo aver scelto se agire su una singola <b>ZONA</b> (1 <sup>ª</sup> riga) o su un                                                                                                    |                                                                                           |  |  |  |
| gruppo di <b>ZONE</b> (2 <sup>a</sup> riga) e aver confermato con ENTER la finestra                                                                                                    |                                                                                           |  |  |  |
| avviserà che l'operazione è avvenuta con successo.                                                                                                    | CANCELLATA                                                                                |  |  |  |
| Poi la schermata torna all'inizio della gestione CANCELLA.                                                                                                    |                                                                                           |  |  |  |

Pag. 30/51

IST-1516.CE01.01

1

USCITA 1 SOGLIA 1

USCITA N.

**EVENTI** 

2 TUTTI

1 ALLARMI/GUASTI

OR

3

# Cancellando una ZONA, le uscite relè in essa configurate non saranno più disponibili.

# **ZONE - MODIFICA (Livello 2):**

Per modificare una ZONA configurata, premere ENTER sulla relativa voce e poi procedere alla modifica dei parametri in modo analogo alla configurazione come descritto nel paragrafo ZONE - CONFIGURA.

## ZONE – DETTAGLI:

Per vedere i parametri di una **ZONA** già configurata, premere ENTER sulla relativa voce.

Scelta la **ZONA**, come in configurazione, sono mostrate le voci relative DETTAGLI ZONE alla zona e il numero delle relative uscite relè. È possibile scorrerle con ZONA N.  $[\blacktriangle]$  e []. Poi a fine videata, sono indicati lo stato di funzionamento e LOGICA

di abilitazione della ZONA. Infine, scorrendo fino a una delle righe con il numero dell'uscita, se è diversa da zero, premendo enter si visualizzano i dettagli. Le voci dei

| dettagli dell'uscita (relè) si scorrono con 🛕 e 👿. A fine videata, è | USCITA_2_SOGLIA_1<br>USCITA N. : |
|----------------------------------------------------------------------|----------------------------------|
| indicato lo stato di tacitazione dell'uscita.                        |                                  |

# EVENTI

In questo sottomenù è possibile visualizzare gli ultimi 100 eventi memorizzati dalla centrale e ordinati dal più recente al più vecchio.

La centrale memorizza gli eventi in modo ciclico, ovvero, dopo il 100, sarà sempre cancellato l'evento più vecchio.

EVENTI - ALLARMI/GUASTI: Possono essere visualizzati solo

quelli che si riferiscono a dei Sensori, degli Ingressi, delle Zone e delle Uscite relè.

EVENTI - TUTTI: gli eventi generici memorizzati della centrale, compresi quelli di Presenza o Assenza di rete, Accensione e Reset della centrale.

Le voci si scorrono con 🛕 e 🕎. Poi premere 🔤 sulla voce scelta. La schermata mostra, la data, l'ora e il tipo di evento. Gli eventi sono visualizzati a gruppi dello stesso giorno a partire dal più recente. Poi con i tasti 🛕 e 🕎 si scorrono gli eventi e i giorni.

#### EVENTI - ALLARMI/GUASTI:

Prima riga: data dell'evento, nel formato dd/mm/yy ().

Ogni riga successiva è un evento

Prima parte a sinistra: ora dell'evento, nel formato hh/mm/ss (Ore/Minuti/Secondi).

Seconda parte a destra: tipo di evento così composto:

Prima lettera: oggetto cui si riferisce l'evento:

| <b>S</b> = SENSORE | I = INGRESSO LOGICO | <b>Z</b> = ZONA | <b>U</b> = USCITA (relè). |
|--------------------|---------------------|-----------------|---------------------------|
|--------------------|---------------------|-----------------|---------------------------|

Due numeri: numero dell'oggetto cui si riferisce l'evento.

Stato: nuovo stato, raggiunto dall'oggetto che ha causato l'evento.

Gli INGRESSI LOGICI possono avere 2 stati:

ATT. (Attivo, in allarme) oppure DIS. (Disattivo, tornato normale).

Le USCITE (relè) possono avere 3 stati:

ATT. (Attivo, in allarme), DIS. (Disattivo, tornato normale) oppure TAC. (Allarme Tacitato). I SENSORI e le ZONE possono avere 6 stati:

FLT (Guasto), NORM (Normale), F.S.↑ (oltre il Fondo Scala),

ALL1 (Allarme 1 superato), ALL2 (Allarme 2 superato) oppure ALL3 (Allarme 3 superato).

#### I SENSORI e le ZONE hanno anche 1 stato speciale:

F.L. (FUORI LINEA perché il BUS-RS485 è scollegato)

#### Pag. 32/51

#### EVENTI – TUTTI

<u>Gli eventi generici, visualizzabili dal menù **TUTTI**, possono avere 4 stati:</u>

ACCENS. - accensione centrale.

**RETE SI** - alimentazione da rete solo se le batterie sono installate.

RETE NO - alimentazione solo da batterie se installate.

RESET - eseguito Reset da tastiera o da menù.

SERV.1 - eseguito Test Elettrico (Funzione di Servizio).

SERV.2 - eseguito Test Batteria (Funzione di Servizio).

#### Esempio:

La prima riga indica che sono visualizzati quelli del 08 luglio 2020.

La seconda riga indica che, alle ore 15, 12 minuti e 3 secondi ( (15:12:03) il SENSORE numero 2 (S 02) ha superato la soglia di Allarme 1 (ALL 1).

*La terza riga indica* che, alle ore 14, 45 minuti e 21 secondi (*14:45:21*) l'USCITA (relè) numero 5 (*U 05*) si è attivato l'ALLARME (*ATT.*).

La quarta riga indica che, alle ore 10, 38 minuti e 57secondi (10:38:57) l'INGRESSO LOGICO numero 1 (*I* 01) si è disattivato ed è tornato in funzionamento NORMALE (*DIS.*).

Nelle righe successive non ci sono eventi.

#### IMPOSTAZIONI

In questo sottomenù è possibile gestire le impostazioni della centrale. Con 
e si scorre l'elenco, con selezionare la voce desiderata.

#### IMPOSTAZIONI-LINGUA (Level 1):

Per modificare la lingua della centrale premere ENTER sulla relativa voce. Con  $\bigstar$  e  $\bigtriangledown$  si sceglie quella desiderata, poi premere ENTER. Apparirà la finestra di conferma. Per tornare indietro premere ESC o premere ENTERper confermare.

La finestra avviserà che l'operazione è avvenuta con successo. Poi la schermata torna all'inizio della gestione delle <u>IMPOSTAZIONI</u>.

# IMPOSTAZIONI – CONTRASTO DISPLAY

Premere ENTER sulla voce e poi regolare il valore con  $\bigwedge$  e  $\bigtriangledown$ . Ottenuto l'effetto desiderato, premendo ENTER apparirà la finestra di conferma. Premere ancora ENTER per confermare o ESC per tornare indietro. Una finestra avviserà che l'operazione è avvenuta con successo. Poi la schermata torna all'inizio della gestione delle *IMPOSTAZIONI*.

#### IMPOSTAZIONI - BUZZER (Livello 1):

Scegliere se attivare il BUZZER interno la Centrale, se avviene un guasto o un allarme di un Sensore o di una zona. Premere  $\mathbb{E}^{NTER}$  sulla voce e poi con i tasti  $\mathbf{A}$  e  $\mathbf{\nabla}$  scegliere quale voce modificare.

- <u>ALLARMI</u>: Se impostato su SI, il buzzer interno della centrale si attiva se un sensore o una zona entra in stato di Allarme.
- <u>GUASTI</u>: Se impostato su SI, il buzzer interno della centrale si attiva se un sensore o una zona entra in stato di Guasto.

Per modificare questi parametri premere [ENTER] e cambiare il valore con (A) e (V). Scelto il valore

desiderato, premendo ever apparirà la finestra di conferma. Infine premere ever per confermare o esc per tornare indietro. Dopo aver confermato, la finestra avviserà che l'operazione è avvenuta con successo. Poi la schermata torna all'inizio della gestione delle *IMPOSTAZIONI*.

TECNOCONTROL S.r.I. - Via Miglioli, 47 20054 SEGRATE (MI) - Tel. 02. 26 92 28 90 - Fax 02. 21 33 734

|          | 08/07/2020 |
|----------|------------|
| 15:12:03 | S 02 ALL1  |
| 14:45:21 | U 05 ATT.  |
| 10:38:57 | I 01 DIS.  |
| NESSUN   | EVENTO     |
| NESSUN   | EVENTO     |
| NESSUN   | EVENTO     |
| -        |            |

| IMPOSTAZIONI |  |
|--------------|--|
| 1 LINGUA     |  |
| 2 CONTRASTO  |  |
| 3 BUZZER     |  |
| 4 DATA e ORA |  |
| 5 MODBUS     |  |
| 6 INFO       |  |

| LANGUAGE   |  |
|------------|--|
| 1 ITALIANO |  |
| 2 INGLESE  |  |
| 3 FRANÇESE |  |
| 4 SPAGNOLO |  |
|            |  |
|            |  |

SALVATE

BUZZER

ALLARMI:

GUASTI:

MODIFICA 1 CONTRASTO 14

NO

NO

| IST-1516.CE01.01                                                                                                    | CE516P / Istruzioni d'uso                                                                                                    | Pag. 33/51                                                                                                    |
|----------------------------------------------------------------------------------------------------|----------------------------------------------------------------------------------------------------|----------------------------------------------------------------------------------------------------|
| IMPOSTAZIONI - DATA                                                                                                    | e ORA (Livello 1):                                                                                                    |                                                                                                    |
| Per modificare data e ora pre                                                                                                    | emere 🛤 sulla voce. Con 🛕 e 👿 si                                                                                                    |                                                                                                    |
| cambiano i valori, con 🗨 e                                                                                                    | si passa da un campo all'altro. Poi                                                                                                    | ORA                                                                                                    |
| spostarsi sulla scritta "SALVA                                                                                                    | <b>A</b> " e premere ENTER. Apparirà la finestra di                                                                                                    | 10: 15                                                                                                    |
| conferma. Premere ESC p                                                                                                    | er tornare indietro, oppure ENTER per                                                                                                    | 08 / 07 / 2020                                                                                                    |
| confermare, la finestra avvis                                                                                                    | serà che l'operazione è avvenuta con                                                                                                    | SALVA                                                                                                    |
| IMPOSTAZIONI.                                                                                                    | a torna an mizio della gestione delle                                                                                                    |                                                                                                    |
| Se fosse stata inserita una da                                                                                                    | ta non possibile (es.: 30/02/) la finestra                                                                                                    |                                                                                                    |
| avviserà dell'errore.                                                                                                    |                                                                                                    | DATA NON VALIDA                                                                                                    |
| Poi la schermata ritornera alla                                                                                                    | modifica della <b>DATA</b> e <b>ORA</b> .                                                                                                    |                                                                                                    |
| La centrale ha una ba spenta. Se in accens                                                                                                    | itteria tampone interna che alimenta l'or<br>sione. fossero richiesta Data e Ora. la                                                                                                    | ologio quando la centrale è<br>batteria tampone potrebbe                                                                                        |
| essere esaurita e/o gu                                                                                                    | iasta, contattare il nostro servizio assist                                                                                                    | enza per la sostituzione.                                                                                                    |
| essere esaurita e/o gu                                                                                                    | uasta, contattare il nostro servizio assist                                                                                                    | enza per la sostituzione.<br>MODBUS                                                                                                    |
| IMPOSTAZIONI - Modbu<br>In questo menù possono esse                                                                                                    | uasta, contattare il nostro servizio assist<br>us <sup>®</sup> (Livello 2):<br>re impostati i seguenti parametri.                                                                                                    | MODBUS<br>1 INDIRIZZO<br>2 VELOCITÀ<br>2 NECO MODDUO                                                                                            |
| impostazioni - Modbu<br>In questo menù possono esse                                                                                                    | uasta, contattare il nostro servizio assist<br>us <sup>®</sup> (Livello 2):<br>re impostati i seguenti parametri.                                                                                                    | MODBUS<br>1 INDIRIZZO<br>2 VELOCITÀ<br>3 INFO MODBUS                                                                                            |
| IMPOSTAZIONI - Modbu<br>In questo menù possono esse<br>INDIRIZZO: l'indirizzo della ce<br>0 (zero) si disabilita la comuni                                                                                                    | uasta, contattare il nostro servizio assist<br>us <sup>®</sup> (Livello 2):<br>re impostati i seguenti parametri.<br>entrale può essere tra 1 e 100. Inserendo                                                                                                    | MODBUS<br>1 INDIRIZZO<br>2 VELOCITÀ<br>3 INFO MODBUS<br>INSERISCI<br>INDIRIZZO MODBUS                                                           |
| impostazioni - Modbu<br>impostazioni - Modbu<br>in questo menù possono esse<br>indirizzo: l'indirizzo della ce<br>0 (zero) si disabilita la comunici                                                                                                   | uasta, contattare il nostro servizio assist<br>us <sup>®</sup> (Livello 2):<br>re impostati i seguenti parametri.<br>entrale può essere tra 1 e 100. Inserendo<br>cazione.                                                                                                    | MODBUS<br>1 INDIRIZZO<br>2 VELOCITÀ<br>3 INFO MODBUS<br>INSERISCI<br>INDIRIZZO MODBUS<br>0                                                      |
| impostazioni - Modbu<br>impostazioni - Modbu<br>in questo menù possono esse<br>indirizzo: l'indirizzo della ce<br>0 (zero) si disabilita la comunio<br>VELOCITÀ: si può impostare                                                                      | usta, contattare il nostro servizio assist<br>us <sup>®</sup> (Livello 2):<br>re impostati i seguenti parametri.<br>entrale può essere tra 1 e 100. Inserendo<br>cazione.<br>le seguenti velocità di trasmissione 19200                                                                                    | MODBUS<br>1 INDIRIZZO<br>2 VELOCITÀ<br>3 INFO MODBUS<br>INSERISCI<br>INDIRIZZO MODBUS<br>0<br>INSERISCI<br>VELOCITA' MODBUS                     |
| impostazioni - Modbu<br>impostazioni - Modbu<br>in questo menù possono esse<br>indirizzo: l'indirizzo della ce<br>0 (zero) si disabilita la comunio<br>VELOCITÀ: si può impostare<br>(default), 2400, 4800 o 9600 b                                    | <b>uasta, contattare il nostro servizio assist</b><br><b>us<sup>®</sup> (Livello 2):</b><br>re impostati i seguenti parametri.<br>entrale può essere tra 1 e 100. Inserendo<br>cazione.<br><i>le seguenti velocità di trasmissione 19200</i><br><i>baud.</i>                                               | MODBUS<br>1 INDIRIZZO<br>2 VELOCITÀ<br>3 INFO MODBUS<br>INSERISCI<br>INDIRIZZO MODBUS<br>0<br>INSERISCI<br>VELOCITA' MODBUS<br>9600             |
| IMPOSTAZIONI - Modbu<br>In questo menù possono esse<br>INDIRIZZO: l'indirizzo della ce<br>0 (zero) si disabilita la comunio<br>VELOCITÀ: si può impostare<br>(default), 2400, 4800 o 9600 b<br>INFO MODBUS: visualizza la                              | <b>usta, contattare il nostro servizio assist</b><br><b>us<sup>®</sup> (Livello 2):</b><br>re impostati i seguenti parametri.<br>entrale può essere tra 1 e 100. Inserendo<br>cazione.<br><i>le seguenti velocità di trasmissione 19200</i><br><i>baud.</i><br>l'indirizzo della centrale e la velocità di | MODBUS<br>1 INDIRIZZO<br>2 VELOCITÀ<br>3 INFO MODBUS<br>INSERISCI<br>INDIRIZZO MODBUS<br>0<br>INSERISCI<br>VELOCITA' MODBUS<br>9600<br>MODBUS   |
| IMPOSTAZIONI - Modbu<br>In questo menù possono esse<br>INDIRIZZO: l'indirizzo della ce<br>0 (zero) si disabilita la comunio<br>VELOCITÀ: si può impostare<br>(default), 2400, 4800 o 9600 b<br>INFO MODBUS: visualizza la<br>trasmissione configurata. | <b>usta, contattare il nostro servizio assist</b><br><b>us<sup>®</sup> (Livello 2):</b><br>re impostati i seguenti parametri.<br>entrale può essere tra 1 e 100. Inserendo<br>cazione.<br><i>le seguenti velocità di trasmissione 19200</i><br><i>baud.</i><br>l'indirizzo della centrale e la velocità di | MODBUS 1 INDIRIZZO 14 2 VELOCITÀ 3 INFO MODBUS INSERISCI INDIRIZZO MODBUS 0 INSERISCI VELOCITA' MODBUS 9600 MODBUS INDIRIZZO: 0 VELOCITA': 9600 |

La comunicazione, tramite **protocollo Modbus RTU binario**, utilizza la porta seriale RS485 (**COM3**) La porta COM3 è sulla scheda di espansione **ES415** (Scheda Uscita PC-Modbus). **RTU** è l'acronimo inglese di **R**emote **T**erminal **U**nit (Unità Terminale Remota)

| Parametri comunicazione Modbus® |                                   |  |
|---------------------------------|-----------------------------------|--|
| PARAMETRO                       | IMPOSTAZIONE                      |  |
| Velocità                        | 19200 - 2400 - 4800 - <b>9600</b> |  |
| Parità                          | Nessuna – (No parity)             |  |
| Bit di dati                     | 8                                 |  |
| Bit di stop                     | 1                                 |  |

• Codici Funzione (Function Codes) e Lettura (Reading)

La lettura dello stato dei sensori avviene mediante il comando **Read Holding Registers (03)**. Per ogni Rilevatore Gas (Sensore) sono disponibili 2 registri (non consecutivi). <u>I registri si possono solo leggere.</u>

Da 1 a 200 sono i registri con i valori attuali (stessa numerazione dei sensori). Da 301 a 500 sono i registri di stato sensore (il registro 301 contiene lo stato del sensore 1).

#### NOTA: Il valore di un sensore "NON CONFIGURATO" è sempre 0.

Siccome i valori passati sono delle word (16 bit con segno), per poter rappresentare numeri decimali, certi valori vengono moltiplicati per un fattore determinato dal numero di cifre decimali indicate nella configurazione del rilevatore.

Se le cifre decimali sono 0, il valore non subisce moltiplicazioni. Con una cifra, si moltiplica per 10, con 2 cifre per 100 e con 3 cifre per 1000.

Per quanto riguarda lo stato dei sensori, la seguente tabella specifica il significato dei valori.

| Valore | Descrizione                                                             |
|--------|-------------------------------------------------------------------------|
| 0      | Sensore in Guasto per mancanza di segnale o Disabilitato                |
| 1      | VALORE NON UTILIZZATO                                                   |
| 2      | Sensore in stato di normalità                                           |
| 3      | Sensore in stato di allarme ALL1                                        |
| 4      | Sensore in stato di allarme ALL2                                        |
| 5      | Sensore in stato di allarme ALL3                                        |
| 6      | VALORE NON UTILIZZATO                                                   |
| 7      | Sensore in guasto (Fault) per eccesso di segnale (oltre il Fondo Scala) |
| 8      | Sensore Ossigeno in stato Allarme per Carenza di Ossigeno               |
| 9      | Sensore Ossigeno in stato Allarme per Eccesso di Ossigeno               |
| 100    | Stato sconosciuto                                                       |
| 255    | Sensore non configurato                                                 |

#### **IMPOSTAZIONI-INFO**

In questo sottomenù è possibile visualizzare il modello, la versione del Firmware, e i contatti (indirizzo postale, telefono e indirizzo mail). Premere [ESC] per tornare indietro. CE516 Ver.2.0X TECNOCONTROL srl Via Miglioli, 47 20054 Segrate (MI) ITALY Tel +39 02 26922890 info@tecnocontrol.it

# ACCESSO MENÙ

Ž

In questo sottomenù è possibile gestire i livelli d'accesso ai menù protetti da password. Premere sulla relativa voce.

# Le PASSWORD di Livello 1 e Livello 2 sono impostate in fabbrica a "0000".

Si ricorda che i livelli accessibili sono solo i primi due: Il LIVELLO 1: destinato all'Utente e all'Utilizzatore Il LIVELLO 2: destinato all'Installatore o al Manutentore

Il LIVELLO 3 è riservato solo al Produttore (Tecnocontrol).

#### **ABILITA LIVELLO:**

Questa voce permette di abilitare il relativo livello di accesso. Premere ENTER sulla relativa voce.

Con  $(\blacktriangle)$  e  $(\bigtriangledown)$  è possibile inserire il valore, con i tasti  $(\blacktriangleleft)$  e  $(\blacktriangleright)$  si passa da un numero all'altro.

Dopo aver inserito la Password, spostarsi su OK e premere [ENTER].

Se la password inserita è corretta, la finestra confermerà l'avvenuta operazione.

Poi la schermata torna all'inizio della gestione ACCESSO MENÙ.

Eseguita l'abilitazione, in basso a sinistra, nella schermata principale appare il numero del livello di accesso abilitato. Inoltre i LUCCHETTI a del livello abilitato scompaiono.

Per sicurezza, dopo un'ora, tutti i livelli di accesso sono automaticamente disabilitati

| ACCESSO   | MENÙ |
|-----------|------|
| 1 LIVELLO | 1    |
| 2 LIVELLO | 2    |
| 3 LIVELLO | 3    |

LIVELLO 1

LIVELLO 1

ABILITATO

1 ABIL.

2 DISAB.

0000

οκ

LIVELLO

**INSERISCI PASSWORD** 

LIVELLO 1

3 MODIF. PASSWORD

LIVELLO

IST-1516.CE01.01

CE516P / Istruzioni d'uso

Pag. 35/51

PASSWORD

ERRATA

STOP

Se fosse inserita una password errata, la finestra avviserà dell'errore e tornerà alla schermata *INSERISCI PASSWORD*.

# **DISABILITA LIVELLO**

Questa voce permette di **disabilitare** il relativo livello di accesso.

Il livello di accesso e la procedura è la stessa descritta nel paragrafo precedente ABILITA LIVELLO.

Dopo la finestra avviserà che l'operazione è avvenuta con successo.

Poi la schermata torna all'inizio della gestione ACCESSO MENÙ.

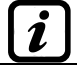

Eseguendo la disabilitazione, sono disabilitati anche tutti i livelli superiori (es. disabilitando il livello 1, sono disabilitati, anche il livello 2).

#### MODIFICA PASSWORD:

Questa voce permette di modificare la password di abilitazione del relativo livello d'accesso.

Premere [ENTER] sulla relativa voce. Apparirà la schermata in cui vi sarà

chiesto di inserire prima la vecchia password e poi la nuova.

Se la vecchia password fosse sbagliata, la finestra avviserà dell'errore e poi tornerà alla schermata di inserimento della password.

Se invece l'operazione è corretta, dopo aver inserito la nuova password, la finestra avviserà che l'operazione è avvenuta con successo.

Poi la schermata torna all'inizio della gestione ACCESSO MENÙ.

Se la password di un livello di accesso fosse smarrita o dimenticata, è possibile modificarla inserendo come vecchia password, quella di un livello d'accesso superiore.

**Esempio**: se fosse smarrita la password del livello 1, è possibile cambiarla inserendo come vecchia password quella del livello 2.

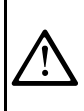

1

Al termine della programmazione si consiglia di inserire nuove Password per il Livello 1 e il Livello 2 al posto di quelle "0000" di fabbrica. Quando si inseriscono nuove Password, ricordarsi sempre di scriverle e conservarle in luogo sicuro. In caso di perdita delle Password mettersi in contatto con il Nostro servizio assistenza.

# SERVIZIO

Questa procedura deve essere eseguita con estrema attenzione da personale autorizzato e addestrato. Prima di procedere mettere l'impianto in sicurezza, perché saranno attivate sia le uscite relè, che attiveranno i dispositivi collegati, sia le funzioni interne della centrale.

In questo sottomenù è possibile gestire le funzioni di manutenzione della centrale.

La voce COLLAUDO non è accessibile, è riservata solo al Produttore (Tecnocontrol).

Premendo wie sulla relativa voce, apparirà un breve promemoria (popup) per informare di mettere l'impianto in sicurezza, perché la Centrale entrerà in uno stato speciale, durante il quale saranno bloccate le funzioni di allarme. <u>Le uscite (relè) e quindi i dispositivi collegati ai relè</u> <u>potranno attivarsi solo per **TEST ELETTRICO - RELÈ**, per tutte le altre <u>funzioni non saranno attivati</u>. Premere wie per accettare o <sup>Esc</sup> per tornare indietro.</u>

#### SERVIZIO-TEST ELETTRICO (Livello 2):

Premendo sulla relativa voce. apparirà la videata dove è possibile scegliere quale test effettuare.

Per avviare un test premere ENTER sulla relativa voce:

- **DISPLAY:** per 3 sec, verranno accesi tutti i pixel del display, poi torna la schermata precedente.
- <u>TASTIERA</u>: apparirà la schermata con il nome dei tasti, visualizzati come la tastiera. Quando è premuto un tasto, se funzionante, sul display è evidenziato il nome corrispondente. Per terminare il test e tornare alla schermata precedente premere Esc due volte.
- <u>LED/BUZZER</u>: prima si spengono poi si accenderanno in sequenza i LED, Giallo, Verde e Rosso; poi per 1 secondo, si attiverà il Buzzer. Al termine, automaticamente riapparirà la schermata precedente.

TEST ELETTRICO 1 DISPLAY 2 TASTIERA 3 LED/BUZZER 4 RELE' 5 AUX 6 SD CARD 7 RS485

**ATTENZIONE !** 

PRIMA DI PROCEDERE

METTERE IMPIANTO IN

SICUREZZA

SERVIZIO

**2 BATTERIA** 

3 COLLAUDO

**1 TEST ELETTRICO** 

PASSWORD LIVELLO 1 MODIFICATA
#### CE516P / Istruzioni d'uso

NO

NO

 RELÈ: Il test verifica se le schede di uscita sono installate, sul display saranno visualizzati solo i numeri dei relè interni presenti. Quelli configurati in sicurezza positiva sono in grassetto. Con

e 📄 si sposta il cursore sul relè desiderato, premendo 🄤 si cambia il suo stato. Terminato il test premere [ESC] per tornare alla schermata precedente.

- AUX: verifica il funzionamento dell'Ingresso logico. Il display mostrerà il suo stato, ovvero se il contatto, è **APERTO** o **CHIUSO**. Cambiandone lo stato si verifica se funziona. Premere per tornare alla schermata precedente.
- SD CARD: verifica la presenza della scheda di memoria. Il display mostrerà se l'SD Card è PRESENTE o ASSENTE. Se la scheda SD fosse inserita ma non rilevata, potrebbe essere inserita male o il porta scheda è guasto. Premere [ESC] per tornare alla schermata precedente.
- RS485 (COM1 e COM2): è possibile verificare il funzionamento delle 2 linee RS485 della centrale. Collegare tra loro le due linee (H1 con H2 e L1 con L2) ed eseguire il test. Se il test fallisse, sarà necessario sostituire la scheda. Alla fine del test, la centrale torna alla schermata precedente.

## SERVIZIO-BATTERIA (Livello 2):

Premendo ENTER sulla relativa voce, sarà possibile indicare se la batteria è installata oppure eseguire manualmente il test di funzionamento e BATTERIA visualizzare la tensione della batteria. PRES. BATT. Poi con **A** e **V** si sceglie la voce da modificare. Premendo **ENTER** si TEST BATT può modificare il valore con [A] e  $[\nabla]$ . Dopo aver scelto il valore V.BATT. 27,51

desiderato, premere enter per confermare o ESC per tornare indietro.

Il test della batteria è eseguito automaticamente ogni giorno. Se manca la tensione di rete, il test di batteria non può essere eseguito e sarà sospeso se è in corso.

La centrale sarà automaticamente alimentata dalle batterie in mancanza di rete. Per evitare di danneggiare le batterie (scarica eccessiva) sotto i 22 Vcc, la centrale si spegnerà automaticamente. Quando è presente l'alimentazione di rete, la batteria sarà ricaricata e mantenuta carica.

Se le batterie (configurate presenti) fossero scollegate con la centrale alimentata da rete, il LED giallo lampeggerà veloce. Ricollegando le batterie verrà ripristinato il funzionamento normale.

## PRES. BATT. (Presenza Batteria):

- Se è impostato NO, le batterie non sono presenti. Nella Schermata Principale l'icona in basso a sinistra sarà assente e se manca la tensione di rete la centrale si spegnerà.
- Se è impostato SI, indica la presenza delle batterie. Nella Schermata Principale l'icona in basso a sinistra indicherà lo stato di carica delle batterie e la sua tensione secondo il seguente schema:

| Carica            | Parzialmente                               | Poco Carica | Scarica      | ✓ ☐ ≦ Lampeggiante<br>00,0 Vcc = Scollegata                                |
|-------------------|--------------------------------------------|-------------|--------------|----------------------------------------------------------------------------|
| 26,5 Vcc<br>circa | <b>Carica</b><br>24 <del>:</del> 26,5 Vcc. | 22÷ 24 Vcc. | 20,7÷22 Vcc. | < di 20,7 Vcc o > di 28 Vcc = <i>Guasta</i><br>Sostituire le due batterie. |

## TEST BATT. (Test Batteria):

- Se è impostato SI, si attiva o indica che è in corso il test. Il Test dura circa un minuto e verifica, con un carico, il corretto funzionamento della batteria. Se durante questa fase la tensione sulla batteria dovesse scendere sotto i 20,7 Vcc, verrà segnalata come Guasta (vedi sopra) e non sarà più ricaricata. Il test non sarà attivato in mancanza di rete o della batteria.
- Se è impostato **NO**, il test si disattiva o indica che non è in corso il test della batteria.

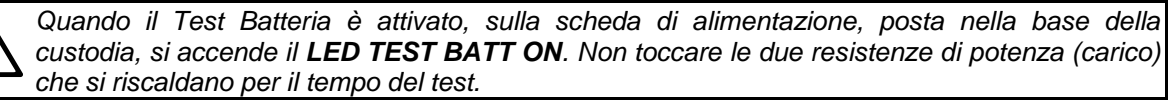

## SERVIZIO-COLLAUDO (Livello 3)

Questa voce non è accessibile, è riservata alle impostazioni di fabbrica.

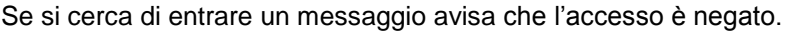

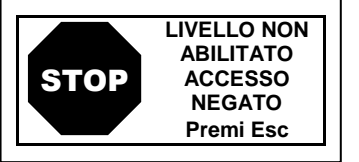

# SD CARD

In questo sottomenù è possibile gestire la scheda SD-Card, dopo averla inserita nella sua sede. L'alloggiamento della scheda è sul circuito nel coperchio, all'interno della Custodia.

SD CARD 1 AGGIORNARE FW 2 COPIA CONF. DA **3 COPIA CONF. SU 4 COPIA EVEN, SU 5 MEMORIZZA DATI 6 CANCELLA SD** 

INSERIRE

Le SD-Card compatibili sono del tipo SD e SDHC fino a 32Gb. Le SDXC devono essere formattate con FAT32 (max. 32Gb). Normalmente la centrale accetta tutte SD Card, si consiglia comunque di utilizzare quelle di produttori qualificati.

AGGIOR. FW. (Livello 2): Questa voce permette di Aggiornare il Firmware della centrale tramite il file caricato su una scheda SD Card. Il file va scaricato dal nostro sito "www.cpftecnogeca.com" nell'area DOWNLOAD > SOFTWARE > Aggiornamento Firmware CE516 seguendo le relative istruzioni.

AGGIOR. FIRMWARE Premere **ENTER** sulla relativa voce, sarà visualizzata la procedura da NELLA CENTRALE eseguire prima di avviare l'aggiornamento. Poi premere enter per avviare l'aggiornamento o premere ESC per tornare indietro.

IL JUMPER JP3 LA SD CARD E PREMERE ENTER

Prima mettere il Jumper JP3 in posizione "CHIUSO" e poi inserire la scheda SD Card nella sua sede (Vedi sotto Fig.12)

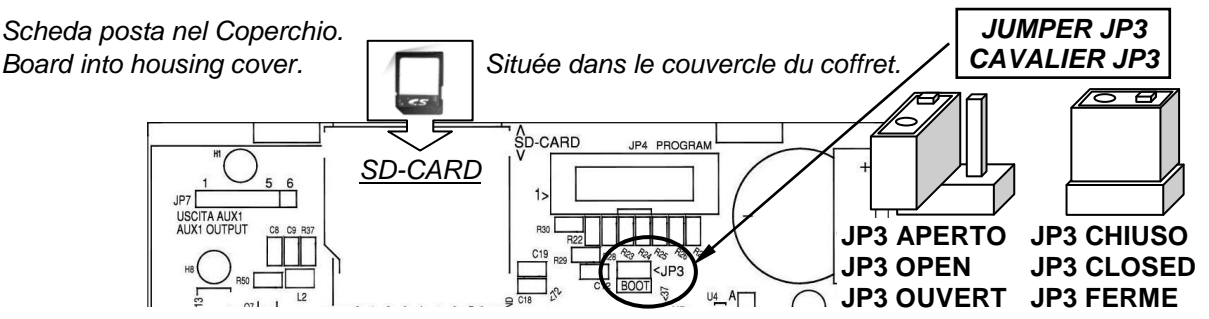

## Fig.12-Inserimento SD-Card

Se la procedura precedente è corretta la centrale si riavvia. In caso contrario la centrale non proseque. La centrale controlla che sulla scheda SD Card sia presente un file valido per l'aggiornamento. Se ce ne fosse più di uno, è caricato il file con la versione più aggiornata.

Quando la Centrale si riavvia, inizia l'aggiornamento automatico del Firmware, la cui durata è circa 3÷5 minuti. Questa fase è indicata dal lampeggio del Led giallo e dal messaggio sul display.

Se nell'SD Card non fosse presente nessun file o ci fosse una versione del Firmware precedente o uguale a quella già installata, la centrale lo segnalerà e poi si riavvierà senza effettuare aggiornamenti.

Se l'SD Card non fosse leggibile, la centrale lo segnalerà e poi si riavvierà normalmente.

Se la SD Card fosse protetta da scrittura.

Se l'SD Card non fosse inserita o non sia rilevata, la centrale lo segnalerà e poi si riavvierà normalmente. Verificare di aver inserito bene la scheda ed eventualmente verificarne il funzionamento tramite il test (vedi menù Servizio → Test Elettrico → Test SDCard).

Al termine dell'aggiornamento, un messaggio confermerà che l'operazione è terminata, inoltre per 3 secondi verrà acceso il led verde e il buzzer. Dopo, la centrale si riavvierà in funzionamento normale.

AGGIORNAMENTO EFFETTUATO

ATTENDERE

AGGIORNAMENTO

IN CORSO

FIRMWARE ASSENTE

O GIA' PRESENTE

SD CARD

NON LEGGIBILE SD CARD

PROTETTA

SD CARD

ASSENTE

#### CE516P / Istruzioni d'uso

Pag. 39/51

Se l'aggiornamento non fosse stato eseguito in modo corretto, il display informerà che l'operazione è fallita e per 3 secondi, accenderà il Led rosso e il buzzer. Poi si riavvierà automaticamente in funzionamento normale, ma con la precedente versione di Firmware.

AGGIORNAMENTO FALLITO

Rimettere il Jumper JP3 in posizione "APERTO", in caso contrario, a ogni riavvio, la centrale controllerà se c'è un file di aggiornamento sulla scheda SD Card.

**II Firmware potrebbe risultare incompleto.** Questo sarebbe segnalato quando la centrale si riavvia. In questo caso, provare a disalimentare e rialimentare la centrale e ripetere l'aggiornamento. Se il problema persiste, verificare l'integrità del file di aggiornamento, caricando la versione Firmware precedente funzionante. In caso contrario contattare il fornitore.

FIRMWARE CORROTTO

COPIA CONF. SU

INSERIRE NELLA CENTRALE

LA SD CARD E

PREMERE ENTER

<u>COPIA CONF. DA (Livello 2)</u>: Questa voce "Copia Configurazione Da" permette di caricare una configurazione (Sensori, Ingresso Logico, Zone e Uscite) su una centrale, utilizzando un file in precedenza salvato sulla scheda SD Card. Il file, nominato 'CE516P\_CF.txt', può essere creato SOLAMENTE con la funzione 'COPIA CONF. SU' (vedi sotto). Questa funzione può essere utilizzata per ripristinare una configurazione su una centrale (guasto della memoria) o per trasferire la stessa configurazione su altre centrali dello stesso modello.

Premendo sulla relativa voce, saranno visualizzate le operazioni da eseguire prima di avviare la procedura.

*In* caso di errore o malfunzionamento, la configurazione della centrale sarà irrimediabilmente cancellata. Si consiglia di compilare sempre le Tabelle Promemoria della Configurazione (poste alla fine del manuale).

| Dopo aver inserito la SD Card premere enter per avviare la copia e l'aggiornamento della configurazione o premere esc per tornare indietro.                                                                           | COPIA CONF. DA<br>INSERIRE<br>NELLA CENTRALE<br>LA SD CARD E<br>PREMERE ENTER |
|----------------------------------------------------------------------------------------------------|-------------------------------------------------------------------------------|
| Durante la copia è visualizzato un messaggio di attesa.                                                                                                    | ATTENDERE                                                                     |
| Se la SD Card fosse protetta da scrittura la centrale lo segnalerà con un messaggio e tornerà al sottomenù SD Card.                                                                                                   | SD CARD<br>PROTETTA                                                           |
| Se l'SD Card fosse illeggibile o non formattata correttamete o non ci<br>fosse il file, la centrale lo segnalerà con un messaggio e tornerà al<br>sottomenù SD Card.                                                  | ERRORE<br>FILE ASSENTE<br>O NON LEGGIBILE                                     |
| In caso di errore di Lettura/Scrittura o di file corrotto, la centrale<br>segnalerà l'errore, poi cancellerà la configurazione attuale e poi si<br>riavvierà normalmente per ricaricare la precedente configurazione. | ERRORE<br>OPERAZIONE FALLITA                                                  |
| In caso l'operazione vada a buon fine, la centrale lo segnalerà e poi si riavvierà normalmente per ricaricare nuova la configurazione.                                                                                | ATTENDERE<br>RIAVVIO IN CORSO                                                 |
| COPIA CONF SU (Livello 2): Questa voce "COPIA CONFigurazione                                                                                                    | SU" permette di salvare la                                                    |

**COPIA CONF. SU (Livello 2):** Questa voce "**COPIA CONF**figurazione **SU**" permette di **salvare la configurazione (Sensori, Ingresso Logico, Zone, e Uscite)** della centrale su una scheda SD Card. Il file in formato testo, "**CE516P\_CF.txt**", può essere creato **SOLAMENTE** con questa funzione e può essere utilizzato come indicato sopra nella funzione precedente.

Premendo [ENTER] sulla relativa voce, saranno visualizzate le operazioni da

eseguire prima di avviare la procedura.

Dopo aver inserito la SD Card premere enter per avviare il salvataggio

della configurazione o premere [ESC] per tornare indietro.

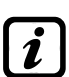

La sequenza di funzionamento descritta è valida anche per la COPIA EVENTI SU e per MEMORIZZA DATI. I messaggi che potrebbero essere visualizzati (ATTENDERE, SD CARD PROTETTA, FILE ASSENTE O NON LEGGIBILE e ERRORE OPERAZIONE FALLITA) sono descritti sopra nel paragrafo precedente.

<u>COPIA EVEN. SU (Livello 2)</u>: Questa voce "Copia Eventi Su" permette di salvare la lista degli ultimi eventi registrati della centrale su una scheda SD Card. Il file in formato testo, "CE516P\_EV.txt", può essere creato SOLAMENTE con questa funzione.

#### Il resto della sequenza di funzionamento è analogo alla funzione precedente (Vedi sopra).

<u>MEMORIZZA DATI (Livello 1)</u>: Questa voce permette di *salvare in modo continuo* i valori letti dalla centrale (*Data Logger dei Sensori, dell'ingresso logico e delle Zone),* questi dati sono scritti ogni minuto, nella scheda SD Card, in un file in formato testo "*DL\_N.roMese\_N.roAnno.txt*", che può essere importato in Microsoft Excel per analizzarne il contenuto o visualizzarne l'andamento tramite grafici (*Vedi esempio sotto*). I valori **N.roMese e N.roAnno** sono due cifre numeriche che rappresentano il numero del mese e le ultime due cifre dell'anno, così come impostati nella data della centrale.

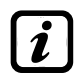

La scritta **'SD'** in basso a destra, indica che la scheda SD-CARD è inserita.

Quando è attiva la memorizzazione dei dati, è segnalata nella schermata principale, in basso a destra, con la scritta **'DATA LOG SD'** 

Quando lo spazio nell'SD-Card è quasi esaurito, la centrale lo segnalerà con un messaggio. Si consiglia di sostituire al più presto l'SD-Card con una nuova. Premere sc per tornare alla videata normale.

Quando lo spazio nell'SD-Card è esaurito la memorizzazione dati sarà interrotta e la centrale lo segnalerà con un messaggio. Si consiglia di sostituire l'SD-Card con una nuova. Premere [Esc] per tornare alla ATTENZIONE ! SD CARD PIENA MEMORIZZAZ. DATI

**INTERROTTA** 

ATTENZIONE !

SD CARD

QUASI PIENA

videata normale.

Il resto della sequenza di funzionamento è analogo alla funzione precedente (Vedi sopra).

Se, tramite PC, si cancella una SD-Card già utilizzata, deve essere formattata, prima di riutilizzarla nella centrale (FAT32 - max. 32Gb).

SD-Card CAPACITÀ DI MEMORIZZARE DATI: Indicativamente, sarà in base alle sue dimensioni: SD-4Gb 2 mesi / SD-8Gb 4 mesi, SD-16Gb 8 mesi / 32Gb 16 mesi.

Se la procedura è andata a buon fine, nella videata del sottomenù SD-CARD, compare la voce **ARRESTA MEMOR.** al posto della presente voce.

SD CARD 1 AGGIORNARE FW 2 COPIA CONF. DA 3 COPIA CONF. SU 4 COPIA EVEN. SU 5 ARRESTA MEMOR.

Premendo ENTER sulla relativa voce è possibile fermare la memorizzazione dei dati. Poi la centrale tornerà al precedente sottomenù SD Card. Premere Esc per tornare alla videata principale.

MEMORIZZAZ. DATI INTERROTTA

**Esempio**: importazione file con Microsoft Office Excel<sup>®</sup> (in altre versioni le operazioni potrebbero essere leggermente diverse):

- 1) Aprire Microsoft Excel ®.
- 2) Cliccare in alto sul campo "Dati".
- 3) Cliccare su in alto a sinistra, nell'area "Carica dati esterni", sull'icona "Da testo".
- 4) Selezionare il file "DL\_N.roMese\_N.roAnno.txt" desiderato e premere sul tasto "Importa".
- 5) Selezionare nell'area "Tipo dati originali" il campo "Larghezza fissa".
- 6) Premere sul tasto "Fine" e poi sul tasto "OK".
- 7) A questo punto il file verrà caricato. I campi sono disposti nel seguente modo:
- a) La prima riga contiene la data, i numeri dei sensori, i numeri degli ingressi logici (*preceduti dalla lettera 'I'*) ed i numeri delle zone (*preceduti dalla lettera 'Z'*).
- b) Sotto la data sono elencati i minuti in cui è stata registrata la lettura.
- c) Sotto i sensori sono presenti tre colonne che ne rappresentano i valori, l'unità di misura e lo stato.
- d) Sotto gli ingressi logici e le zone viene riportato lo stato.
- e) Se un dispositivo non è configurato compare la scritta "---".
- f) Se un ingresso logico od una zona sono disabilitati compare la scritta "\*\*\*\*".
- g) Se un sensore è disabilitato viene comunque registrato il valore, ma lo stato viene segnato con la scritta "★★★\*".
- struttura è ripetuta giornalmente. È possibile scorrere i valori ed analizzarli, oppure visualizzarne l'andamento tramite un grafico selezionando la colonna dei minuti e quella dei valori registrati.

<u>CANCELLA SD (Livello 2)</u>: Questa voce permette di cancellare tutti i file presenti nell'SD-Card (solo i file in radice, ma non le cartelle se presenti). Ad es. per riutilizzare una SD-Card piena, senza doverla formattare tramite PC.

Cancellando una SD-Card già utilizzata, verranno cancellati tutti i file presenti e non saranno più recuperabili. Se nell'Sd-Card fossero presenti delle cartelle, queste e il loro contenuto rimarranno inalterati.

Premendo ENTER sulla relativa voce, sarà visualizzato un breve messaggio prima di avviare la procedura. Premere ENTER per confermare e avviare la cancellazione o premere ESC per tornare indietro.

TUTTI I FILE SARANNO CANCELLATI ! CONFERMARE ? SI = ENTER NO = ESC

Al termine, un messaggio confermerà che l'operazione è terminata. Poi riapparirà il precedente sottomenù SD Card.

OK CANCELLAZIONE EFFETTUATA

# APPENDICE

| CARATTERISITCHE TECNICHE CE516P                                                   |                                                                                                    |  |  |  |  |  |  |
|-----------------------------------------------------------------------------------|----------------------------------------------------------------------------------------------------|--|--|--|--|--|--|
| Alimentazione principale e Frequenza                                              | da 90 a 264 VCA / da 47a 63 Hz                                                                                    |  |  |  |  |  |  |
| Potenza Max. assorbita a 230VCA <sup>(1)</sup>                                    | 1,6A a 110 VCA / 1A a 230 VCA                                                                                     |  |  |  |  |  |  |
| Corrente Max erogata dall'Alimentatore                                            | 1,4 A a 27,6VCC                                                                                                   |  |  |  |  |  |  |
| Rilevatori (Sensori) collegabili                                                  | Max. n. 16 di cui Max. n.8 su ogni singola porta COM                                                              |  |  |  |  |  |  |
| Ingressi per Rilevatori su linea BUS                                              | n.2 porte RS485 (COM1 e COM2)                                                                                     |  |  |  |  |  |  |
| Tensione / Corrente Max. per alimentare<br>Max. n.8 rilevatori su ogni linea BUS  | 24 VDC (-10/+15%) / 800 mA (con limitatore di corrente ripristinabile).                                           |  |  |  |  |  |  |
| Uscite Digitali                                                                   | n.1 porta RS485-ModBus (COM3) utilizzabile con la scheda di espansione ES415 ( <b>Disponibile su richiesta</b> )  |  |  |  |  |  |  |
| Uscite Relè<br>(con contatti in scambio liberi da tensione)                       | n.5 installati di serie, espandibili a n.9 con la scheda di espansione ES414 ( <b>Disponibile su richiesta</b> ). |  |  |  |  |  |  |
| Portata Contatti Relè                                                             | 3A (Resistivi) a 230Vca / 2A (Resistivi) a 30 VCC                                                                 |  |  |  |  |  |  |
| Ingresso Logico                                                                   | n.1 (impostabile per contatti NA o NC liberi da tensione)                                                         |  |  |  |  |  |  |
| SD-Card utilizzabili                                                              | SD e SDHC max 32Gb                                                                                                |  |  |  |  |  |  |
|                                                                                   | SDXC se formattate FAT32 max 32Gb.                                                                                |  |  |  |  |  |  |
| Display                                                                           | Grafico LCD Monocromatico retroilluminato                                                                         |  |  |  |  |  |  |
| Segnalazioni ottiche                                                              | n.3 LED (Giallo, Verde e Rosso)                                                                                   |  |  |  |  |  |  |
| Segnalazioni acustiche                                                            | Buzzer interno                                                                                                    |  |  |  |  |  |  |
| Tastiera                                                                          | n. 8 Tasti – Retroilluminata                                                                                      |  |  |  |  |  |  |
| Batteria tampone ( <b>a richiesta</b> ) <sup>(3)</sup>                            | n. 2 Pb 12VCC / 1,3Ah (collegate in serie)                                                                        |  |  |  |  |  |  |
| Max. Corrente di carica dall'Alimentatore                                         | 0,75 A a 27,6VCC                                                                                                  |  |  |  |  |  |  |
| Autonomia batteria <sup>(4)</sup>                                                 | circa 2h 50' con 4 rilevatori, 1h 45' con 8 rilevatori, 1h 15' con 12 rilevatori e 60' con 16 rilevatori.         |  |  |  |  |  |  |
| Temperatura/Umidità di funzionamento (cor le batterie installate nella centrale). | <sup>0</sup> +5 ÷ +40 °C / 5 to 95% rh                                                                            |  |  |  |  |  |  |
| Dimensioni e Grado di protezione                                                  | 379 x 241 x 133 mm / IP42 <sup>(4)</sup>                                                                          |  |  |  |  |  |  |
| Peso (senza Batterie)                                                             | Circa 2 Kg                                                                                                    |  |  |  |  |  |  |
| Peso solo delle Batterie Interne                                                  | (n.2x1,3Ah) circa 1,2 Kg                                                                                          |  |  |  |  |  |  |

(1) Con collegati tutti i 16 rilevatori e 9 relè attivati.

(2) Le batterie non sono comprese. Se fosse richiesta un'autonomia maggiore, sono utilizzabili 2 Batterie Pb 12V da 3Ah o da 7Ah collegate in serie, ma causa le dimensioni, vanno installate in un contenitore esterno.

<u>L'autonomia, con batterie da 3Ah</u>, diventa: circa 2h30' con 4 Rilevatori, 4h con 8 rilevatori, 3h50' con 12 rilevatori e 2h15' con 16 rilevatori.

<u>L'autonomia, con batterie da 7Ah</u>, diventa: circa 15h con 4 Rilevatori, 9h20' con 8 rilevatori, 6h45' con 12 rilevatori e 5h20' con 16 rilevatori.

IST-1516.CE01.01

- (3) L'Autonomia batterie è calcolata nelle condizioni peggiori, con tutti i relè configurati in Logica Positiva e considerando anche un coefficiente negativo dovuto a possibili effetti sull'efficienza delle batterie (invecchiamento, temperatura ecc.).
   (4) Utilizzanda Descenti Matrix (M40 Passa 1900 Field and Passa 1900 Field and Field and Passa 1900 Field and Passa 1900 Field and Field and Field and
- (4) Utilizzando Passacavi Metrici (M16 e M20 Passo ISO 1,5mm) con grado di protezione IP55 o superiore.

## IST-1516.CE01.01

## CE516P / Istruzioni d'uso

# Riassunto elenco dei messaggi d'Anomalia e di Allarme

|                                                                                       |               | LED                                    | LED                                | LED                               | Buzzer se                         |                  |
|---------------------------------------------------------------------------------------|---------------|----------------------------------------|------------------------------------|-----------------------------------|-----------------------------------|------------------|
| STATO                                                                                 |               | DISPLAY                                | Giallo                             | Verde                             | Rosso                             | configurato      |
| Sensore Non Configurato                                                               |               |                                        |                                    | Acceso                            |                                   |                  |
| Sensore o Zona in Guasto                                                              |               | FAULT                                  | Acceso                             | Acceso                            |                                   | Attivo           |
| Sensore o BUS scollegato                                                              | 1             | FUORI LINEA                            | Acceso                             | Acceso                            |                                   | Attivo           |
| Sensore o Zona rientrato dal guasto ma c                                              | on            | Lampeggio                              | Lampeggio                          | Acceso                            |                                   |                  |
| uscita relè memorizzata.                                                              |               | NORM                                   | Breve <sup>(2)</sup>               | 700030                            |                                   |                  |
| Sensore in Funzionamento Normale                                                      |               | NORM                                   |                                    | Acceso                            |                                   |                  |
| Funzionamento a Batteria (con indicazio                                               | ne            | 曲一曲                                    |                                    | Lampeggio <sup>(1)</sup>          |                                   |                  |
| grafica da Carica a Scarica)                                                          |               |                                        | -                                  | Lampoggio                         |                                   |                  |
| Batteria Guasta                                                                       |               |                                        | Lampeggio<br>Veloce <sup>(3)</sup> | Acceso                            |                                   |                  |
| Sensore, Zona, Ingresso Logico in Allarme                                             | 1             | ALL.1                                  |                                    | Acceso                            | Lampeggio                         |                  |
| Sensore, Zona, Ingresso Logico in Allarme 2                                           | 2             | ALL.2                                  |                                    | Acceso                            | Lampeggio                         |                  |
| Sensore o Zona in Allarme 3                                                           |               | ALL.3                                  |                                    | Acceso                            | Acceso                            | Attivo           |
| Sensore, Zona, Ingresso Logico rientrato<br>un Allarme ma con uscita relè memorizzato | da<br>a.      | Lampeggia                              |                                    | Acceso                            | Lampeggio<br>Breve <sup>(2)</sup> |                  |
| Sensore oltre il Fondo Scala                                                          |               | F.S.                                   | Acceso                             | Acceso                            | Acceso                            |                  |
| (1) Lampeggio = 1sec ON / 1sec OFF / (2) Lampegg                                      | io bre        | eve = 0,1sec ON /                      | 1sec OFF / <b>(3)</b> La           | mpeggio veloce =                  | 0,1sec ON / 0,1                   | Isec OFF         |
| MESSAGGIO DISPLAY                                                                     |               |                                        | SPIL                               | EGAZIONE                          |                                   |                  |
| LIVELLO NON ABILITATO ACCESSO NEGATO                                                  | Men           | nù protetto da Pas                     | ssword. Non è s                    | stato abilitato il li             | vello di access                   | o richiesto      |
| RESET ESEGUITO                                                                        | RES           | SET eseguito (atti                     | iva le Uscite TA                   | CITABILI e ripris                 | stina i relè MEI                  | MORIZZATI)       |
| SENSORE NON CONFIGURATO                                                               | ll Se         | ensore non è insta                     | allato o non è c                   | onfigurato, la fur                | nzione non è es                   | seguibile        |
| USCITA NON CONFIGURATA                                                                | L'Us          | scita (relè) non è                     | configurata.                       |                                   |                                   |                  |
| INGRESSO NON CONFIGURATO                                                              | L'In          | gresso Logico                          | o non è config                     | gurato, la fun:                   | zione non è                       | eseguibile       |
| ZONA NON CONFIGURATA                                                                  | La Z          | iona non è configu                     | ırata, la funzione                 | non è eseguibile                  | Э.                                |                  |
| ERRORE CONFIGURAZIONE                                                                 | Uno           | o più parametri in                     | seriti, nella conf                 | igurazione di un s                | sensore non so                    | no corretti o in |
| CONTROLLARE PARAMETRI                                                                 | cont          | rasto con altri già                    | inseriti.                          | -                                 |                                   |                  |
| PARAMETRO FUORI SCALA                                                                 | Èsta          | ato inserito un va                     | lore numerico t                    | roppo elevato.                    |                                   |                  |
| DATA NON VALIDA                                                                       | Ora           | o Data inserita n                      | on possible.                       |                                   |                                   |                  |
| PASSWORD ERRATA                                                                       | Èsta          | ato inserito un co                     | dice di livello sl                 | bagliato.                         |                                   |                  |
| FIRMWARE ASSENTE O GIA' PRESENTE                                                      | La v<br>per l | rersione del Firm<br>l'aggiornamento i | ware è precede<br>non è presente   | nte o uguale a q<br>nell'SD-Card. | uella già instal                  | lata o il file   |
| SD CARD ASSENTE                                                                       | L'SE          | D-Card non è inse                      | erita nella Centr                  | ale. (Se lo fosse                 | è guasto il po                    | rta scheda).     |
| SD CARD NON LEGGIBILE                                                                 | L'SE          | D-Card è inserita,                     | ma non è utiliz                    | zabile (sostituirla               | a o formattarla)                  |                  |
| SD CARD PROTETTA                                                                      | L'SE          | D-Card è inserita,                     | ma protetta da                     | scrittura.                        | ,                                 |                  |
| FIRMWARE CORROTTO                                                                     | La C          | Centrale non è in                      | grado di avviar                    | si, Firmware inco                 | ompleto o man                     | cante.           |
| AGGIORNAMENTO FALLITO                                                                 | La C          | Centrale non è in                      | grado di aggior                    | nare il Firmware                  | dall'SD-Card                      |                  |
| ERRORE FILE ASSENTE O NON LEGGIBILE                                                   | ll Fil        | le dell'SD-Card n                      | on è disponibile                   | o utilizzabile                    |                                   |                  |
| ERRORE OPERAZIONE FALLITA                                                             | In Le         | ettura o Scrittura                     | dell'SD-Card si                    | è verificato un e                 | errore.                           |                  |
| ATTENZIONE SD CARD QUASI PIENA                                                        | Lo s          | pazio nell'SD-Ca                       | rd è quasi esau                    | irito, sostituirla a              | l più presto.                     |                  |
| ATTENZIONE SD CARD PIENA                                                              | Lo s          | pazio nell'SD-Ca                       | rd è esaurito, s                   | ostituirla con una                | a nuova.                          |                  |
| MEMORIZZAZ. DATI INTERROTTA                                                           | La r          | egistrazione dati                      | (Data-Logger) e                    | è stata interrotta.               |                                   |                  |

# TABELLE con l'elenco dei Rilevatori PRECONFIGURATI

## TABELLA 1 - Modelli con BUS RS485 e cartuccia sensore sostituibile.

*L*A CE516 È COMPATIBILE UNICAMENTE CON I NOSTRI RILEVATORI (IN PRODUZIONEI DA SETTEMBRE 2020) CON PROTOCOLLO DI COMUNICAZIONE PROPRIETARIO TRAMITE LINEA SERIALE RS485.

| CON SENSORI CATALITICI PER GAS INFIAMMABILI |                                            |       | Livelli d'allarme |                  |               |               |
|---------------------------------------------|--------------------------------------------|-------|-------------------|------------------|---------------|---------------|
| MODELLI                                     | Gas Rilevato                               | SCALA | UNITÀ             | Soglia1 (AL1)    | Soglia2 (AL2) | Soglia3 (AL3) |
| TS482 KB                                    | Vap.BENZINA<br>PETROL vapors<br>Vap.ESSECE |       |                   |                  |               |               |
| TS482 KG                                    | GPL (Butano)<br>LPG (Butane)               | 0÷20  | %LFL              | 7 <sup>(1)</sup> | 10            | 20            |
| TS482KI                                     | IDROGENO<br>HYDROGEN                       |       |                   |                  |               |               |
| TS482KM                                     | METANO<br>METHANE                          |       |                   |                  |               |               |

# CON SENSORI PELLISTOR PER GAS INFIAMMABILI Livelli d'allarme

| MODELLI                         | Gas Rilevato                               | SCALA | UNITÀ | Soglia1 (AL1)    | Soglia2 (AL2) | Soglia3 (AL3) |
|---------------------------------|--------------------------------------------|-------|-------|------------------|---------------|---------------|
| TS482PB                         | Vap.BENZINA<br>PETROL vapors<br>Vap.ESSECE |       |       |                  |               |               |
| TS482PG                         | GPL (Butano)<br>LPG (Butane)               |       |       |                  |               |               |
| TS482PI                         | IDROGENO<br>HYDROGEN                       | 0-100 | %LFL  | 8 <sup>(1)</sup> | 12            | 20            |
| TS482PM                         | METANO<br>METHANE                          |       |       |                  |               |               |
| TS482PX<br><sup>(</sup> Tab. A) | INFIAMMABILI<br>FLAMMABLE<br>FLAMMABLES    |       |       |                  |               |               |

PER I MODELLI TS482PX (VEDI TABELLA A) È NECESSARIO CONFIGURARE ANCHE IL NUMERO CAS. L'ELENCO DEI CAS È DISPONIBILE SIA NELLE SEGUENTI TABELLE SIA NELLE SPECIFICHE ISTRUZIONI DEI RILEVATORI.

| Tab. A: MODELLO / M<br>TS482F                                                    | ODEL / M<br>PX           | ODÈLE                                                           | Tab. A: MODELLO / MODEL / MODÈLE<br>TS482PX                                      |                   |                                                                 |  |  |
|----------------------------------------------------------------------------------|--------------------------|-----------------------------------------------------------------|----------------------------------------------------------------------------------|-------------------|-----------------------------------------------------------------|--|--|
| Gas Rilevato (0÷100%LFL)<br>Gas Detected (0÷100% LFL)<br>Gaz détecté (0÷100%LII) | n. CAS<br><i>No. CAS</i> | Formula Bruta<br>Chemical<br>Formula<br>Formule<br>chimique     | Gas Rilevato (0÷100%LFL)<br>Gas Detected (0÷100% LFL)<br>Gaz détecté (0÷100%LII) | n. CAS<br>No. CAS | Formula Bruta<br>Chemical<br>Formula<br>Formule<br>chimique     |  |  |
| Acetato di Etile<br>Acetic acid ethyl ester (Ethyl acetate)                      | 141-78-6                 | CH <sub>3</sub> COOCH <sub>2</sub> CH <sub>3</sub>              | Etilene<br>Ethene (Ethylene)                                                     | 74-85-1           | CH <sub>2</sub> =CH <sub>2</sub>                                |  |  |
| Acetone<br>2-Propanone (Acetone)                                                 | 67-64-1                  | (CH <sub>3</sub> ) <sub>2</sub> CO                              | Metanolo (Alcool metilico)<br>Methanol <i>(Methyl alcohol)</i>                   | 67-56-1           | CH₃OH                                                           |  |  |
| Ammoniaca (anidra)<br>Ammonia (anhydrous)                                        | 7664-41-7                | NH <sub>3</sub>                                                 | Ottano<br>n-Octane                                                               | 111-65-9          | $CH_3(CH_2)_6CH_3$                                              |  |  |
| Butano<br>n-Butane                                                               | 106-97-8                 | $CH_3(CH_2)_2CH_3$                                              | Pentano<br>n-Pentane                                                             | 109-66-0          | CH <sub>3</sub> (CH <sub>2</sub> ) <sub>3</sub> CH <sub>3</sub> |  |  |
| Butanone (Metiletilchetone)<br>2-Butanone (MEK)                                  | 78-93-3                  | CH₃CH₂COCH₃                                                     | Propano<br><i>Propane</i>                                                        | 74-98-6           | $CH_3CH_2 CH_3$                                                 |  |  |
| Eptano-n<br>Heptane (mixed isomers)                                              | 142-82-5                 | C <sub>7</sub> H <sub>16</sub>                                  | Propanolo 2 (Alcool isopropilico)<br>2-Propanol (iso-Propyl alcohol)             | 67-63-0           | (CH₃)₂CHOH                                                      |  |  |
| Esano (Esano-n)<br>Hexane (mixed isomers)                                        | 110-54-3                 | CH <sub>3</sub> (CH <sub>2</sub> ) <sub>4</sub> CH <sub>3</sub> | Toluolo (Toluene)<br>Methyl benzene (Toluene)                                    | 108-88-3          | C <sub>6</sub> H₅CH <sub>3</sub>                                |  |  |
| Etanolo (Alcool etilico)<br>Ethanol (Ethyl alcohol)                              | 64-17-5                  | CH₃CH₂OH                                                        |                                                                                  |                   |                                                                 |  |  |

IST-1516.CE01.01

CE516P / Istruzioni d'uso

Pag. 45/51

| CON SENSORI ELETTROCHIMICI PER GAS TOSSICI |                  |        | Livelli d'allarme |               |               |               |  |
|--------------------------------------------|------------------|--------|-------------------|---------------|---------------|---------------|--|
| MODELLI                                    | Gas Rilevato     | SCALA  | UNITÀ             | Soglia1 (AL1) | Soglia2 (AL2) | Soglia3 (AL3) |  |
| TS482EA<br>TS482EA-H                       | NH <sub>3</sub>  | 0-300  | ppm               | 10            | 20            | 50            |  |
| TS482EC-S<br>TS482 EC-H                    | СО               | 0-300  | ppm               | 25            | 50            | 150           |  |
| TS482ECL                                   | CL <sub>2</sub>  | 0-10.0 | ppm               | 0.3           | 0.5           | 1.0           |  |
| TS482EH                                    | H <sub>2</sub> S | 0-100  | ppm               | 10            | 20            | 50            |  |
| TS482EHCL                                  | HCL              | 0-10.0 | ppm               | 3.0           | 5.0           | 10.0          |  |
| TS482EHCN                                  | HCN              | 0-10.0 | ppm               | 2.0           | 3.0           | 5.0           |  |
| TS482EN                                    | NO               | 0-100  | ppm               | 10            | 20            | 50            |  |
| TS482EN2                                   | NO <sub>2</sub>  | 0-30.0 | ppm               | 3.0           | 6.0           | 15.0          |  |
| TS482ES                                    | SO <sub>2</sub>  | 0-20.0 | ppm               | 5.0           | 7.5           | 10.0          |  |

## CON SENSORI ELETTROCHIMICI PER GAS VITALI Livelli d'allarme

| MODELLI | Gas Rilevato                                                                                                    |                       | SCALA  | UNITÀ | Soglia1 (AL1) | Soglia2 (AL2)       | Soglia3 (AL3)       |
|---------|----------------------------------------------------------------------------------------------------|-----------------------|--------|-------|---------------|---------------------|---------------------|
| TS482EO | Allarme <sup>(7)</sup> =OSSIGENO<br>Alarm <sup>(7)</sup> =OXYGEN<br>Alarme <sup>(7)</sup> =OXYGÈNE<br><u>Modificabile / Configurable</u><br><u>Modifiable</u> | O <sub>2</sub> 0÷25.0 | 0÷25.0 | % vol | 19.5          | 18.5 <sup>(2)</sup> | 22.5 <sup>(3)</sup> |
|         | Allarme <sup>(7)</sup> =DECRESCENTE<br>Alarm <sup>(7)</sup> =DECREASING<br>Alarme <sup>(7)</sup> =DÉCROISSANTE                                                |                       |        |       | 20.0          | 19.5                | 18.5                |

| Alarme <sup>(7)</sup> =OXYGÈNE<br><u>Modificabile / Configurable</u> |  |  |  |
|----------------------------------------------------------------------|--|--|--|
| Alarme <sup>(7)</sup> =DÉCROISSANTE                                  |  |  |  |

### NOTE ALLE TABELLE:

2

- (1) Non è consigliato impostare livelli di preallarme inferiori al valore indicato.
- (2) L' allarme per carenza di Ossigeno viene visualizzato come AL  $\Psi$ .
- (3) L' allarme per eccesso di Ossigeno viene visualizzato come AL ♠.
- (4) Prodotto fuori produzione o non più disponibile.
- (5) N.D. Dato non disponibile
- (6) nella configurazione Sensore, al posto del n.CAS, è indicato il nome del gas
- (7) indica il Tipo di Allarme selezionabile nella configurazione del sensore. Preconfigurato come OSSIGENO ma è modificabile in DECRESCENTE se non servisse l'allarme per eccesso.

## TABELLA 3 - Modelli e Valori dei TLV

|           |                 |        |       | Livelli d'alla       | rme                   |                         |
|-----------|-----------------|--------|-------|----------------------|-----------------------|-------------------------|
| MODELLI   | Gas<br>Rilevato | SCALA  | UNITÀ | TLV-TWA<br>Soglia 1  | TLV-STEL<br>Soglia 2  | TLV-Ceiling<br>Soglia 3 |
| TS482EA   | $NH_3$          | 0-300  | ppm   | 25 (COSHH)/(OSHA)    | 35 <sup>(COSHH)</sup> | 50 <sup>(OSHA)</sup>    |
| TS482EC-S | CO              | 0-300  | ppm   | 30 (COSHH)           | 200 (COSHH)           | 250                     |
| TS482ECL  | CL <sub>2</sub> | 0-10.0 | ppm   | 0.5 (OSHA)           | 0.5(COSHH)            | 1.0                     |
| TS482EH   | $H_2S$          | 0-100  | ppm   | 5 (COSHH)            | 10 (COSHH)            | 20                      |
| TS482EHCL | HCL             | 0-10.0 | ppm   | 5.0 (OSHA)           | 5.0 (COSHH)           | 10.0                    |
| TS482EHCN | HCN             | 0-10.0 | ppm   | 4.7 (OSHA)           | 10 (COSHH)            | 4.7 (OSHA)              |
| TS482EN   | NO              | 0-100  | ppm   | 25 (COSHH)/(OSHA)    | 25 (COSHH)            | 50 (OSHA)               |
| TS482EN2  | NO <sub>2</sub> | 0-30   | ppm   | 3.0 (COSHH)          | 5.0 (COSHH)           | 15.0                    |
| TS482ES   | SO <sub>2</sub> | 0-20.0 | ppm   | 2 <sup>(COSHH)</sup> | 5 (COSHH)             | 10                      |

I valori indicati sono riferiti alle prescrizioni degli enti che si occupano della salute dei lavoratori, l'europeo **COSHH** (Control Of Substances Hazardous to Health / Controllo delle sostanze pericolose per la salute) e lo statunitense **OSHA** (Occupational Safety and Health Administration / Amministrazione sicurezza e salute sul lavoro). I valori indicati potrebbero cambiare in funzione delle norme nazionali.

# TABELLA 4 - Valori preconfigurati per uso PARKING-EN (EN50545-1)

|                        |                 |       | Livelli d'allarme |               |                   |                   |                   |  |  |
|------------------------|-----------------|-------|-------------------|---------------|-------------------|-------------------|-------------------|--|--|
| ELENCO MODELLI         | Gas<br>Rilevato | SCALA | UNITÀ             | TWA<br>minuti | Soglia 1<br>(AL1) | Soglia 2<br>(AL2) | Soglia 3<br>(AL3) |  |  |
| TS482EC-S<br>TS482EC-H | СО              | 0-300 | ppm               | 15            | 30                | 60                | 150               |  |  |
| TS482EN                | NO              | 0-100 | ppm               | 15            | 10                | 20                | 50                |  |  |
| TS482EN2               | NO <sub>2</sub> | 0-30  | ppm               | 15            | 3.0               | 6.0               | 15.0              |  |  |

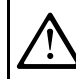

Come indicato nella norma EN50545-1, i valori del **TWA**, indicati in <u>Tabella 4</u>, possono essere programmati da 5 a 60 minuti; mentre il ritardo dell'attivazione del relè **ISTER.ON** nella **SOGLIA 3** può essere programmato da 60 a 300 secondi.

## TABELLA 5 - Modelli e Valori per uso PARKING-ITA (vedi qui sotto informativa)

|                          |                                            |       |       | Livelli d'allarn | ne            |               |
|--------------------------|--------------------------------------------|-------|-------|------------------|---------------|---------------|
| ELENCO MODELLI           | Gas Rilevato                               | SCALA | UNITÀ | Soglia1 (AL1)    | Soglia2 (AL2) | Soglia3 (AL3) |
| TS482 EC-S<br>TS482 EC-H | СО                                         | 0-300 | ppm   | 30               | 50            | 100           |
| TS482KB                  | Vap.BENZINA<br>PETROL vapors<br>Vap.ESSECE | 0-20  | % LFL | 7                | 10            | 20            |

Le autorimesse devono essere, conformi al **D.M. 3 agosto 2015** - Codice Prevenzione Incendi (e relativi aggiornamenti, **D.M. 21 febbraio 2017**, Sezione V - Regole tecniche verticali - V.6 Attività di autorimessa). <u>Se per una migliore gestione del sistema di ventilazione fossero utilizzati rilevatori per CO</u> (ex **DM 1.12.1986**) e per la protezione da sostanze infiammabili, rilevatori per vapori di benzina; si consiglia di utilizzare la configurazione indica sopra in tabella.

Associare i rilevatori per CO alla stessa zona, impostando la logica come PARK-ITA, l'uscita relativa alla SOGLIA 2 va configurata nella programmazione delle uscite disponibili per la ZONA (USCIT\_1\_SOGLIA\_2, USCIT\_2\_SOGLIA\_2). Mentre per i rilevatori per Vapori di benzina, la SOGLIA 1 e La SOGLIA 2 possono non essere utilizzate, ma l'uscita relativa alla SOGLIA 3 va configurata nella programmazione di tutti i singoli sensori.

## <u>TABELLA 6</u> - Parametri PRECONFIGURATI del Funzionamento Uscite Relé RILEVATORI PER GAS INFIAMMABILI

| Numero<br>Relè | ALLARME    | Tacitabile   | Isteresi<br>ON (sec) | Isteresi<br>OFF (sec)    | Tempo ON<br>(sec) | Logica<br>Positiva | MEMORIA    |
|----------------|------------|--------------|----------------------|--------------------------|-------------------|--------------------|------------|
| 1              | AL1        | NO-NON       | 5                    | 0                        | 0                 | NO-NON             | NO-NON     |
| 2              | AL2        | NO-NON       | 10                   | 0                        | 0                 | NO-NON             | NO-NON     |
| 3              | AL3        | NO-NON       | 30                   | 0                        | 0                 | SI-YES-OUI         | SI-YES-OUI |
| 4              | FAULT      | NO-NON       | 45                   | 0                        | 0                 | SI-YES-OUI         | NO-NON     |
| RILEVATOR      | RI PER GAS | TOSSICI e AS | <u>FISSIANTI</u> (C  | <b>CO</b> <sub>2</sub> ) |                   |                    |            |
| Numero         | ALLARME    | Tacitabile   | Isteresi             | Isteresi                 | Tempo ON          | Logica             | MEMORIA    |
| Rele           |            |              | ON (Sec)             | OFF (sec)                | (sec)             | Positiva           |            |
| 1              | AL1        | NO-NON       | 1                    | 0                        | 0                 | NO-NON             | NO-NON     |
| 2              | AL2        | NO-NON       | 5                    | 0                        | 0                 | NO-NON             | NO-NON     |
| 3              | AL3        | NO-NON       | 30 <sup>(1)</sup>    | 0                        | 0                 | NO                 | NO         |
| 4              | FAULT      | NO-NON       | 40                   | 0                        | 0                 | SI-YES-OUI         | NO         |

(1) Nel caso in cui il tipo di allarme impostato sia "Parking-EN", questo valore diventa "60".

## RILEVATORI PER GAS VITALI (Ossigeno)

| Numero<br>Relè | ALLARME | Tacitabile | Isteresi<br>ON (sec) | Isteresi<br>OFF (sec) | Tempo ON<br>(sec) | Logica<br>Positiva | MEMORIA    |
|----------------|---------|------------|----------------------|-----------------------|-------------------|--------------------|------------|
| 1              | AL1     | NO-NON     | 5                    | 0                     | 0                 | NO-NON             | NO-NON     |
| 2              | AL↓     | NO-NON     | 10                   | 0                     | 0                 | SI-YES-OUI         | SI-YES-OUI |
| 3              | AL♠     | NO-NON     | 10                   | 0                     | 0                 | SI-YES-OUI         | SI-YES-OUI |
| 4              | FAULT   | NO-NON     | 30                   | 0                     | 0                 | SI-YES-OUI         | NO-NON     |

## Tabelle Promemoria della Configurazione CE516P

*i* Consigliamo di compilare sempre queste tabelle come promemoria della Configurazione effettuata. Inoltre consigliamo di conservare una copia nel fascicolo tecnico della centrale.

AD OGNI INGRESSO BUS (PORTE COM1 e COM2) POSSONO ESSERE COLLEGATI AL MASSIMO N.8 RILEVATORI SE ALIMENTATI DIRETTAMENTE DALLA CENTRALE

### **Configurazione Sensori nella Centrale**

| <b>J</b>                                           |   |   |   |   |   |   |   |   |
|----------------------------------------------------|---|---|---|---|---|---|---|---|
| NUMERO SENSORE [1÷16]                              | 1 | 2 | 3 | 4 | 5 | 6 | 7 | 8 |
| Collegato alla Porta <sup>(1)</sup> (COM1, COM2)   |   |   |   |   |   |   |   |   |
| MODEL. (Modello di Sensore)                        |   |   | 1 |   |   |   |   |   |
| ETIC. (Etichetta)                                  |   |   | 1 | ĺ |   |   |   |   |
| TIPO (Infiammabile Tossico Vitale Refrigerante)    |   |   |   |   |   |   |   |   |
| <b>GAS</b> rilevato (Nome o Formula o n CAS)       |   |   |   |   |   |   |   | - |
| UdM (Unità di Misura)                              |   |   |   |   |   |   |   |   |
| (%) FL %vol ppm pph o °C)                          |   |   |   |   |   |   |   |   |
| E S (Fondo Scala) (Max 9.99 / 99.9 / 999)          |   |   |   |   |   |   |   |   |
| ALL (Tino Allarme) (Crescente Decrescente          |   |   |   |   |   |   |   |   |
| Ossigeno TIV Parking-EN)                           |   |   |   |   |   |   |   |   |
| <b>ZONA</b> (1÷4)                                  |   |   |   |   |   |   |   | - |
| TWA (Solo per allarmi PARKING-EN)                  |   |   |   |   |   |   |   | - |
| SOGLIA 1 (Allarme 1)                               |   |   |   |   |   |   |   |   |
|                                                    |   |   |   |   |   |   |   |   |
| TACITADILE $(3)$ (NO/SI)                           |   |   |   |   |   |   |   |   |
| TACITABLE (NO/SI)                                  |   |   |   |   |   |   |   |   |
| (da 0 a 300 Secondi)                               |   |   |   |   |   |   |   |   |
| ISTEResi ON <sup>(4)</sup> (da 0 a 300 Secondi)    |   |   |   |   |   |   |   |   |
| ISTEResi OFF <sup>(5)</sup> (da 0 a 300 Secondi)   |   |   |   |   |   |   |   |   |
| <b>TEMPO ON<sup>(6)</sup></b> (da 0 a 300 Secondi) |   |   |   |   |   |   |   |   |
| LOGICA POSitiva (NO/SI)                            |   |   |   |   |   |   |   |   |
| MEMORIZZA <sup>(7)</sup> (NO/SI)                   |   |   |   |   |   |   |   |   |
| SOGLIA 2 (Allarme 2)                               |   |   |   |   |   |   |   |   |
| USCITA 2 (Numero del Relè AL2)                     |   |   |   |   |   |   |   |   |
|                                                    |   |   |   |   |   |   |   |   |
| T.TACITAZ. (Tempo di Tacitazione)                  |   |   |   |   |   |   |   |   |
| (da 0 a 300 Secondi)                               |   |   |   |   |   |   |   |   |
| ISTEResi ON <sup>(4)</sup> (da 0 a 300 Secondi)    |   |   |   |   |   |   |   |   |
| ISTEResi OFF <sup>(5)</sup> (da 0 a 300 Secondi)   |   |   |   |   |   |   |   |   |
| TEMPO ON <sup>(6)</sup> (da 0 a 300 Secondi)       |   |   |   |   |   |   |   |   |
| LOGICA POSitiva (NO/SI)                            |   |   |   |   |   |   |   |   |
| MEMORIZZA <sup>(7)</sup> (NO/SI)                   |   |   |   |   |   |   |   |   |
| SOGLIA 3 (Allarme 3)                               |   |   |   |   |   |   |   |   |
| USCITA 3 (Numero del Relè AL3)                     |   |   |   |   |   |   |   |   |
|                                                    |   |   |   |   |   |   |   |   |
| T.TACITAZ. (Tempo di Tacitazione)                  |   |   |   |   |   |   |   |   |
| (da 0 a 300 Secondi)                               |   |   |   |   |   |   |   |   |
| ISTEResi ON <sup>(4)</sup> (da 0 a 300 Secondi)    |   |   |   |   |   |   |   |   |
| ISTEResi OFF <sup>(5)</sup> (da 0 a 300 Secondi)   |   |   |   |   |   |   |   |   |
| TEMPO ON <sup>(6)</sup> (da 0 a 300 Secondi)       |   |   |   |   |   |   |   |   |
| LOGICA POSitiva (NO/SI)                            |   |   |   |   |   |   |   |   |
| MEMORIZZA <sup>(7)</sup> (NO/SI)                   |   |   |   |   |   |   |   |   |
| FAULT (Numero del Relè di Guasto)                  |   |   |   |   |   |   |   |   |
| TACITABILE <sup>(3)</sup> (NO/SI)                  |   |   |   |   |   |   |   |   |
| T.TACITAZ. (Tempo di Tacitazione)                  |   |   |   |   |   |   |   |   |
| (da 0 a 300 Secondi)                               |   |   |   |   |   |   |   |   |
| ISTEResi ON <sup>(4)</sup> (da 0 a 300 Secondi)    |   |   |   |   |   |   |   |   |
| ISTEResi OFF <sup>(5)</sup> (da 0 a 300 Secondi)   |   |   |   |   |   |   |   |   |
| TEMPO ON <sup>(6)</sup> (da 0 a 300 Secondi)       |   |   |   |   |   |   |   |   |
| LOGICA POSitiva (NO/SI)                            |   |   |   |   |   |   |   |   |
| MEMORIZZA <sup>(7)</sup> (NO/SI)                   |   |   |   |   |   |   |   |   |
|                                                    |   |   |   |   |   |   |   |   |

## CE516P / Istruzioni d'uso

Pag. 48/51

| Configurazione Sensori nella Centrale                     |   |          |                                              |          |              |          |    |    |
|-----------------------------------------------------------|---|----------|----------------------------------------------|----------|--------------|----------|----|----|
| NUMERO SENSORE [1÷16]                                     | 9 | 10       | 11                                           | 12       | 13           | 14       | 15 | 16 |
| Collegato alla Porta <sup>(1)</sup> (COM1, COM2)          |   |          |                                              |          |              |          |    |    |
| MODEL. (Modello di Sensore)                               |   | Ī        |                                              |          |              |          |    |    |
| ETIC. (Etichetta)                                         |   |          |                                              | <u> </u> |              | <u> </u> |    |    |
| TIPO (Infiammabile, Tossico, Vitale, Refrigerante)        |   |          | <u>†                                    </u> | 1        | 1            |          |    |    |
| GAS rilevato (Nome o Formula o n.CAS)                     |   |          |                                              |          |              |          |    |    |
| UdM (Unità di Misura)                                     |   | 1        | Ì                                            | 1        | 1            | 1        |    | l  |
| (%LFL, %vol, ppm, ppb o °C)                               |   |          |                                              |          | 1            |          |    | l  |
| F.S. (Fondo Scala) (Max 9.99 / 99.9 / 9999)               |   | 1        | İ                                            | 1        |              |          |    | l  |
| ALL. (Tipo Allarme) (Crescente. Decrescente.              |   | 1        | İ                                            | 1        |              |          |    | l  |
| Ossigeno, TLV, Parking-ÉN)                                |   |          |                                              |          | 1            |          |    | l  |
| ZONA (1÷4)                                                |   |          |                                              |          |              |          |    |    |
| T.W.A. (Solo per allarmi PARKING-EN)                      |   |          |                                              |          |              |          |    |    |
| SOGLIA 1 (Allarme 1)                                      |   | 1        | İ                                            | 1        | <u> </u>     |          |    | l  |
| USCITA 1 (Numero del Relè AL1)                            |   |          |                                              |          |              |          |    |    |
| TACITABILE <sup>(3)</sup> (NO/SI)                         |   |          |                                              |          |              |          |    |    |
| T.TACITAZ. (Tempo di Tacitazione)                         |   | 1        | 1                                            | 1        | t –          | t        |    | 1  |
| (da 0 a 300 Secondi)                                      | _ | L        | L                                            | L        | L            | L        |    |    |
| ISTEResi ON <sup>(4)</sup> (da 0 a 300 Secondi)           |   | L        |                                              | L        | L            | L        |    |    |
| ISTEResi OFF <sup>(5)</sup> (da 0 a 300 Secondi)          |   |          |                                              |          |              |          |    |    |
| TEMPO ON <sup>(b)</sup> (da 0 a 300 Secondi)              |   |          |                                              |          |              |          |    |    |
| LOGICA POSitiva (NO/SI)                                   |   |          |                                              | <b> </b> | <b> </b>     | <u> </u> |    | ļ  |
| MEMORIZZA'' (NO/SI)                                       |   |          |                                              | <b> </b> | <b> </b>     | <u> </u> |    | ļ  |
| SOGLIA 2 (Allarme 2)                                      |   |          |                                              |          |              |          |    |    |
| USCITA 2 (Numero del Relè AL2)                            |   |          |                                              |          |              |          |    |    |
| TACITABILE <sup>(3)</sup> (NO/SI)                         |   | <u> </u> | <u> </u>                                     | <b></b>  | <b> </b>     | <u> </u> |    | ļ  |
| T.TACITAZ. (Tempo di Tacitazione)<br>(da 0 a 300 Secondi) |   |          |                                              |          |              |          |    |    |
| ISTEResi ON <sup>(4)</sup> (da 0 a 300 Secondi)           |   | +        | +                                            | +        | <del> </del> | +        |    |    |
|                                                           |   | +        | +                                            | +        |              | +        |    |    |
| TEMPO ON <sup>(6)</sup> (da 0 a 300 Secondi)              |   | +        | +                                            | +        |              | +        |    |    |
|                                                           |   | +        | +                                            | +        | <del> </del> | +        |    |    |
| $MEMORI77\Delta^{(7)} (NO/SI)$                            |   | +        | +                                            | +        |              | +        |    |    |
|                                                           |   | +        | +                                            | +        | <del> </del> | +        |    |    |
|                                                           |   |          |                                              |          | 1            |          |    |    |
|                                                           |   | -        |                                              |          |              |          |    |    |
| T TACITADILE (NU/OI)                                      |   | +        | +                                            | +        | <del> </del> | +        |    |    |
| (da 0 a 300 Secondi)                                      |   |          |                                              |          |              |          |    |    |
| ISTEResi ON <sup>(4)</sup> (da 0 a 300 Secondi)           |   | 1        | 1                                            | †        | t            | ł        |    |    |
| ISTEResi OFF <sup>(5)</sup> (da 0 a 300 Secondi)          |   | 1        | 1                                            | †        | 1            | 1        |    |    |
| TEMPO ON <sup>(6)</sup> (da 0 a 300 Secondi)              |   | L        |                                              | L        | L            | L        |    |    |
| LOGICA POSitiva (NO/SI)                                   |   |          |                                              |          |              |          |    |    |
| MEMORIZZA <sup>(7)</sup> (NO/SI)                          |   |          |                                              |          |              |          |    |    |
| FAULT (Numero del Relè di Guasto)                         |   |          |                                              |          |              |          |    |    |
| TACITABILE <sup>(3)</sup> (NO/SI)                         |   |          |                                              |          |              |          |    |    |
| T.TACITAZ. (Tempo di Tacitazione)                         |   | 1        |                                              | 1        | <u> </u>     | 1        |    |    |
| (da 0 a 300 Secondi)                                      |   |          |                                              |          |              |          |    |    |
| ISTEResi ON <sup>(4)</sup> (da 0 a 300 Secondi)           |   |          |                                              |          |              |          |    |    |
| ISTEResi OFF <sup>(5)</sup> (da 0 a 300 Secondi)          |   |          |                                              |          |              |          |    |    |
| TEMPO ON <sup>(6)</sup> (da 0 a 300 Secondi)              |   |          |                                              |          |              |          |    |    |
| LOGICA POSitiva (NO/SI)                                   |   |          |                                              |          |              |          |    |    |
| MEMORIZZA <sup>(7)</sup> (NO/SI)                          |   |          |                                              |          |              |          |    |    |

| Configurazione Ingresso Logico nella Centrale                                                                                                    |                |      |   |   |  |  |
|----------------------------------------------------------------------------------------------------|----------------|------|---|---|--|--|
| <u>Numero Ingresso</u> [1]]                                                                                                    |                | 1    |   |   |  |  |
| Attivo Alto (NA) o Basso (NC)                                                                                                    |                |      |   |   |  |  |
| Uscita (Numero del Relè)                                                                                                    |                |      |   |   |  |  |
| TACITABILE <sup>(3)</sup> (NO/SI)                                                                                                    |                |      |   |   |  |  |
| T.TACITAZ. (Tempo di Tacitazione) (da 0 a 300 Secondi)                                                                                                    |                |      |   |   |  |  |
| ISTEResi ON <sup>(4)</sup> (da 0 a 300 Secondi)                                                                                                    |                |      |   |   |  |  |
| ISTEResi OFF <sup>(5)</sup> (da 0 a 300 Secondi)                                                                                                    |                |      |   |   |  |  |
| TEMPO ON <sup>(6)</sup> (da 0 a 300 Secondi)                                                                                                    |                |      |   |   |  |  |
| LOGICA POSitiva (NO/SI)                                                                                                    |                |      |   |   |  |  |
| MEMORIZZA <sup>(')</sup> (NO/SI)                                                                                                    |                |      |   |   |  |  |
| <ul> <li>MEMORIZZA<sup>(*')</sup> (NO/SI)</li> <li>NOTA <sup>(1)</sup> L'uscita (Morsetto +) delle porte COM1 e COM2 sono protette, in caso di cortocicuito dei cavi o sovraccarico, l'alimentazione verrà tolta alla PORTA COM interessata e quindi anche a tutti i sensori (max n.8) ad essa collegati, che risulteranno tutti in Fuori Linea.</li> <li>NOTA <sup>(2)</sup> Solo è installata la <u>ES414 – Scheda Espansione 4 relè</u>.</li> <li>NOTA <sup>(3)</sup> Normalmente lasciare NO. Si utilizza solo per tacitare momentaneamente le uscite collegate a segnalatori ottici e/o acustici, per il tempo di tacitazione impostabile nella riga successiva.</li> <li>NOTA <sup>(4)</sup> Per evitare falsi allarmi, si consiglia di impostare sempre un valore tra 10 e 60 secondi. (tipicamente 10+20" per allarmi Ottici/Acustici e 30+60" per le Valvole di Blocco Gas). In caso di allarme "<i>Parking-EN</i>", il valore minimo è 60", ma solo per il relè legato alla soglia 3.</li> <li>NOTA <sup>(5)</sup> Normalmente lasciare ZERO. Si utilizza solo per mantenere attivati utilizzatori che per un tempo limitato devono rimanere in funzione oltre l'allarme. Questa funzione non può essere usata insieme alla funzione "<i>Tempo ON</i>" e non si può selezionare "<i>Memoria SI</i>".</li> <li>NOTA <sup>(6)</sup> Normalmente lasciare ZERO. Si utilizza solo per disattivare utilizzatori che non possono rimanere in funzione oltre un tempo prestabilito. Questa funzione non può essere usata insieme alla funzione "<i>Isteresi OFF</i>" e non si può selezionare "<i>Memoria SI</i>".</li> <li>NOTA <sup>(7)</sup> L'Uscita Memorizzante è impostabile "SI" solo se "<i>Isteresi OFF</i>" o "<i>Tempo ON</i>" sono impostati a ZERO. Normalmente va impostabile "SI" solo se "<i>Isteresi OFF</i>" o "<i>Tempo ON</i>" sono impostati a ZERO. Normalmente va impostati a "SI" per impedire il riarmo di un attuatore manuale (es.</li> </ul> |                |      |   |   |  |  |
| in stato d'allarme o sussista ancora una situaz                                                                                                    | zione di peric | olo. |   |   |  |  |
| Configurazione Zone della CE516                                                                                                    | 1              | -    | 1 |   |  |  |
| Zona Numero [1÷4                                                                                                    | 1              | 2    | 3 | 4 |  |  |
| LOGICA (OR, AND, CORR.CON, CIRC.CON, PARKing-ITA                                                                                                    |                |      |   |   |  |  |
| USCITA 1 SOGLIA 1 (Numero 1° Relè per soglia Allarme 1)                                                                                                    |                |      |   |   |  |  |
| TACITABILE <sup>(3)</sup> (NO/SI)                                                                                                    |                |      |   |   |  |  |
| T.TACITAZ. (Tempo di Tacitazione) (da 0 a 300 Secondi)                                                                                                    |                |      |   |   |  |  |
| ISTEResi ON <sup>(4)</sup> (da 0 a 300 Secondi)                                                                                                    |                |      |   |   |  |  |
| ISTEResi OFF <sup>(5)</sup> (da 0 a 300 Secondi)                                                                                                    |                |      |   |   |  |  |
| TEMPO ON <sup>(6)</sup> (da 0 a 300 Secondi)                                                                                                    |                |      |   |   |  |  |
| LOGICA POSitiva (NO/SI)                                                                                                    |                |      |   |   |  |  |
| MEMORIZZA <sup>(*)</sup> (NO/SI)                                                                                                    |                |      |   |   |  |  |
| USCITA 2 SOGLIA 1 (Numero 2° Relè per soglia Allarme 1)                                                                                                    |                |      |   |   |  |  |
| TACITABILE (*) (NO/SI)                                                                                                    |                |      |   |   |  |  |
| T.TACITAZ. (Tempo di Tacitazione) (da 0 a 300 Secondi)                                                                                                    | _              |      |   |   |  |  |
| ISTEResi ON <sup>(4)</sup> (da 0 a 300 Secondi)                                                                                                    | _              |      |   |   |  |  |
| ISTEResi OFF <sup>(3)</sup> (da U a 300 Secondi)                                                                                                    | _              |      |   |   |  |  |
| TEMPO ON <sup>(6)</sup> (da 0 a 300 Secondi)                                                                                                    | -              |      |   |   |  |  |
|                                                                                                    |                |      |   |   |  |  |
| MEMORIZZA <sup>(*)</sup> (NU/SI)                                                                                                    |                |      |   |   |  |  |
| USCITA 1 SOGLIA 2 (Numero 1°Relè per soglia Allarme 2)                                                                                                    |                |      |   |   |  |  |
| TACITABILE <sup>(3)</sup> (NO/SI)                                                                                                    |                |      |   |   |  |  |
| T.TACITAZ. (Tempo di Tacitazione) (da 0 a 300 Secondi)                                                                                                    | _              |      |   |   |  |  |
| ISTEResi ON <sup>(4)</sup> (da 0 a 300 Secondi)                                                                                                    |                |      |   |   |  |  |
| ISTEResi OFF <sup>(5)</sup> (da 0 a 300 Secondi)                                                                                                    |                |      |   |   |  |  |
| TEMPO ON <sup>(6)</sup> (da 0 a 300 Secondi)                                                                                                    |                |      |   |   |  |  |
| LOGICA POSitiva (NO/SI)                                                                                                    | -              |      |   |   |  |  |
| MEMORIZZA" (NO/SI)                                                                                                    |                |      |   |   |  |  |

| IST-1516.CE01.01                                 | CE516P / Istruzioni d'uso |   | Paç | g. 50/51 |
|--------------------------------------------------|---------------------------|---|-----|----------|
| USCITA 2 SOGLIA 2 (Numero 2° Relè pe             | er soglia Allarme 2)      |   |     |          |
| TACITABILE <sup>(3)</sup> (NO/SI)                |                           |   |     |          |
| T.TACITAZ. (Tempo di Tacitazione) (d             | a 0 a 300 Secondi)        |   |     |          |
| ISTEResi ON <sup>(4)</sup> (da 0 a 300 Secondi)  | /                         |   |     |          |
| ISTEResi OFF <sup>(5)</sup> (da 0 a 300 Secondi) |                           |   |     |          |
| TEMPO ON <sup>(6)</sup> (da 0 a 300 Secondi)     |                           |   |     |          |
| LOGICA POSitiva (NO/SI)                          |                           |   |     |          |
| MEMORIZZA <sup>(7)</sup> (NO/SI)                 |                           |   |     |          |
| USCITA 1 SOGLIA 3 (Numero 1° Relè pe             | er soglia Allarme 3)      |   |     |          |
| TACITABILE <sup>(3)</sup> (NO/SI)                |                           |   |     |          |
| T.TACITAZ. (Tempo di Tacitazione) (d             | a 0 a 300 Secondi)        |   |     |          |
| ISTEResi ON <sup>(4)</sup> (da 0 a 300 Secondi)  |                           |   |     |          |
| ISTEResi OFF <sup>(5)</sup> (da 0 a 300 Secondi) |                           |   |     |          |
| TEMPO ON <sup>(6)</sup> (da 0 a 300 Secondi)     |                           |   |     |          |
| LOGICA POSitiva (NO/SI)                          |                           |   |     |          |
| MEMORIZZA <sup>(7)</sup> (NO/SI)                 |                           |   |     |          |
| USCITA 2 SOGLIA 3 (Numero 2° Relè pe             | er soglia Allarme 3)      |   |     |          |
| TACITABILE <sup>(3)</sup> (NO/SI)                |                           |   |     |          |
| T.TACITAZ. (Tempo di Tacitazione) (d             | a 0 a 300 Secondi)        |   |     |          |
| ISTEResi ON <sup>(4)</sup> (da 0 a 300 Secondi)  |                           |   |     |          |
| ISTEResi OFF <sup>(5)</sup> (da 0 a 300 Secondi) |                           |   |     |          |
| TEMPO ON <sup>(6)</sup> (da 0 a 300 Secondi)     |                           |   |     |          |
| LOGICA POSitiva (NO/SI)                          |                           |   |     |          |
| MEMORIZZA <sup>(7)</sup> (NO/SI)                 |                           |   |     |          |
| USCITA FAULT                                     |                           | _ |     |          |
| (Numero del Relè di Guasto comune per tutti i    | Sensori della Zona)       |   |     |          |
| TACITABILE <sup>(3)</sup> (NO/SI)                |                           |   |     |          |
| T.TACITAZ. (Tempo di Tacitazione) (d             | a 0 a 300 Secondi)        |   |     |          |
| ISTEResi ON <sup>(4)</sup> (da 0 a 300 Secondi)  |                           |   |     |          |
| ISTEResi OFF <sup>(5)</sup> (da 0 a 300 Secondi) |                           |   |     |          |
| TEMPO ON <sup>(6)</sup> (da 0 a 300 Secondi)     |                           |   |     |          |
| LOGICA POSitiva (NO/SI)                          |                           |   |     |          |
| MEMORIZZA <sup>(7)</sup> (NO/SI)                 |                           |   |     |          |

# NOTE / NOTES:

| £                                                                                |                                                                                                    |                                                                        |                                                                                   |
|----------------------------------------------------------------------------------|----------------------------------------------------------------------------------------------------|------------------------------------------------------------------------|-----------------------------------------------------------------------------------|
| Password<br>LIVELLO 1 (Utente)                                                   | Password LIVELLO 2 (Installatore o Manutentore)                                                                 | Centrale<br>Modello.                                                   | Numero di Serie<br>della Centrale                                                 |
| Password<br>LIVELLO 1 (Utente)                                                   | Password LIVELLO 2<br>(Installatore o Manutentore)                                                              | Centrale<br>Modello.<br>CE516P                                         | Numero di Serie<br>della Centrale<br>SN:                                          |
| Password<br>LIVELLO 1 (Utente)                                                   | Password LIVELLO 2<br>(Installatore o Manutentore)                                                              | Centrale<br>Modello.<br>CE516P                                         | Numero di Serie<br>della Centrale<br>SN:<br>in un luogo sicuro. In                |
| Password<br>LIVELLO 1 (Utente)<br>Si consiglia di scriv<br>caso di perdita della | Password LIVELLO 2<br>(Installatore o Manutentore)<br>vere e conservare le Passw<br>e Password, contattare il n | Centrale<br>Modello.<br>CE516P<br>vord (4 numeri)<br>postro servizio a | Numero di Serie<br>della Centrale<br>SN:<br>in un luogo sicuro. In<br>assistenza. |
| Password<br>LIVELLO 1 (Utente)<br>Si consiglia di scriv<br>caso di perdita della | Password LIVELLO 2<br>(Installatore o Manutentore)<br>vere e conservare le Passw<br>e Password, contattare il n | Centrale<br>Modello.<br>CE516P<br>vord (4 numeri)<br>ostro servizio a  | Numero di Serie<br>della Centrale<br>SN:<br>in un luogo sicuro. In<br>assistenza. |

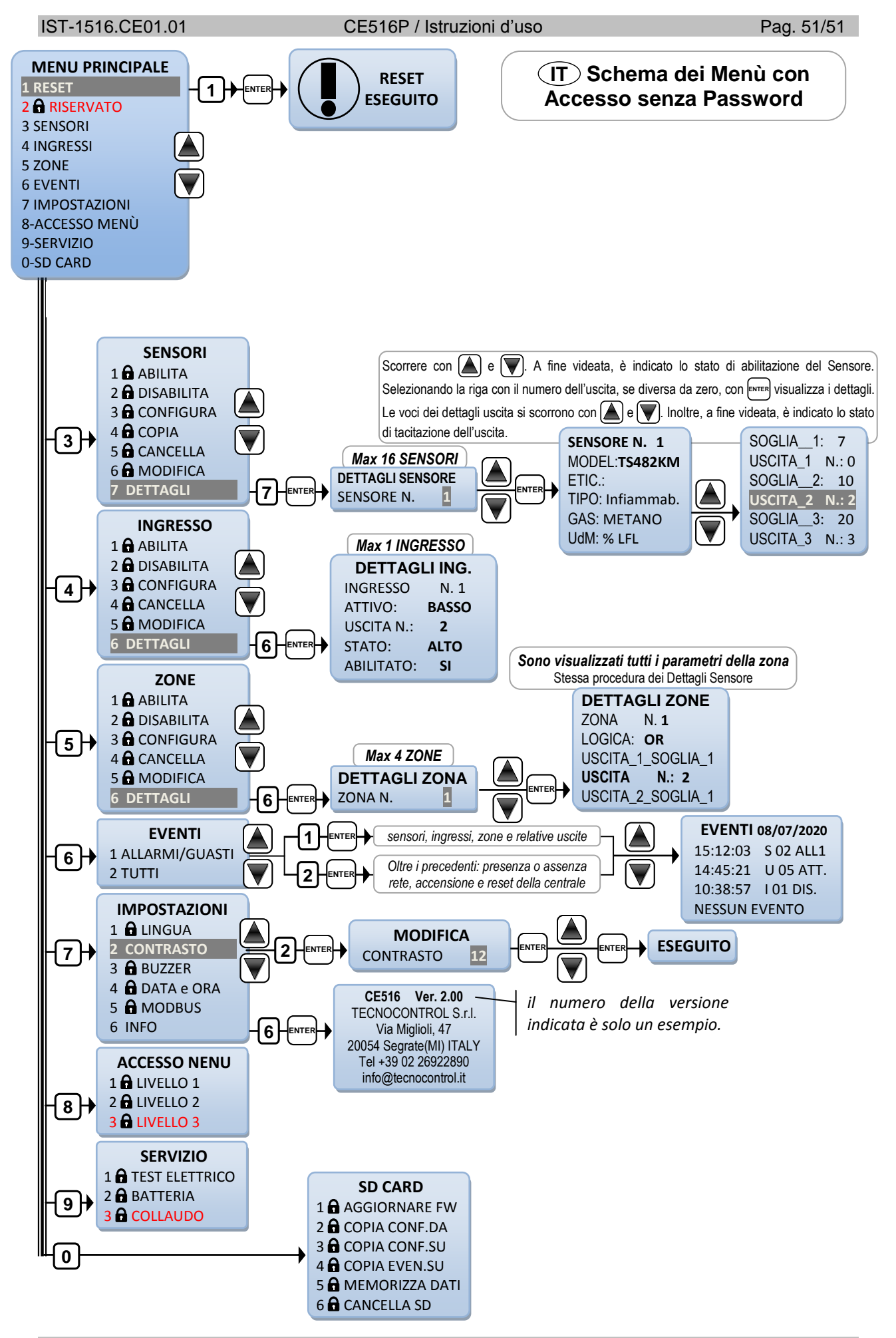

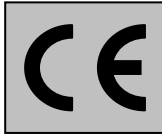

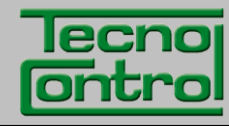

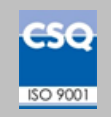

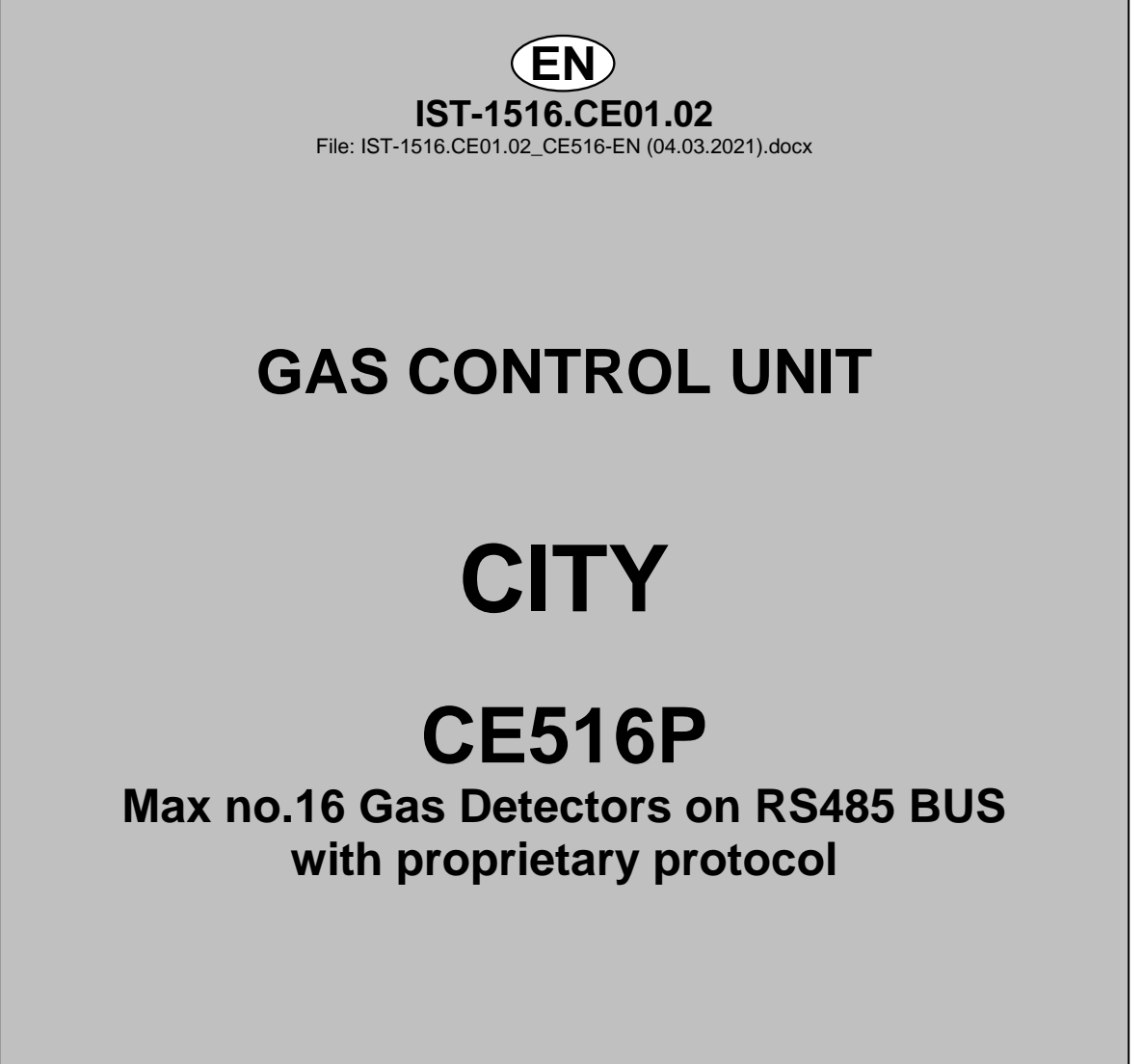

**USER MANUAL** 

TECNOCONTROL S.r.I. Via Miglioli, 47 20054 SEGRATE (MI) Italy- Tel. (+39) 02 26922890 - Fax (+39)02 2133734 http: www.cpftecnogeca.com e-mail: info@tecnocontrol.it

# Please read and keep care of this manual and the manual of installed sensors too.

All documentation relating to gas detection plant should be preserved, because it contains the procedures to be used during the routines verification and / or during the periodic calibration. We recommend that you always complete the Setup Memorandum Tables in the last pages of this manual. This will facilitate any possible change to the configuration and/or in case of additional sensors, and operations and maintenance service.

## INFORMATION AND WARNINGS OF USE

The control unit is suitable for gas alarm systems up to No.16 detection points. The simple installation and easy configuration via the buttons make the unit suitable for use in many areas. both civil and industrial.

It should be noted that inappropriate use or lack of maintenance can affect the operation of

the device and thus preventing the proper activation of alarms with potential serious consequences for the user.

TECNOCONTROL disclaims any responsibility if the product is misused, altered or not as planned or outside the rated operating limits or put in work incorrectly. The choice and use of the product are the sole responsibility of the individual operator.

The rules, laws, etc. mentioned, are the ones valid on the date of issue. In any case, must be observed all applicable national regulations in the country of use.

The information contained in this document are accurate, current at the date of publication. and are the result of continuous research and development, the specifications of this product and what is indicated in this manual may be changed without notice.

The Control Unit has a clock with the automatic DST change (Setting for Italy on UTC + 01: 00 Time Zone). In the absence of power supply, the clock works with the lithium battery (on the board in the cover), its life, in normal operation is over 5 years.

If the lithium battery is exhausted and the Control Unit remained completely without power, at start up, you will need to enter the correct date and time (see chapter Date and Time) and then the battery must be replaced soon with a new one.

## NOTES FOR READING INSTRUCTION

| CE516       | Control unit up to No. <b>16 gas detectors</b> . Equipped with No.5 relay outputs expandable to 9 with No.1 ES4014. The unit has also no.1 Logic Input.             |
|-------------|----------------------------------------------------------------------------------------------------|
| ES414       | Expansion card with No.4 relay outputs.                                                                                                    |
| ES415       | Expansion card with No.1 RS485 serial port Communication via Modbus <sup>®</sup> RTU binary.                                                                        |
| SENSOR      | It is the name that, for simplicity, is indicated the Remote Gas Detectors models, which can be connected via proprietary protocol RS485 BUS, to the <b>CE516</b> . |
| FIRMWARE    | Program inserted into the microcontroller which controls the unit functioning.                                                                                      |
| $\triangle$ | Symbol that indicates an important warning in the instructions.                                                                                                    |
| i           | Symbol indicates information or additional explanation in the instructions.                                                                                         |

| Documento / Document: IST-1516.CE01.02_CE516-EN (04.03.2021).docx                                       |                                    |                |                                                                   |  |  |  |  |
|----------------------------------------------------------------------------------------------------|------------------------------------|----------------|-------------------------------------------------------------------|--|--|--|--|
| Oggetto / Subject / Objet: CE516 (Bus RS485) Centrale da parete / Wall mount Control Unit / Centrale de |                                    |                |                                                                   |  |  |  |  |
| contrô                                                                                                  | contrôle murale (GIUGIARO design). |                |                                                                   |  |  |  |  |
| Cron                                                                                                    | ologia delle re                    | evisioni / Rev | vision History / Historique des révisions                         |  |  |  |  |
| Rev.                                                                                                    | Data / Date                        | Da / By        | Note                                                              |  |  |  |  |
| 0                                                                                                    | 04/03/2021                         | UT/FG          | 1° Emissione / 1 <sup>st</sup> Edition / 1 <sup>ere</sup> délivré |  |  |  |  |
|                                                                                                    |                                    |                |                                                                   |  |  |  |  |
|                                                                                                    |                                    |                |                                                                   |  |  |  |  |

# SOMMARIO

| INFORMATION AND WARNINGS OF USE                                                                                                    | 2                                                               |
|----------------------------------------------------------------------------------------------------|-----------------------------------------------------------------|
| NOTES FOR READING INSTRUCTION                                                                                                    | 2                                                               |
| PRODUCT DESCRIPTION                                                                                                    | 5                                                               |
| Fig.1 – CE516P - <i>Wall mount housing</i>                                                                                                    | 5                                                               |
| Fig.2 - Eg installation with TS482 series detectors.                                                                                                    | 6                                                               |
| <b>CONTROL UNIT INSTALLATION</b>                                                                                                    | <b>8</b>                                                        |
| Fig 3 – CE516P Dimensions and Template for wall mounting.                                                                                                    | 8                                                               |
| OPEN – CLOSING THE HOUSING                                                                                                    | 8                                                               |
| ELECTRICAL CONNECTIONS                                                                                                    | <b>9</b>                                                        |
| Fig.4 – Inputs for cable glands                                                                                                    | 9                                                               |
| <i>Power connection</i>                                                                                                    | <b>10</b>                                                       |
| Fig 5. – CE516P Wiring diagram for Power, Batteries, AUX input and relay output No.9.                                                                                                    | 10                                                              |
| <b>Connection with Gas Detectors (Sensors)</b>                                                                                                    | <b>11</b>                                                       |
| Fig.6 – max No.16 TS482 connected in cascade, max No. 8 per each RS485 port.                                                                                                    | 11                                                              |
| Fig.7 – Eg.with TS482 (max No.16) connected in cascade                                                                                                    | 12                                                              |
| Fig.8 – Eg. cable terminated with 120 $\Omega$ resistors, one at each end of the cable.                                                                                                    | 12                                                              |
| Fig.9 – CE516P Wiring diagram COM1 and COM2 RS485 Bus serial ports                                                                                                    | 13                                                              |
| DETECTOR ADDRESS : Dip-Switch SET-UP                                                                                                    | <b>13</b>                                                       |
| Fig.10 – CE516P Wiring diagram - Relay Outputs                                                                                                    | 14                                                              |
| <i>Expansion Board ES415 - Modbus<sup>®</sup></i>                                                                                                    | <b>15</b>                                                       |
| Fig.11 – ES415 Expansion card with COM3 (RS485) Modbus serial port.                                                                                                    | 15                                                              |
| <ul> <li>USE OF THE CONTROL UNIT</li> <li>Fig.12 – CE516P Keyboard <ul> <li><i>Keyboard</i></li> <li>LEDs indications</li> <li>Internal Buzzer indication</li> <li>Single digit numeric field (password entry, etc.)</li> <li>Screens 'Enable', 'Disable', 'Copy', 'Delete', 'Settings-&gt; Date &amp; Time':</li> <li>Display – All other Screens:</li> <li>Display – Initial Screens</li> <li><i>Preheating Time</i></li> <li>Display – Main Screen</li> </ul> </li> </ul> | <b>16</b><br>16<br>16<br>16<br>16<br>16<br>17<br>17<br>17<br>17 |
| MAIN MENU                                                                                                    | 20                                                              |
| • List and short description of the accessible menus and the required ① or ② Password:                                                                                                    | 20                                                              |
| RESET                                                                                                    | 21                                                              |
| SENSORS-ENABLE / DISABLE (Level 1):                                                                                                    | 21                                                              |
| CONFIGURE SENSORS (Level 2):                                                                                                    | 22                                                              |
| CONFIGURE - PRECONFIGURED SENSOR:                                                                                                    | 22                                                              |
| Description of items related to the Preconfigured sensor:                                                                                                    | 24                                                              |
| Description of the items relating to the outputs:                                                                                                    | 25                                                              |
| CONFIGURE - SEARCH SENSOR:                                                                                                    | 26                                                              |
| Description of the items relating to the SEARCH SENSORS:                                                                                                    | 26                                                              |
| SENSORS-COPY (Level 2):                                                                                                    | 27                                                              |
| SENSORS-DELETE (Level 2):                                                                                                    | 27                                                              |
| SENSORS-MODIFY (Level 2):                                                                                                    | 27                                                              |
| SENSORS-DETAILS:                                                                                                    | 28                                                              |
|                                                                                                    | 28                                                              |
| LOGIC INPUT - ENABLE/DISABLE (Level 1):                                                                                                    | 28                                                              |
| LOGIC INPUT – CONFIGURE (Level 2):                                                                                                    | 28                                                              |
| LOGIC INPUT – DELETE (Level 2):                                                                                                    | 29                                                              |
| LOGIC INPUT - MODIFY (Level 2):                                                                                                    | 29                                                              |

| IST-1516.CE01.02                                                                                                    | CE516P / User Manual                   | Pag. 4/50       |
|----------------------------------------------------------------------------------------------------|----------------------------------------|-----------------|
| LOGIC INPUT – DETAILS:                                                                                                    |                                        | 29              |
| ZONES                                                                                                    |                                        | 29              |
| ZONES - ENABLE/DISABLE (L                                                                                                    | evel 1):                               | 29              |
| ZONES - CONFIGURE (Level 2                                                                                                    | ):<br>ad to the Zone:                  | 30              |
| Description of the items relation of the items relation of th | elating to the outputs:                | 30<br>30        |
| ZONES-DELETE (Level 2):                                                                                                    |                                        | 30              |
| ZONES-MODIFY (Level 2):                                                                                                    |                                        | 31              |
| ZONES-DETAILS:                                                                                                    |                                        | 31              |
| EVENTS - ALARMS / FAULTS                                                                                                    |                                        | <b>31</b><br>31 |
| EVENTS - ALL                                                                                                    |                                        | 31              |
| SETTINGS                                                                                                    |                                        | 32              |
| SETTINGS-LANGUAGE (Level                                                                                                    | 1):                                    | 32              |
| SETTINGS-DISPLAY CONTRA                                                                                                    | SI                                     | 32              |
| ALARMS                                                                                                    |                                        | 32              |
| FAULTS                                                                                                    |                                        | 32              |
| SETTINGS-DATE and TIME (Le                                                                                                    | evel 1):                               | 33              |
| European Codes and Real                                                                                                    | dina                                   | 33<br>33        |
| SETTINGS-INFO                                                                                                    |                                        | 34              |
| ACCESS MENU                                                                                                    |                                        | 34              |
| ENABLE LEVEL:                                                                                                    |                                        | 34              |
| CHANGE PASSWORD                                                                                                    |                                        | 35<br>35        |
| SEDVICE                                                                                                    |                                        | 25              |
| SERVICE-ELECTRIC TEST (Le                                                                                                    | evel 2):                               | 35<br>35        |
| SERVICE-BATTERY (Level 2):                                                                                                    |                                        | 36              |
| SERVICE-FACTORY TEST (Le                                                                                                    | vel 3)                                 | 37              |
| UPDATE FW. (Level 2):                                                                                                    |                                        | 37<br>37        |
| Fig.12-SD Card insertion                                                                                                    |                                        | 37              |
| COPY CONF. FROM (Level 2)                                                                                                    | 2):                                    | 38              |
| COPY CONF. ON (Level 2)<br>COPY EVENTS ON (Level 2)                                                                                                    |                                        | 38<br>38        |
| DATA LOGGING (Level 1):                                                                                                    |                                        | 39              |
| DELETE SD (Level 2):                                                                                                    |                                        | 39              |
| APPENDIX                                                                                                    |                                        | 41              |
| TECHNICAL SPECIFICATIONS                                                                                                    |                                        | 41              |
| Summary of the list of Fault and                                                                                                    | l Alarm messages                       | 42              |
| <b>TABLES with List of PRECO</b>                                                                                                    | NFIGURED Gas Detectors                 | 43              |
| TABLE 1 - Models with RS485 E                                                                                                    | US and Replaceable Sensor Cartridge.   | 43              |
| TABLE 3 - Models and Values o                                                                                                    | f TLVs                                 | 44              |
| TABLE 4 - Pre-configured values for                                                                                                    | PARKING-EN (EN50545-1)                 | 44              |
| TABLE 5 - USED ONLY IN ITALY - Va                                                                                                    | lues to be set to use with PARKING-ITA | 44              |
| TABLE 6 - PRECONFIGURED P                                                                                                    | arameters of Relay Output Operation    | 45              |
| Configuration Reminder Tables                                                                                                    |                                        | 46              |
| <b>EN</b> Diagram Menu with acces                                                                                                    | s without password                     | 50              |

# **PRODUCT DESCRIPTION**

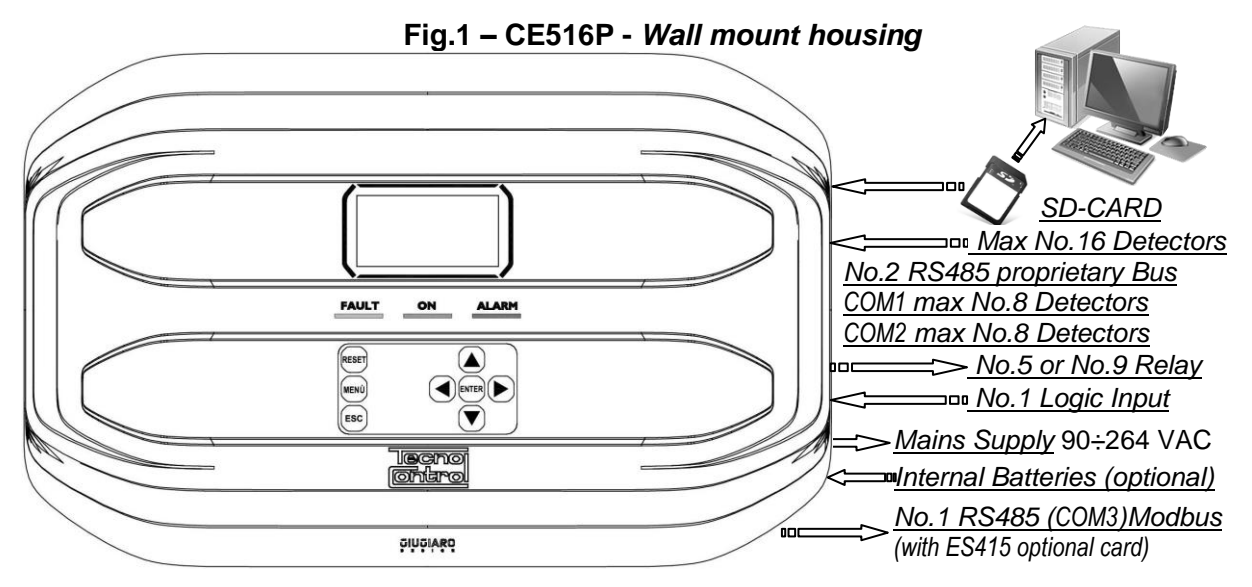

• The Control unit is wall mount, GIUGIARO DESIGN housing 379x241x133 mm.

## • The CE516P can only manage our Gas Detectors with proprietary RS485 BUS:

The Control Unit can manage up to 16 remote gas detectors (Sensors) (<u>see list in Table 1</u>) RS485-Bus output models with "**Replaceable Cartridge Sensor**" for:

Flammable gases with Catalytic sensor (20% LFL range) TS482K (IP65) series.

Flammable gases with Pellistor sensor (100% LFL range) TS482P (IP65) series.

Toxic gases with electrochemical cell TS482E (IP65) series.

Oxygen with electrochemical cell (25% volume range) TS482EO (IP65).

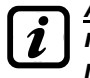

<u>Available gas detectors</u>: some models of detectors or calibrations for some gases may not yet be available. We recommend that you contact us for confirmation or for specific requests. e-mail: <u>info@tecnocontrol.it</u>

THE CE516P IS COMPATIBLE, ONLY WITH OUR DETECTORS, WHICH COMMUNICATE VIA RS485 BUS WITH A PROPRIETARY COMMUNICATION PROTOCOL.

TO EACH SINGLE SERIAL PORT (COM1 AND COM2) CAN BE CONNECTED, ONLY 8 DETECTORS SUPPLIED DIRECTLY FROM THE CONTROL UNIT.

No liability is disclaimed for malfunctions, failures or damages caused by products that are not compatible or not of our production.

## • La Unit has No. 2 serial ports with RS485 proprietary BUS input (COM1 e COM2):

On each single serial port, max 8 detectors type **TS482** can be connected, using 4-Wires, 2- wires for the 24VDC power supply and 2 wires for the Bus.

## • The Unit has No.1 AUX input, which can be associated with a relay output:

It can be configured to activate one of the available relays and can be used by devices with **NO** or **NC** contact outputs (gas sensors with a relay contact, smoke sensors, buttons, etc.).

#### • Each Sensor can be configured in two ways guickly and easily:

<u>Preconfigured Setup</u>: Here you can choose one of the models of our production, (<u>See list in Table 1</u>), which is then automatically set in the configuration recommended by the respective thresholds and relay outputs. *Is enough set the output number (relay) to complete the configuration*. Modifications of the other values are however allowed.

<u>Search Sensors</u>: here you can semi-automatically search and configure sensors if connected and only if set with the correct address (from 1 to 16). In this case it will be necessary to enter only a few parameters such as **the number of the relay to be associated with the alarm thresholds**. Modifications of the other values are however allowed.

#### IST-1516.CE01.02

#### CE516P / User Manual

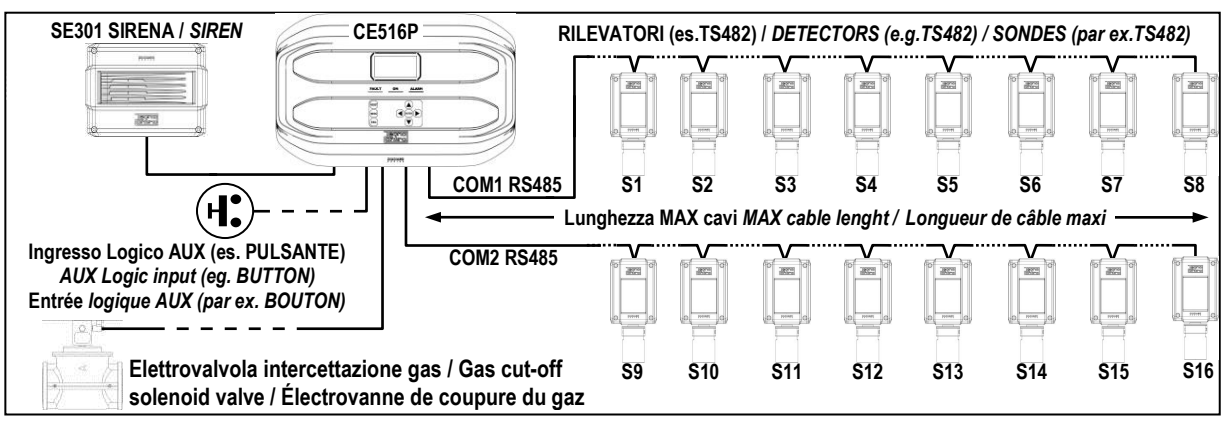

## Fig.2 - Eg installation with TS482 series detectors.

## • Each Sensor is protected and has a FAULT signal:

The Sensors COM Ports, are protected against short-circuit or wire breakings. If a short-circuit occurs, the **COM Port** power supply is automatically stopped, and therefore also all the sensors (**max n.8**), connected to it, switch off. At the same time, the FAULT signal is activated.

### • Each Sensor may be associated with a ZONE:

The sensors can be grouped into **Zones** (<u>Max No.4</u>), which can associate up to **No.2** relay outputs different for each alarm level and **No.1** for the FAULT.

### • Each ZONE can be set according to operating LOGIC:

The logic used are the typical logic functions (**OR**, **AND**), management of adjacent sensors (**CORR.CON**, **CIRC.CON**). Note that **PARK-ITA** is a function only for Italy standard (Italian Ministerial Decree DM 01/02/1986 replaced by DM 08/03/2015 and subsequent updates).

### • <u>The Unit can manage up to No.5, or No.9 Alarm relays:</u>

Each sensor has three alarm levels (*Threshold 1, Threshold 2 and Threshold 3*) and a *FAULT*, freely addressable to any relay output. The control unit has no.5 relay already installed, which can be increased to No.9 with the *expansion card ES414*.

## • The alarm thresholds can be configured with special mode of operation:

For use in car parking "**PARKING EN**" (EN 50545-1) or to the workplace, such as exposure limit value **TLV**.

## • Each output (relay) can be configured as follows:

- <u>Silenceable</u>: the output is disabled for the *Silence time*, when *RESET* is carried out and the sensor is above the set threshold. This function can, for example, be used for the outputs connected to audible warning devices.
- <u>Silence Time</u>: is the time, adjustable from 0 to 300 seconds, so <u>Silenceable output</u> (*e.g. relay connected to a siren*) is disabled when the **RESET** is performed and a sensor is above the set threshold
- Hysteresis ON: is the delay, adjustable from 0 to 300 seconds, of the relay, associated with an alarm threshold.
- <u>Hysteresis OFF</u>: is the delay, adjustable from 0 to 300 seconds, of the relay to return to normal condition, when it ends the alarm.
- <u>Time ON</u>: is adjustable from 0 to 300 seconds. This function can only be used if you want to stop the alarm output after a finite time, even if the sensor remains above the alarm threshold set (<u>This function</u> <u>cannot be used in conjunction with Hysteresis OFF delay</u>). For example you can use it to enable devices that cannot be powered down, or to send a pulse to a phone dialer.
- <u>Memorized</u>: the relay remains in alarm, even if the sensor returns below the threshold (<u>this function</u> <u>does not work if the Time ON or into Hysteresis OFF has already been inserted a value other than</u> <u>zero</u>), to return to normal conditions must be done **RESET**. Serves, for example, to prevent the accidental or unauthorized resetting of a block valve of the gas, without first checking the cause of the alarm.
- <u>Positive Logic</u>: the operation of the relay can be set normally activated or in positive logic, therefore, if the relay fails, or is completely out of power, automatically moves into the Alarm position, the NC contact becomes NO.

## • The Control Unit has a BUZZER inside:

The internal **Buzzer** sounds a **Beep** every touch of the keyboard. It can also be set to sound in case of Fault and / or Alarm.

### • The Control Unit can store the Events:

The system can store up to 100 events comprising Alarms, Faults, Power ON, Mains blackout and Resetting, that can be re-called at any time.

## • The Control Unit has an SD-CARD slot, it can be used for:

Future updates of the Control Unit firmware.

Loading or Saving the control unit configuration and the events.

Transfer of a copy of the configuration from a CE516, to another CE516.

Data Logger (Storing in time, of the values read by the sensors, in text format).

# • The Control Unit has 1 Modbus<sup>®</sup> RS485 serial port (COM3):

*With the expansion board ES415* (Optional PC-Card Modbus output) you can connect the Control Unit to a *Building or Industrial Management Systems*, using the Modbus RTU binary protocol.

## • The Control Unit is protected by 3 LEVELS of PASSWORD:

Some menus are accessible up to three password levels, with a code composed of 4 numbers. The levels are for access to functions, used by the respective authorized persons:

LEVEL 1: for the User

**LEVEL 2**: for the Installer or Maintenance technician.

**LEVEL 3**: *Reserved* - Only accessible for factory settings.

# **CONTROL UNIT INSTALLATION**

THE FOLLOWING INSTRUCTIONS DESCRIBES ALL THE CONTROL UNIT SYSTEM SETUP PROCEDURES AND THE INSTALLATION PROCEDURES TO BE EXECUTED ONLY BY AUTHORISED AND EXPERIENCED STAFF.

<u>WARNING</u>: The unit is to be installed in an area protected from direct sunlight and rain. Please note that for safety the unit is to be installed in safe areas where there are present or can form flammable atmospheres and concentrations exceeding 24% volume of oxygen.

<u>CLEANING</u>: To clean the exterior of the enclosure, use a soft damp cloth with water; do not use solvents or abrasive cleaners.

<u>**POSITIONING**</u>: The unit should be mounted on the wall using 4 screws and wall plugs ( $\emptyset$  6 mm) or 4 M4 screws and nuts, if the wall is not in masonry. The housing's base must be fixed through the 4 holes, on the sides of the base (<u>*Fig.3*</u>). The electrical connections should be executed all on the housing base.

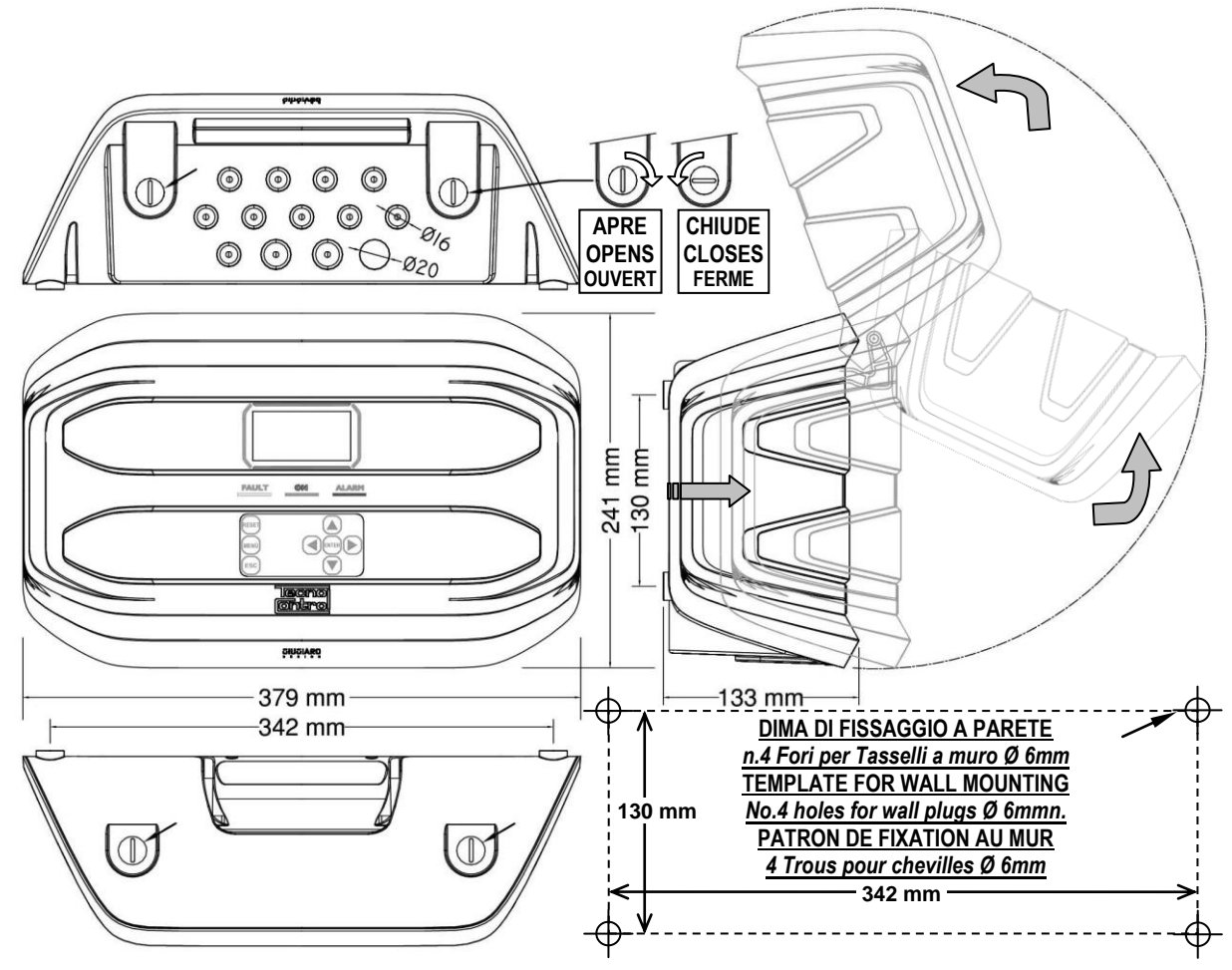

## Fig 3 – CE516P Dimensions and Template for wall mounting.

The cover unlocks (with a coin) by turning 90° the 4 buttons located above and below the enclosure. It is opened by pulling and then rotating it up until it rests at the base.

## **OPEN – CLOSING THE HOUSING**

The housing has two sliding internal hinges. To open the case, you must:

- 1- With a coin or screwdriver (blade 10-12 mm), unlock the 4 closing buttons, turning them 90° clockwise.
- 2- Gently, pull the cover outwards of about 4 cm and then rotate it up and place it on the upper edge of the base housing, in this way remain in the open position.

To close the housing act in reverse order. Pay attention that the cover and the locking mechanism enter into place. Finally block 4 buttons, turning 90 ° counterclockwise. To facilitate the closure, press on the lid, the buttons, which are eccentric, will bring the lid to adhere to the base housing.

# ELECTRICAL CONNECTIONS

The electrical connections should be executed all on the housing base.

*i* The details of the connections to the mains, the two batteries, the AUX input and relay output R9 are illustrated <u>in Figure 4</u>. While the details of the connections to the sensors and the other outputs are illustrated <u>in Figure 5</u>.

 $\triangle$ 

The terminals are of "polarized inlet" type (1). We suggest to use lugs adequate to the conductors (2) and to fix the wires to the box structure to avoid excessive stress to the circuits and to the terminals. Use a screwdriver (3) with the right dimensions.

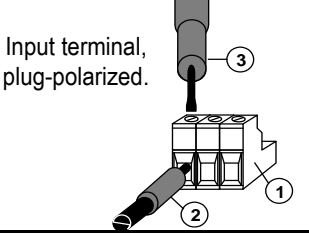

Considering that, it should be normal procedure disconnect power to the electronic equipment when installing, or changing the connections, or when disconnecting or connecting expansion cards.

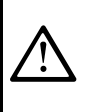

1

Ž

**IMPORTANT**: TO AVOID IRREVERSIBLE DAMAGE, DISCONNECT THE POWER SUPPLY TO THE CONTROL UNIT, MAINS POWER AND BATTERY (IF PRESENTS) DURING INSTALLATION (WIRING CABLES) OR BEFORE YOU INSTALL ANY EXPANSION BOARDS OR UNPLUG OR RE-CONNECT THE FLAT CABLE.

Only if necessary, for maintenance or installation requirements, the housing cover can be separated from its base, <u>first remove mains power and remove the batteries</u>, then disconnect the flat cable, press on the two side tabs as shown in <u>Fig. 3</u>. Then you need to release the cover from sliding hinges (press fit). To reconnect it, proceed in reverse order and after hanging up the lid hinges, push the flat cable into the connector, respecting the polarization, the two levers close automatically locking it. Only then you can reconnect power supply.

**BATTERIES:** Inside the housing, it can also accommodate **two 12V/1.3Ah Lead batteries** connected in series (*<u>Fig.5</u>*) to assure the system powering in case of mains blackout.

The battery life is about **50 minutes with No.16 sensors**, but each detector in less increases the autonomy of about **4 min**.

(<u>The batteries are not included in the delivery, but are available on request</u>). If required, to increase the autonomy, **No.2 12V, 3Ah or 7Ah batteries connected in series** can be used, but due to their size, they must be installed outside the control unit.

Considering that each detector absorbs 0.08A/h from the battery, the autonomy, with 16 detectors, becomes: about 2.5 hours with 3Ah batteries (each sensor less increases the autonomy by about 9 min) and about 5.5 hours with 7Ah (each sensor less increases the autonomy of about 20 minutes).

**CABLE GLANDS**: the lower side of the housing has 13 inputs designed for metric cable glands (ISO pitch 1.5 mm). No.10 are for glands M16x1.5 mm (*that accept external cables*  $\emptyset$  4÷8 mm) and n.3 are for glands M20x1.5 mm (*that accept external cables*  $\emptyset$  6÷12 mm).

These passages are closed, but they are not manually breakable, according to the installation requirements, they must be drilling. To facilitate the operation, they have a centering for the drill bit. Please, pay attention not touch the tip of the internal circuits or the power supply cables

To guarantee the degree of protection of the enclosure, it is recommended to use cable glands with protection IP55 or higher.

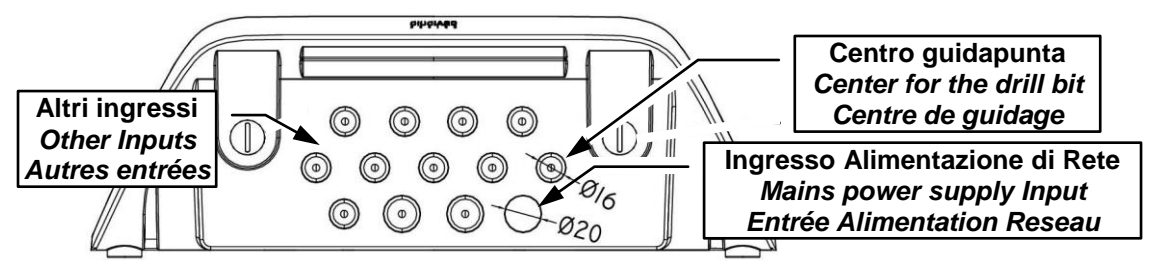

Fig.4 – Inputs for cable glands

### **Power connection**

The installation must include a power line protection device. To the mains line, a bipolar disconnecting switch dedicated for the gas detection system. The device, clearly identified, must act only on Phase and Neutral, but not on the Earth. It is advisable to also provide for a surge protector, lightning etc.

<u>Mains Power Supply</u> (90÷264Vdc / 47÷63Hz) should be connected to terminal L, N and Earth at the right of the housing base. The terminal has a protective fuse (5x20) 2A.

<u>The two 12V/1.3Ah Lead internal batteries</u> if required should be connected in series to BAT+ (Red) and BAT- (Black) terminals. For the series connection, use the black cable supplied with two terminals (4.8 mm Fastens).

<u>The auxiliary input</u> (AUX) can be used to connect devices with a **NO** or **NC** contact (gas sensors with relay contacts, smoke sensors, buttons, etc.). It can be configured to activate one of the available relays. It can be connected to multiple devices if it's are homogeneous. (If the device has an NC contact must be connected in series or in parallel if it's have all a contact NO).

Output Relay No.9 has the same characteristics and use of those described on the next page.

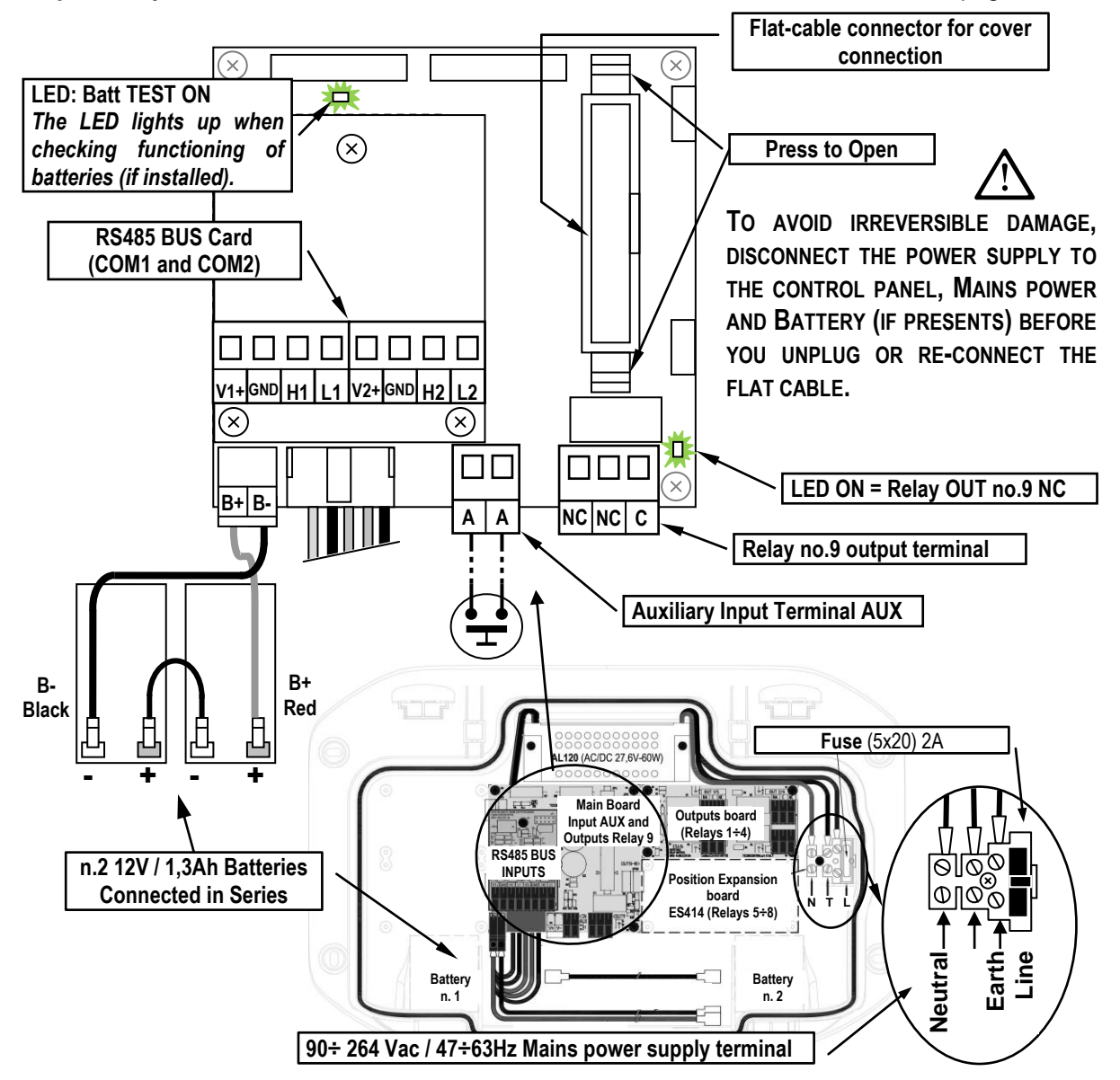

Fig 5. – CE516P Wiring diagram for Power, Batteries, AUX input and relay output No.9.

## **Connection with Gas Detectors (Sensors)**

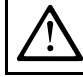

Ĭ

## Please always refer to the specific instructions supplied with detectors.

Please note that the Control Unit has a card with no.4 outputs. An **ES414** board can be installed to have a total of 9 outputs. In the diagrams, for simplicity, they are always indicated with all the Outputs.

<u>Connection cables</u>: Cables must be shielded and suitable both for powering the detectors (sensors) with 2 wires, section of at least  $0.75 \text{mm}^2$ , both for industrial RS485 communications, the twisted pair type with an impedance of 120  $\Omega$  section and at least 22 AWG ( $0.35 \text{mm}^2$ ) or higher.

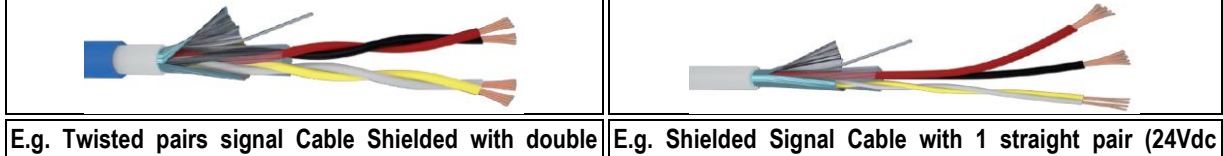

jacket. power supply) and 1 Twisted pair (RS485 Bus)

**Distance between Control Unit and Sensors and cable section:** To determine the maximum cable length, it is necessary to measure the **CE516** distance from the last detector (it must be the farthest sensor). The distance depends mainly on the absorption of the installed sensors and therefore on the conductor section. Each sensor absorbs about **2W** (Power + and - on two wires), considering that the sensors are powered in parallel, (**max 8 on the COM1 input and 8 on the COM2**) each cable must support **16W**. Therefore, to ensure that the last sensor is supplied correctly, the distance between the CE516 and the last sensor is indicated in the table according to the cable section.

| Max distance of the farthest detector from the CE516 | Twisted pairs signal (TW) Cable Shielded                                |
|------------------------------------------------------|-------------------------------------------------------------------------|
| Max 300 meters                                       | 2 x0.75 (Power supply) + 2 x0.5 TW (BUS RS485) mm <sup>2</sup> Shielded |
| Max 400 meters                                       | 2 x1,0 (Power supply) + 2 x0.5 TW (BUS RS485) mm <sup>2</sup> Shielded  |
| Max 600 meters                                       | 2 x1,5 (Power supply) + 2 x1 TW (BUS RS485) mm <sup>2</sup> Shielded    |

<u>Detectors connections</u>: The connection of the detectors (Sensors from No.1 to No.16) should be performed on the RS485 BUS INPUT BOARD, mounted in the housing base, using the COM1 terminals (V1 +, GND, H1 and L1) and / or the COM2 terminals (V2 +, GND, H2 and L2).

On each single COM port, can be connected in parallel (in cascade) up to no.8 gas detectors **TS482** series. As indicated in the table above, a cable with 4-Wires, no.2 wires for powering the sensors (24Vdc) and no.2 wires for the RS485 communication bus must be used.

The cable shield must be connected only from the Control Unit side and on a single "*EARTH*" point which must be equipotential. On each detector (sensor) it will be necessary to use two cable glands, one for the input and one for the output.

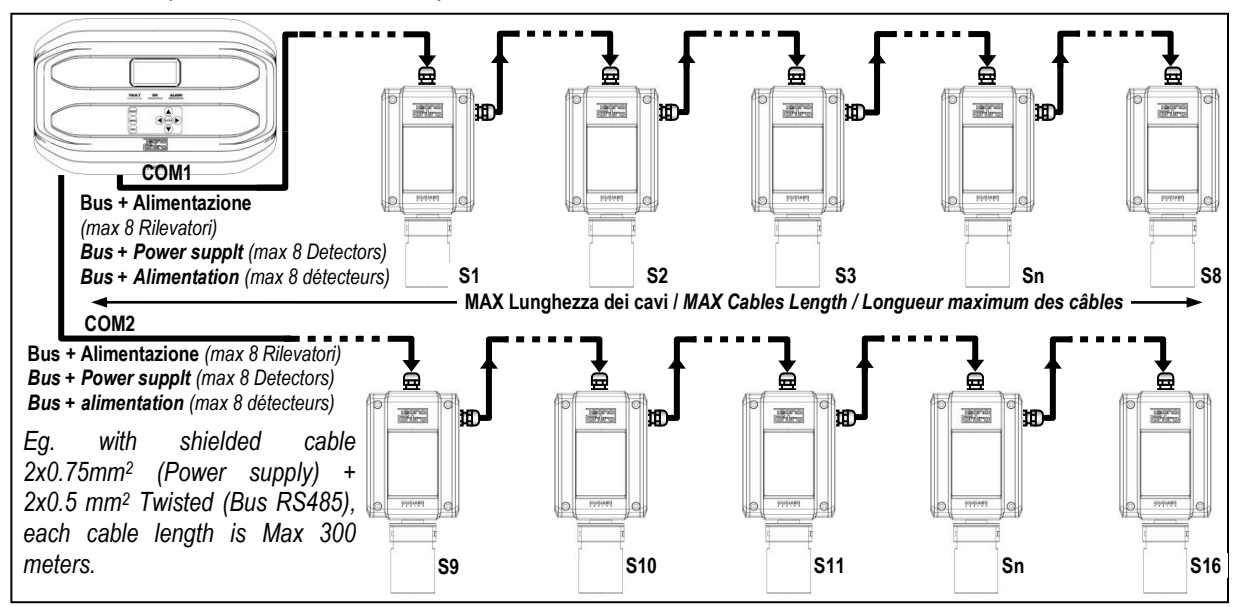

Fig.6 – max No.16 TS482 connected in cascade, max No. 8 per each RS485 port.

If alternatively, separate power supplies are used from the control unit, we recommend the use of type feeders SELV (Safety Extra Low-Voltage) and it will be necessary to use a third cable gland for the power supply. In this case the cable for the RS485 Bus will be a shielded twisted pair, with an impedance of  $120\Omega$ , but the section must be at least 22 AWG (0.35mm<sup>2</sup>).

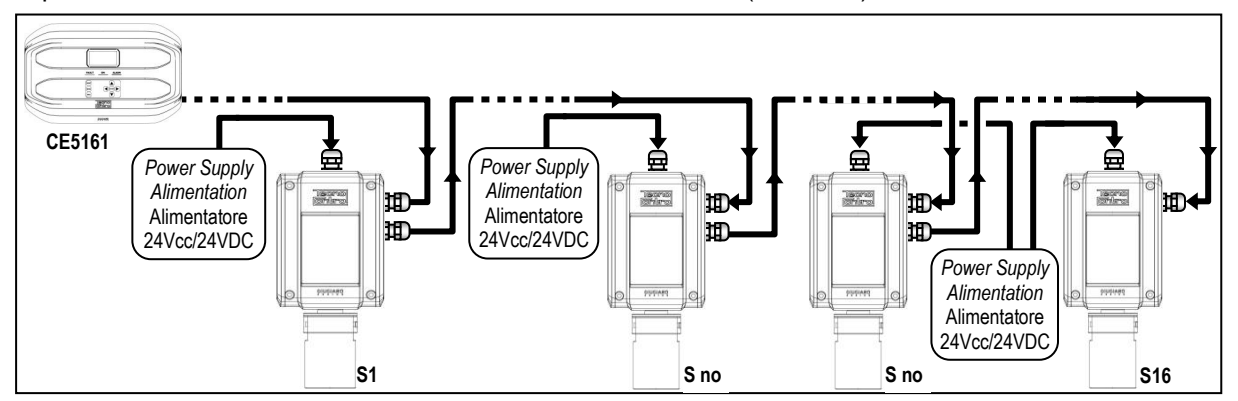

Fig.7 – Eg.with TS482 (max No.16) connected in cascade on RS485 Bus cable, with a maximum length of 600 meters and with each Detectors supplied with local 24VDC power supplies

The RS485 data transmission lines must (should) always be terminated and the *stubs* must be as short as possible to avoid reflections of the signal on the line. The value of the termination resistors must correspond to the impedance of the transmission cable (for RS485 is recommended by  $120\Omega$ ). *The cable must be terminated with 120* $\Omega$  *resistors, one for each end of the cable.* 

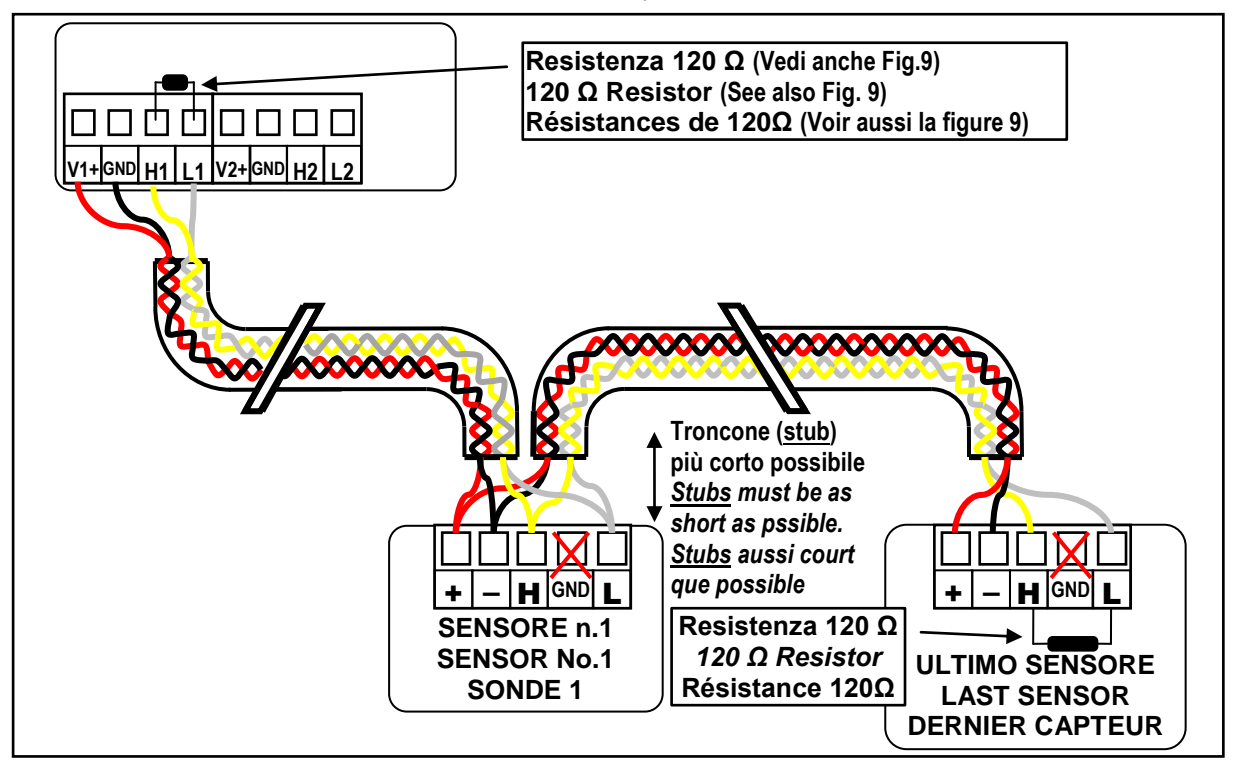

Fig.8 – Eg. cable terminated with 120  $\Omega$  resistors, one at each end of the cable.

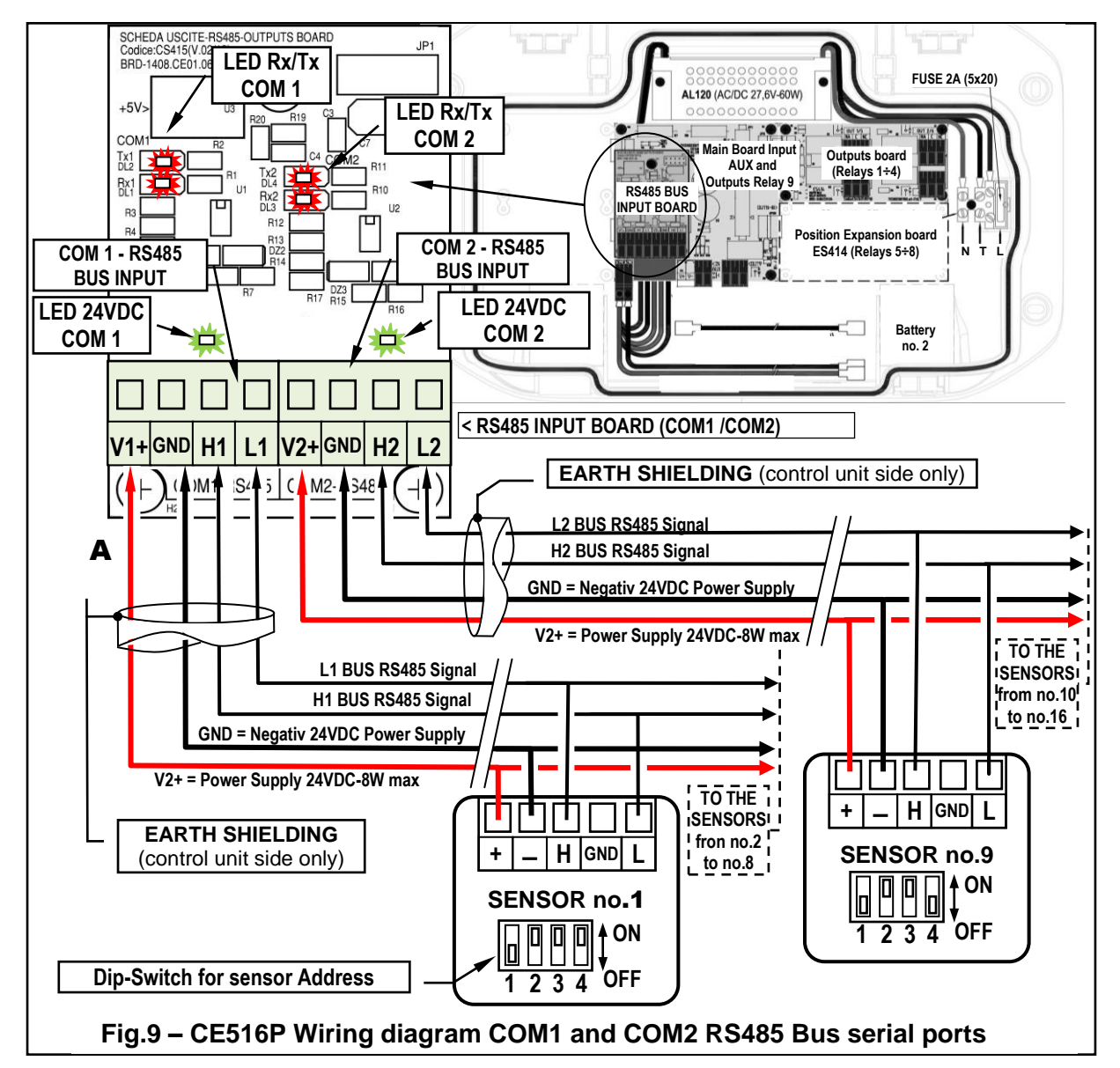

**DETECTOR ADDRESS : Dip-Switch SET-UP** 

| INDIRIZZO<br>ADDRESS<br>ADRESS | 1   | 2   | 3   | 4   | / | $\begin{bmatrix} 0 \\ 0 \\ 0 \\ 0 \\ 0 \\ 0 \\ 0 \\ 0 \\ 0 \\ 0 $ | INDIRIZZO<br>ADDRESS<br>ADRESS | 1   | 2   | 3   | 4   |
|--------------------------------|-----|-----|-----|-----|---|-------------------------------------------------------------------|--------------------------------|-----|-----|-----|-----|
| 1                              | OFF | ON  | ON  | ON  |   | ES. INDIRIZZO N.1<br>Fa ADDRESS no 1                              | , ₹ 9                          | OFF | ON  | ON  | OFF |
| 2                              | ON  | OFF | ON  | ON  |   | Ex. ADRESSE 1                                                     | 10                             | ON  | OFF | ON  | OFF |
| 3                              | OFF | OFF | ON  | ON  |   |                                                                   | 11                             | OFF | OFF | ON  | OFF |
| 4                              | ON  | ON  | OFF | ON  |   |                                                                   | 12                             | ON  | ON  | OFF | OFF |
| 5                              | OFF | ON  | OFF | ON  |   |                                                                   | 13                             | OFF | ON  | OFF | OFF |
| 6                              | ON  | OFF | OFF | ON  |   | 1234 0                                                            | 14                             | ON  | OFF | OFF | OFF |
| 7                              | OFF | OFF | OFF | ON  |   | Es. INDIRIZZO n.9                                                 | 15                             | OFF | OFF | OFF | OFF |
| 8                              | ON  | ON  | ON  | OFF |   | Eg.ADDRESS no.9                                                   | 16                             | ON  | ON  | ON  | ON  |
|                                |     |     |     |     |   | EX. ADRESSE 9                                                     |                                |     |     |     |     |

<u>IMPORTANT ADVICE</u>: before installing and configuring the control unit, evaluate how many alarm devices are connected to the relays to determine how many relays are needed and how they should act. Please see in <u>SENSORS></u> <u>Configure> Description of the items related to the relay outputs.</u>

į

Please note that the unit has **No.5 outputs (relays)** that can be increased by installing the **ES414** expansion board to have a total **of 9 outputs**. The diagrams, for simplicity, show all relays outputs.

<u>The connection to the internal outputs</u> (relays 1 to 9) should be performed on the outputs board, mounted in the base, on the right. The relay output no.9 is located on the central board, see Figure 5. The relays nominal load is 250 VAC - 2 A or 30 VDC - 2 A (resistive load).

**NOTE**: *in Italian the indication NA means NO (Normally Open) while the others are the same.* The relay have changeover free voltage contacts, on the boards, the indications NO (*Normally Open*), NC (*Normally Closed*), C (*Common*), refer to the relays in the normal position (not powered). If an output is configured as **POSITIVE LOGIC**, the NO contact will become NC and NC will become NA.

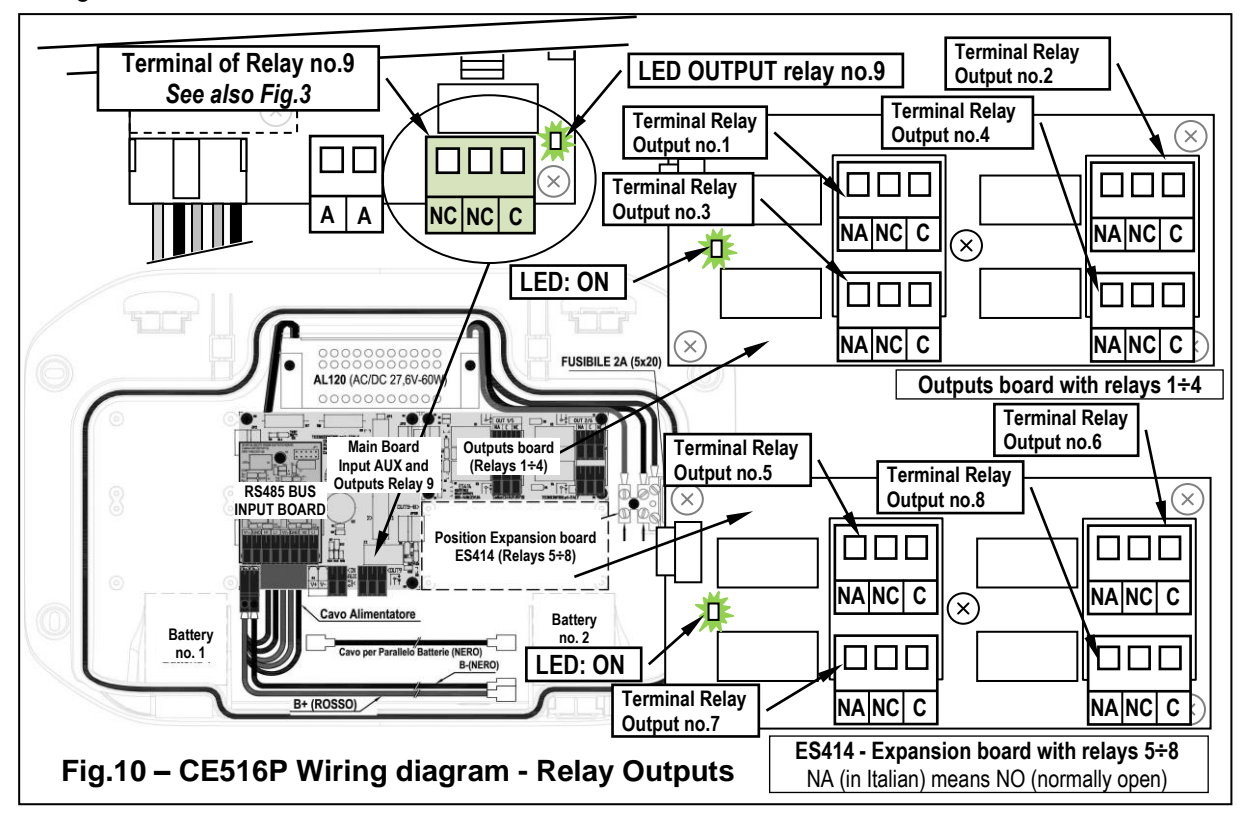

## Expansion Board ES415 - Modbus<sup>®</sup>

<u>The connection to a monitoring system via Modbus RTU binary protocol</u> (**COM3**) is carried on the optional expansion board **ES415** (*PC-Card Modbus output*).

The ES415 board is mounted on the main board, placed in housing cover. (See Figure 11).

Pay attention, to put the terminals into the connector on the motherboard, making the first, matching the three click columns with the corresponding holes and then pressing to insert them.

The "H3 (D1)", "GND (Common)," and "L3 (D0)" terminals of the RS485 serial port (COM3) are to be connected to the supervision system (Master) or dedicated isolated converter (not included).

On standard MODBUS system, all devices are connected (in parallel) on a distribution cable with 3 shielded wires. Two form a balanced pair of twisted conductors, on which the bidirectional data, typically at **9600 bits per second** are transmitted. The third conductor (if used) is the common to all of the bus devices.

TO AVOID IRREVERSIBLE DAMAGE, DISCONNECT THE POWER SUPPLY TO THE CONTROL UNIT, MAINS POWER AND BATTERY (IF PRESENTS) BEFORE YOU UNPLUG OR RE-CONNECT, ANY EXPANSION CARD.

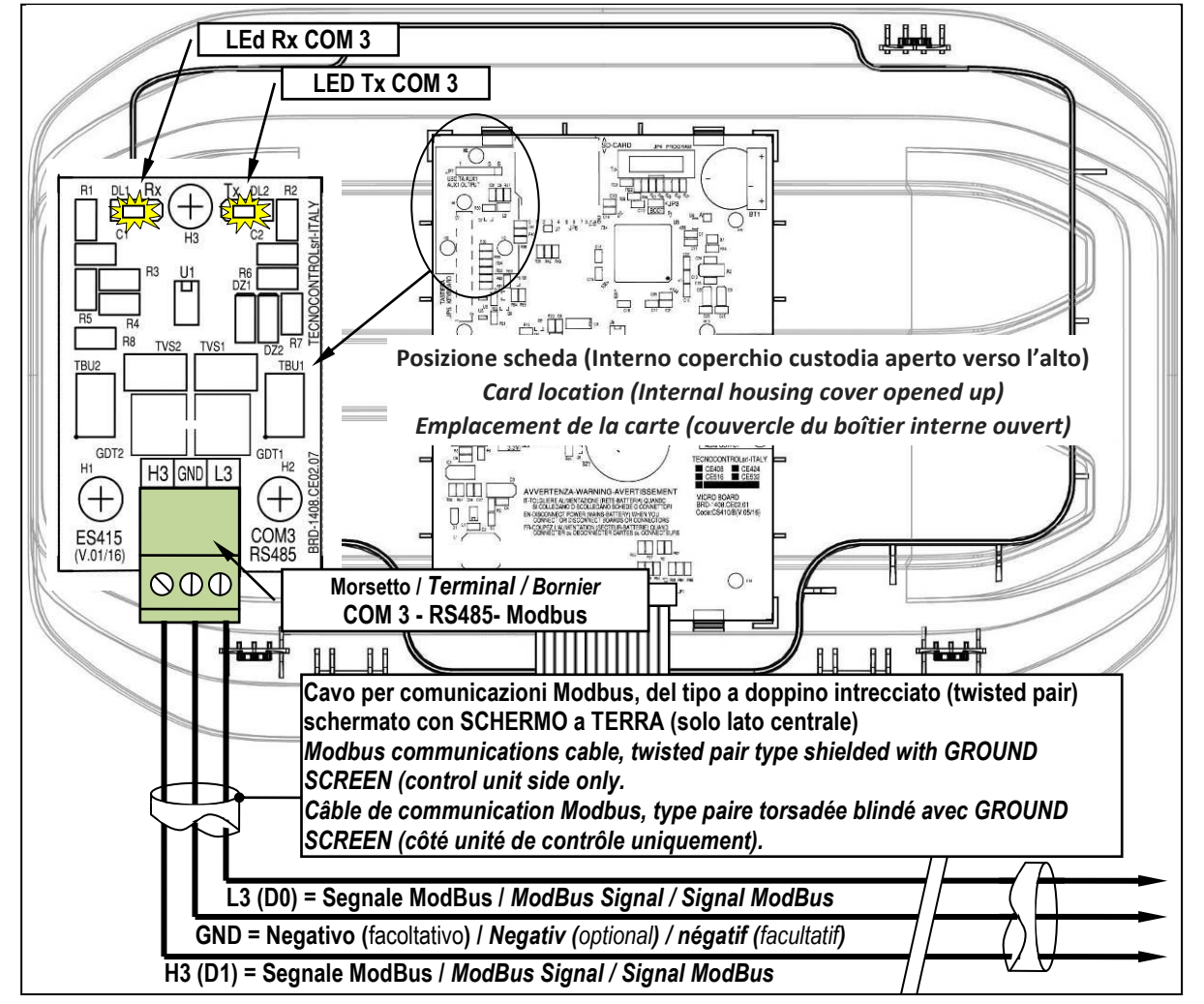

Fig.11 – ES415 Expansion card with COM3 (RS485) Modbus serial port.

# **USE OF THE CONTROL UNIT**

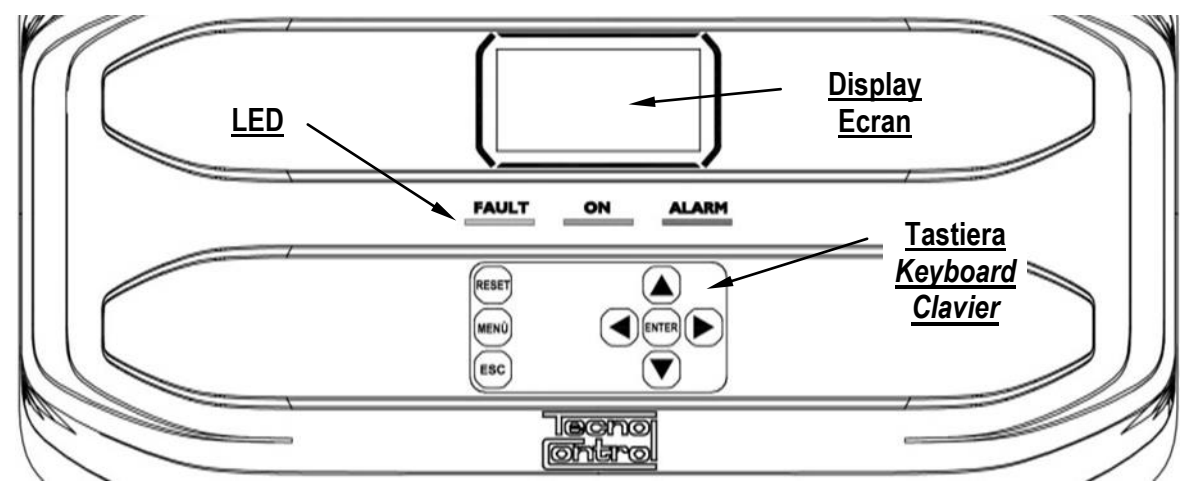

## Fig.12 – CE516P Keyboard

## Keyboard

The keyboard is backlit. To save energy, the brightness is reduced to half after 10 seconds of non-use.

| RESET | <b>Can only be used on the main screen</b> , it is used to reset the latched outputs to normal operation, but only if the Sensor or Zone or Input has returned from the alarm condition. If there are active alarms, outputs configured as <b>Silenceable</b> (e.g. alarm) returns to normal operating conditions only for the time of <b>silencing</b> by default. |
|-------|----------------------------------------------------------------------------------------------------|
|       | Scroll through the display screens and the numeric digits up and down.<br>Keeping the key pressed increases the values' speed scrolling. In the <i>main screen</i> changes to display the status of sensors, Logic Input and configured zones.                                                                                                    |
| MENÙ  | Call up the <i>Main Menu</i> from any screen.                                                                                                    |
| ENTER | Confirm the inserted data and in the <i>Main Screen</i> allows you to select the detail's sensors.                                                                                                    |
|       | Scroll through the pages (6 sensors at a time and 7 events at a time), and input fields. Keeping the key pressed increases the speed scrolling.                                                                                                    |
| ESC   | Cancel an operation and in the <i>main screen</i> is used to enter to <i>Main Menu</i> .                                                                                                    |

## • LEDs indications

The unit has 3 LEDs that show the operating status of the control unit (see also appendix).

|              | Flashing = Preheat (Start Unit) or Firmware Update.                        |
|--------------|----------------------------------------------------------------------------|
| FAULT        | Fixed ON = Fault (Sensor or Areas) + Buzzer if enabled.                    |
| (Yellow LED) | Short flashing = Output relay associated with a latched Fault.             |
| . ,          | Rapid flashing = Batteries Faulty or Disconnected.                         |
| ON           | Fixed ON = Operation with mains power.                                     |
| (Green LED)  | Flashing = Operation with the batteries.                                   |
|              | Fixed ON = Alarm 3 is active (Sensor or Zone) + Buzzer if enabled.         |
|              | Flashing = Alarm 1 and / or 2 active (sensor or area or logic input).      |
| (Rea LED)    | Short flashing = Alarm latched (indented) (sensor or area or logic input). |

#### • Internal Buzzer indication

The unit has an internal buzzer that emits a **beep** when a key is pressed. It can also be configured to sound in the event of a Fault and / or an Alarm.

| Sound short (0.1s)                                 | is always active | Confirms the pressing of a key     |
|----------------------------------------------------|------------------|------------------------------------|
| Continuous sound                                   | if configured    | Fault (Sensor or Zone)             |
| Continuous sound                                   | if configured    | Alarm 3 is active (Sensor or Zone) |
| • Single digit numeric field (nassword entry etc.) |                  |                                    |

## Single digit numeric field (password entry, etc.)

By pressing  $(\bigstar)$  and  $(\bigtriangledown)$  key, the number is displayed in the field.

## • Screens 'Enable ...', 'Disable ...', 'Copy ...', 'Delete ...', 'Settings-> Date & Time':

Pressing the first time, key, the number is displayed in its field (deleting any existing number), and the next digits will be always inserted to the right of the number.

**Example**: to enter the number "12", press **a** once, then press **b** to

move to the right and then press ( ) twice.

If the number exceeds the maximum acceptable value, message will appear "PARAMETER OUT OF RANGE".

## • Display – All other Screens:

As above, but in addition, when you press the |>> key, the last digit entered will be erased and you can continue to enter additional digits.

Example: If you have entered the number "23", and then you want to change it to "25", simply press the **b** then press **b** 5 times. If you have already entered a single digit, pressing **b** will display the minimum value accepted by the field. Then, by pressing  $\mathbf{A}$  or  $\mathbf{\nabla}$  key, the value already present is deleted and replaced with the new one.

## Display – Initial Screens

The unit, when powered, for 5 seconds shows the model name and the installed firmware version.

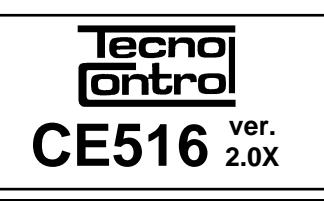

PARAMETER

OUT OF SCALE

This information shall be *accessible* also in the menu **Settings** $\rightarrow$ **General** $\rightarrow$ **Info.** For more information read the chapter Settings.

LINGUA - LANGUAGE Only at first power (and only then) will be asked to choose LANGUE - IDIOMA your language and to indicate if the battery is present. Use the 1 - > ITALIANO to scroll through the languages and pressing and 🛛 kev / 2 - > ENGLISH 3 - > FRANCAIS the key **ENTER** to confirm the choice. 4 - > ESPAÑOL PRESENCE BATTERY If necessary, these choices can be changed. Please see forward ĺ 1 - > NO Service -> Batterv. 2 - > YES Preheating Time WARM UP At each start-up, a decreasing count of **90 seconds** will always start, it 90 is the time necessary for the control unit to start up and allow the Sensors to stabilize. Wait . . . Display – Main Screen 12:00 fri. 08/07/2020

After the preheating time, appears the *main screen* that the control unit displays in normal operation. The date is shown in the top row, the first 6 sensors (with the measured concentration and its state) and in the last line, the battery status of charge (*if installed*) and presence of the mains. **PSW** (*PASSWORD*) followed by a number, at the bottom left indicates the current access level (eg PSW 2 indicates that Level 2 is enabled).

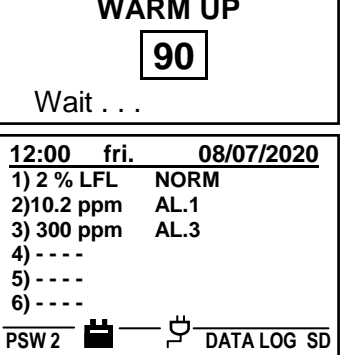

The word **'SD'** at the bottom right indicates that the SD-Card is inserted.

If the word **'DATA LOG'** is also present, data storage is enabled (Data Logger).

### Symbols used to indicate the status of the battery (if installed):

| Full Charge                                                                                                    | Half Charge | Low Charge | Discharge | Flashing =<br>Faulty or Disconnected |  |  |
|----------------------------------------------------------------------------------------------------|-------------|------------|-----------|--------------------------------------|--|--|
| If by mistake, the battery (configured present) being disconnected and/or connected with the control unit, mains powered the vellow LED lights up on fast blinking. |             |            |           |                                      |  |  |

## Symbols used to indicate the presence of mains power:

 $\mathcal{P}$  = mains operation (is absent, when the power is by the batteries).

If the control unit, had lost the date and time, due to a malfunction or discharge of the clock backup battery, screen will be displayed for entering updated values (The unit's safety functions are guaranteed, except those involving the use of date that will be wrong). By changing these parameters, see below, the section **SETTINGS**-<u>DATE and TIME</u>.

| <u>The status of a sensor</u> | <u>; which appears on the main screen, may be:</u> |  |
|-------------------------------|----------------------------------------------------|--|
|                               |                                                    |  |

|          | Not configured    | The detector is not Configured                                                                                                    |  |
|----------|-------------------|----------------------------------------------------------------------------------------------------|--|
| * * * *  | Disable           | Detector is disabling. The outputs (relay) are not activated if an alarm occurs.                                                                                           |  |
| FAULT    | Sensor failure    | General information, of a faulty detector                                                                                                    |  |
| OFF LINE | No Response       | The detector does not respond or is disconnected from the Bus.                                                                                                    |  |
| E001     | Cartridge failure | The <b>Sensor Cartridge</b> is faulty.                                                                                                    |  |
| E002     | Cartridge failure | The Sensor Cartridge is not connected or its sensor may be faulty.                                                                                                    |  |
| NORM.    | Normal            | There is no gas and there are no active alarms. The text blinks when relay output is latched ( <i>Detector or Zone, returned to normality after an alarm or a fault</i> ). |  |
| AL.1     | Alarm 1           | The first alarm threshold has been exceeded                                                                                                    |  |
| AL.2     | Alarm 2           | The second alarm threshold has been exceeded                                                                                                    |  |
| AL.3     | Alarm 3           | The third alarm threshold has been exceeded.                                                                                                    |  |
| F.S.     | Full Scale        | The gas concentration is over the full scale or the detector may be faulty.                                                                                                |  |

When a detector, a logic input or a zone, activate a relay output, the summary screen of the status of the Alarms and Faults appears. This allows checking quickly, the total number of active relays and their relative alarm level.

#### The details of the individual items is as follows:

| FAULT | Indicates the number of active relays, relative to the <i>Fault</i> , of a sensor or a group of sensors that belong to a zone.                          |
|-------|----------------------------------------------------------------------------------------------------|
| AL. 1 | Indicates the number of active relays, relating to exceeding the <i>threshold of alarm 1</i> , of a sensor or a group of sensors that belong to a zone. |
| AL. 2 | Indicates the number of active relays, related to exceeding the <i>threshold of alarm 2</i> , of a sensor or a group of sensors that belong to a zone.  |
| AL .3 | Indicates the number of active relays, relating to exceeding the <b>alarm threshold 3</b> , of a sensor or a group of sensors that belong to a zone.    |
| INPUT | Indicates the number of active relay, <i>logic input</i> .                                                                                              |
| 0.L.  | Indicates the number of the OUT OF LINE detectors.                                                                                                    |

| The screen can be closed by pressing ESC or RESET key. If the alarms  |
|-----------------------------------------------------------------------|
| persist, the screen reappears after 10 minutes. If a new alarm occurs |
| the screen will appear again automatically.                           |

| ALARM S          | TATUS           |
|------------------|-----------------|
| FAULT: <b>00</b> | AL 1: <b>01</b> |
| AL 2: 00         | AL 3: <b>03</b> |
| INPUT: <b>00</b> | O.L. <b>00</b>  |

From the *Main screen*, by pressing  $\blacksquare$  and  $\blacktriangleright$  keys, to scroll through the sensors, displayed in groups of 6 at a time. Pressing  $\blacksquare$ , key

highlights the sensor in the first row. While, using the keys  $\blacktriangle$  and  $\checkmark$  to scroll through the sensors (in the page) shown on the display.

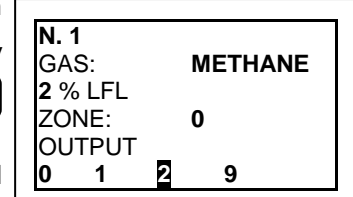

Pressing the key again, you view the details of the highlighted sensor, (of course only if it is configured).

Explanations of the details are as follows:

| 1 <sup>st</sup> row | Shows the <b><u>number</u></b> of the sensor (Gas <i>Detector</i> ).                                                                                                    |
|---------------------|----------------------------------------------------------------------------------------------------|
| 2 <sup>nd</sup> row | Shows the <b>name of the gas or its CAS Number</b> being measured.<br><b>CAS No.</b> is a unique numerical identifier assigned by the Chemical Abstracts Service (CAS) to every chemical substance. |
| 3 <sup>rd</sup> row | Shows the currently measured gas concentration and the unit of measure.                                                                                                    |
| 4 <sup>th</sup> row | Indicates the Zone.                                                                                                    |

| IST-1516.CE01.02                                                                                                    |                                                                                                    | CE516P / User Manual                                                                                                    | Pag. 19/50                                                                                                 |  |
|----------------------------------------------------------------------------------------------------|----------------------------------------------------------------------------------------------------|----------------------------------------------------------------------------------------------------|----------------------------------------------------------------------------------------------------|--|
| 5 <sup>th</sup> -6 <sup>th</sup> row                                                                                                    | Indicates the <u>output</u> numb<br>1 <sup>st</sup> Threshold (AL1)<br><u>Value 0 (zero)</u> indicates,<br><u>highlighted value</u> indicate<br>real time updated. | er (Relay), corresponding respect<br>2 <sup>nd</sup> Threshold (AL2) 3 <sup>rd</sup> Thre<br>at that threshold, the output n<br>es that output relay is currently a | ively to:<br>eshold (AL3) FAULT.<br>ot been assigned, while the<br>active ( <i>alarm</i> ). The values are |  |
| Pressing                                                                                                    | key it returns to the sc                                                                                                    | reen of the sensors. Press 📧                                                                                                    | again, to return to the Main                                                                               |  |
| Screen.                                                                                                    |                                                                                                    |                                                                                                    | -                                                                                                    |  |
| Using the k<br>the Zones (                                                                                                    | teys 🛕 and 👿 is displaye<br>( <u>from Z1 to Z4</u> ) and the Log                                                                                                   | ed, in cyclic mode, the situation of<br>ic Input <b>AUX</b> ( <b>I1</b> ).                                                                                          | <u>12:00 fri 08/07/2020</u><br>Z1) NORM.<br>Z2)<br>Z3)<br>Z4)                                              |  |
| The status of a <i>LOGIC INPUT</i> can be configured LOW (normally open contact) or HIGH (normally closed contact) it can only be <b>ACTIVE</b> or <b>DEACTIVE</b> , while a <b>ZONE</b> has the same states as a Sensor, except the full scale. |                                                                                                    |                                                                                                    |                                                                                                    |  |
| <i>The Control Unit has No.4 Zones and No.1 Logic Input.</i>                                                                                                    |                                                                                                    |                                                                                                    |                                                                                                    |  |

# **MAIN MENU**

| The Control Unit is provided with a <i>main menu</i> from which you can<br>manage all of its functions.<br>The name of each line indicates the thematic area on which we can take<br>action, by accessing the corresponding submenus.<br>Pressing and we key to scroll through the menus.<br>Than press were to enter in the corresponding submenus.<br>The Submenu 2-RESERVED, is not accessible, is not currently enabled,<br>is reserved for other functions. |                                                                  |                                |  |  |  |  |
|----------------------------------------------------------------------------------------------------|------------------------------------------------------------------|--------------------------------|--|--|--|--|
| Some submenus are protected by <b>Level 1</b> or <b>Level 2 passwords</b> , indicated by the<br><b>"padlock</b> " symbol visible when the level was not enabled.<br>When a protected menu is selected, the request to enter the specific Password appears. When a menu is enabled, all others of the same level will be enabled and the<br>" <b>locks</b> " disappear. Further information can be found in the <u>Access menu</u> section.                       |                                                                  |                                |  |  |  |  |
| With and vou can enter the value, with and keys you<br>can move from one number to another.<br>After entering the Password, move to <b>OK</b> and press ever.<br>If the password entered is correct, the window will confirm the operation.<br>If an incorrect password was entered, the window alerts you of the error                                                                                                    |                                                                  |                                |  |  |  |  |
| <ul> <li>and return to the screen ENTER PASSWORD</li> <li>The required access level is indicated, when necessary, to the left of the individual items of the manual.</li> <li>List and short description of the accessible menus and the required ① or ② Password:</li> </ul>                                                                                                    |                                                                  |                                |  |  |  |  |
| 1-RESET                                                                                                    | Performs silencing or Resetting the alarms and father main menu. | ults, not active and return to |  |  |  |  |
| 2-RESERVED                                                                                                    | Submenu currently not active, reserved for further f             | unctions.                      |  |  |  |  |
| <b>3-SENSORS</b> Enter a submenu where you can <u>enable</u> ①, <u>disable</u> ①, <u>configure</u> ②, <u>modify</u> ②, <u>copy</u> ②, <u>delete</u> ③ and view the <u>details</u> of the sensors.                                                                                                    |                                                                  |                                |  |  |  |  |
| 4- INPUTS       Enter a submenu where you can enable ①, disable ①, configure ②, modify copy ②, delete ② and view the details of the logic input.                                                                                                    |                                                                  |                                |  |  |  |  |
| <b>5-ZONE</b> Enter a submenu where you can <u>enable</u> ①, <u>disable</u> ①, <u>configure</u> ②, <u>modify</u> ③ <u>delete</u> ② and view the <u>details</u> of the zones.                                                                                                    |                                                                  |                                |  |  |  |  |
| 6- EVENTS Enter a submenu where you can view, <u>all events</u> or ones related only to <u>fa</u> <u>alarms</u> .                                                                                                    |                                                                  |                                |  |  |  |  |
| <b>7- SETTINGS</b> Enter a submenu where you can change, the language ①, the display Contras<br>the buzzer settings ①, date and time ① settings the Modbus ② protocol and<br>display Info (model, version and business address).                                                                                                    |                                                                  |                                |  |  |  |  |

| 8- ACCESS MENU | Enter a submenu where you can <u>enable</u> , <u>disable</u> , <u>modify</u> , the password, of the relative <u>access levels</u> ① and ②. The level ③ is not accessible, is factory reserved. |  |
|----------------|----------------------------------------------------------------------------------------------------|--|
| 9-SERVICE      | Enter a submenu where you can perform <u>electrical testing</u> ② of the control unit manage the battery ③ . Factory Test ③ is factory reserved.                                               |  |
|                | Enter a submenu where you can <u>update</u> 2 the Firmware of the control unit via an SD Card, upload or save the configuration 2, save the events 2 or store the                              |  |

### RESET

The **RESET** item in the main menu, performs the same function as RESET.

key, reset the latched outputs to normal operation, but only if the Sensor or Zone or Logic Input has returned from the alarm condition. If there are active alarms, outputs configured as Silenceable (e.g. an alarm) return to normal operating conditions only for the time of silencina.

When performing the **RESET** (with key or from the menu), the display shows the confirm message for about 3 seconds, then the previous screen reappears automatically.

## SENSORS

Ĭ

In this submenu you can manage the sensors connected to the unit.

4 COPY The 3-CONFIGURE menu, should only be used for a new **5 DELETE** sensor, to modify the parameters of an already configured 6 MODIFY **7 DETAILS** sensor only use the 6-MODIFY menu.

Below, the individual items are described in detail, with the same level password, which is indicated in parentheses.

## SENSORS-ENABLE / DISABLE (Level 1):

These two items allow you to enable or disable one or more sensors, even simultaneously. A disabled sensor is displayed on the main screen, with " $\star \star \star \star$ ".

The Disabled sensors will no longer activate the fault and alarm outputs (relays) associated with them and therefore the devices connected to the relays will not be activated. This function can be used to exclude Sensors, not yet installed, in failure, be removed for repair or for a short time during maintenance, in order to avoid activating the alarms and then block a plant not yet put into safety.

| To enable or disable a sensor press ENTER key on the relevant item     | E |
|------------------------------------------------------------------------|---|
| highlighted. With ( and ) it is possible to select, if you take action | S |
| on a single sensor or on a group of sensors.                           | F |

| The first line, is acting on a single sensor. Pressing ever on the 1 <sup>st</sup> , will                      |
|----------------------------------------------------------------------------------------------------|
| highlight the number of the sensor. Then you choose the desired                                                |
| number, with $(\bigstar)$ and $(\bigtriangledown)$ keys and then, pressing $(\texttt{ENTER})$ the confirmation |
| window will appear                                                                                             |

The 2<sup>nd</sup> line, acts on a group of sensors. Pressing **ENTER** on the 2<sup>nd</sup> line, will highlight the 1<sup>st</sup> sensor's number of the group.

If the two sensor numbers are the same, the effect is identical to the management of the single sensor.

and  $|\nabla|$ , you can choose the number of required sensor, With | pressing | | and | | you change from one value to another, then

pressing again, confirmation window will appear.

| $\frown$                                                                  |
|---------------------------------------------------------------------------|
| Press ENTER to confirm, or to go back, press ESC. If the sensor or one of |
| the group's sensors is not configured, a window notifies you that the     |
| operation is not possible.                                                |
| Then the screen returns to the selection of the sensor.                   |

SENSOR STOP N. 1 NOT CONF.

If you have selected a group of sensors, the ones that have been configured are enabled or disable.

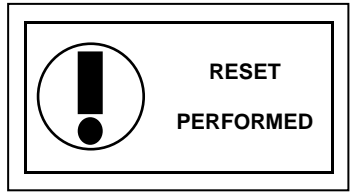

SENSORS **1-ENABLE** 

2 DISABLE **3 CONFIGURE** 

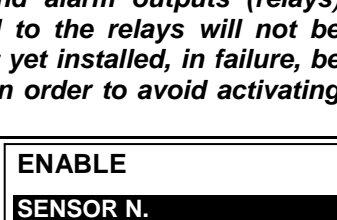

ROM N. TO N.

**CONFIRM**?

YES = ENTER

NO = ESC

| ENABLE    |       |
|-----------|-------|
| SENSOR N. |       |
| FROM N.   | TO N. |
IST-1516.CE01.02

#### CE516P / User Manual

Pag. 22/50

If the procedure is correct, a window warns that the operation has been successful. Then the screen returns to the start of the *Enable / Disable* management

SENSOR N. 1 ENABLE

#### IMPORTANT: Before starting the setup, decide how many and which outputs are to be used (relay) according to the type, to the requested operation and the number of actuators installed and in which the alarm levels are associated. **CONFIGURE SENSORS (Level 2):** here are two ways to configure a sensor, but both can be configured only of our production models (TABLES List detectors PRECONFIGURED) that have some parameters not editable and others already preset, but it **SENSORS CONFIG.** all changed, must be entered only the outputs (relay number) you **1 PRECONF. SENS.** want to activate. 2 SEARCH SENSORS The first way allows you to select, manually, one at a time sensor, including ones that are preconfigured. The second way allows you to search in semi-automatic mode if the sensors connected and if they are set with the correct address (1 to 16). For safety, it is not allowed to set outputs separately. They can only be configured in CONFIGURE or MODIFY a Sensor, a Logic Input or a Zone. **CONFIGURE - PRECONFIGURED SENSOR:** PRECONF. SENS. To start the configuration press [INTER] on the relevant highlighted item. SENSOR N. 1 With [] or [] and then pressing with you can choose the number of the sensor to be configured. For safety, if you choose a previously configured sensor, the screen that warns of the possible error, with you can SENSOR USED CONTINUE ? confirm with enter and continue, configuring it as if it were a YES= ENTER new sensor, instead of pressing [ESC] will cancel the NO= ESC operation and you can choose another sensor. Next, you can choose the model code. PRECONF. SENS. To choose the desired one, its structure must be followed as described SENSOR N. below, first the first 2 letters must be chosen, then the 3 numbers and MODEL: then the other letters (if present) until the complete code of the model is ΤS composed. **CODE STRUCTURE:** our codes are made up of 2 letters that identify the type of product (e.g. **TS** = signal transmitter), 3 numbers that identify some functional characteristics, (e.g. TS4xx =İ digital signal output), other 2 or more letters specify the type of sensing element used and the gas detected, e.g. TS482KM (K=catalytic and M = Methane), other letters or numbers, if present, indicate other specific characteristics of the product. With $[\blacktriangle]$ and $[\bigtriangledown]$ you can scroll between the groups of letters and PRECONF. SENS. numbers that make up the model, with [ENTER] you can confirm your choice SENSOR N. 1 MODEL: TS482 and move on. With [ESC] you can go back. PRECONF. SENS. Example: for model TS482KM, first select TS and confirm by pressing SENSOR N. ENTER. Then select the 2<sup>nd</sup> item **TS482** and confirm with ENTER key. Finally TS482KB MODEL: complete the selection by selecting the complete entry TS482KM and **TS482KG** TS482KI press ENTER to confirm. TS482KM Chosen model, will appear a short reminder referring to the CAUTION: If the number of the

Chosen model, will appear a short reminder referring to the configuration of voices **OUTPUT 1**, **OUTPUT 2** and **OUTPUT 3** that activates the corresponding alarm outputs (relays) and the specific parameters (delays) that define the operation mode of the relay outputs.

CAUTION: If the number of the relay will not be inserted, the alarm will not be activated. ENTER to exit

| Chosen model, will load its configuration.                                                                                                    |                                                                                                    |  |
|----------------------------------------------------------------------------------------------------|----------------------------------------------------------------------------------------------------|--|
| With $\bigwedge$ and $\bigtriangledown$ you can scroll through the various items. Press $\bowtie$                                                                                                    | PRECONF. SENS.                                                                                     |  |
| on the item, it is only highlighted the value, editable with $\bigwedge$ and $\overline{\nabla}$ .                                                                                                    | SENSOR N. 1<br>MODEL: TS482KM                                                                      |  |
| With and you move from one field to the other in the same row                                                                                                    | TAG:                                                                                               |  |
| (where applicable). The ETIC item, is explained later. Then by pressing                                                                                                    | TYPE: Flammable                                                                                    |  |
| ENTER the change is accepted. With ESC the previous value is restored                                                                                                    | UoM: % LFL                                                                                         |  |
| and the entire row is selected, indicating that it is possible to go back to                                                                                                    | AL: INCREASING                                                                                     |  |
| After the non-editable items MODEL TYPE GAS LIOM ES                                                                                                    | and $\Delta I$ other fields have a                                                                 |  |
| <i>presetted value but can be changed. The only empty fields are O number of the relay that will activate the corresponding alarm lev must be entered.</i>                                                                                                    | UTPUT 1, 2 and 3 where the<br>el (THRESHOLD 1, 2 and 3)                                            |  |
| ATTENTION: it is not mandatory to assign an OUTPUT relay number, but if it is not entered, alarm will not be activated. Number 0 (zero) indicates that no relay is assigned.                                                                                                    |                                                                                                    |  |
| <i>I</i> Only the configuration procedure of the two <b>HYSTER.OFF</b> / <b>TIME</b> that described above, and must be carried out as explained in the                                                                                                    | <b>ON</b> functions is different from following pages.                                             |  |
| For many products, the preconfiguration is already complete succompletely identifies the product including the gas detected.<br><i>For other models, it is necessary to add the type of gas detect</i><br>same operating principle (P = Pellistor) but can be calibrated for                                                                                                    | h as <b>TS482KM</b> whose code<br><u>ted</u> such as sensors with the<br>many flammable gases (X = |  |
| both on the labels present on the product and on the packaging ( <u>SENSORS TABLES</u> ).                                                                                                    | See list in the PRECONFIGURED                                                                      |  |
| detector is calibrated. It is the CAS number ( <i>Chemical Abstract Service number</i> ), which identifies uniquely a chemical (vapour or gas) and is always indicated in the gas safety data sheets.                                                                                                    |                                                                                                    |  |
| is a variable number consists of three sequences of numbers separated by dashes. The T group<br>is a variable number up to six digits; the 2 <sup>nd</sup> has two digits; while the 3 <sup>rd</sup> is a single digit; only as<br>control code. The <b>CAS</b> numbers are assigned in progressive order and have no chemical<br>significance. The "control code" is calculated using the Luhn digit or Modulo 10, an algorithm that allows you to<br>generate and varify the validity of various identification numbers. In practice, each digit is multiplied from right to left |                                                                                                    |  |
| by a progressive whole number (the rightmost digit must be multiplied by 1, the o<br>so on), the sum must be divided by 10 and the rest is the identifier. E.g. the C<br>control code (8) is given by (2×1 + 8×2 + 4×3 + 7×4) mod 10 = 58 mod 10 = 58:10                                                                                                    | ne immediately on the left by 2 and<br>AS of Methane is 74-82-8 and the<br>) = 5.8 = 8.            |  |
| As described above in the <b>CONFIGURE-PRECONFIGURED SENSOR</b> chapter, after choosing and confirming the complete model code, if <b>PRECONF. SENS.</b>                                                                                                    |                                                                                                    |  |
| necessary for that specific model, the screen will appear where you can choose the <b>CAS number</b> .                                                                                                    | MODEL: Nº C.A.S.                                                                                   |  |
| With 🔊 and 👿 it is possible to scroll the lines of the page.                                                                                                    | PRECONF. SENS.<br>SENSOR N. 1                                                                      |  |
| To simplify the choice, <b>CAS numbers</b> are numerically divided into groups. In the first group, for simplicity, some of the most used gas                                                                                                    | MODEL: Oxxx-xx-x<br>METHANE                                                                        |  |

names are also listed.

**CAS numbers** are divided into groups of numbers from lowest to highest.

After selecting the **CAS No.** corresponding to the model, with  $e^{NTER}$  confirms the choice and the screen (*pop-up*) appears which clearly shows the name of the gas relating to the selected CAS. If the gas is the desired one, with  $e^{NTER}$  confirms the choice and continues as explained below. If necessary you can go back with  $e^{SC}$ .

| gas name   |
|------------|
| YES= ENTER |
| NO= ESC    |

LPG

PRECONF. SENS.

MODEL: **Oxxx-xx-x** 

SENSOR N.

PETROL

1

1xxx-xx-x 2xxx-xx-x

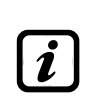

The gas name displayed is the 1<sup>st</sup> name indicated in the tables (*annex B*) of the standard *IEC/EN* 60079-20-1 Explosive Atmospheres - Part 20-1: Classification of gases and vapours - Test methods and *data*. Consider that many gases have other names (synonyms) associated with the same n. CAS, if in doubt, always check the standard or the safety data sheet, especially if there are trade names.

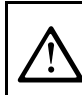

If the CAS chose not correspond to the installed model or its number (BUS address number to be set in detector with Dip-Switch), the display will show the status of that sensor OFF LINE.

Chosen model, will appear a short reminder referring to the configuration of some particular parameters (delays) that define the operation mode of the relay outputs.

The explanation is detailed below in section **HYSTERESIS OFF**. Pressing ENTER the reading is confirmed and the pop-up disappears.

NOTE: to use the TIME ON parameter in the output settings, select DELAY OFF line and modify it with ENTER key. ENTER to exit

#### • Description of items related to the Preconfigured sensor:

It is a 10-character label, selectable one at a time, where you can write a note or a reminder for a sensor (e. FLOOR 2, BOILER, etc.).

- AVAILABLE CHARACTERS: 0 ÷ 9 A ÷ Z (Space):; <=>? @
- **TAG** Pressing even on the item (when it is in negative), only the 1st character is highlighted, with

and  $\bigtriangledown$ , you scroll through the characters, with  $\checkmark$  and  $\triangleright$  you go to the next character, then complete the text, by pressing  $\bowtie$  you confirm the choice.

Defines the type of **ALARM** of the sensor and establishes how they should be set the thresholds of the various alarm levels. In the specific:

<u>**INCREASING</u></u>: The alarm levels must be set from the smallest to the largest or, if needed, the same. (ALARM 1 \le ALARM 2 \le ALARM 3 \le FULL SCALE of the SENSOR). All our sensors, except for oxygen ones, are set with this type of alarm.</u>** 

AL. <u>**DECREASING:**</u> The alarm levels must be set from the largest to the smallest value or, if needed, the same. (ALARM  $1 \ge ALARM 2 \ge ALARM 3 \ge FULL$  SCALE of the SENSOR). Some oxygen sensors can be set with this type of alarm.

<u>**OXYGEN**</u>: Alarm levels should be set to detect concentrations lower (deficiency) or higher (excess) than the normal presence of oxygen in the air (20.9% v/v). (**ALARM 2 \leq ALARM 1 \leq 20.5% vol and ALARM 3 \geq 21.2% vol and not beyond the FULL SCALE of the SENSOR**). Our oxygen sensors are set with this type of alarm.

i Only for Oxygen detectors, ALARM 2 is displayed as AL $mathsf{V}$ , while the ALARM 3 as AL $mathsf{A}$ 

|      | ZONE: Sets the area that will be associated with the sensor. The number of available areas                                                                                                    |
|------|----------------------------------------------------------------------------------------------------|
| ZONL | is max 4. The area 0 means that the sensor is not associated in any area                                                                                                    |
| TLV  | ( <i>Threshold Limit Values</i> ) are exposure limit values ( <i>OELs-Occupational Exposure Limits</i> ) for toxic substances to which workers may be exposed every day for the entire duration of working life without harmful effects. i.e. <b>SENSOR SCALE <math>\geq</math> ALARM 3 <math>\geq</math> ALARM 1 <math>\geq</math> ALARM 2 <math>\geq</math> FAULT must be set in increasing order. Each alarm level is a value obtained with a temporal average. TLVs in detail are:</b> |

**ALARM 1 = TLV-TWA (**Time-Weighted Average) is the <u>time-weighted average concentration</u> for a conventional **8-hour workday and a 40-hour workweek**, to which it is believed that nearly all workers may be repeatedly exposed, day after day, without adverse effect. This alarm is triggered when the weighted average concentration within **8 hours** exceeds the set threshold.

ALARM 2 = TLV-STEL (Threshold Limit Value–Short-Term Exposure Limit) is the concentration to which it is believed that workers can be <u>exposed continuously for a short period</u> of time without suffering from irritation, chronic or irreversible tissue damage, or narcosis. STEL *is defined as a 15-minute TWA* **exposure**, which should not be exceeded at any time during a workday. This alarm is triggered when the weighted average concentration in the last 15 minutes, exceeds the set threshold.

ALARM 3 = TLV-C (Threshold Limit Value-Ceiling) is the <u>concentration that should not be exceeded</u> during any part of the working exposure. This type of alarm is triggered when the instantaneous concentration exceeds the set threshold. Are not carried out, time weighted average.

Only our sensors for detection of toxic gases can be set up with this type of alarm.

PARKING EN: The alarm levels should be set so increasing, i.e. SENSOR SCALE ≥ ALARM 3 ≥ **ALARM 2 \geq ALARM 1 \geq FAULT.** In this case, the first two levels of alarm representing a value obtained with a time average between 5 and 60 min. (according to standard EN 50545-1 for the car parks). This value can be set via the parameter TWA. ALARM 3, however is instantaneous. **-**----. .

|                                                                                                    | tune of alarm (See Table 4) can only be set with our sonsors for toxic gases in car                                                                                                    |  |  |
|----------------------------------------------------------------------------------------------------|----------------------------------------------------------------------------------------------------|--|--|
| <i>i i i i i i i i i i</i>                                                                                                    |                                                                                                    |  |  |
| THRESHOLD       Indicates the value beyond which the relative Alarm level (Relay) will be activated.         THRESHOLD       1 = ALARM 1 associated with OUTPUT 1         THRESHOLD       2 = ALARM 2 associated with OUTPUT 2         THRESHOLD       3 = ALARM 3 associated with OUTPUT 3 |                                                                                                    |  |  |
| Each<br>deacti<br>excep                                                                                                    | <b>THRESHOLD</b> has a hysteresis to prevent the relay output from activating and vating, if around its value. This hysteresis is 20% of the set value, for all sensor models, t for those that detect oxygen (TSEO) whose hysteresis is 2%.                 |  |  |
| Descrip                                                                                                    | tion of the items relating to the outputs:                                                                                                    |  |  |
|                                                                                                    | Indicates the relay number that will be activated when the relative threshold is exceeded.                                                                                                    |  |  |
|                                                                                                    | The relays available ranging from 1 to 9. The output set to U indicates that it is not associated with any relay.                                                                                                    |  |  |
| ΟυΤΡυΤ                                                                                                    | OUTPUT 1 = RELAY for ALARM 1 activated by THRESHOLD 1<br>OUTPUT 2 = RELAY for ALARM 2 activated by THRESHOLD 2<br>OUTPUT 3 = RELAY for ALARM 3 activated by THRESHOLD 3                                                                                      |  |  |
| If the                                                                                                    | cards, with the relay outputs, are not mounted or correctly connected, for safety                                                                                                    |  |  |
| reaso                                                                                                    | ns the outputs cannot be configured.                                                                                                    |  |  |
| • If th                                                                                                    | e ES414 board is not connected to the 'OUT 5-8' terminal, the available outputs will only from 1 to 4 and 9                                                                                                    |  |  |
|                                                                                                    | <b>ES414</b> card is connected, the only available output is <b>9</b>                                                                                                    |  |  |
| The o                                                                                                    | perating mode of the relay outputs must be uniquely configured. The same relay output,                                                                                                    |  |  |
| used f                                                                                                    | or different alarm levels, only the highest alarm configuration will be considered valid.                                                                                                    |  |  |
| lt is n                                                                                                    | ot possible to choose the same output for an alarm level and a fault.                                                                                                    |  |  |
| SILENCEAB                                                                                                    | <b>SILENCEABLE</b> Indicates that the output is deactivated for the Silence Time when the <b>RESET</b> is performed. This function can be used, for example, for relay outputs connected to acoustic alarms The parameter can be set <b>YES</b> or <b>NO</b> |  |  |
| SILENCE T.                                                                                                    | <b>SILENCE T.</b> Is the <b>SILENCING TIME</b> , adjustable from 0 to 300 seconds for which <b>SILENCABLE</b> output is deactivated by means of the <b>RESET</b> . It can only be used the <b>SILENCEABLE</b> parameter is set to " <b>YES</b> ".            |  |  |
| DELAY ON                                                                                                    | Is the delay, <b>HYSTERSIS ON</b> adjustable from 0 to 300 seconds, of the relay associated with an alarm threshold.                                                                                                    |  |  |
| DELAY OFF         The item (in bold) HYSTERESIS OFF, which can be set from 0 to 300 s           the delay of the relay it is associated with, to return to normal condition at the alarm state.                                                                                             |                                                                                                    |  |  |
| <u>IMPO</u>                                                                                                    | RTANT NOTE for the HYSTERESIS OFF item: by pressing 🔤 the item is                                                                                                    |  |  |
| select                                                                                                    | ed, then with $\bigwedge$ and $\bigtriangledown$ it is possible to change it to <b>TIME ON</b> (see explanation of the                                                                                                    |  |  |
| function below). Then to program its value, press $\mathbb{R}$ , set the value with $\mathbf{k}$ and $\mathbf{v}$ , than press                                                                                                    |                                                                                                    |  |  |
| to confirm. The <b>INST.OFF</b> and <b>TIME ON</b> functions cannot be used simultaneously or with                                                                                                    |                                                                                                    |  |  |
| the <b>LATCHED</b> function. For safety, if the delay is set other than zero, the <b>LATCHED</b> parameter                                                                                                    |                                                                                                    |  |  |
| The second item TIME ON adjustable from 0 to 200 seconds, can aply be used to                                                                                                    |                                                                                                    |  |  |
|                                                                                                    | stop the alarm output after a pre-set time, even if the sensor remains above the                                                                                                    |  |  |
| TIME ON                                                                                                    | alarm threshold set. (It can be used to activate devices that cannot be powered on or                                                                                                    |  |  |
|                                                                                                    | to send a pulse to a phone-dialer).                                                                                                    |  |  |
|                                                                                                    | setting it to YES, indicates that the output operation is in POSITIVE LOGIC or the                                                                                                    |  |  |
| PUS.LOGIC                                                                                                    | relay is normally activated, so, in case of failure automatically moves into the position                                                                                                    |  |  |
|                                                                                                    |                                                                                                    |  |  |
| LATCHED                                                                                                    | below the alarm set. To bring it back into the normal, <b>RESET</b> must be performer.                                                                                                    |  |  |

Pag. 26/50

| The function <b>latched</b> , cannot be used simultaneously with <b>DE</b> safety, if the parameter <b>latched</b> , was set <b>YES</b> , the parameters will be automatically set to Zero.                                                                              | LAY OFF or TIME ON. For<br>DELAY OFF and TIME ON,                                      |
|----------------------------------------------------------------------------------------------------|----------------------------------------------------------------------------------------|
| Then at the end of the screen, <b>SAVE</b> appears. Pressing $\mathbb{E}^{NTER}$ will prompt entered. Press $\mathbb{E}^{NTER}$ again to confirm, or $\mathbb{E}^{SC}$ to go back to make changes.                                                                       | you to save the configuration                                                          |
| If the set thresholds were in contrast with the criteria for this type of alarm set, or if it had selected the same output for one of the alarm levels and the <i>FAULT</i> , a warning message will appear. Then the screen returns to the configuration of the sensor. | ERROR<br>CONFIGURATION<br>CONTROL PARAMETERS                                           |
| If the procedure is correct, the window warns that the operation was successful; the configured sensor is enabled and active.<br>Then the screen returns to the choice of the type of configuration.                                                                     | SENSOR<br>N. 1<br>ENABLED                                                              |
| CONFIGURE - SEARCH SENSOR:                                                                                                    |                                                                                        |
| This item allows you to perform an automatic search and configuration of the sensors, only if they are already addressed and connected to the control unit. To start the search, press even on the relevant item in the <b>SENSORS</b> menu.                             | SONDE CONFIG.<br>1 PRECONF. SENS.<br>2-SEARCH SENSORS                                  |
| Then, you will see a short memo, referring to the need to set the correct address, with a DIP-Switch places within each detector (sensor). With ENTER, the reading is confirmed and the pop-up disappears.                                                               | ADDRESS SENSORS<br>Set dip-switches in the<br>detectors properly.<br>ENTER to continue |
| Then, the next screen will appear open, the list of sensors <b>FOUND</b> .<br>Press <b>ENTER</b> to accept the results, or <b>ESC</b> to go back.                                                                                                    | SEARCH SENSORSREADINGN.16CONFIGUREDN.1FOUNDN.3ABSENTN.12ENTER to continue              |
|                                                                                                    | ENTER to continue                                                                      |
| If the CONFIGURED voice was different from 0 (zero) indic<br>configured sensors (e.g. You're adding new sensors to the<br>safety will not be considered by this function                                                                                                 | ates that there are already<br>he existing system) so for                              |

safety will not be considered by this function. If the item FOUND is 0 (Zero) or does not coincide with the number of Sensor / s actually installed, check that they are connected and that the correct address is set.

After accepting the search result, it will be shown in sequence the parameters of all sensors FOUND, allowing complete (the relay outputs are to be inserted), or change the configuration (Excluding non-editable items MODEL., TYPE, GAS, UoM., FS, AL.). It proceeds in the same way as described in the CONFIGURE SENSORS chapter, in the paragraphs: <u>Descriptions of items</u> relating to the Preconfigured Sensor and Descrition of items relating to the relay outputs.

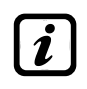

Before configuring each sensor, by pressing [ESC] it is possible to jump to the next sensor, excluding it from the configuration. The skipped sensor can be configured later by repeating the SEARCH SENSORS function

At the end of each FOUND Sensor, SAVE appears. Pressing will prompt you to save the sensor configuration. To go back to make changes press ESC. Press ENTER to confirm and load the Sensor in memory. Then it will be possible to continue with the next Sensor (s). At the end, all the configured sensors will appear on the MAIN SCREEN.

| Description of the items relating to the OLAKON OLIVORY. |                                                                                                    |  |  |
|----------------------------------------------------------|----------------------------------------------------------------------------------------------------|--|--|
| READING                                                  | It is the number of Sensors (Detectors) searched by the Control unit (must be max.16)                                                                                     |  |  |
| CONFIGURED                                               | It is the number of sensors already configured, because they were previously installed, which will not be considered because they cannot be modified with this procedure. |  |  |
| FOUND                                                    | It is the number of Sensors identified, which have communicated their data correctly<br>and will be proposed in sequence to complete the configuration.                   |  |  |

# • Description of the items relating to the SEARCH SENSORS:

| IST-1516.CE01.                                                                             | 02 CE516P / User Manual                                                                                                    | Pag. 27/50                                                                                                    |
|--------------------------------------------------------------------------------------------|----------------------------------------------------------------------------------------------------|----------------------------------------------------------------------------------------------------|
| ABSENT                                                                                     | It is the number of Sensors not present, available for futu because they are not connected correctly or with the worker sensors).                                                                                                    | re extensions or not identified<br>rrong address (e.g. Same as                                                   |
| SENSORS-<br>This item allow<br>sensor or group<br>To copy a sens                           | <b>COPY (Level 2):</b><br>s you to copy the configuration of a sensor to another<br>of sensors.<br>or, press ever on its item.                                                                                                    | COPY<br>SENSOR N. 1                                                                                              |
| On the screen,<br>Sensor to copy<br>choose whethe<br>The 1st line ac                       | press $\overline{\text{enter}}$ , then with $\bigwedge$ and $\bigvee$ you can choose which $\chi$ . Press to confirm. Then, with $\bigwedge$ and $\bigvee$ , you can r to copy to a single sensor or to a group.<br>ts on a single sensor. Pressing $\overline{\text{enter}}$ on the 1st line the will be bighted | COPYSENSOR N.1ON SENSOR N.FROM N.TO N.                                                                           |
| Then with pressing with the pressing with the 2 <sup>nd</sup> line institute will highligh | and $\bigvee$ you can choose the desired number, then by<br>e confirmation window will appear.<br>tead acts on a group of sensors. Pressing with on the 2 <sup>nd</sup><br>t the number of the first sensor in the group.<br>tible to copy all sensors between 2. Either from the small                           | COPY         SENSOR N.         ON SENSOR N.         FROM N.         TO N.         lest to the largest number, or |
| With and View of the other                                                                 | way around. If 2 numbers were the same, the effect is like you choose the desired sensor number, with $\bigcirc$ and om one extreme to the other. Then pressing $\blacksquare$ the ndow will appear.<br>as $\blacksquare$ To go back, press $\blacksquare$ Esc. Each time it is pressed, it is previous stage.    | CONFIRM ?<br>YES = ENTER<br>NO = ESC                                                                             |
| If the sensor to<br>operation is not<br>Subsequently th                                    | be copied is not configured, a window warns that the<br>possible.<br>The screen returns to the choice of the sensor.                                                                                                    | STOP SENSOR<br>N. 1<br>NOT CONF.                                                                                 |
| If this procedure<br>been successfu<br>Then the scree                                      | e is correct, a window notifies you that the operation has<br>I.<br>n returns to the beginning of the copy management                                                                                                    | SENSOR N. 1<br>COPIED<br>FROM N. 2 TO N. 4                                                                       |
| SENSORS-<br>This item allows<br>The access leve                                            | <b>DELETE (Level 2):</b><br>s you to delete a <b>Sensor</b> or a <b>Group of Sensors</b> from the<br>el and the procedure is the same as described in the previ                                                                                                    | configuration.                                                                                                   |
| After choosing<br>window, it will w<br>Then the scree                                      | the sensor or sensors and confirming with ENTER the varn you that the operation was successful.                                                                                                    | SENSOR<br>N. 1<br>DELETED                                                                                        |
| SENSORS-                                                                                   | MODIFY (Level 2):                                                                                                    |                                                                                                    |
| It must be used<br>the sensor num<br><i>F.S., AL.</i> scrol<br>procedure desc              | to modify an already configured sensor, press ever on the observed of the non-modifiable items: a laber to be modified, excluding the non-modifiable items: a laber to be parameters and choose the one you wan ribed in the paragraph <u>CONFIGURE PRECONFIGURED SENSO</u>                                       | e relevant item. Then choose<br><b>MODEL., TYPE, GAS, UoM.,</b><br>nt to modify, with the same<br><u>R.</u>      |

#### **SENSORS-DETAILS:**

To see the parameters of an already configured sensor, press [ENTER] on the relevant item.

Once the desired Sensor number has been chosen, the items are as in the configuration of a Sensor. You can scroll through them with  $\bigwedge$  and  $\boxed{\mathbf{v}}$ . Then at the end of the screen, the sensor enabling status is also indicated. Finally, scrolling to one of the lines with the number of the output, if it is different from zero, pressing  $\boxed{\mathbf{E}}$  displays the details. The items of the output details (relay) are scrolled with  $\boxed{\mathbf{v}}$  and  $\boxed{\mathbf{v}}$ . At the end of the screen, the silence status of the output is indicated.

# LOGIC INPUT

Ž

In this submenu it is possible to manage the **LOGIC INPUT (AUX)**, to which it is possible to connect devices with a **NO** (Normally Open) or **NC** (Normally Closed) contact such as Gas sensors with relay outputs, Smoke Sensors, Buttons, etc. . . .

i The access level, the procedure and the items are as explained in the <u>SENSORS</u> section.

# LOGIC INPUT - ENABLE/DISABLE (Level 1):

i The access level, the procedure and the items are as explained in the <u>SENSORS-ENBLE/DISABLE</u> section.

These two items allow you to enable or disable the *LOGIC INPUT*. The "disabled" status is displayed on the main screen, next to the Input, with the symbol " $\star \star \star \star$ ".

The disabled input no longer activates the associated relay output and therefore the devices connected to it will not be activated. This function can be used to exclude devices that have not yet been installed or failed or removed for repair.

If the procedure is correct, a window notifies you that the operation has been successful. Then the screen returns to the beginning of the enable / disable management of the **LOGIC INPUT**.

#### LOGIC INPUT – CONFIGURE (Level 2):

| In the INPUTS submenu, press      | enter on the item for <b>CONFIGURE</b> . The | n   INPUT CONFIC | G. |
|-----------------------------------|----------------------------------------------|------------------|----|
| on the screen, press ENTER to con | figure the <i>Logic Input</i> .              | INPUT N.         | 1  |

Remember that the Control unit has only one logical input

With  $\bigwedge$  and  $\bigvee$  you scroll through the different items and then pressing only the value is selected, showing that you can change it. Then with  $\bigwedge$  and  $\bigvee$  you change the values, while with  $\checkmark$  and  $\bigvee$ you go from field to field on the same line (where applicable) and then pressing  $\bowtie$  the change is accepted. Instead, pressing  $\bowtie$  restores the previous value and the entire row is selected, showing that it is only possible to scroll through the various items. The various items are explained in detail below:

| INPUT CONFIG. |     |
|---------------|-----|
| INPUT N.      | 1   |
| ACTIVE :      | LOW |
| OUTPUT N. :   | 0   |
| SILENCE MODE  | NO  |
| SILENCE TIME: | NO  |
| DELAY ON :    | 0s  |
| DELAY OFF :   | 0s  |

Description of items relating to Logic Inputs

ACTIVE Indicates the status of the input. LOW means that it will go into ALARM when the circuit is open (e.g. button). HIGH mean it will go into ALARM when closed.

### Description of items relating to Outputs (relays):

The description of the items: OUTPUT N, SILENCEABLE, SILENCE, HYSTER.ON, HYSTER.OFF/TIME ON, POS LOGIC and LATCHED are identical to those of the chapter, CONFIGURE SENSORS

| THRESHOLD_1 : | 7  |
|---------------|----|
| OUTPUT_1 N. : | 0  |
| THRESHOLD_2 : | 10 |
| USCITA_2 N. : | 2  |
| THRESHOLD_3 : | 20 |
| OUTPUT_3 N. : | 3  |

| INGRESSO           |  |
|--------------------|--|
| 1-ENABLE           |  |
| 2 DISABLE          |  |
| <b>3 CONFIGURE</b> |  |
| 4 COPY             |  |
| 5 DELETE           |  |
| 6 MODIFY           |  |
| 7 DETAILS          |  |

#### IST-1516.CE01.02

#### CE516P / User Manual

Then at the end of the screen, move to SAVE to save the configuration entered. By pressing [ENTER] the confirmation window will appear. Press

ENTER again to confirm, or ESC press to go back.

After confirming, a window warns that the operation was successful. Then the screen returns to the **INPUTS** configuration.

# LOGIC INPUT – DELETE (Level 2):

To delete the *LOGIC INPUT* from the configuration. Press ENTER on the relevant item and then proceed in the same way as described in the paragraph SENSORS-DELETE

Press [ENTER] to confirm or [ESC] to return to the previous step. (If the Input was not configured, the window warns that the operation is not possible). After confirming, the window will notify you that the operation was successful.

Then the screen returns to the beginning of the Delete management.

# LOGIC INPUT - MODIFY (Level 2):

To modify a configured *LOGIC INPUT*, press enter on the relevant item and then proceed in the same way as described in the paragraph SENSORS - MODIFY

# LOGIC INPUT - DETAILS:

To see the parameters of the already configured Logic Input, press on the relevant item. After choosing the input, as in the configuration, the related items and the number of the corresponding relay output are shown. To go back, press Esc

You can scroll through the items with  $| \blacktriangle |$  and  $| \nabla |$ . Then at the end of the screen, the operating and enabling status of the input are indicated. Finally, by selecting the line with the number of the output, if different from 0, you can view the details by pressing

The items can be scrolled with [] and []. In addition, at the end of the screen, the output silencing status is indicated.

# ZONES

In this submenu it is possible to manage the **ZONES**, to which it is possible to associate the Sensors.

The access level, the procedure and the items are as in the SENSORS section

The **ZONES** can be used in various ways, compatibly with the number of relay outputs available: A - Group several sensors of the same type and use the same outputs (relays) for all of them, configuring them only in the zone. In this case, in the individual sensors configure only the alarm thresholds and the number of outputs all at 0. When the sensors belonging to the zone exceed the set thresholds, they will activate the relative relay outputs, following the chosen operating logic.

**B** - Group different sensors but placed in the same room or on the same floor. In this case, in the individual sensors, also configure the relay number in the outputs, while in the ZONE set in the outputs only the numbers of the relays common to the sensors associated with that ZONE.

# ZONES - ENABLE/DISABLE (Level 1):

The access level and the procedure are as described in the SENSORS-ENABLE / 1 **DISABLE** section

These two items allow you to *Enable* or *Disable* one or more *ZONES* at the same time. The *Disable* status is displayed on the main screen, next to the Input, with the symbol "\* \* \* \*".

The disabled ZONE no longer activates the associated relay output and therefore the devices connected to it will not be activated. This function can be used to exclude devices that have not yet been installed or failed or removed for repair.

If the procedure is correct, a window notifies you that the operation has been successful. Then the screen returns to the beginning of the Enable / Disable management of the ZONES.

TECNOCONTROL S.r.l. - Via Miglioli, 47 20054 SEGRATE (MI) - Tel. 02. 26 92 28 90 - Fax 02. 21 33 734

| INPUT DETAILS |      |  |
|---------------|------|--|
| INPUT N. 1    |      |  |
| ACTIVE :      | LOW  |  |
| OUTPUT N. :   | 2    |  |
| STATUS :      | ALTO |  |
| ENABLE :      | SI   |  |

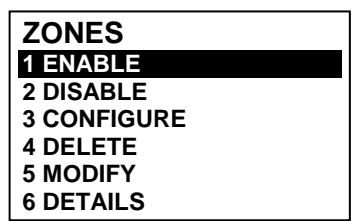

INPUT N 1 CONFIGURED

DELETE INPUT N. 1 INPUT

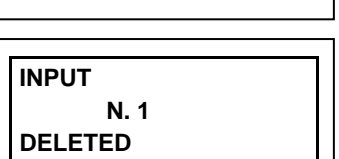

Pag. 29/50

Pag. 30/50

| ZONES - CONFIGURE (Level 2):                                                                                                    |                                                                 |  |  |  |
|----------------------------------------------------------------------------------------------------|-----------------------------------------------------------------|--|--|--|
| In the <b>ZONES</b> submenu, press ever on the item for <b>CONFIGURE</b> to                                                                                                    |                                                                 |  |  |  |
| configure the <i>ZONE</i> .                                                                                                    | ZONES CONFIG.                                                   |  |  |  |
| On the screen, pressing ever, then using 🛕 and 👿 you choose the                                                                                                    |                                                                 |  |  |  |
| number of the <b>ZONE</b> to be configured.                                                                                                    |                                                                 |  |  |  |
| Remember that the Control unit has 4 ZONES and 2 outputs (<br>level, plus a fault output, for a total of 9 configurable outputs (re<br>output, if configured, intervenes if any sensor in the Zone is faulty. | relays) for each single alarm<br>lays) for each Zone. The fault |  |  |  |
| With (A) and (V) you scroll through the different items and then                                                                                                    |                                                                 |  |  |  |
| pressing ENTER only the value is selected, showing that you can change it.                                                                                                    | CONFIG. ZONES                                                   |  |  |  |
| Then with $\bigtriangleup$ and $\bigtriangledown$ you change the values, while with $\blacktriangleleft$ and $\blacktriangleright$                                                                            | ZONA N. 1                                                       |  |  |  |
| you go from field to field on the same line (where applicable) and then                                                                                                    | LOGICA : OR                                                     |  |  |  |
| pressing ENTER the change is accepted. Instead, pressing ESC restores                                                                                                    | SILENCE MODE : NO                                               |  |  |  |
| the previous value and the entire row is selected, showing that it is only                                                                                                    | SILENCE TIME : 0s                                               |  |  |  |
| The various items are explained in detail below:                                                                                                    |                                                                 |  |  |  |
| Description of items related to the Zone:                                                                                                    |                                                                 |  |  |  |
| LOGIC It defines the logical operator to activate of the outputs (relay)                                                                                                    | on the thresholds:                                              |  |  |  |
| • OR (logical sum): The outputs relating to thresholds are triggered whe                                                                                                    | n one or more sensors in the                                    |  |  |  |
| area exceed its threshold. (It is the normal operation, each sen                                                                                                    | sor activates the alarms at                                     |  |  |  |
| AND(logical product): The outputs relating to thresholds, are triggered                                                                                                    | only when all the sensors in                                    |  |  |  |
| the area exceeds its threshold.                                                                                                    | · · · · · · · · · · · · · · · · · · ·                           |  |  |  |
| • CORR.CON (Correspondent Consecutive): The outputs relating to thres                                                                                                    | holds are triggered when two                                    |  |  |  |
| consecutive sensors in the area exceed its threshold. The last and consecutive (e.g. installation along a corridor)                                                                                           | the first are not considered                                    |  |  |  |
| <ul> <li>CIRC.CON (Circular Consecutive): The outputs relating to thresho</li> </ul>                                                                                                    | lds are triggered when two                                      |  |  |  |
| adjacent sensors in the area exceed its threshold. The last a                                                                                                    | nd the first are considered                                     |  |  |  |
| consecutive (e.g. installation in a circle).                                                                                                    |                                                                 |  |  |  |
| <ul> <li>PARK-II A(Only for Italy, Parking in accordance with the Italian Ministerial D<br/>thresholds are triggered when two sensors belonging to the zone</li> </ul>                                        | ecree): The outputs relating to exceeds its threshold. This     |  |  |  |
| configuration must be used if the control unit for garages must be pro                                                                                                    | grammed in accordance with                                      |  |  |  |
| Ministerial Decree 02.01.1986 (point b of paragraph 3.9.3) and subsequent Ministerial Decree                                                                                                    |                                                                 |  |  |  |
| 03/08/2015 - D.M. 21/02/2017.<br>• Description of the items relating to the outputs:                                                                                                    |                                                                 |  |  |  |
| The description of the items: OUTPUT N SILENCE ABLE SILENCE HYS                                                                                                    | STER ON HYSTER OFF/TIME ON                                      |  |  |  |
| <b>POS LOGIC and LATCHED</b> are identical to those of the chapter, <b>CONI</b>                                                                                                    | FIGURE SENSORS                                                  |  |  |  |
| Then at the end of the screen, move to CONTINUE (relay output                                                                                                    | ut configurations relating to                                   |  |  |  |
| THRESHOLD 1 and THRESHOLD 2). Press enter to continue until the                                                                                                    | e configuration screen of the                                   |  |  |  |
| outputs relating to <b>THRESHOLD 3</b> and <b>FAULT</b> (failure). Finally, m                                                                                                    | ove to SAVE, to save the                                        |  |  |  |
| By pressing ENTER the confirmation window will appear. Press ENTER again                                                                                                    |                                                                 |  |  |  |
| to confirm or [ssc] to go back. If the precedure is correct, the window                                                                                                    | ZONE                                                            |  |  |  |
| warns that the operation was successful                                                                                                    |                                                                 |  |  |  |
| Then the screen returns to the <b>CONFIGURE ZONES</b> screen.                                                                                                    | CONFIGURED                                                      |  |  |  |
| ZONES-DELETE (Level 2):                                                                                                    | DELETE                                                          |  |  |  |
| This item allows you to delete a <b>ZONE</b> or a group of <b>ZONES</b> from the                                                                                                    | ZONE N. 1                                                       |  |  |  |
| configuration.                                                                                                    | FROM N. TO N.                                                   |  |  |  |
| The access level procedure is explained in the SENSORS-DEL                                                                                                    | ETE section.                                                    |  |  |  |
|                                                                                                    |                                                                 |  |  |  |

Pag. 31/50

| After choosing, choose whether to act on a single <b>ZONE</b> (1 <sup>st</sup> line) or on   |         |
|----------------------------------------------------------------------------------------------|---------|
| Alter choosing, choose whether to act on a single <b>ZONE</b> (1 line) of on                 | ZONE    |
| a group of <b>ZONES</b> (2 <sup>nd</sup> line) and confirming with stress the window it will | ZONE    |
|                                                                                              | N. 1    |
| warn you that the operation was successful.                                                  |         |
| Then the screen returns to the beginning of the CANCEL management                            | DELETED |
|                                                                                              |         |

N By deleting a **ZONE**, the relay outputs configured in it will no longer be available.

# ZONES-MODIFY (Level 2):

To modify a configured **ZONE**, press on the relevant item and then proceed to modify the parameters in the same way as the configuration as described in the <u>ZONES - CONFIGURE</u> paragraph.

# **ZONES-DETAILS:**

To see the parameters of the already configured **ZONE**, press **ENTER** on the relevant item.

Once the **ZONE** has been selected, as in configuration, the items relating to the zone and the number of relative relay outputs are shown. You can scroll through them with  $\bigtriangleup$  and  $\bigtriangledown$ . Then, at the end of the screen, the operating and enabling status of the **ZONE** is indicated. Finally, scrolling to one of the lines with the number of the output, if it is different from zero, pressing  $\bowtie$  displays the details. The items of the output details (relay) are scrolled with  $\bigstar$  and  $\bigtriangledown$ . At the end of the

screen, the silence status of the output is indicated.

| ZONES DE  | TAILS    |     |
|-----------|----------|-----|
| ZONE N.   | 1        | ~ ~ |
|           | :        | OR  |
| OUTPUT_1_ | _ THRESH | _1  |
| OUPUT N.  | :        | 2   |
| OUTPUT_2  | THRESH   | 1   |
| OUPUT N.  |          | 3   |

# EVENTS

In this submenu it is possible to view the last 100 events stored by the control unit and sorted from the most recent to the oldest.

| <b>T</b> | The control unit stores the events cyclically, that is, after No.100; the oldest event is |
|----------|-------------------------------------------------------------------------------------------|
| Ľ        | always deleted.                                                                           |

EVENTS - ALARMS / FAULTS: Only those relating to Sensors, Logic Inputs, Zones and Relay Outputs can be displayed. **EVENTS EVENTS - ALL**: the generic events memorized by the control unit, 1 ALARMS/FAULTS including those of Presence or Absence of mains, Switching on and | 2 ALL Reset of the control unit. The items are scrolled with [] and []. Then press [] on the chosen item. The screen shows the date, time and type of event. Events are displayed in groups on the same day starting with the most recent. Then with the  $|\mathbf{A}|$  and  $|\mathbf{\nabla}|$  keys you scroll through the events and days. EVENTS - ALARMS / FAULTS: First line: is the date of the event, in the format dd / mm / yy (Day / Month / Year). Each subsequent line is an event First part on the left: is the time of the event, in the format hh/mm/ss (Hours/Minutes/Seconds). Second part on the right: this is the type of event as follows: First letter: indicates the object to which the event refers: **S** = SENSOR  $I = LOGIC \ LOGICO \ Z = ZONE \ U = OUTPUT (relay).$ Two numbers: they are the number of the object to which the event refers. it is the new state reached by the object that caused the event. State: The LOGIC INPUTS can have 2 states: ATT. (Active, in alarm) or DIS. (Off, returned to normal). The **OUTPUTS** (relays) can have 3 states: ATT. (Active, in alarm), DEA. (Deactivated, returned to normal) or SIL. (Alarm Silenced). SENSORS and ZONES can have 6 states: FLT (Fault), NORM (Normal), OVS. (Over Scale), AL1 (Alarm 1 exceeded), AL2 (Alarm 2 exceeded) or AL3 (Alarm 3 exceeded). SENSORS and ZONES also have 1 special status: O.L. (OFF LINE because the RS485 BUS is disconnected).

#### EVENTS - ALL

Generic events, which can be viewed from the **ALL** menu, can have 4 states:

POWER ON (the control unit has been switched on).

MAINS YES (the control unit is mains power supply, only if batteries are installed). NETWORK NO (the control unit is powered only by batteries, if installed). RESET (Reset performed from keyboard or menu). SERV.1 (Electrical Test performed - Service Function). SERV.2 (Battery Test performed - Service Function).

**Example**: in the screen, on the left.

The first line indicates that you are seeing those of July 08, 2020.

**The second line** shows that, at 15, 12 minutes and 3 seconds (**15:12:03**) the sensor no.2 (**S 02**) has exceeded the threshold of ALARM 1 (**AL 1**).

*The third line* shows that, at 14, 45 minutes and 21 seconds (*14:45:2*1), the output relay no.5 (*U 05*) have been activated (*ACT*.).

**The fourth line** shows that, at 10, 38 minutes and 57 seconds (**10:38:57**) LOGIC INPUT number 1 (**I 01**) has been deactivated and returned to NORMAL operation (**DEA**.).

In the other rows, there are no events.

# SETTINGS

In this submenu it is possible to manage the control unit settings. Scroll the list with  $\frown$  and  $\bigtriangledown$ , with with select the desired item.

#### SETTINGS-LANGUAGE (Level 1):

| To change the language of the control unit, press ever on the relevant  |
|-------------------------------------------------------------------------|
| item. With 🛕 and 👿 chooses the desired one, then press ENTER. The       |
| confirmation window will appear. To go back press ESC or press ENTER to |
| confirm. The window will warn that the operation was successful.        |

Then the screen returns to the beginning of the **<u>SETTINGS</u>** management.

#### SETTINGS-DISPLAY CONTRAST

Press [ENTER] on the item and then adjust the value with [A] and  $[\nabla]$ 

Having obtained the desired effect, pressing the confirmation window will appear. Press again to confirm or Esc to go back. A window will warn you that the operation was successful. Then the screen returns to the beginning of the **SETTINGS** management.

#### SETTINGS-BUZZER (Level 1)

Choose whether to activate the **BUZZER** inside the Control unit, if a sensor or zone failure or alarm occurs. Press  $\mathbb{E}^{NTER}$  on the item and then, with  $\mathbb{A}$  and  $\mathbb{A}$  keys and choose which item to modify.

- ALARMS: If set to YES, the internal buzzer of the control unit is activated if a sensor or a zone enters the Alarm state.
- FAULTS: If set to YES, the internal buzzer of the control unit activates if a sensor or a zone enters a Fault state.

To modify these parameters press  $\[mathbb{ENTER}\]$  and change the value with  $\[mathbb{a}\]$  and  $\[mathbb{V}\]$ . Once the desired value has been chosen, by pressing  $\[mathbb{ENTER}\]$  the confirmation window will appear. Finally press  $\[mathbb{ENTER}\]$  to confirm or  $\[mathbb{Esc}\]$  to go back. After confirming, the window will warn that the operation was successful. Then the screen returns to the beginning of the **SETTINGS** management.

| EVENTS   | 08/07/2020 |
|----------|------------|
| 15:12:03 | S 02 AL1   |
| 14:45:21 | U 05 ACT.  |
| 10:38:57 | I 01 DEA.  |
| NO EVENT |            |
| NO EVENT |            |
| NO EVENT |            |

| SETTINGS      |  |
|---------------|--|
| 1 LANGUAGE    |  |
| 2 CONTRAST    |  |
| 3 BUZZER      |  |
| 4 DATEandTIME |  |
| 5 MODBUS6     |  |
| 6 INFO        |  |

| LANGUAGE  |  |
|-----------|--|
| 1 ITALIAN |  |
| 2 ENGLISH |  |
|           |  |
|           |  |
| SETTTINGS |  |
| SAVED     |  |
|           |  |

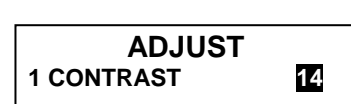

NO

NO

BUZZER

ALARMS:

FAULTS:

| IST-1516.CE01.02                                                                                                    | CE516P / User Manual                                                                                                    | Pag. 33/50                                                                                                    |  |  |  |
|----------------------------------------------------------------------------------------------------|----------------------------------------------------------------------------------------------------|----------------------------------------------------------------------------------------------------|--|--|--|
| SETTINGS-DATE and T                                                                                                    | ΓΙΜΕ (Level 1):                                                                                                    |                                                                                                    |  |  |  |
| To change date and time pre                                                                                                    | ess enter on the item. With 🛕 and 👿 you                                                                                                    | []                                                                                                    |  |  |  |
| change the values, with                                                                                                    | and by you move from one field to                                                                                                    |                                                                                                    |  |  |  |
| another. Then move to the                                                                                                    | ne word "SAVE" and press enter. The                                                                                                    | DATE                                                                                                    |  |  |  |
| confirmation window will app                                                                                                    | bear. Press to go back, or enter to confirm,                                                                                                    | 08 / 07 / 2020                                                                                                    |  |  |  |
| the window will warn you that                                                                                                    | at the operation was successful. Then the                                                                                                    | SAVE                                                                                                    |  |  |  |
| screen returns to the beginning                                                                                                    | ng of the SETTINGS management.                                                                                                    | []                                                                                                    |  |  |  |
| If an impossible date had be                                                                                                    | een entered (e.g.: 30/02 /) the window                                                                                                    |                                                                                                    |  |  |  |
| Then the screen will return to                                                                                                    | changing the <b>DATE and TIME</b> .                                                                                                    |                                                                                                    |  |  |  |
| The second second second second second second second second second second second second second second second se                                                                                                    |                                                                                                    |                                                                                                    |  |  |  |
| The control unit has an internal battery that powers the clock when the unit is turned off.                                                                                                    |                                                                                                    |                                                                                                    |  |  |  |
|                                                                                                    |                                                                                                    | faulty, please contact our customer service for replacement.                                                                                                 |  |  |  |
| faulty, please contac                                                                                                    | t our customer service for replacement.                                                                                                    | may be alsonarge and / or                                                                                                    |  |  |  |
| faulty, please contac                                                                                                    | t our customer service for replacement.                                                                                                    | MODBUS                                                                                                    |  |  |  |
| SETTINGS-Modbus® (I                                                                                                    | Level 2):                                                                                                    | MODBUS<br>1 ADDRESS<br>2 SPEED                                                                                                    |  |  |  |
| SETTINGS-Modbus® (I<br>The following parameters car                                                                                                    | Level 2):                                                                                                    | MODBUS<br>1 ADDRESS<br>2 SPEED<br>3 INFO MODBUS                                                                                                    |  |  |  |
| SETTINGS-Modbus® (I<br>The following parameters car                                                                                                    | Level 2):<br>to be set in this menu                                                                                                    | MODBUS<br>1 ADDRESS<br>2 SPEED<br>3 INFO MODBUS<br>ENTER                                                                                                    |  |  |  |
| SETTINGS-Modbus® (I<br>The following parameters car<br>ADDRESS: the control unit a<br>enter 0 (zero) disables the co                                                                                                    | Level 2):<br>address can be between 1 and 100. If you ommunication.                                                                                                 | MODBUS<br>1 ADDRESS<br>2 SPEED<br>3 INFO MODBUS<br>ENTER<br>MODBUS ADDRESS                                                                                   |  |  |  |
| SETTINGS-Modbus® (<br>The following parameters car<br>ADDRESS: the control unit a<br>enter 0 (zero) disables the co                                                                                                    | Level 2):<br>address can be between 1 and 100. If you<br>mmunication.                                                                                               | MODBUS<br>1 ADDRESS 14<br>2 SPEED<br>3 INFO MODBUS<br>ENTER<br>MODBUS ADDRESS<br>0                                                                           |  |  |  |
| SETTINGS-Modbus® (I<br>The following parameters car<br>ADDRESS: the control unit a<br>enter 0 (zero) disables the co                                                                                                    | Level 2):<br>address can be between 1 and 100. If you<br>mmunication.                                                                                               | MODBUS<br>1 ADDRESS 14<br>2 SPEED<br>3 INFO MODBUS<br>ENTER<br>MODBUS ADDRESS<br>0<br>ENTER<br>MODBUS SPEED                                                  |  |  |  |
| SETTINGS-Modbus® (<br>The following parameters car<br>ADDRESS: the control unit a<br>enter 0 (zero) disables the co<br>SPEED: you can set up the f<br>4800 or 9600 baud.                                                     | <b>Level 2):</b><br>address can be between 1 and 100. If you ommunication.<br>following baud rate, 19200 (default), 2400,                                           | MODBUS<br>1 ADDRESS 14<br>2 SPEED<br>3 INFO MODBUS<br>ENTER<br>MODBUS ADDRESS<br>0<br>ENTER<br>MODBUS SPEED<br>9600                                          |  |  |  |
| SETTINGS-Modbus® (<br>The following parameters car<br>ADDRESS: the control unit a<br>enter 0 (zero) disables the co<br>SPEED: you can set up the<br>4800 or 9600 baud.                                                       | <b>Level 2):</b><br>address can be between 1 and 100. If you<br>mmunication.<br>following baud rate, 19200 (default), 2400,                                         | MODBUS<br>1 ADDRESS 14<br>2 SPEED<br>3 INFO MODBUS<br>ENTER<br>MODBUS ADDRESS<br>0<br>ENTER<br>MODBUS SPEED<br>9600                                          |  |  |  |
| SETTINGS-Modbus® (<br>The following parameters car<br>ADDRESS: the control unit a<br>enter 0 (zero) disables the co<br>SPEED: you can set up the f<br>4800 or 9600 baud.                                                     | Level 2):<br>address can be between 1 and 100. If you<br>mmunication.<br>following baud rate, 19200 (default), 2400,<br>he address of the control unit and the      | MODBUS<br>1 ADDRESS 14<br>2 SPEED<br>3 INFO MODBUS<br>ENTER<br>MODBUS ADDRESS<br>0<br>ENTER<br>MODBUS SPEED<br>9600<br>MODBUS<br>ADRESSE: 0                  |  |  |  |
| SETTINGS-Modbus® (<br>The following parameters car<br>ADDRESS: the control unit a<br>enter 0 (zero) disables the co<br>SPEED: you can set up the f<br>4800 or 9600 baud.<br>INFO MODBUS: displays t<br>configured baud rate. | <b>Level 2):</b><br>address can be between 1 and 100. If you ommunication.<br>following baud rate, 19200 (default), 2400,<br>he address of the control unit and the | MODBUS<br>1 ADDRESS 14<br>2 SPEED<br>3 INFO MODBUS<br>ENTER<br>MODBUS ADDRESS<br>0<br>ENTER<br>MODBUS SPEED<br>9600<br>MODBUS<br>ADRESSE: 0<br>VITESSE: 9600 |  |  |  |

*Communication, via binary Modbus RTU protocol, uses the RS485 serial port (COM3). The COM3 port is on the ES415 expansion board (PC-Modbus output board). RTU is the acronym for Remote Terminal Unit.* 

| Modbus <sup>®</sup> Comunication Parameters |                                   |  |
|---------------------------------------------|-----------------------------------|--|
| PARAMETER SETTING                           |                                   |  |
| Baud rate                                   | 19200 - 2400 - 4800 - <b>9600</b> |  |
| Parity                                      | No parity                         |  |
| Data bit                                    | 8                                 |  |
| Stop bit                                    | 1                                 |  |

• Function Codes and Reading

The sensor status reading is done through the command **Read Holding Registers (code 03)**. For each gas detector (sensor) are available 2 registers (non-consecutive). <u>The registers can only be read</u>.

From 1 to 200 are the registers with the current values (same numbering of the sensors). From 301 to 500 are the sensor status registers (the register 301 contains the status of sensor 1).

NOTE: The value of a "NOT CONFIGURED" sensor is always 0.

Since the submitted values, are the word (16-bit signed), to represent decimal numbers, certain values are multiplied by a factor determined by the number of decimal places specified in the configuration of the sensor. If the decimal places are 0, the value is not multiplied. With a number, multiply it by 10, with 2 digits for 100 and 3 digits for 1000.

As for the status of the sensors, the table below explains the meaning of the possible values.

| Value | Description                                                      |
|-------|------------------------------------------------------------------|
| 0     | Sensor in fault due to lack of signal or disabled                |
| 1     | VALUE NOT USED                                                   |
| 2     | Sensor in normal status                                          |
| 3     | Sensor in AL1 alarm status                                       |
| 4     | Sensor in AL2 alarm status                                       |
| 5     | Sensor in AL3 alarm status                                       |
| 6     | VALUE NOT USED                                                   |
| 7     | Sensor faulty (Fault) due to excess signal (over the Full Scale) |
| 8     | Oxygen Sensor in Alarm for Oxygen Deficiency                     |
| 9     | Oxygen Sensor in Alarm for Excess Oxygen                         |
| 100   | Status unknown                                                   |
| 255   | Sensor not configured                                            |

#### SETTINGS-INFO

In this submenu you can view the model, the Firmware version, and the contacts (postal address, telephone and email address). Press [ESC] to go back.

| CE516       | Ver.2.0X       |  |
|-------------|----------------|--|
| TECNOC      | ONTROL srl     |  |
| Via Mi      | glioli, 47     |  |
| 20054 Segra | ate (MI) ITALY |  |
| Tel +39 0   | 2 26922890     |  |
| info@tec    | nocontrol.it   |  |
|             |                |  |
| ACCESS N    | IENU           |  |

1

2

3

1 LEVEL

2 LEVEL

3 LEVEL

# ACCESS MENU

In this submenu you can manage the levels of access to the password protected menus. Press [ENTER] on the relevant item.

# The PASSWORD Level 1 and Level 2 are factory-set to 0000

Please note that the accessible levels are only the first two:

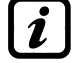

LEVEL 1: intended for the User **LEVEL 2:** intended for the Installer or Maintenance Technician LEVEL 3 is reserved only for the Manufacturer (Tecnocontrol).

#### **ENABLE LEVEL:**

| This item allows you to enable the relative access level.<br>Press enter on the relevant item.                                                                                                    | LEVEL 1<br>1 ENABLE LEVEL<br>2 DISABLE. LEVEL<br>3 MODIF. PASSWORD |
|----------------------------------------------------------------------------------------------------|--------------------------------------------------------------------|
| With $\bigwedge$ and $\bigvee$ you can enter the value, with $\checkmark$ and $\bigvee$ keys you can move from one number to another.<br>After entering the Password, move to <b>OK</b> and press <b>ENTER</b> . | ENTER PASSWORD<br>LEVEL 1<br>0000<br>OK                            |
| If the password entered is correct, the window will confirm the operation. Then the screen returns to the beginning of the <b>ACCESS MENU</b> management.                                                        | LEVEL 1<br>ENABLE                                                  |

Once enabled, the number of the enabled access level appears in the lower left corner of the main screen. In addition, the padlocks 🔒 of the level enabled disappear.

For safety, after one hour, all access levels are automatically disabled.

Pag. 35/50

INCORRECT

PASSWORD

STOP

If an incorrect password was entered, the window alerts you of the error and return to the screen *ENTER PASSWORD* 

# DISABLE LEVEL

This item allows you to **disabling** the relative access level.

The access level and the procedure is the same as described in the previous paragraph **ENABLE LEVEL** After the window, it will warn that the operation was successful.

Then the screen returns to the beginning of the ACCESS MENU management.

By disabling, all higher levels are also disabled (e.g. by disabling level 1, even level 2 is disabled).

# CHANGE PASSWORD:

This item allows you to *change the password* of the relevant access level.

Press [ENTER] on the relevant item. The screen will appear, asking you to

enter the old password first and then the new one.

If the old password is wrong, the window will warn of the error and then return to the password entry screen.

If, on the other hand, the operation is correct, after entering the new password, the window will warn that the operation was successful. Then the screen returns to the beginning of the **ACCESS MENU** 

management.

Ž

If the password for an access level were lost or forgotten, you can be changed by inserting as the old password, to a higher level of access.

**Example**: if the Level 1 password is lost, it can be changed by entering the Level 2 password as the old password

At the end of the programming it is recommended to insert new passwords for Level 1 and Level 2 in place of the factory "0000" ones. When entering new passwords, always remember to write them down and keep them in a safe place. In case of loss of passwords, contact our assistance service.

# SERVICE

This procedure must be performed with extreme care by authorized and trained personnel. Before proceeding, make the system safe, as both the relay outputs, which will activate the connected devices, and the internal functions of the control unit will be activated.

In this submenu it is possible to manage the maintenance functions of the control unit.

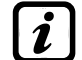

The FACTORY TEST item is not accessible; it is reserved only for the Manufacturer (Tecnocontrol).

By pressing enter on the relevant item, a reminder (pop-up) will appear to inform you to put the system in safety mode, because the Control unit will enter a special state, during which the alarm outputs (relays) will be blocked and therefore also the devices connected to the relays will no longer be activated. <u>The outputs (relays) and therefore devices connected to the relays can be activated only for **ELECTRIC TEST** - **RELAY**, for all the other functions they will not be activated. The reminder disappears automatically after 5 seconds</u>

reminder disappears automatically after 5 seconds.

# SERVICE-ELECTRIC TEST (Level 2):

By pressing even on the relevant item. The screen will appear where you can choose which test to perform.

To start a test, press [ENTER] on the relevant item:

ATTENTION ! BEFORE PROCEEDING, PUT SYSTEM IN SAFETY

SERVICE

1 ELECTRIC TEST 2 BATTERY

**3 FACTORY TEST** 

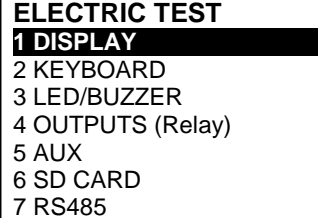

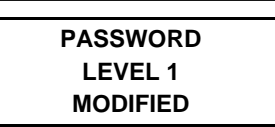

À

- **DISPLAY**: for 3 sec, all the pixels of the display will be switch on, and then the previous screen returns.
- **<u>KEYBOARD</u>**: the screen with the keys name will appear, displayed as the keyboard. When a key is pressed, if it is working, the corresponding name is highlighted on the display. To end the test and return to the previous screen, press **ESC** twice.
- <u>LED / BUZZER</u>: 1<sup>st</sup> the yellow, green and red LEDs switch off, then switch on in sequence; then for 1 second, the Buzzer will activate. When finished, the previous screen will automatically reappear.
- <u>**RELAY**</u>: The test checks if the output cards are installed, the display will show only the numbers of the internal relays present. Those configured in positive safety are in **bold**. Use **and b** to

move the cursor to the desired relay, press enter to change its status. At the end of the test, press to return to the previous screen.

- <u>AUX</u>: checks the operation of the Logic Input. The display will show its status, i.e. whether the contact is OPEN or CLOSED. Changing its state verifies whether it works. Press Esc to return to the previous screen.
- <u>SD CARD</u>: check if the memory card is present. The display will show if the SD Card is PRESENT or ABSENT. If the SD card is inserted but not detected, it may be inserted incorrectly or the card holder is broken. Press **ESC** to return to the previous screen.
- <u>RS485 (COM1 e COM2)</u>: it is possible to check the operation of the no.2 RS485 lines of the control unit. Connect the two lines together (*H1 with H2 and L1 with L2*) and start the test. If the test fails, the board will need to be replaced. At the end of the test, the control unit returns to the previous screen.

# SERVICE-BATTERY (Level 2):

Pressing [enter] on the relevant item, you can choose if the battery is

installed, or manually perform the function test and display the battery voltage.

Then with  $\bigwedge$  and  $\bigvee$  keys, you can choose the item to edit. Pressing vou can change the value using  $\bigwedge$  and  $\bigvee$  key. After choosing the desired value, press ever to confirm or press ever to go back.

| BATTERY                  |   |       |
|--------------------------|---|-------|
| PRES. BATT.<br>TEST BATT | : | NO    |
| V.BATT.                  | : | 27,51 |

The battery test is automatically performed every day. If there is no voltage, the battery test cannot be executed and will be suspended if it is in progress.

The control unit will be automatically powered by the batteries in the event of a mains failure. To avoid damaging the batteries (excessive discharge) below 22 VDC the control unit will automatically shut down. When mains power is present, the battery will be recharged and kept charged.

If the batteries (configured present) were disconnected, with the control unit powered by the mains, the yellow LED will flash quickly. Reconnecting the batteries will restore normal operation.

# PRES. BATT. (Presence Battery):

- When set **NO**, the battery is not present. In the main screen, the icon in the bottom left will be absent and if there is no mains power, the control unit will shut down.
- When set **YES**, indicating the presence of the battery. In the main screen, the icon in the bottom left indicates the charge status of the battery according to the following scheme:

|             |              | 0           |             | , 5 5                                                    |
|-------------|--------------|-------------|-------------|----------------------------------------------------------|
|             |              |             | B           | 🖉 🗖 🔨 Flashing                                           |
| Full charge | Partially    | Half charge | Low battery | 00.0 VDC = Disconnected                                  |
| 26.5 VDC    | charge       | 22 ÷ 24     | 20.7÷22     | <at 20.7="" or="" vdc=""> at 28 VDC = <i>Faulty</i></at> |
| about       | 24÷26.5 VDC. | VDC.        | VDC.        | Replace the two batteries.                               |

#### TEST BAT. (Test Battery):

- When set **YES**, it is activated or indicates that the test is in progress. The test takes about a minute, and checks, with a load, the proper functioning of the battery. If during the test, the battery voltage drops below 20.7 VDC, is reported as a **Fault** (*see above*), and the battery will not be recharged. **The test will not be activated in the absence of mains or battery**.
- When set **NO**, the test indicates that you disable or do not on the battery test.

Pag. 37/50

LEVEL NOT

ENABLED ACCESS

DENIED

Press Esc

When Battery Test is active, on the power board, placed in the base of the housing, its LED will light, (BAT TEST ON). Consider that the two power resistors (load) will heat up during the test.

## **SERVICE-FACTORY TEST (Level 3)**

This item is not accessible, it is reserved for factory settings. If you try to enter, a message warns you that access is denied.

### SERVICE-SD CARD

In this submenu it is possible to manage the SD-Card, after having inserted it in its seat. The card housing is on the circuit in the cover, inside the case.

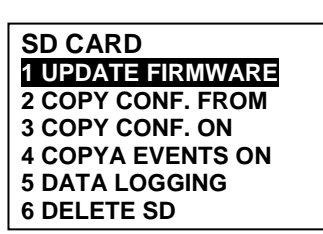

INSERT IN THE CONTROL UNIT THE JUMPER JP3 THE SD CARD AND PRESS ENTER

STOP

The compatible SD-Cards are of the SD and SDHC type up to 32Gb. SDXCs must be formatted with FAT32 (max 32Gb). Normally the control unit accepts all SD Cards, however it is recommended to use those from qualified manufacturers.

UPDATE FW. (Level 2): This item allows you to Update the Firmware of the control unit using the file loaded on an SD-Card. The file must be downloaded from our website " www.cpftecnogeca.com " in the DOWNLOAD>SOFTWARE>CE516 Firmware Update area by following the relative instructions.

| $\frown$                                                                     | UPDATE FIRMWARE |
|------------------------------------------------------------------------------|-----------------|
| Press [ENTER] on the relevant item, the procedure to be performed before     | INSERT IN THE   |
| starting the undate will be displayed. Then press FITTER to start the undate | CONTROL UNIT    |
|                                                                              | THE JUMPER JP3  |
| or press [ESC] to go back.                                                   | THE SD CARD     |
|                                                                              |                 |

First, move the jumper JP3 in the position "CLOSED" and then insert the SD-Card into its slot (see below figure 12).

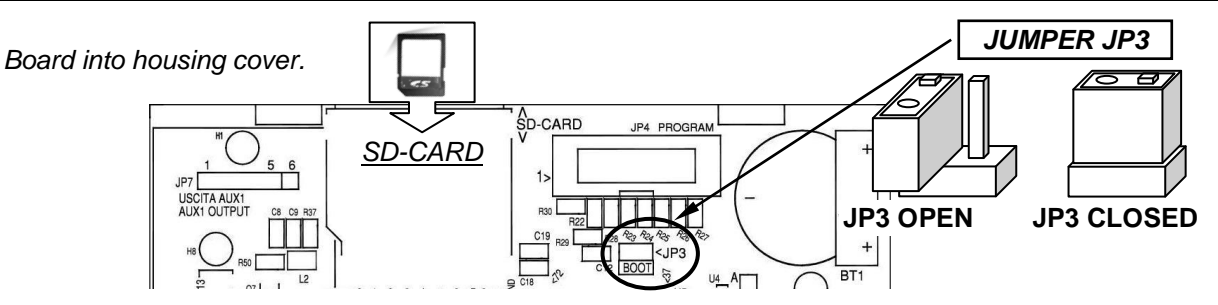

#### Fig.12-SD Card insertion

If the above procedure is correct, the control unit restarts. Otherwise the control unit does not continue. The control unit checks that there is a valid file on the SD Card for updating. If there is more than one, the file with the latest version is loaded.

When the control unit restarts, the automatic firmware update begins, which lasts about 3 ÷ 5 minutes. This phase is indicated by the flashing of the yellow LED and the message on the display.

If there is no file on the SD Card or there is a firmware version that is previous or equal to the one already installed, the control unit will report it and then restart without updating.

If the SD Card is not readable, the control unit will report it and then restart normally

If the SD Card was write protected.

If the SD-Card is not inserted or is not detected, the control unit will report it and then restart normally. Check that you have correctly inserted the card and, if necessary, check its operation by testing (see menu Service → Electric Test → SD Card).

WAITING UPDATE IN PROGRESS

FIRMWARE MISSING **OR JUST PRESENT** 

SD CARD NOT READABLE

SD CARD WRITE PROTECTED

> SD CARD MISSING

Pag. 38/50

At the end of the update, a message will confirm that the operation is finished, in addition, the green LED and the buzzer will light up for 3 seconds. After that, the control unit will restart in normal operation.

If the update was not carried out correctly, the display will inform you that the operation has failed and for 3 seconds, the red LED and the buzzer will light up. Then it will automatically restart in normal operation, but with the previous Firmware version.

Put Jumper JP3 back in the "OPEN" position, otherwise, at each restart, the control unit will check if there is an update file on the SD Card.

*Firmware may be incomplete.* This would be reported when the control unit restarts. In this case, try to power down and power up the control unit and repeat the update. If the problem persists, check the integrity of the update file by loading the previous working firmware version. If not, contact the supplier.

FIRMWARE CORRUPT

UPDATE

SUCCEEDED

UPDATE

FAILED

**COPY CONF. FROM (Level 2)**: This " **COPY CONFIGURATION FROM**" item allows you to load a configuration (Sensors, Logic Input, Zones and Outputs) on a control unit, using a file previously saved on the SD Card. The file, named '**CE516P\_CF.txt**', can be created ONLY with the '**COPY CONFIGURATION ON** (see below). This function can be used to restore a configuration on a control unit (memory failure) or to transfer the same configuration to other control units of the same model.

By pressing enter on the relevant item, the operations to be performed before starting the procedure will be displayed.

*I* In the event of an error or malfunction, the control unit configuration is irretrievably deleted. It is advisable to always fill in the <u>Reminder Table</u> (See at the end of the manual).

| After inserting the SD Card, press enter to start copying and updating the configuration or press esc to go back                                                                                     | COPY CONF. FORM<br>INSERT IN THE<br>CONTROL UNIT<br>THE SD CARD<br>AND PRESS ENTER |
|----------------------------------------------------------------------------------------------------|------------------------------------------------------------------------------------|
| A wait message is displayed while copying.                                                                                                    | WAIT                                                                               |
| If the SD Card was write protected, the control unit signals it with a message and returns to the SD Card submenu.                                                                                   | SD CARD<br>WRITE PROTECTED                                                         |
| If the SD card is unreadable or not formatted correctly or the file is missing, the control unit signals it with a message and returns to the SD Card submenu.                                       | ERROR<br>MISSING OR NOT<br>READABLE FILE                                           |
| In the event of a Read / Write error or a corrupt file, the control unit will report the error, then delete the current configuration and then reboot normally to reload the previous configuration. | ERROR<br>OPERATION FAILED                                                          |
| If the operation is successful, the control unit will report it and then restart normally to reload the new configuration.                                                                           | WAITING<br>REBOOT IN PROGRESS                                                      |
| COBY CONE ON (Level 2): This item "COBY CONFiguration Of                                                                                                    | M" allows you to save the                                                          |

**COPY CONF. ON (Level 2)**: This item "**COPY CONF**iguration **ON**" allows you to save the configuration (*Sensors, Logic Input, Zones and Outputs*) of the control unit on an SD-Card. The file in text format, "**CE516P\_CF.txt**", it can **ONLY** be created with this function and can be used as indicated above in the previous function.

| By pressing enter on the relevant item, the operations to be performed    |  |
|---------------------------------------------------------------------------|--|
| before starting the procedure will be displayed.                          |  |
| After inserting the SD-Card, press even to start saving the configuration |  |
| or press Esc to go back.                                                  |  |

COPY CONF. ON INSERT IN THE CONTROL UNIT THE SD CARD AND PRESS ENTER

The operation sequence described is also valid for the COPY EVENTS ON and for DATA LOGGING. The messages that could be displayed (WAIT, SD CARD WRITE PROTECTED, FILE MISSING OR NOT READABLE and ERROR OPERATION FAILED) are described above in the previous paragraph.

COPY EVENTS ON (Level 2): This item Copy Events On allows you to save the list of the last recorded events of the control unit on an SD Card. The file in text format, "CE516P\_EV.txt", can ONLY be created with this function.

TECNOCONTROL S.r.l. - Via Miglioli, 47 20054 SEGRATE (MI) - Tel. 02. 26 92 28 90 - Fax 02. 21 33 734

#### The rest of the sequence of operation is similar to the previous function (see above).

**DATA LOGGING (Level 1):** This item allows you to continuously save the values read by the control unit (**Data Logger of the Sensors, of the logic input and of the Zones**), these data are written every minute, in the SD-Card, in a file in text format "*DL\_No.Month\_No.Year.txt*", which can be imported into Microsoft Excel to analyse its content or view its progress through graphs (See example below).

The *No.Month* and *No.Year* values are two numerical digits representing the month number and the last two digits of the year, as set in the control unit date.

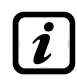

The word **'SD'** at the bottom right indicates that the SD-Card is inserted. When data storage is active, it is indicated on the main screen, at the bottom right, with the word "**'DATA LOG SD**"

When the space in the SD-Card is almost exhausted, the control unit signals it with a message. It is advisable to replace the SD-Card with a new one as soon as possible. Press  $\boxed{Esc}$  to return to normal view.

ATTENTION ! SD CARD ALMOST FULL

When the space in the SD-Card is exhausted, data storage will be interrupted and the control unit signals it with a message. It is recommended to replace the SD-Card with a new one.

Press [ESC] to return to the normal view.

ATTENTION ! SD CARD FULL DATA LOGGING STOPPED

The rest of the sequence of operation is similar to the previous function (see above).

If, via PC, you delete an SD-Card that has already been used, it must be formatted, before using it again in the control unit (FAT32 - max 32Gb).

SD-Card CAPACITY TO STORE DATA: Indicatively, it will be one based on its size: SD-4Gb 2 months / SD-8Gb 4 months, SD-16Gb 8 months / 32Gb 16 months

If the procedure is successful, the item **STOP DATA LOG.** Appears on the SD-CARD submenu screen. instead of this item.

SD CARD 1 UPDATE FIRMWARE 2 COPY CONF. ON 3 COPY EVENTS ON 4 COPY EVENTS ON 5 STOP DATA LOG.

By pressing on the relevant item it is possible to stop data storage. Then the control unit will return to the previous SD-Card submenu.

DATA LOGGING STOPPED

Press [ESC] to return to the main screen.

**Example**: how to import the file in Microsoft Office Excel<sup>®</sup> (in other versions, the procedure may be slightly different):

- 1) Open Microsoft Excel ®.
- 2) Click on top of the "Data" field.
- 3) Click on the top left, in the "*External Data*" on the "*Text*".
- 4) Select the file "DL\_NoMonth\_No.Year.txt" and press on the button "Import".
- 5) Select in the "Original data type" field "Fixed width".
- 6) Press "Finish" and then on "OK".
- 7) Now the file will be loaded. The fields are disposed in the following way:
- a) The first line contains: the date, the number of sensors, the number of logic inputs (*preceded by the letter "I"*) and the zone numbers (*preceded by the letter "Z"*).
- b) Below the date are listed minutes of when they have been recorded readings.
- c) Below the sensors are three columns which represent the values, the unit of measurement and status.
- d) Below the logic inputs and the areas it is written the state.
- e) If a device is not configured, it is indicated by the symbol "----".
- f) If a logic input or a zone is disabled, it is indicated by " $\star$   $\star$   $\star$ ".
- g) If a sensor is disabled, the value will still be recorded, but the state has indicated by " $\star \star \star \star$ ".
- 8) The structure is repeated daily. You can scroll through the values and analyse them or view the trend through a chart by selecting the column of the minutes and the recorded values.

**DELETE SD (Level 2):** This item allows you to *delete all files into SD-Card* (*only the root files, but not the folders, if present*). E.g. to reuse a full SD-Card, without having to format it via PC.

Erasing an SD-Card already used, all files will be erased and will not be recoverable. If there are folders into SD-Card, these and the files contained will remain unaltered.

| By pressing ENTER on the relevant item, a short message will be displayed before starting the procedure.<br>Press ENTER to confirm and to start deleting, or press ESC to go back. | ALL FILES WILL BE<br>DELETED !<br>CONFIRM ?<br>YES = ENTER<br>NO = ESC |
|----------------------------------------------------------------------------------------------------|------------------------------------------------------------------------|
| At the end, a message will confirm that the operation is finished. Then                                                                                                    | OK DELETION                                                            |
| the previous SD Card submenu will reappear.                                                                                                    | SUCCEEDED                                                              |

# APPENDIX

| TECHNICAL SPECIFICATIONS                                                          |                                                                                                    |
|-----------------------------------------------------------------------------------|----------------------------------------------------------------------------------------------------|
| AC power supply and frequency                                                     | 90 to 264 V AC / 47 to 63 Hz                                                                                |
| AC Maximum consumption <sup>(1)</sup>                                             | 1,6A a 110VAC / 1A at 230V AC                                                                               |
| Max current delivered by the power supply                                         | 1,4 A a 27,6VDC                                                                                             |
| Number of detectors that can be connected                                         | Max no. 16 of which Max 8 on each single COM port                                                           |
| Gas detectors Inputs, on BUS line                                                 | 2 RS485 ports (COM1 and COM2)                                                                               |
| Max voltage / current to power max 8<br>detectors on each BUS line.               | 24VDC (-10/+15%) / 800 mA (with automatic current limiter).                                                 |
| Digital Output                                                                    | no.1 RS485-Modbus port (COM3) with ES415 optional expansion card. ( <i>Available on request</i> )           |
| Relay outputs<br>(with voltage free changeover contacts)                          | No.5 factory installed, expandable to 9 with ES414 expansion card. ( <i>Available on request</i> )          |
| Nominal load of relay<br>(SPDT contact on each relay)                             | 250 VAC – 2 A or 30 VDC – 2 A resistive load.                                                               |
| Logic Input                                                                       | No. 1 (setting for NA or NO dry contacts)                                                                   |
| SD Card type accepted                                                             | SD e SDHC max 32Gb<br>SDXC formatted by PC with FAT32 (max 32Gb).                                           |
| Display                                                                           | monochrome LCD graphical display with backlight                                                             |
| Optical indications                                                               | No. 3 LED (Yellow, Green and Red)                                                                           |
| Acoustic indications                                                              | Internal Buzzer                                                                                             |
| Keyboard                                                                          | No. 8 keys with backlight                                                                                   |
| Backup battery ( <b>optional</b> ) <sup>(3)</sup>                                 | N0. 2 Pb 12VDC / 1.3Ah (connected in series)                                                                |
| Max Charging Current from Power Supply                                            | 0.75 A a 27.6VDC                                                                                            |
| Battery operating time <sup>(4)</sup>                                             | about 2h 50' with 4 detectors, 1h 45' with 8 detectors, 1h 15' with 12 detectors and 60' with 16 detectors. |
| Operating temperature/humidity (with the batteries installed in the control unit) | +5 to +40 °C / 5 to 95% relative humidity                                                                   |
| Dimensions and Protection rating.                                                 | 379 x 241 x 133 mm / IP42 <sup>(4)</sup>                                                                    |
| Weight (without the batteries)                                                    | about 2 Kg                                                                                                  |
| Weight of the internal batteries only                                             | (No.2x1.3Ah) about 1.2 Kg                                                                                   |

(1) With all the 16 sensors connected and 9 relays activated.

(2) Batteries are not included. If greater autonomy is required, 2 12V 3Ah or 7Ah Pb batteries connected in series can also be used, but due to the size, they must be installed in an external container.

<u>The autonomy, with 3Ah batteries</u>, becomes: about 2h30 'with 4 detectors, 4h with 8 detectors, 3h50' with 12 detectors and 2h15 'with 16 detectors.

<u>The autonomy, with 7Ah batteries</u>, it becomes: about 15h with 4 detectors, 9h20 'with 8 detectors, 6h45' with 12 detectors and 5h20 'with 16 detectors.

(3) Battery autonomy is calculated in the worst conditions, with all relays configured in Positive Logic and also considering a negative coefficient due to possible effects on battery efficiency (aging, temperature, etc.).

(4) Using Metric Cable Glands (M16 and M20 Pitch ISO 1,5mm) with IP55 or higher protection degree.

# Summary of the list of Fault and Alarm messages

| STATUS                                                 |                                                                                       | DISPLAY                                  | Yellow<br>LED                    | Green LED                | Red LED                 | Buzzer<br>configured |
|--------------------------------------------------------|---------------------------------------------------------------------------------------|------------------------------------------|----------------------------------|--------------------------|-------------------------|----------------------|
| Sensor not Configured                                  |                                                                                       |                                          |                                  | Fixed ON                 |                         |                      |
| Sensor or Zone in Fault                                |                                                                                       | FAULT                                    | Fixed ON                         | Fixed ON                 |                         | Activated            |
| Sensor or BUS disconnected                             |                                                                                       | OFF LINE                                 | Fixed ON                         | Fixed ON                 |                         | Activated            |
| Sensor or Zone returned from a Fault, but              |                                                                                       | NORM                                     | Short                            | Eixed ON                 |                         |                      |
| with output relay latched.                             |                                                                                       | (Blinking)                               | blinking <sup>(2)</sup>          | Fixed ON                 |                         |                      |
| Sensor operating normally                              |                                                                                       | NORM                                     |                                  | Fixed ON                 |                         |                      |
| Battery Operation - (with graphical                    |                                                                                       | <b>**</b> **                             |                                  | Plinking (1)             |                         |                      |
| indication, from Full Charge up to Discharg            | e)                                                                                    | ╡                                        |                                  | ышкшу 🖤                  |                         |                      |
| Batteries Fault                                        |                                                                                       | <b>ä</b><br>Blinking <sup>(1)</sup>      | Rapid<br>blinking <sup>(3)</sup> | Fixed ON                 |                         |                      |
| Sensor or Zone or Logic Input, in Alarm 1              |                                                                                       | AL 1                                     |                                  | Fixed ON                 | Blinking                |                      |
| Sensor or Zone or Logic Input, in Alarm 2              |                                                                                       | AL 2                                     |                                  | Fixed ON                 | Blinking                |                      |
| Sensor or Zone in Alarm 3                              |                                                                                       | AL 3                                     |                                  | Fixed ON                 | Fixed ON                | Activated            |
| Sensor or zone or logic input, with Alarm              | 3                                                                                     | NOPM                                     |                                  |                          | Short                   |                      |
| returned to normal, but with relay outp                | out                                                                                   | Rlinkina                                 |                                  | Fixed ON                 | blinking <sup>(2)</sup> |                      |
| latched.                                               |                                                                                       | Diii ii (ii 19                           |                                  |                          | Sinning                 |                      |
| Sensor over the Full Scale                             |                                                                                       | F.S.                                     | Fixed ON                         | Fixed ON                 | Fixed ON                |                      |
| (1) Blinking = 1sec ON / 1sec OFF / (2) Short blinking | g = 0                                                                                 | ),1sec ON / 1sec O                       | FF / <b>(3)</b> Rapid blii       | nking = 0,1sec ON        | I / 0,1sec OFF          |                      |
| DISPLAY MESSAGE                                        | EXPLICATION                                                                           |                                          |                                  |                          |                         |                      |
| LEVEL NOT ENABLED ACCESS DENIED                        | Password protected menu. The requested access level has not been enabled              |                                          |                                  |                          |                         |                      |
| RESET DONE                                             | RESET performed (activates the SILENCABLE Outputs and restores the<br>LATCHED relays) |                                          |                                  |                          |                         |                      |
| SENSOR NOT CONFIGURED                                  | The sensor is not installed or not configured, the function is not executable         |                                          |                                  |                          |                         |                      |
| OUTPUT NOT CONFIGURED                                  | The                                                                                   | Output (relay) is                        | not configured                   |                          |                         |                      |
| INPUT NOT CONFIGURED                                   | The                                                                                   | Logic Input is no                        | t configured, the                | e function is not        | executable              |                      |
| ZONE NOT CONFIGURED                                    | The                                                                                   | Zone is not conf                         | igured, the func                 | tion is not execu        | table.                  |                      |
| CONFIGURATION ERROR CHECK                              | One                                                                                   | e or more parame                         | ters entered in                  | the configuration        | n of a sensor a         | re not correct       |
| PARAMETERS                                             | or ir                                                                                 | n contrast with oth                      | hers already ent                 | tered                    |                         |                      |
| OUT OF SCALE PARAMETER                                 | Тоо                                                                                   | high a numeric v                         | alue was entere                  | ed.                      |                         |                      |
| INVALID DATE                                           | Tim                                                                                   | e or date entered                        | l not possible                   |                          |                         |                      |
| WRONG PASSWORD                                         | Wro                                                                                   | ong level code (Pa                       | assword) entere                  | ed                       |                         |                      |
| FIRMWARE MISSINGOR JUST PRESENT                        | The<br>upd                                                                            | firmware version<br>ate file is not pres | is older or the sent in the SD-C | same as the one<br>Card. | e already instal        | led or the           |
| NO SD CARD                                             | The                                                                                   | SD-Card is not i                         | nserted in the c                 | ontrol unit. (If it is   | s, the card hole        | der is faulty).      |
| SD CARD NOT READABLE                                   | The                                                                                   | SD-Card is inser                         | ted, but it canne                | ot be used (repla        | ace or format it        | ).                   |
| SD WRITE PROTECTED                                     | The                                                                                   | SD-Card is inser                         | ted, but write-p                 | rotected                 |                         |                      |
| CORRUPT FIRMWARE                                       | The                                                                                   | control unit is un                       | able to start, ind               | complete or miss         | sing firmware.          |                      |
| UPDATE FAILED                                          | The                                                                                   | Control unit is ur                       | nable to update                  | the Firmware fro         | om the SD-Car           | d                    |
| ERROR MISSING OR NOT READABLE FILE                     | The                                                                                   | SD-Card File is                          | not available or                 | usable                   |                         |                      |
| ERROR OPERATION FAILED                                 | An e                                                                                  | error occurred wh                        | nile reading or w                | riting the SD-Ca         | rd                      |                      |
| ATTENTION SD CARD ALMOST FULL                          | The                                                                                   | space in the SD                          | -Card is almost                  | exhausted, repla         | ace it as soon          | as possible.         |
| ATTENTION SD CARD FULL                                 | The                                                                                   | re is no more spa                        | ace on the SD c                  | ard, replace it w        | ith a new one.          |                      |
| STORAGE DATA INTERRUPTED                               | Data logging (Data-Logger) was interrupted                                            |                                          |                                  |                          |                         |                      |

İ

# TABLES with List of PRECONFIGURED Gas Detectors

#### TABLE 1 - Models with RS485 BUS and Replaceable Sensor Cartridge.

THE CE516 IS COMPATIBLE ONLY WITH OUR GAS DETECTORS (IN PRODUCTION FROM SEPTEMBER 2020) WITH PROPRIETARY PROTOCOL VIA RS485 SERIAL LINE.

| WITH CATALYTIC SENSORS FOR FLAMMABLE GASES |                     |       | Alarm levels           |                  |                  |                  |    |
|--------------------------------------------|---------------------|-------|------------------------|------------------|------------------|------------------|----|
| MODELS                                     | <b>Detected Gas</b> | RANGE | UNIT                   | Threshold 1(AL1) | Threshold 2(AL2) | Threshold 3(AL3) |    |
| TS482 KB                                   | PETROL vapors       |       |                        |                  |                  |                  |    |
| TS482 KG                                   | LPG (Butane)        | 0.00  | 0.20                   | 0/ I EI          | – (1)            | 10               | 20 |
| TS482KI                                    | HYDROGEN            | 0-20  | 0 <del>.</del> 20 %LFL |                  | 10               | 20               |    |
| TS482KM                                    | METHANE             |       |                        |                  |                  |                  |    |

#### WITH PELLISTOR SENSORS FOR FLAMMABLE GASES Alarm levels

| MODELS                          | <b>Detected Gas</b> | RANGE | UNIT  | Threshold 1(AL1) | Threshold 2(AL2) | Threshold 3(AL3) |    |
|---------------------------------|---------------------|-------|-------|------------------|------------------|------------------|----|
| TS482PB                         | PETROL vapors       |       |       |                  |                  |                  |    |
| TS482PG                         | LPG (Butane)        |       |       |                  |                  |                  |    |
| TS482PI                         | HYDROGEN            | 0-100 | 0-100 |                  | o (1)            | 10               | 20 |
| TS482PM                         | METHANE             |       |       | %LFL             | 0                | 12               | 20 |
| TS482PX<br><sup>(</sup> Tab. A) | FLAMMABLE           |       |       |                  |                  |                  |    |

# FOR TS482PX SEE TABLE A) THE CAS NUMBER MUST ALSO BE CONFIGURED. THE LIST OF CAS IS AVAILABLE BOTH IN THE FOLLOWING TABLES AND IN THE SPECIFIC INSTRUCTIONS OF THE DETECTORS.

| Tab. A: <i>M</i> 0<br><i>T</i> S482F    | DDEL<br>PX |                                                                 | Tab. A: <i>M</i> 0<br><i>T</i> S482F | DDEL<br>PX |                                                                 |
|-----------------------------------------|------------|-----------------------------------------------------------------|--------------------------------------|------------|-----------------------------------------------------------------|
| Gas Detected (0÷100% LFL)               | No. CAS    | Formula                                                         | Gas Detected (0÷100% LFL)            | No. CAS    | Formula                                                         |
| Acetic acid ethyl ester (Ethyl acetate) | 141-78-6   | CH₃COOCH₂CH₃                                                    | Ethene (Ethylene)                    | 74-85-1    | CH <sub>2</sub> =CH <sub>2</sub>                                |
| 2-Propanone (Acetone)                   | 67-64-1    | (CH <sub>3</sub> ) <sub>2</sub> CO                              | Methanol (Methyl alcohol)            | 67-56-1    | CH₃OH                                                           |
| Ammonia (anhydrous)                     | 7664-41-7  | NH₃                                                             | n-Octane                             | 111-65-9   | CH <sub>3</sub> (CH <sub>2</sub> ) <sub>6</sub> CH <sub>3</sub> |
| n-Butane                                | 106-97-8   | CH <sub>3</sub> (CH <sub>2</sub> ) <sub>2</sub> CH <sub>3</sub> | n-Pentane                            | 109-66-0   | CH <sub>3</sub> (CH <sub>2</sub> ) <sub>3</sub> CH <sub>3</sub> |
| 2-Butanone (MEK)                        | 78-93-3    | CH <sub>3</sub> CH <sub>2</sub> COCH <sub>3</sub>               | Propane                              | 74-98-6    | CH <sub>3</sub> CH <sub>2</sub> CH <sub>3</sub>                 |
| Heptane (mixed isomers)                 | 142-82-5   | C <sub>7</sub> H <sub>16</sub>                                  | 2-Propanol (iso-Propyl alcohol)      | 67-63-0    | (CH <sub>3</sub> ) <sub>2</sub> CHOH                            |
| Hexane (mixed isomers)                  | 110-54-3   | CH <sub>3</sub> (CH <sub>2</sub> ) <sub>4</sub> CH <sub>3</sub> | Methyl benzene (Toluene)             | 108-88-3   | C <sub>6</sub> H₅CH <sub>3</sub>                                |
| Ethanol (Ethyl alcohol)                 | 64-17-5    | CH <sub>3</sub> CH <sub>2</sub> OH                              |                                      |            |                                                                 |

### WITH ELECTROCHEMICAL SENSORS FOR TOXIC GASES Alarm levels

| MODELS                  | <b>Detected Gas</b> | RANGE  | UNIT | Threshold 1(AL1) | Threshold 2(AL2) | Threshold 3(AL3) |
|-------------------------|---------------------|--------|------|------------------|------------------|------------------|
| TS482EA<br>TS482EA-H    | NH₃                 | 0-300  | ppm  | 10               | 20               | 50               |
| TS482EC-S<br>TS482 EC-H | СО                  | 0-300  | ppm  | 25               | 50               | 150              |
| TS482ECL                | CL <sub>2</sub>     | 0-10.0 | ppm  | 0.3              | 0.5              | 1.0              |
| TS482EH                 | H <sub>2</sub> S    | 0-100  | ppm  | 10               | 20               | 50               |
| TS482EHCL               | HCL                 | 0-10.0 | ppm  | 3.0              | 5.0              | 10.0             |
| TS482EHCN               | HCN                 | 0-10.0 | ppm  | 2.0              | 3.0              | 5.0              |
| TS482EN                 | NO                  | 0-100  | ppm  | 10               | 20               | 50               |
| TS482EN2                | NO <sub>2</sub>     | 0-30.0 | ppm  | 3.0              | 6.0              | 15.0             |
| TS482ES                 | SO <sub>2</sub>     | 0-20.0 | maa  | 5.0              | 7.5              | 10.0             |

# WITH ELECTROCHEMICAL SENSORS FOR VITAL GASES Alarm levels

| MODELS  | Detected Gas                                 |                | RANGE  | UNIT  | Threshold 1(AL1) | Threshold 2(AL2)    | Threshold 3(AL3)    |
|---------|----------------------------------------------|----------------|--------|-------|------------------|---------------------|---------------------|
| TS482EO | Alarm <sup>(7)</sup> =OXYGEN<br>Configurable | O <sub>2</sub> | 0÷25.0 | % vol | 19.5             | 18.5 <sup>(2)</sup> | 22.5 <sup>(3)</sup> |
|         | Alarm <sup>(7)</sup> =DECREASING             |                |        |       | 20.0             | 19.5                | 18.5                |

#### NOTES TO THE TABLES:

(1) It is not recommended to set pre-alarm levels lower than the value indicated.

- (2) the Alarm for oxygen deficiency is displayed as  $AL.\Psi$ .
- (3) the Alarm for oxygen excess is displayed as AL.

(4) Product discontinued or no longer in stock.

#### TECNOCONTROL S.r.I. - Via Miglioli, 47 20054 SEGRATE (MI) - Tel. 02. 26 92 28 90 - Fax 02. 21 33 734

Ĺ

#### (5) N.A. Data Not Available

- (6) in Sensor configuration, the gas name is indicated instead of the CAS nuber.
- (7) indicates the Alarm Type selectable in the sensor configuration. It is preconfigured as OXYGEN but can be changed to DECREASING, if the excess alarm is not needed.

| TABLE 3 - Models and Values | Alarm levels     |        |      |                        |                         |                            |
|-----------------------------|------------------|--------|------|------------------------|-------------------------|----------------------------|
| MODELS                      | Detected<br>Gas  | RANGE  | UNIT | TLV-TWA<br>Threshold 1 | TLV-STEL<br>Threshold 2 | TLV-Ceiling<br>Threshold 3 |
| TS482EA<br>TS482EA-H        | NH <sub>3</sub>  | 0-300  | ppm  | 25 (COSHH)/(OSHA)      | <b>35</b> (COSHH)       | <b>50</b> (OSHA)           |
| TS482EC-S<br>TS482EC-H      | со               | 0-300  | ppm  | 30 (COSHH)             | 200 (COSHH)             | 250                        |
| TS482ECL                    | CL <sub>2</sub>  | 0-10.0 | ppm  | 0.5 (OSHA)             | 0.5(COSHH)              | 1.0                        |
| TS482EH                     | H <sub>2</sub> S | 0-100  | ppm  | 5 (COSHH)              | 10 (COSHH)              | 20                         |
| TS482EHCL                   | HCL              | 0-10.0 | ppm  | 5.0 (OSHA)             | 5.0 (COSHH)             | 10.0                       |
| TS482EHCN                   | HCN              | 0-10.0 | ppm  | 4.7 (OSHA)             | 10 (COSHH)              | 4.7 (OSHA)                 |
| TS482EN                     | NO               | 0-100  | ppm  | 25 (COSHH)/(OSHA)      | 25 (COSHH)              | 50 (OSHA)                  |
| TS482EN2                    | NO <sub>2</sub>  | 0-30   | ppm  | 3.0 (COSHH)            | 5.0 (COSHH)             | 15.0                       |
| TS482ES                     | SO <sub>2</sub>  | 0-20.0 | ppm  | 2 <sup>(COSHH)</sup>   | 5 (COSHH)               | 10                         |

#### .... .. . . · -- · · ·

The values indicated refer to the requirements of the bodies that deal with the health of workers, the European COSHH (Control Of Substances Hazardous to Health) and the US OSHA (Occupational Safety and Health Administration). The indicated values may change according to national standards.

# TABLE 4 - Pre-configured values for PARKING-EN (EN50545-1) Alarm levels

|                        |                 | -     |      |                |                      |                      |                      |
|------------------------|-----------------|-------|------|----------------|----------------------|----------------------|----------------------|
| MODELS                 | Detected<br>Gas | RANGE | UNIT | TWA<br>minutes | Threshold 1<br>(AL1) | Threshold 2<br>(AL2) | Threshold 3<br>(AL3) |
| TS482EC-S<br>TS482EC-H | со              | 0-300 | ppm  | 15             | 30                   | 60                   | 150                  |
| TS482EN                | NO              | 0-100 | ppm  | 15             | 10                   | 20                   | 50                   |
| TS482EN2               | NO <sub>2</sub> | 0-30  | ppm  | 15             | 3.0                  | 6.0                  | 15.0                 |

As indicated in the standard EN50545-1, the **TWA** values, shown in **Table 4**, can be setted from 5 to 60 minutes, while the delay of the relay activation, in HYST.ON (Hysteresis ON) THRESHOLD 3, can be set from 60 to 300 seconds.

#### **TABLE 5** - USED ONLY IN ITALY - Values to be set to use with PARKING-ITA

|                          | Alarm levels        |       |       |                  |                  |                  |
|--------------------------|---------------------|-------|-------|------------------|------------------|------------------|
| MODELS                   | <b>Detected Gas</b> | RANGE | UNIT  | Threshold 1(AL1) | Threshold 2(AL2) | Threshold 3(AL3) |
| TS482 EC-S<br>TS482 EC-H | со                  | 0-300 | ppm   | 30               | 50               | 100              |
| TS482KB                  | PETROL vapors       | 0-20  | % LFL | 7                | 10               | 20               |

This function can be applied only in Italy, where garages must comply with the D.M. 3 August 2015 - Fire Prevention Code (and related updates, Ministerial Decree 21 February 2017, Section V - Vertical technical rules - V.6 Garage activities).

If CO detectors and gasoline vapor detectors were used for better management of the ventilation system); it is recommended to use the configuration indicated above in the table.

Associate the CO detectors to the same zone, setting the logic as PARK-ITA, the output relating to THRESHOLD 2 must be configured in the programming of the outputs available for the ZONE (OUTPUT\_1\_THRESHOLD\_2, OUTPUT\_2\_THRESHOLD\_2). While for gasoline vapor detectors, THRESHOLD 1 and THRESHOLD 2 may not be used, but the output relating to THRESHOLD 3 must be configured in the programming of all individual sensors.

| TABLE 6 - PRECONFIGURED Pa  | rameters of Relay Output Operation |
|-----------------------------|------------------------------------|
| SENSORS FOR FLAMMABLE GASES |                                    |

| Relay                                                       |                                     | Silenceable                                         | Hysteresis                                                      | Hysteresis                                      | Time ON                                  | Logique                                                  | Latched                                           |  |  |
|-------------------------------------------------------------|-------------------------------------|-----------------------------------------------------|-----------------------------------------------------------------|-------------------------------------------------|------------------------------------------|----------------------------------------------------------|---------------------------------------------------|--|--|
| Number                                                      |                                     | Olichicabic                                         | ON (seconds)                                                    | OFF (seconds)                                   | (seconds)                                | Positive                                                 | Output                                            |  |  |
| 1                                                           | AL1                                 | NO-NON                                              | 5                                                               | 0                                               | 0                                        | NO-NON                                                   | NO-NON                                            |  |  |
| 2                                                           | AL2                                 | NO-NON                                              | 10                                                              | 0                                               | 0                                        | NO-NON                                                   | NO-NON                                            |  |  |
| 3                                                           | AL3                                 | NO-NON                                              | 30                                                              | 0                                               | 0                                        | SI-YES-OUI                                               | SI-YES-OUI                                        |  |  |
| 4                                                           | FAULT                               | NO-NON                                              | 45                                                              | 0                                               | 0                                        | SI-YES-OUI                                               | NO-NON                                            |  |  |
| SENSORS FOR TOXIC AND asphyxiating gases (CO <sub>2</sub> ) |                                     |                                                     |                                                                 |                                                 |                                          |                                                          |                                                   |  |  |
|                                                             |                                     |                                                     | ing gaood (                                                     | 2)                                              |                                          |                                                          |                                                   |  |  |
| Relay                                                       |                                     | Silonoophio                                         | Hysteresis                                                      | Hysteresis                                      | Time ON                                  | Positiv                                                  | Latched                                           |  |  |
| Relay<br>Number                                             | ALARM                               | Silenceable                                         | Hysteresis<br>ON (seconds)                                      | Hysteresis<br>OFF (seconds)                     | Time ON<br>(seconds)                     | Positiv<br>Logic                                         | Latched<br>Output                                 |  |  |
| Relay<br>Number<br>1                                        | ALARM                               | Silenceable                                         | Hysteresis<br>ON (seconds)<br>1                                 | Hysteresis<br>OFF (seconds)<br>0                | Time ON<br>(seconds)<br>0                | Positiv<br>Logic<br>NO-NON                               | Latched<br>Output<br>NO-NON                       |  |  |
| Relay<br>Number<br>1<br>2                                   | ALARM<br>AL1<br>AL2                 | Silenceable<br>NO-NON<br>NO-NON                     | Hysteresis<br>ON (seconds)<br>1<br>5                            | Hysteresis<br>OFF (seconds)<br>0<br>0           | Time ON<br>(seconds)<br>0<br>0           | Positiv<br>Logic<br>NO-NON<br>NO-NON                     | Latched<br>Output<br>NO-NON<br>NO-NON             |  |  |
| Relay<br>Number<br>1<br>2<br>3                              | ALARM<br>AL1<br>AL2<br>AL3          | Silenceable<br>NO-NON<br>NO-NON<br>NO-NON           | Hysteresis<br>ON (seconds)<br>1<br>5<br>30 <sup>(1)</sup>       | Hysteresis<br>OFF (seconds)<br>0<br>0<br>0      | Time ON<br>(seconds)<br>0<br>0<br>0      | Positiv<br>Logic<br>NO-NON<br>NO-NON<br>NO               | Latched<br>Output<br>NO-NON<br>NO-NON<br>NO       |  |  |
| Relay<br>Number<br>1<br>2<br>3<br>4                         | ALARM<br>AL1<br>AL2<br>AL3<br>FAULT | Silenceable<br>NO-NON<br>NO-NON<br>NO-NON<br>NO-NON | Hysteresis<br>ON (seconds)<br>1<br>5<br>30 <sup>(1)</sup><br>40 | Hysteresis<br>OFF (seconds)<br>0<br>0<br>0<br>0 | Time ON<br>(seconds)<br>0<br>0<br>0<br>0 | Positiv<br>Logic<br>NO-NON<br>NO-NON<br>NO<br>SI-YES-OUI | Latched<br>Output<br>NO-NON<br>NO-NON<br>NO<br>NO |  |  |

SENSORS FOR VITAL GASES (Oxygen)

| Relay<br>Number | ALARM | Silenceable | Hysteresis<br>ON (seconds) | Hysteresis<br>OFF (seconds) | Time ON<br>(seconds) | Positiv<br>Logic | Latched<br>Output |
|-----------------|-------|-------------|----------------------------|-----------------------------|----------------------|------------------|-------------------|
| 1               | AL1   | NO-NON      | 5                          | 0                           | 0                    | NO-NON           | NO-NON            |
| 2               | ALΨ   | NO-NON      | 10                         | 0                           | 0                    | SI-YES-OUI       | SI-YES-OUI        |
| 3               | AL♠   | NO-NON      | 10                         | 0                           | 0                    | SI-YES-OUI       | SI-YES-OUI        |
| 4               | FAULT | NO-NON      | 30                         | 0                           | 0                    | SI-YES-OUI       | NO-NON            |

#### **Configuration Reminder Tables**

*i* We recommend compiling these tables as a reminder of the configuration performed. We also recommend that you keep a copy in the control unit documentation.

A MAXIMUM OF 8 DETECTORS CAN BE CONNECTED TO EACH BUS INPUT (COM1 AND COM2 PORTS) IF THEY ARE POWERED DIRECTLY FROM THE CONTROL UNIT.

### Sensor configuration in the CE516P

| <b>-</b>                                              | _ |   |   |   |   |   |   |   |
|-------------------------------------------------------|---|---|---|---|---|---|---|---|
| Sensor Number [1÷16]                                  | 1 | 2 | 3 | 4 | 5 | 6 | 7 | 8 |
| Connected to Port <sup>(1)</sup> (COM1 or COM2)       |   |   |   |   |   |   |   |   |
| MODEL. Sensor Model                                   |   |   |   |   |   |   |   |   |
| TAG (Label)                                           |   |   |   |   |   |   |   |   |
| <b>Type</b> (Flammable, Toxic, Vitale, Refrigerant)   |   |   |   |   |   |   |   |   |
| GAS detected (Name or CAS or Formula)                 |   |   |   |   |   |   |   |   |
| <u>UoM (</u> Unit of Measure)                         |   |   |   |   |   |   |   |   |
| (% LFL, %vol, ppm, ppb or °C)                         |   |   |   |   |   |   |   |   |
| F.S. (Full Scale) (Max 9.99 or 99.9 or 9999)          |   |   |   |   |   |   |   |   |
| AL. (Alarm Type) (Increasing, Decreasing,             |   |   |   |   |   |   |   |   |
| Oxygen, TLV, Parking-EN)                              |   |   |   |   |   |   |   |   |
| ZONE (1÷4)                                            |   |   |   |   |   |   |   |   |
| T.W.A. (Only for PARKING-EN alarms)                   |   |   |   |   |   |   |   |   |
| THRESHOLD 1 (Alarm 1)                                 |   |   |   |   |   |   |   |   |
| OUTPUT 1 (Relay number for AL1)                       |   |   |   |   |   |   |   |   |
| SILENCEABLE <sup>(3)</sup> (NO/YES)                   |   |   |   |   |   |   |   |   |
| TIME OF SILENCE (from 0 to 300 Seconds)               |   |   |   |   |   |   |   |   |
| HYSTERESIS ON <sup>(4)</sup> (from 0 to 300 Seconds)  |   |   |   |   |   |   |   |   |
| HYSTERESIS OFF <sup>(5)</sup> (from 0 to 300 Seconds) |   |   |   |   |   |   |   |   |
| TIME ON <sup>(6)</sup> (from 0 to 300 Seconds)        |   |   |   |   |   |   |   |   |
| POSITIV LOGIC (NO/YES)                                |   |   |   |   |   |   |   |   |
| LATCHED Output <sup>(7)</sup> (NO/YES)                |   |   |   |   |   |   |   |   |
| THRESHOLD 1 (Alarm 2)                                 |   |   |   |   |   |   |   |   |
| OUTPUT 2 (Relay number for AL2)                       |   |   |   |   |   |   |   |   |
| SILENCEABLE <sup>(3)</sup> (NO/YES)                   |   |   |   |   |   |   |   |   |
| TIME OF SILENCE (from 0 to 300 Seconds)               |   |   |   |   |   |   |   |   |
| HYSTEresis ON <sup>(4)</sup> (from 0 to 300 Seconds)  |   |   |   |   |   |   |   |   |
| HYSTEresis OFF <sup>(5)</sup> (from 0 to 300 Seconds) |   |   |   |   |   |   |   |   |
| TIME ON <sup>(6)</sup> (from 0 to 300 Seconds)        |   |   |   |   |   |   |   |   |
| POSITIV LOGIC (NO/YES)                                |   |   |   |   |   |   |   |   |
| LATCHED Output <sup>(7)</sup> (NO/YES)                |   |   |   |   |   |   |   |   |
| THRESHOLD 3 (Alarm 3)                                 |   |   |   |   |   |   |   |   |
| OUTPUT 3 (Relay number for AL3)                       |   |   |   |   |   |   |   |   |
| SILENCEABLE <sup>(3)</sup> (NO/YES)                   |   |   |   |   |   |   |   |   |
| TIME OF SILENCE (from 0 to 300 Seconds)               |   |   |   |   |   |   |   |   |
| HYSTEresis ON <sup>(4)</sup> (from 0 to 300 Seconds)  |   |   |   |   |   |   |   |   |
| HYSTEresis OFF <sup>(5)</sup> (from 0 to 300 Seconds) |   |   |   |   |   |   |   |   |
| TIME ON <sup>(6)</sup> (from 0 to 300 Seconds)        |   |   |   |   |   |   |   |   |
| POSITIV LOGIC (NO/YES)                                |   |   |   |   |   |   |   |   |
| LATCHED Output <sup>(7)</sup> (NO/YES)                |   |   |   |   |   |   |   |   |
| FAULT (Fault Relay Number)                            |   |   |   |   |   |   |   |   |
| SILENCEABLE <sup>(3)</sup> (NO/YES)                   |   |   |   |   |   |   |   |   |
| TIME OF SILENCE (from 0 to 300 Seconds)               |   |   |   |   |   |   |   |   |
| HYSTEresis ON <sup>(4)</sup> (from 0 to 300 Seconds)  |   |   |   |   |   |   |   |   |
| HYSTEresis OFF <sup>(5)</sup> (from 0 to 300 Seconds) |   |   |   |   |   |   |   |   |
| TIME ON <sup>(6)</sup> (from 0 to 300 Seconds)        |   |   |   |   |   |   |   |   |
| POSITIV LOGIC (NO/YES)                                |   |   |   |   |   |   |   |   |
| LATCHED Output <sup>(7)</sup> (NO/YES)                |   |   |   |   |   |   |   |   |

Pag. 47/50

| Sensor configuration in the CE516P                    |   |    |    |    |    |    |    |    |
|-------------------------------------------------------|---|----|----|----|----|----|----|----|
| Sensor Number [1÷16]                                  | 9 | 10 | 11 | 12 | 13 | 14 | 15 | 16 |
| Connected to Port(1) (COM1 or COM2)                   |   |    |    |    |    |    |    |    |
| MODEL. Sensor Model                                   |   |    |    |    |    |    |    |    |
| TAG (Label)                                           |   |    |    |    |    |    |    |    |
| <b>TYPE</b> (Flammable, Toxic, Vitale, Refrigerant)   |   |    |    |    |    |    |    |    |
| GAS detected (Name or CAS or Formula)                 |   |    |    |    |    |    |    |    |
| UoM (Unit of measure)                                 |   |    |    |    |    |    |    |    |
| (% LFL, %vol, ppm, ppb or °C)                         |   |    |    |    |    |    |    |    |
| F.S. (Full Scale) (Max 9.99 or 99.9 or 9999)          |   |    |    |    |    |    |    |    |
| AL. (Alarm Type) (Increasing, Decreasing,             |   |    |    |    |    |    |    |    |
| Oxygen, TLV, Parking-EN)                              |   |    |    |    |    |    |    |    |
| <b>ZONE</b> (1÷4)                                     |   |    |    |    |    |    |    |    |
| T.W.A. (Only for PARKING-EN alarms)                   |   |    |    |    |    |    |    |    |
| THRESHOLD 1 (Alarm 1)                                 |   |    |    |    |    |    |    |    |
| OUTPUT 1 (Relay number for AL1)                       |   |    |    |    |    |    |    |    |
| SILENCEABLE <sup>(3)</sup> (NO/YES)                   |   |    |    |    |    |    |    |    |
| TIME OF SILENCE (from 0 to 300 Seconds)               |   |    |    |    |    |    |    |    |
| HYSTERESIS ON <sup>(4)</sup> (from 0 to 300 Seconds)  |   |    |    |    |    |    |    |    |
| HYSTERESIS OFF <sup>(5)</sup> (from 0 to 300 Seconds) |   |    |    |    |    |    |    |    |
| TIME ON <sup>(6)</sup> (from 0 to 300 Seconds)        |   |    |    |    |    |    |    |    |
| POSITIV LOGIC (NO/YES)                                |   |    |    |    |    |    |    |    |
| LATCHED Output <sup>(7)</sup> (NO/YES)                |   |    |    |    |    |    |    |    |
| THRESHOLD 1 (Alarm 2)                                 |   |    |    |    |    |    |    |    |
| OUTPUT 2 (Relay number for AL2)                       |   |    |    |    |    |    |    |    |
| SILENCEABLE <sup>(3)</sup> (NO/YES)                   |   |    |    |    |    |    |    |    |
| TIME OF SILENCE (from 0 to 300 Seconds)               |   |    |    |    |    |    |    |    |
| HYSTEresis ON <sup>(4)</sup> (from 0 to 300 Seconds)  |   |    |    |    |    |    |    |    |
| HYSTEresis OFF <sup>(5)</sup> (from 0 to 300 Seconds) |   |    |    |    |    |    |    |    |
| TIME ON <sup>(6)</sup> (from 0 to 300 Seconds)        |   |    |    |    |    |    |    |    |
| POSITIV LOGIC (NO/YES)                                |   |    |    |    |    |    |    |    |
| LATCHED Output <sup>(7)</sup> (NO/YES)                |   |    |    |    |    |    |    |    |
| THRESHOLD 3 (Alarm 3)                                 |   |    |    |    |    |    |    |    |
| OUTPUT 3 (Relay number for AL3)                       |   |    |    |    |    |    |    |    |
| SILENCEABLE <sup>(3)</sup> (NO/YES)                   |   |    |    |    |    |    |    |    |
| TIME OF SILENCE (from 0 to 300 Seconds)               |   |    |    |    |    |    |    |    |
| HYSTEresis ON <sup>(4)</sup> (from 0 to 300 Seconds)  |   |    |    |    |    |    |    |    |
| HYSTEresis OFF <sup>(5)</sup> (from 0 to 300 Seconds) |   |    |    |    |    |    |    |    |
| TIME ON <sup>(6)</sup> (from 0 to 300 Seconds)        |   |    |    |    |    |    |    |    |
| POSITIV LOGIC (NO/YES)                                |   |    |    |    |    |    |    |    |
| LATCHED Output <sup>(7)</sup> (NO/YES)                |   |    |    |    |    |    |    |    |
| FAULT (Fault Relay Number)                            |   |    |    |    |    |    |    |    |
| SILENCEABLE <sup>(3)</sup> (NO/YES)                   |   |    |    |    |    |    |    |    |
| TIME OF SILENCE (from 0 to 300 Seconds)               |   |    |    |    |    |    |    |    |
| HYSTEresis ON <sup>(4)</sup> (from 0 to 300 Seconds)  |   |    |    |    |    |    |    |    |
| HYSTEresis OFF <sup>(5)</sup> (from 0 to 300 Seconds) |   |    |    |    |    |    |    |    |
| TIME ON <sup>(6)</sup> (from 0 to 300 Seconds)        |   |    |    |    |    |    |    |    |
| POSITIV LOGIC (NO/YES)                                |   |    |    |    |    |    |    |    |
| LATCHED Output <sup>(7)</sup> (NO/YES)                |   |    |    |    |    |    |    |    |

| Logic Input configuration in Control unit                                                                                                    |                                                                                                    |                                                                                                    |                                                                                                    |                                                                                                    |  |  |  |
|----------------------------------------------------------------------------------------------------|----------------------------------------------------------------------------------------------------|----------------------------------------------------------------------------------------------------|----------------------------------------------------------------------------------------------------|----------------------------------------------------------------------------------------------------|--|--|--|
| Input Number [1]                                                                                                    |                                                                                                    | 1                                                                                                    |                                                                                                    |                                                                                                    |  |  |  |
| Active (High NO or Low NC)                                                                                                    |                                                                                                    |                                                                                                    |                                                                                                    |                                                                                                    |  |  |  |
| Output (Relay Number)                                                                                                    |                                                                                                    |                                                                                                    |                                                                                                    |                                                                                                    |  |  |  |
| SILENCEABLE <sup>(3)</sup> (NO/YES)                                                                                                    |                                                                                                    |                                                                                                    |                                                                                                    |                                                                                                    |  |  |  |
| TIME OF SILENCE (from 0 to 300 Seconds)                                                                                                    |                                                                                                    |                                                                                                    |                                                                                                    |                                                                                                    |  |  |  |
| HYSTEresis ON <sup>(4)</sup> (from 0 to 300 Seconds)                                                                                                    |                                                                                                    |                                                                                                    |                                                                                                    |                                                                                                    |  |  |  |
| HYSTEresis OFF <sup>(5)</sup> (from 0 to 300 Seconds)                                                                                                    |                                                                                                    |                                                                                                    |                                                                                                    |                                                                                                    |  |  |  |
| TIME ON <sup>(6)</sup> (from 0 to 300 Seconds)                                                                                                    |                                                                                                    |                                                                                                    |                                                                                                    |                                                                                                    |  |  |  |
| POSITIV LOGIC (NO/YES)                                                                                                    |                                                                                                    |                                                                                                    |                                                                                                    |                                                                                                    |  |  |  |
| LATCHED Output <sup>(7)</sup> (NO/YES)                                                                                                    |                                                                                                    |                                                                                                    |                                                                                                    |                                                                                                    |  |  |  |
| <ul> <li>the cables or overload, the power supply will therefore also from all the sensors (max n.8) composition (max n.8) composition (max n.8) compositin (max n.8) composition (max n.8) composition (max n.8) compos</li></ul> | be cut off fr<br>onnected to it<br>y is installed.<br>rily silence the<br>can be set in<br>always set a<br>nd 30÷60" for<br>but only for<br>p devices ac<br>function can<br>e selected.<br>activate device<br>annot be use<br>ected.<br>estin OFF or<br>of an actuate<br>alarm. | om the COM<br>t, which will a<br>the next line<br>value betwe<br>or Gas Block<br>the relay link<br>trivated, that<br>not be used<br>ces that can<br>d in conjunct<br><b>Time ON</b> are<br>or (eg. Soler | A PORT cor<br>all result in C<br>meeted to c<br>een 10 and c<br>Valves). In<br>ed to thresh<br>for a limited<br>in conjunct<br>not remain<br>ion with the<br>e set to ZER<br>hold shut-off | Accerned and<br>Offline.<br>Optical and /<br>60 seconds.<br>the event of<br>old 3.<br>d time must<br>ion with the<br>in operation<br><b>Hysteresis</b><br>O. Normally<br>f of the gas) |  |  |  |
| CE516P Zone configuration                                                                                                    |                                                                                                    |                                                                                                    |                                                                                                    |                                                                                                    |  |  |  |
| CLUTOP Zone configuration                                                                                                    |                                                                                                    |                                                                                                    |                                                                                                    |                                                                                                    |  |  |  |
| Zona Number [1:4]                                                                                                    | 1                                                                                                    | 2                                                                                                    | 3                                                                                                    | 4                                                                                                    |  |  |  |
| Zona Number [1÷4]<br>LOGIC (OR, AND, CORR.CON, CIRC.CON, PARKing-ITA)                                                                                                    | 1                                                                                                    | 2                                                                                                    | 3                                                                                                    | 4                                                                                                    |  |  |  |
| Zona Number [1÷4]<br>LOGIC (OR, AND, CORR.CON, CIRC.CON, PARKing-ITA)<br>OUTPUT 1 THRESHOLD 1 (1st Relay Number for ALARM 1)                                                                                                    | 1                                                                                                    | 2                                                                                                    | 3                                                                                                    | 4                                                                                                    |  |  |  |
| Zona Number [1÷4]         LOGIC (OR, AND, CORR.CON, CIRC.CON, PARKing-ITA)         OUTPUT 1 THRESHOLD 1 (1st Relay Number for ALARM 1)         SILENCEABLE <sup>(3)</sup> (NO/YES)                                                                                                    | 1                                                                                                    | 2                                                                                                    | 3                                                                                                    | 4                                                                                                    |  |  |  |
| Zona Number [1÷4]         LOGIC (OR, AND, CORR.CON, CIRC.CON, PARKing-ITA)         OUTPUT 1 THRESHOLD 1 (1st Relay Number for ALARM 1)         SILENCEABLE <sup>(3)</sup> (NO/YES)         TIME OF SILENCE (from 0 to 300 Seconds)                                                                                                    | 1                                                                                                    | 2                                                                                                    | 3                                                                                                    | 4                                                                                                    |  |  |  |
| Zona Number [1÷4]         LOGIC (OR, AND, CORR.CON, CIRC.CON, PARKing-ITA)         OUTPUT 1 THRESHOLD 1 (1st Relay Number for ALARM 1)         SILENCEABLE <sup>(3)</sup> (NO/YES)         TIME OF SILENCE (from 0 to 300 Seconds)         HYSTEresis ON <sup>(4)</sup> (from 0 to 300 Seconds)                                                                                                    | 1                                                                                                    | 2                                                                                                    | 3                                                                                                    | 4                                                                                                    |  |  |  |
| Zona Number       [1÷4]         LOGIC (OR, AND, CORR.CON, CIRC.CON, PARKing-ITA)         OUTPUT 1 THRESHOLD 1 (1st Relay Number for ALARM 1)         SILENCEABLE <sup>(3)</sup> (NO/YES)         TIME OF SILENCE (from 0 to 300 Seconds)         HYSTEresis ON <sup>(4)</sup> (from 0 to 300 Seconds)         HYSTEresis OFF <sup>(5)</sup> (from 0 to 300 Seconds)                                                                                                    |                                                                                                    | 2                                                                                                    | 3                                                                                                    | 4                                                                                                    |  |  |  |
| Zona Number       [1÷4]         LOGIC (OR, AND, CORR.CON, CIRC.CON, PARKing-ITA)         OUTPUT 1 THRESHOLD 1 (1st Relay Number for ALARM 1)         SILENCEABLE <sup>(3)</sup> (NO/YES)         TIME OF SILENCE (from 0 to 300 Seconds)         HYSTEresis OFF <sup>(5)</sup> (from 0 to 300 Seconds)         TIME ON <sup>(6)</sup> (from 0 to 300 Seconds)                                                                                                    |                                                                                                    | 2                                                                                                    | 3                                                                                                    | 4                                                                                                    |  |  |  |
| Zona Number [1÷4]         Zona Number [1÷4]         LOGIC (OR, AND, CORR.CON, CIRC.CON, PARKing-ITA)         OUTPUT 1 THRESHOLD 1 (1st Relay Number for ALARM 1)         SILENCEABLE <sup>(3)</sup> (NO/YES)         TIME OF SILENCE (from 0 to 300 Seconds)         HYSTEresis ON <sup>(4)</sup> (from 0 to 300 Seconds)         HYSTEresis OFF <sup>(5)</sup> (from 0 to 300 Seconds)         TIME ON <sup>(6)</sup> (from 0 to 300 Seconds)         TIME ON <sup>(6)</sup> (from 0 to 300 Seconds)         TIME ON <sup>(6)</sup> (from 0 to 300 Seconds)         POSITIV LOGIC (NO/YES)                                                                                                    |                                                                                                    | 2                                                                                                    | 3                                                                                                    | 4                                                                                                    |  |  |  |
| Zona Number [1÷4]         Zona Number [1÷4]         LOGIC (OR, AND, CORR.CON, CIRC.CON, PARKing-ITA)         OUTPUT 1 THRESHOLD 1 (1st Relay Number for ALARM 1)         SILENCEABLE <sup>(3)</sup> (NO/YES)         TIME OF SILENCE (from 0 to 300 Seconds)         HYSTEresis ON <sup>(4)</sup> (from 0 to 300 Seconds)         HYSTEresis OFF <sup>(5)</sup> (from 0 to 300 Seconds)         TIME ON <sup>(6)</sup> (from 0 to 300 Seconds)         TIME ON <sup>(6)</sup> (from 0 to 300 Seconds)         TIME ON <sup>(6)</sup> (from 0 to 300 Seconds)         TIME ON <sup>(6)</sup> (from 0 to 300 Seconds)         LATCHED Output <sup>(7)</sup> (NO/YES)                                                                                                    |                                                                                                    | 2                                                                                                    | 3                                                                                                    | 4                                                                                                    |  |  |  |
| Zona Number       [1:4]         LOGIC (OR, AND, CORR.CON, CIRC.CON, PARKing-ITA)         OUTPUT 1 THRESHOLD 1 (1st Relay Number for ALARM 1)         SILENCEABLE <sup>(3)</sup> (NO/YES)         TIME OF SILENCE (from 0 to 300 Seconds)         HYSTEresis ON <sup>(4)</sup> (from 0 to 300 Seconds)         HYSTEresis OFF <sup>(5)</sup> (from 0 to 300 Seconds)         TIME ON <sup>(6)</sup> (from 0 to 300 Seconds)         POSITIV LOGIC (NO/YES)         LATCHED Output <sup>(7)</sup> (NO/YES)         OUTPUT 2 THRESHOLD 1 (2 <sup>nd</sup> Relay Number for ALARM 1)                                                                                                    |                                                                                                    | 2                                                                                                    | 3                                                                                                    |                                                                                                    |  |  |  |
| Zona Number [1÷4]         Zona Number [1÷4]         LOGIC (OR, AND, CORR.CON, CIRC.CON, PARKing-ITA)         OUTPUT 1 THRESHOLD 1 (1st Relay Number for ALARM 1)         SILENCEABLE <sup>(3)</sup> (NO/YES)         TIME OF SILENCE (from 0 to 300 Seconds)         HYSTEresis ON <sup>(4)</sup> (from 0 to 300 Seconds)         HYSTEresis OFF <sup>(5)</sup> (from 0 to 300 Seconds)         TIME ON <sup>(6)</sup> (from 0 to 300 Seconds)         TIME ON <sup>(6)</sup> (from 0 to 300 Seconds)         POSITIV LOGIC (NO/YES)         LATCHED Output <sup>(7)</sup> (NO/YES)         OUTPUT 2 THRESHOLD 1 (2nd Relay Number for ALARM 1)         TACITABILE <sup>(3)</sup> (NO/SI)                                                                                                    |                                                                                                    | 2                                                                                                    | 3                                                                                                    |                                                                                                    |  |  |  |
| Zona Number [1÷4]         Zona Number [1÷4]         LOGIC (OR, AND, CORR.CON, CIRC.CON, PARKing-ITA)         OUTPUT 1 THRESHOLD 1 (1st Relay Number for ALARM 1)         SILENCEABLE <sup>(3)</sup> (NO/YES)         TIME OF SILENCE (from 0 to 300 Seconds)         HYSTEresis ON <sup>(4)</sup> (from 0 to 300 Seconds)         HYSTEresis OFF <sup>(5)</sup> (from 0 to 300 Seconds)         TIME ON <sup>(6)</sup> (from 0 to 300 Seconds)         TIME ON <sup>(6)</sup> (from 0 to 300 Seconds)         POSITIV LOGIC (NO/YES)         LATCHED Output <sup>(7)</sup> (NO/YES)         OUTPUT 2 THRESHOLD 1 (2nd Relay Number for ALARM 1)         TACITABILE <sup>(3)</sup> (NO/SI)         SILENCEABLE <sup>(3)</sup> (NO/YES)                                                                                                    |                                                                                                    | 2                                                                                                    | 3                                                                                                    |                                                                                                    |  |  |  |
| Zona Number [1:4]         Zona Number [1:4]         LOGIC (OR, AND, CORR.CON, CIRC.CON, PARKing-ITA)         OUTPUT 1 THRESHOLD 1 (1st Relay Number for ALARM 1)         SILENCEABLE <sup>(3)</sup> (NO/YES)         TIME OF SILENCE (from 0 to 300 Seconds)         HYSTEresis OFF <sup>(5)</sup> (from 0 to 300 Seconds)         HYSTEresis OFF <sup>(5)</sup> (from 0 to 300 Seconds)         TIME ON <sup>(6)</sup> (from 0 to 300 Seconds)         POSITIV LOGIC (NO/YES)         LATCHED Output <sup>(7)</sup> (NO/YES)         OUTPUT 2 THRESHOLD 1 (2nd Relay Number for ALARM 1)         TACITABILE <sup>(3)</sup> (NO/SI)         SILENCE (from 0 to 300 Seconds)                                                                                                    |                                                                                                    | 2                                                                                                    | 3                                                                                                    | 4                                                                                                    |  |  |  |
| Zona Number [1:4]         Zona Number [1:4]         LOGIC (OR, AND, CORR.CON, CIRC.CON, PARKing-ITA)         OUTPUT 1 THRESHOLD 1 (1st Relay Number for ALARM 1)         SILENCEABLE <sup>(3)</sup> (NO/YES)         TIME OF SILENCE (from 0 to 300 Seconds)         HYSTEresis OFF <sup>(5)</sup> (from 0 to 300 Seconds)         HYSTEresis OFF <sup>(5)</sup> (from 0 to 300 Seconds)         TIME ON <sup>(6)</sup> (from 0 to 300 Seconds)         POSITIV LOGIC (NO/YES)         LATCHED Output <sup>(7)</sup> (NO/YES)         OUTPUT 2 THRESHOLD 1 (2nd Relay Number for ALARM 1)         TACITABILE <sup>(3)</sup> (NO/YES)         DUTPUT 2 THRESHOLD 1 (2nd Relay Number for ALARM 1)         TACITABILE <sup>(3)</sup> (NO/YES)         TIME OF SILENCE (from 0 to 300 Seconds)         HYSTEresis ON <sup>(4)</sup> (from 0 to 300 Seconds)                                                                                                    |                                                                                                    | 2                                                                                                    | 3                                                                                                    |                                                                                                    |  |  |  |
| Zona Number [1:+4]         Zona Number [1:+4]         LOGIC (OR, AND, CORR.CON, CIRC.CON, PARKing-ITA)         OUTPUT 1 THRESHOLD 1 (1st Relay Number for ALARM 1)         SILENCEABLE <sup>(3)</sup> (NO/YES)         TIME OF SILENCE (from 0 to 300 Seconds)         HYSTEresis OFF <sup>(5)</sup> (from 0 to 300 Seconds)         HYSTEresis OFF <sup>(5)</sup> (from 0 to 300 Seconds)         TIME ON <sup>(6)</sup> (from 0 to 300 Seconds)         POSITIV LOGIC (NO/YES)         LATCHED Output <sup>(7)</sup> (NO/YES)         OUTPUT 2 THRESHOLD 1 (2nd Relay Number for ALARM 1)         TACITABILE <sup>(3)</sup> (NO/SI)         SILENCEABLE <sup>(3)</sup> (NO/YES)         TIME OF SILENCE (from 0 to 300 Seconds)         HYSTEresis ON <sup>(4)</sup> (from 0 to 300 Seconds)         HYSTEresis ON <sup>(4)</sup> (from 0 to 300 Seconds)         HYSTEresis OFF <sup>(5)</sup> (from 0 to 300 Seconds)                                                                                                    |                                                                                                    | 2                                                                                                    | 3                                                                                                    |                                                                                                    |  |  |  |
| Zona Number [1:4]         Zona Number [1:4]         LOGIC (OR, AND, CORR.CON, CIRC.CON, PARKing-ITA)         OUTPUT 1 THRESHOLD 1 (1st Relay Number for ALARM 1)         SILENCEABLE <sup>(3)</sup> (NO/YES)         TIME OF SILENCE (from 0 to 300 Seconds)         HYSTEresis ON <sup>(4)</sup> (from 0 to 300 Seconds)         HYSTEresis OFF <sup>(5)</sup> (from 0 to 300 Seconds)         TIME ON <sup>(6)</sup> (from 0 to 300 Seconds)         TIME ON <sup>(6)</sup> (from 0 to 300 Seconds)         POSITIV LOGIC (NO/YES)         LATCHED Output <sup>(7)</sup> (NO/YES)         OUTPUT 2 THRESHOLD 1 (2nd Relay Number for ALARM 1)         TACITABILE <sup>(3)</sup> (NO/SI)         SILENCE (from 0 to 300 Seconds)         HYSTEresis ON <sup>(4)</sup> (from 0 to 300 Seconds)         HYSTEresis ON <sup>(4)</sup> (from 0 to 300 Seconds)         HYSTEresis OFF <sup>(5)</sup> (from 0 to 300 Seconds)         HYSTEresis OFF <sup>(5)</sup> (from 0 to 300 Seconds)         TIME ON <sup>(6)</sup> (from 0 to 300 Seconds)         HYSTEresis OFF <sup>(5)</sup> (from 0 to 300 Seconds)         TIME ON <sup>(6)</sup> (from 0 to 300 Seconds)         HYSTEresis OFF <sup>(5)</sup> (from 0 to 300 Seconds)         TIME ON <sup>(6)</sup> (from 0 to 300 Seconds)                                                                                                    |                                                                                                    | 2                                                                                                    | 3                                                                                                    |                                                                                                    |  |  |  |
| Zona Number [1:4]         Zona Number [1:4]         LOGIC (OR, AND, CORR.CON, CIRC.CON, PARKing-ITA)         OUTPUT 1 THRESHOLD 1 (1st Relay Number for ALARM 1)         SILENCEABLE <sup>(3)</sup> (NO/YES)         TIME OF SILENCE (from 0 to 300 Seconds)         HYSTEresis ON <sup>(4)</sup> (from 0 to 300 Seconds)         HYSTEresis OFF <sup>(5)</sup> (from 0 to 300 Seconds)         TIME ON <sup>(6)</sup> (from 0 to 300 Seconds)         TIME ON <sup>(6)</sup> (from 0 to 300 Seconds)         POSITIV LOGIC (NO/YES)         LATCHED Output <sup>(7)</sup> (NO/YES)         OUTPUT 2 THRESHOLD 1 (2nd Relay Number for ALARM 1)         TACITABILE <sup>(3)</sup> (NO/YES)         SILENCE (from 0 to 300 Seconds)         HYSTEresis ON <sup>(4)</sup> (from 0 to 300 Seconds)         HYSTEresis OFF <sup>(5)</sup> (from 0 to 300 Seconds)         HYSTEresis OFF <sup>(5)</sup> (from 0 to 300 Seconds)         TIME ON <sup>(6)</sup> (from 0 to 300 Seconds)         HYSTEresis OFF <sup>(5)</sup> (from 0 to 300 Seconds)         HYSTEresis OFF <sup>(5)</sup> (from 0 to 300 Seconds)         TIME ON <sup>(6)</sup> (from 0 to 300 Seconds)         HYSTERESIS OFF <sup>(5)</sup> (from 0 to 300 Seconds)         POSITIV LOGIC (NO/YES)                                                                                                    |                                                                                                    | 2                                                                                                    | 3                                                                                                    |                                                                                                    |  |  |  |
| Zona Number [1:4]         Zona Number [1:4]         LOGIC (OR, AND, CORR.CON, CIRC.CON, PARKing-ITA)         OUTPUT 1 THRESHOLD 1 (1st Relay Number for ALARM 1)         SILENCEABLE <sup>(3)</sup> (NO/YES)         TIME OF SILENCE (from 0 to 300 Seconds)         HYSTEresis OFF <sup>(5)</sup> (from 0 to 300 Seconds)         HYSTEresis OFF <sup>(5)</sup> (from 0 to 300 Seconds)         TIME ON <sup>(6)</sup> (from 0 to 300 Seconds)         POSITIV LOGIC (NO/YES)         LATCHED Output <sup>(7)</sup> (NO/YES)         OUTPUT 2 THRESHOLD 1 (2nd Relay Number for ALARM 1)         TACITABILE <sup>(3)</sup> (NO/YES)         TIME OF SILENCE (from 0 to 300 Seconds)         HYSTEresis OFF <sup>(5)</sup> (from 0 to 300 Seconds)         HYSTEresis OFF <sup>(5)</sup> (from 0 to 300 Seconds)         HYSTEresis OFF <sup>(5)</sup> (from 0 to 300 Seconds)         HYSTEresis OFF <sup>(5)</sup> (from 0 to 300 Seconds)         HYSTERESI ON <sup>(4)</sup> (from 0 to 300 Seconds)         HYSTERESI ON <sup>(6)</sup> (from 0 to 300 Seconds)         HYSTERESI ON <sup>(6)</sup> (from 0 to 300 Seconds)         HYSTERESI ON <sup>(6)</sup> (from 0 to 300 Seconds)         DIME ON <sup>(6)</sup> (from 0 to 300 Seconds)         DIME ON <sup>(6)</sup> (from 0 to 300 Seconds) </td <td></td> <td>2</td> <td>3</td> <td></td>                                                                                                    |                                                                                                    | 2                                                                                                    | 3                                                                                                    |                                                                                                    |  |  |  |
| Zona Number [1:4]         Zona Number [1:4]         LOGIC (OR, AND, CORR.CON, CIRC.CON, PARKing-ITA)         OUTPUT 1 THRESHOLD 1 (1st Relay Number for ALARM 1)         SILENCE ABLE <sup>(3)</sup> (NO/YES)         TIME OF SILENCE (from 0 to 300 Seconds)         HYSTEresis ON <sup>(4)</sup> (from 0 to 300 Seconds)         HYSTEresis OFF <sup>(5)</sup> (from 0 to 300 Seconds)         TIME ON <sup>(6)</sup> (from 0 to 300 Seconds)         TIME ON <sup>(6)</sup> (from 0 to 300 Seconds)         POSITIV LOGIC (NO/YES)         DUTPUT 2 THRESHOLD 1 (2nd Relay Number for ALARM 1)         TACITABILE <sup>(3)</sup> (NO/YES)         OUTPUT 2 THRESHOLD 1 (2nd Relay Number for ALARM 1)         TACITABILE <sup>(3)</sup> (NO/YES)         TIME OF SILENCE (from 0 to 300 Seconds)         HYSTEresis OFF <sup>(5)</sup> (from 0 to 300 Seconds)         HYSTEresis OFF <sup>(5)</sup> (from 0 to 300 Seconds)         TIME ON <sup>(6)</sup> (from 0 to 300 Seconds)         TIME ON <sup>(6)</sup> (from 0 to 300 Seconds)         HYSTERESI OFF <sup>(5)</sup> (from 0 to 300 Seconds)         TIME ON <sup>(6)</sup> (from 0 to 300 Seconds)         TIME ON <sup>(6)</sup> (from 0 to 300 Seconds)         DITIV LOGIC (NO/YES)         LATCHED                                                                                                    |                                                                                                    | 2                                                                                                    | 3                                                                                                    |                                                                                                    |  |  |  |
| Zona Number [1:+4]         Zona Number [1:+4]         LOGIC (OR, AND, CORR.CON, CIRC.CON, PARKing-ITA)         OUTPUT 1 THRESHOLD 1 (1st Relay Number for ALARM 1)         SILENCEABLE <sup>(3)</sup> (NO/YES)         TIME OF SILENCE (from 0 to 300 Seconds)         HYSTEresis OFF <sup>(5)</sup> (from 0 to 300 Seconds)         HYSTEresis OFF <sup>(5)</sup> (from 0 to 300 Seconds)         TIME ON <sup>(6)</sup> (from 0 to 300 Seconds)         TIME ON <sup>(6)</sup> (from 0 to 300 Seconds)         POSITIV LOGIC (NO/YES)         LATCHED Output <sup>(7)</sup> (NO/YES)         OUTPUT 2 THRESHOLD 1 (2nd Relay Number for ALARM 1)         TACITABILE <sup>(3)</sup> (NO/YES)         OUTPUT 2 THRESHOLD 1 (2nd Relay Number for ALARM 1)         TACITABILE <sup>(3)</sup> (NO/YES)         TIME OF SILENCE (from 0 to 300 Seconds)         HYSTEresis ON <sup>(4)</sup> (from 0 to 300 Seconds)         HYSTEresis OFF <sup>(5)</sup> (from 0 to 300 Seconds)         HYSTERESI OFF <sup>(5)</sup> (from 0 to 300 Seconds)         HYSTERESI OFF <sup>(5)</sup> (from 0 to 300 Seconds)         HYSTERESI OFF <sup>(5)</sup> (from 0 to 300 Seconds)         HYSTERESI OFF <sup>(5)</sup> (from 0 to 300 Seconds)         TIME ON <sup>(6)</sup> (from 0 to 300 Seconds)                                                                                                    |                                                                                                    | 2                                                                                                    | 3                                                                                                    |                                                                                                    |  |  |  |
| Zona Number [1:4]         Zona Number [1:4]         LOGIC (OR, AND, CORR.CON, CIRC.CON, PARKing-ITA)         OUTPUT 1 THRESHOLD 1 (1st Relay Number for ALARM 1)         SILENCE ABLE <sup>(3)</sup> (NO/YES)         TIME OF SILENCE (from 0 to 300 Seconds)         HYSTEresis ON <sup>(4)</sup> (from 0 to 300 Seconds)         HYSTEresis OFF <sup>(5)</sup> (from 0 to 300 Seconds)         TIME ON <sup>(6)</sup> (from 0 to 300 Seconds)         TIME ON <sup>(6)</sup> (from 0 to 300 Seconds)         POSITIV LOGIC (NO/YES)         LATCHED Output <sup>(7)</sup> (NO/YES)         OUTPUT 2 THRESHOLD 1 (2nd Relay Number for ALARM 1)         TACITABILE <sup>(3)</sup> (NO/YES)         OUTPUT 2 THRESHOLD 1 (2nd Relay Number for ALARM 1)         TACITABILE <sup>(3)</sup> (NO/YES)         TIME OF SILENCE (from 0 to 300 Seconds)         HYSTEresis OFF <sup>(5)</sup> (from 0 to 300 Seconds)         HYSTEresis OFF <sup>(5)</sup> (from 0 to 300 Seconds)         HYSTERESI OI (0/YES)         LATCHED Output <sup>(7)</sup> (NO/YES)         DUTPUT 1 THRESHOLD 2 (1st Relay Number for ALARM 2)         SILENCE ABLE <sup>(3)</sup> (NO/YES)         OUTPUT 1 THRESHOLD 2 (1st Relay Number for ALARM 2)         SILENCEABLE <sup></sup>                                                                                                    |                                                                                                    | 2                                                                                                    | 3                                                                                                    |                                                                                                    |  |  |  |
| Zona Number [1:4]         Zona Number [1:4]         LOGIC (OR, AND, CORR.CON, CIRC.CON, PARKing-ITA)         OUTPUT 1 THRESHOLD 1 (1st Relay Number for ALARM 1)         SILENCE ABLE <sup>(3)</sup> (NO/YES)         TIME OF SILENCE (from 0 to 300 Seconds)         HYSTEresis ON <sup>(4)</sup> (from 0 to 300 Seconds)         HYSTEresis OFF <sup>(5)</sup> (from 0 to 300 Seconds)         TIME ON <sup>(6)</sup> (from 0 to 300 Seconds)         POSITIV LOGIC (NO/YES)         LATCHED Output <sup>(7)</sup> (NO/YES)         OUTPUT 2 THRESHOLD 1 (2nd Relay Number for ALARM 1)         TACITABILE <sup>(3)</sup> (NO/YES)         OUTPUT 3 THRESHOLD 1 (2nd Relay Number for ALARM 1)         TACITABILE <sup>(3)</sup> (NO/YES)         TIME OF SILENCE (from 0 to 300 Seconds)         HYSTEresis OFF <sup>(5)</sup> (from 0 to 300 Seconds)         HYSTEresis OFF <sup>(5)</sup> (from 0 to 300 Seconds)         HYSTERESI OL 2 (1st Relay Number for ALARM 2)         SILENCE ABLE <sup>(3)</sup> (NO/YES)         OUTPUT 1 THRESHOLD 2 (1st Relay Number for ALARM 2)         SILENCEABLE <sup>(3)</sup> (NO/YES)         OUTPUT 1 THRESHOLD 2 (1st Relay Number for ALARM 2)         SILENCEABLE <sup>(3)</sup> (NO/YES) <td col<="" td=""><td></td><td>2</td><td>3</td><td></td></td>                                                                                                    | <td></td> <td>2</td> <td>3</td> <td></td>                                                                                                    |                                                                                                    | 2                                                                                                    | 3                                                                                                    |  |  |  |
| Zona Number [1:4]         Zona Number [1:4]         LOGIC (OR, AND, CORR.CON, CIRC.CON, PARKing-ITA)         OUTPUT 1 THRESHOLD 1 (1st Relay Number for ALARM 1)         SILENCEABLE <sup>(3)</sup> (NO/YES)         TIME OF SILENCE (from 0 to 300 Seconds)         HYSTEresis OFF <sup>(5)</sup> (from 0 to 300 Seconds)         HYSTEresis OFF <sup>(5)</sup> (from 0 to 300 Seconds)         HYSTEresis OFF <sup>(5)</sup> (from 0 to 300 Seconds)         POSITIV LOGIC (NO/YES)         LATCHED Output <sup>(7)</sup> (NO/YES)         OUTPUT 2 THRESHOLD 1 (2nd Relay Number for ALARM 1)         TACITABILE <sup>(3)</sup> (NO/YES)         OUTPUT 2 THRESHOLD 1 (2nd Relay Number for ALARM 1)         TACITABILE <sup>(3)</sup> (NO/YES)         TIME OF SILENCE (from 0 to 300 Seconds)         HYSTEresis OFF <sup>(5)</sup> (from 0 to 300 Seconds)         HYSTEresis OFF <sup>(5)</sup> (from 0 to 300 Seconds)         HYSTERESI OFF <sup>(5)</sup> (from 0 to 300 Seconds)         POSITIV LOGIC (NO/YES)         LATCHED Output <sup>(7)</sup> (NO/YES)         OUTPUT 1 THRESHOLD 2 (1st Relay Number for ALARM 2)         SILENCE (from 0 to 300 Seconds)         HYSTEresis ON <sup>(4)</sup> (from 0 to 300 Seconds)         <td colspan="</td> <td></td> <td>2</td> <td>3</td> <td></td>                                                                                                    |                                                                                                    | 2                                                                                                    | 3                                                                                                    |                                                                                                    |  |  |  |
| Zona Number [1÷4]         LOGIC (OR, AND, CORR.CON, CIRC.CON, PARKing-ITA)         OUTPUT 1 THRESHOLD 1 (1st Relay Number for ALARM 1)         SILENCE ABLE <sup>(3)</sup> (NO/YES)         TIME OF SILENCE (from 0 to 300 Seconds)         HYSTEresis OFf <sup>(5)</sup> (from 0 to 300 Seconds)         HYSTEresis OFF <sup>(5)</sup> (from 0 to 300 Seconds)         HYSTEresis OFF <sup>(5)</sup> (from 0 to 300 Seconds)         TIME ON <sup>(6)</sup> (from 0 to 300 Seconds)         POSITIV LOGIC (NO/YES)         LATCHED Output <sup>(7)</sup> (NO/YES)         OUTPUT 2 THRESHOLD 1 (2nd Relay Number for ALARM 1)         TACITABILE <sup>(3)</sup> (NO/YES)         TIME OF SILENCE (from 0 to 300 Seconds)         HYSTEresis OFF <sup>(5)</sup> (from 0 to 300 Seconds)         HYSTEresis OFF <sup>(5)</sup> (from 0 to 300 Seconds)         HYSTEresis OFF <sup>(5)</sup> (from 0 to 300 Seconds)         HYSTERESION <sup>(4)</sup> (from 0 to 300 Seconds)         POSITIV LOGIC (NO/YES)         DUTPUT 1 THRESHOLD 2 (1st Relay Number for ALARM 2)         SILENCEABLE <sup>(3)</sup> (NO/YES)         OUTPUT 1 THRESHOLD 2 (1st Relay Number for ALARM 2)         SILENCEABLE <sup>(3)</sup> (NO/YES)         TIME OF SILENCE (from 0 to 300 Seconds)                                                                                                    |                                                                                                    | 2                                                                                                    |                                                                                                    |                                                                                                    |  |  |  |
| Zona Number [1:43]         Zona Number [1:43]         LOGIC (OR, AND, CORR.CON, CIRC.CON, PARKing-ITA)         OUTPUT 1 THRESHOLD 1 (1st Relay Number for ALARM 1)         SILENCE (from 0 to 300 Seconds)         HYSTEresis ON <sup>(4)</sup> (from 0 to 300 Seconds)         HYSTEresis OF <sup>(5)</sup> (from 0 to 300 Seconds)         HYSTEresis OF <sup>(5)</sup> (from 0 to 300 Seconds)         POSITIV LOGIC (NO/YES)         LATCHED Output <sup>(7)</sup> (NO/YES)         OUTPUT 2 THRESHOLD 1 (2nd Relay Number for ALARM 1)         TACITABILE <sup>(3)</sup> (NO/YES)         TIME OF SILENCE (from 0 to 300 Seconds)         HYSTEresis OFF <sup>(5)</sup> (from 0 to 300 Seconds)         HYSTEresis OFF <sup>(5)</sup> (from 0 to 300 Seconds)         HYSTEresis OFF <sup>(5)</sup> (from 0 to 300 Seconds)         HYSTERESION OF 10 to 300 Seconds)         HYSTERESION OF 10 to 300 Seconds)         HYSTERESION OF 10 to 300 Seconds)         HYSTERESION OF 10 to 300 Seconds)         HYSTERESION OF 10 to 300 Seconds)         HYSTERESION OF 10 to 300 Seconds)         HYSTERESION OF 10 to 300 Seconds)         TIME OF SILENCE (from 0 to 300 Seconds)         HYSTERESIONO                                                                                                    |                                                                                                    |                                                                                                    |                                                                                                    |                                                                                                    |  |  |  |

TECNOCONTROL S.r.I. - Via Miglioli, 47 20054 SEGRATE (MI) - Tel. 02. 26 92 28 90 - Fax 02. 21 33 734

| IST-1516.CE01.02                                      | CE516P / User Manual | Pag. 49/50 |
|-------------------------------------------------------|----------------------|------------|
| OUTPUT 2 THRESHOLD 2 (2nd Relay Num                   | ber for ALARM 2)     |            |
| TACITABILE <sup>(3)</sup> (NO/SI)                     |                      |            |
| SILENCEABLE <sup>(3)</sup> (NÓ/YES)                   |                      |            |
| TIME OF SILENCE (from 0 to 300 Seconds)               |                      |            |
| HYSTEresis ON <sup>(4)</sup> (from 0 to 300 Seconds)  |                      |            |
| HYSTEresis OFF <sup>(5)</sup> (from 0 to 300 Seconds) |                      |            |
| TIME ON <sup>(6)</sup> (from 0 to 300 Seconds)        |                      |            |
| POSITIV LOGIC (NO/YES)                                |                      |            |
| LATCHED Output <sup>(7)</sup> (NO/YES)                |                      |            |
| OUTPUT 1 THRESHOLD 3 (1st Relay Num                   | ber for ALARM 3)     |            |
|                                                       |                      |            |
| SILENCEABLE (*) (NO/YES)                              |                      |            |
| TIME OF SILENCE (from 0 to 300 Seconds)               |                      |            |
| HYSTEresis ON '7 (from 0 to 300 Seconds)              |                      |            |
| HYSTEresis OFF <sup>(*)</sup> (from 0 to 300 Seconds) |                      |            |
| TIME ON '' (from 0 to 300 Seconds)                    |                      |            |
| POSITIV LOGIC (NO/YES)                                |                      |            |
|                                                       |                      |            |
|                                                       | IDER FOR ALARIM 3)   |            |
|                                                       |                      |            |
| TIME OF SILENCE (from 0 to 300 Seconds)               |                      |            |
| HYSTEresis ON <sup>(4)</sup> (from 0 to 300 Seconds)  |                      |            |
| HYSTEresis OFF <sup>(5)</sup> (from 0 to 300 Seconds) |                      |            |
| TIME ON <sup>(6)</sup> (from 0 to 300 Seconds)        |                      |            |
|                                                       |                      |            |
| LATCHED Output <sup>(7)</sup> (NO/YES)                |                      |            |
|                                                       |                      |            |
| Common Fault Relay Number for all Sensors in t        | he Zone)             |            |
| SILENCEABLE <sup>(3)</sup> (NO/YES)                   |                      |            |
| TIME OF SIL ENCE (from 0 to 300 Seconds)              |                      |            |
| HYSTEresis ON <sup>(4)</sup> (from 0 to 300 Seconds)  |                      |            |
| HYSTEresis OFF <sup>(5)</sup> (from 0 to 300 Seconds) |                      |            |
| TIME ON <sup>(6)</sup> (from 0 to 300 Seconds)        |                      |            |
| POSITIV LOGIC (NO/YES)                                |                      |            |
| LATCHED Output <sup>(7)</sup> (NO/YES)                | <b> </b>             |            |
|                                                       | •                    |            |

# NOTE / NOTES:

| ¥          |                                                                                                    |                                                                                                    |                                                                                                    |                                                                                                    |
|------------|----------------------------------------------------------------------------------------------------|----------------------------------------------------------------------------------------------------|----------------------------------------------------------------------------------------------------|----------------------------------------------------------------------------------------------------|
|            |                                                                                                    |                                                                                                    |                                                                                                    |                                                                                                    |
|            | Password                                                                                                    | Password LEVEL 2                                                                                                    | Control Unit                                                                                                    | Control Unit                                                                                                    |
|            | Password<br>LEVEL 1(User)                                                                                                 | Password LEVEL 2<br>(Installer or Maintenance tech.)                                                                                                    | Control Unit<br>Model                                                                                            | Control Unit<br>Serial Number                                                                                       |
|            | Password<br>LEVEL 1(User)                                                                                                 | Password LEVEL 2<br>(Installer or Maintenance tech.)                                                                                                    | Control Unit<br>Model<br>CE516P                                                                                  | Control Unit<br>Serial Number<br>SN:                                                                                |
|            | Password<br>LEVEL 1(User)                                                                                                 | Password LEVEL 2<br>(Installer or Maintenance tech.)                                                                                                    | Control Unit<br>Model<br>CE516P                                                                                  | Control Unit<br>Serial Number<br>SN:                                                                                |
|            | Password<br>LEVEL 1(User)<br>You may want to w<br>of loss of password                                                     | Password LEVEL 2<br>(Installer or Maintenance tech.)<br>rrite and store the password<br>ds, contact our assistance                                                                            | Control Unit<br>Model<br>CE516P<br>d (4 numbers) in<br>service.                                                  | Control Unit<br>Serial Number<br>SN:<br>a safe place. In case                                                       |
|            | Password<br>LEVEL 1(User)<br>You may want to w<br>of loss of password                                                     | Password LEVEL 2<br>(Installer or Maintenance tech.)<br>rrite and store the password<br>ds, contact our assistance                                                                            | Control Unit<br>Model<br>CE516P<br>d (4 numbers) in<br>service.                                                  | Control Unit<br>Serial Number<br>SN:<br>a safe place. In case                                                       |
| [ <u>]</u> | Password<br>LEVEL 1(User)<br>You may want to w<br>of loss of password<br>The Serial Number is c<br>and firmware version a | Password LEVEL 2<br>(Installer or Maintenance tech.)<br>Trite and store the password<br>ds, contact our assistance<br>on the Test Label located inside<br>re visible at start-up or on displa | Control Unit<br>Model<br>CE516P<br>d (4 numbers) in<br>service.<br>e, in the base of the<br>ay with Settings → G | Control Unit<br>Serial Number<br>SN:<br>• a safe place. In case<br>• Control Unit. The model<br>eneral → Info menu. |

TECNOCONTROL S.r.I. - Via Miglioli, 47 20054 SEGRATE (MI) - Tel. 02. 26 92 28 90 - Fax 02. 21 33 734

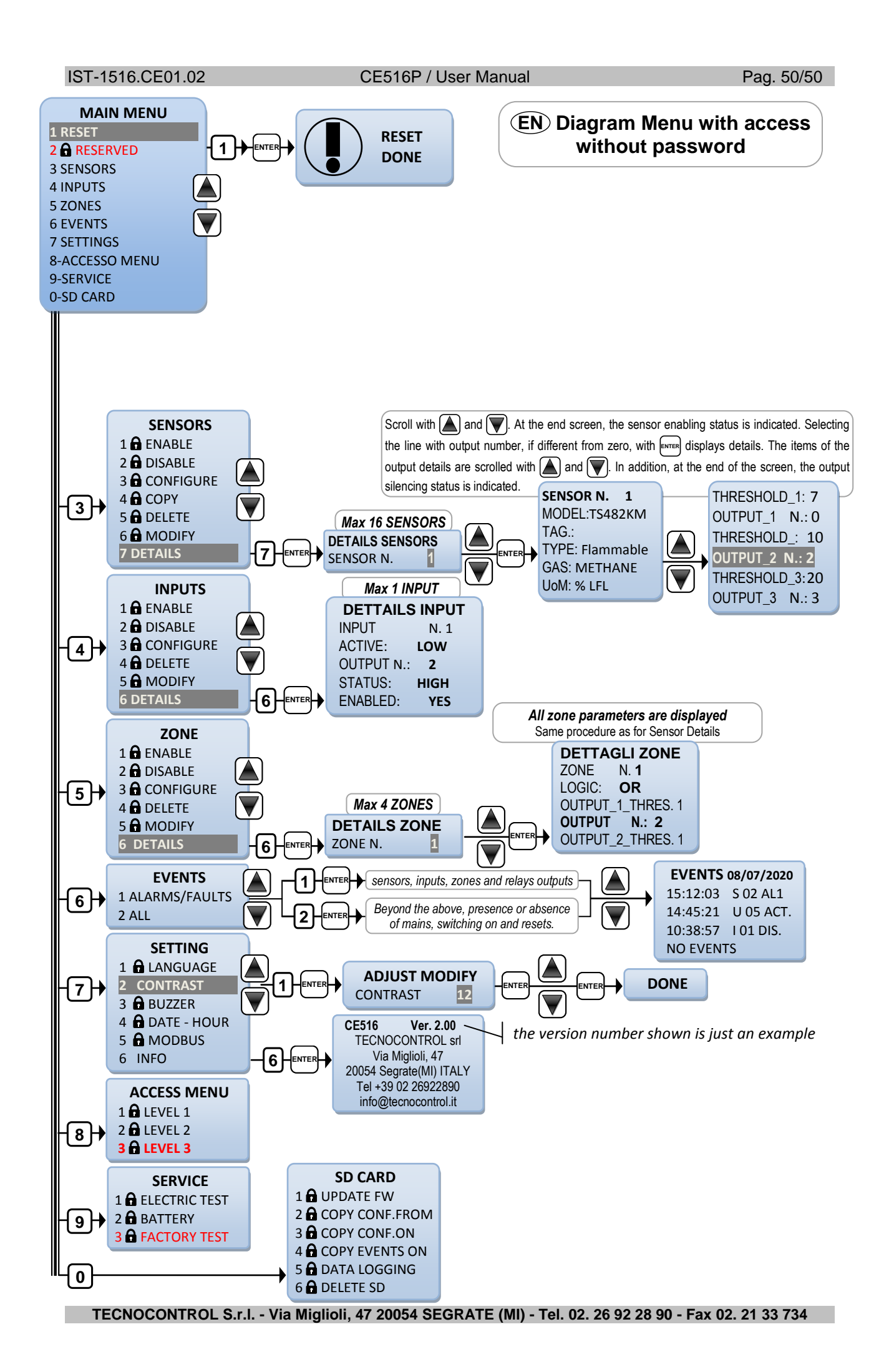

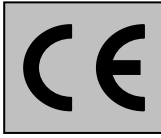

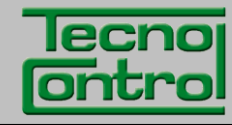

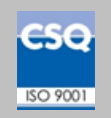

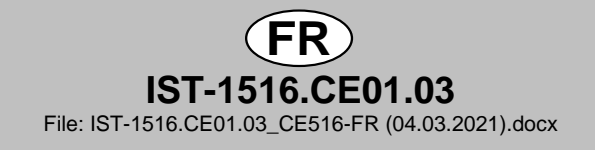

# **CENTRALE DEDETECTION DE GAZ**

# CITY

# **CE516P**

Max 16 détecteurs sur BUS RS485 avec protocole propriétaire

MANUEL D'UTILISATION

TECNOCONTROL S.r.I. Via Miglioli, 47 20054 SEGRATE (MI) Italy- Tel. (+39) 02 26922890 - Fax (+39)02 2133734 http: www.cpftecnogeca.com e-mail: info@tecnocontrol.it

# Lire attentivement et conserver ces instructions, ainsi que celles des sondes installées

Toute la documentation inhérente à l'installation de détection de gaz doit être conservée car elle contient les procédures des opérations à effectuer pour les vérifications et/ou les calibrations périodiques. Il est conseillé de remplir et tenir à jour les <u>Tableaux Promemoria de la configuration</u> disponibles <u>dans les dernières pages de ce manuel</u>. Cela facilitera les éventuelles modifications successives de la configuration et/ou l'adjonction d'autres sondes mais surtout les opérations de maintenance et d'assistance.

# **INFORMATIONS** *ET AVERTISSEMENTS D'UTILISATION*

La centrale est une unité de contrôle pour systèmes de détection de gaz indépendants pouvant comporter **jusqu'à 16 points de détection**. L'installation simple et la facilité de configuration au moyen des touches du clavier permettent son utilisation tant dans le secteur tertiaire qu'industriel.

Il est rappelé que l'utilisation inappropriée ou que le manque d'entretien peuvent influencer le fonctionnement du dispositif et par conséquent empêcher l'activation correcte des alarmes avec des conséquences graves pour l'utilisateur. TECNOCONTROL décline toute responsabilité si le produit est improprement utilisé, comme non prévu ou modifié ou mis en œuvre de façon erronée.

Le choix et l'utilisation du produit sont placés sous l'exclusive responsabilité du client.

Les normes, les lois etc., citées, sont celles valides au moment de la date d'émission de ce manuel; il convient, toutefois de respecter toutes les normes nationales applicables dans le pays d'utilisation.

Les informations contenues dans ce manuel sont précises, mises à jour et sont le résultat de la continuelle recherche et développement; les caractéristiques de ce produit peuvent être modifiée à tout moment sans préavis.

La centrale possède une horloge à changement automatique d'horaire légal (<u>Réglage</u> <u>pour l'Italie sur le fuseau horaire UTC+01:00</u>). En absence d'alimentation, l'horloge fonctionne avec la batterie ion/lithium (située sur la carte dans le couvercle), sa durée, en conditions de fonctionnement normal est de plus de 5 ans. Dans le cas ou la batterie ion/lithium soit défectueuse et que la centrale se trouve complètement sans alimentation, à la remise sous tension, il sera nécessaire de reconfigurer la date et l'heure correctes (<u>voir</u> <u>Date et HEURE</u>) et de substituer au plus vite la batterie.

# NOTES POUR LA LECTURE DES INSTRUCTIONS

| CE516       | Centrale de contrôle jusqu'à <b>16 sondes</b> de gaz, avec 5 sorties relais extensible à 9 avec n°1 carte d'extension ES4014 et avec n°1 entrée logique.                                                                       |  |  |  |  |
|-------------|----------------------------------------------------------------------------------------------------|--|--|--|--|
| ES414       | Carte d'extension avec 4 sorties relais.                                                                                                    |  |  |  |  |
| ES415       | Carte d'extension avec 1 port série RS485 - Communication via Modbus <sup>®</sup> RTU binaire.                                                                                                    |  |  |  |  |
| SONDES      | C'est le nom par lequel sont indiqués dans le texte, (pour plus de simplicité), les différents modèles de détecteurs de gaz avec connexion sur BUS (RS485) avec protocole propriétaire, connectés à la centrale <b>CE516</b> . |  |  |  |  |
| FAULT       | Terme (anglais) signifiant <b>DERANGEMENT</b> .                                                                                                    |  |  |  |  |
| FIRMWARE    | <b>LOGICIEL</b> . Programme inséré à l'intérieur du microcontrôleur gérant toutes les fonctions de la centrale.                                                                                                    |  |  |  |  |
| $\triangle$ | Symbole indicant un avertissement important dans les instructions.                                                                                                    |  |  |  |  |
| i           | Symbole indicant une information ou une explication adjonctive aux instructions.                                                                                                    |  |  |  |  |

| Documento / Document: IST-1516.CE01.03_CE516-FR (04.03.2021).docx                                       |             |         |                                                                   |  |  |  |
|----------------------------------------------------------------------------------------------------|-------------|---------|-------------------------------------------------------------------|--|--|--|
| Oggetto / Subject / Objet: CE516 (Bus RS485) Centrale da parete / Wall mount Control Unit / Centrale de |             |         |                                                                   |  |  |  |
| contrôle murale (GIUGIARO design)GIUGIARO.                                                              |             |         |                                                                   |  |  |  |
| Cronologia delle revisioni / Revision History / Historique des révisions                                |             |         |                                                                   |  |  |  |
| Rev.                                                                                                    | Data / Date | Da / By | Note                                                              |  |  |  |
|                                                                                                    |             |         |                                                                   |  |  |  |
| 0                                                                                                    | 04/03/2021  | UT/FG   | 1° Emissione / 1 <sup>st</sup> Edition / 1 <sup>ere</sup> délivré |  |  |  |
| 0                                                                                                    | 04/03/2021  | UT/FG   | 1° Emissione / 1 <sup>st</sup> Edition / 1 <sup>ere</sup> délivré |  |  |  |

TECNOCONTROL S.r.I. - Via Miglioli, 47 20054 SEGRATE (MI) - Tel. 02. 26 92 28 90 - Fax 02. 21 33 734

# SOMMARIO

| INFORMATIONS ET AVERTISSEMENTS D'UTILISATION                                                                                                    | 2                                                                     |
|----------------------------------------------------------------------------------------------------|-----------------------------------------------------------------------|
| NOTES POUR LA LECTURE DES INSTRUCTIONS                                                                                                    | 2                                                                     |
| DESCRIPTION                                                                                                    | 5                                                                     |
| Fig.1 – CE516P - coffret mural                                                                                                    | 5                                                                     |
| Fig.2 - Par ex. schema d'installation avec des détecteurs de la série 1S482.                                                                                                    | 6                                                                     |
| INSTALLATION DE LA CENTRALE                                                                                                    | 8                                                                     |
|                                                                                                    | 0<br>0                                                                |
|                                                                                                    | 0                                                                     |
| Fig.4 - Entrées pour presse-étoupes                                                                                                    | <b>9</b>                                                              |
| <b>Raccordement de l'alimentation</b><br>Fig.5 – CE516P Raccordement alimentation, batterie, entrée AUX et sortie 9.                                                                                                    | <b>10</b><br>10                                                       |
| <ul> <li>Raccordement avec les détecteurs de gaz (Sondes)</li> <li>Fig.6 - max 16 TS482 connectés en cascade, max n. 8 pour chaque port RS485.</li> <li>Fig.7 - Exemple avec TS482 (max 16) connecté en cascade</li> <li>Fig.8 - Par ex. câble terminé par des résistances de 120 Ω, une pour chaque extrémité du câbl</li> <li>Fig.9 - CE516P raccordement des bus sériel RS485 au ports COM1 et COM2</li> </ul>                                                                                          | <b>11</b><br>12<br>le.12<br>13                                        |
| ADRESSE SONDES: Position du commutateur DIP (Dip-Switch)<br>Fig.10 – CE516P connexion des sorties relais                                                                                                    | <b>13</b><br>14                                                       |
| <b>ES415 - Carte d'extension avec sorties Modbus<sup>®</sup></b><br>Fig.11– ES415 Carte d'extension avec sorties COM3 (RS485) Modbus.                                                                                                    | <b>15</b><br>15                                                       |
| <ul> <li>UTILISATION DE LA CENTRALE</li> <li>Fig.12 – CE516P Clavier</li> <li>Touches du Clavier</li> <li>Indications par LEDs</li> <li>Indications Buzzer interne</li> <li>Champ numérique à chiffre unique [paramétrage Password (Mot de passe), etc.]:</li> <li>Pages 'Habilite', 'Déshabilite', 'Copie', 'Efface', 'Paramétrages-&gt;Date et Heure':</li> <li>Pour toutes les autres Pages:</li> <li>Ecran – Pages initiales</li> <li>Temps de Préchauffage</li> <li>Ecran – Page principal</li> </ul> | <b>16</b><br>16<br>16<br>16<br>17<br>17<br>17<br>17<br>17             |
| MENU PRINCIPAL                                                                                                    | 20                                                                    |
| Liste et breve description des alles accessibles.                                                                                                    | 20<br>21                                                              |
| SONDES         SONDES-HABILITE / DESHABILITE (Niveau 1)         CONFIGURE SONDES (Niveau 2):         • CONFIGURATION - SONDE PRECONFIGUREE:         • Description des rubriques relatives à la sonde préconfigurée:         • Description des rubriques relatives aux sorties         • CONFIGURATION – TROUVER SONDES:         • Description des rubriques relatives à TROUVER CAPTEURS:         SONDES-COPIE (Niveau 2):         SONDES-MODIFIE (Niveau 2):         SONDES-DETAILS:                      | <b>21</b><br>22<br>22<br>24<br>25<br>26<br>27<br>27<br>28<br>28<br>28 |
| ENTREES LOGIQUES<br>ENTREE LOGIQUE- HABILITE/DESHABILITE (Niveau 1):<br>ENTREE LOGIQUE- CONFIGURE (Niveau 2):<br>ENTREE LOGIQUE- EFFACE (Niveau 2):<br>ENTREE LOGIQUE- MODIFIE (Niveau 2):                                                                                                    | <b>28</b><br>28<br>28<br>29<br>29                                     |

TECNOCONTROL S.r.I. - Via Miglioli, 47 20054 SEGRATE (MI) - Tel. 02. 26 92 28 90 - Fax 02. 21 33 734

| IST-1516.CE01.03                                                                                                    | CE516P / Manuel d'utilisation                                                                                                | Pag. 4/51                                                                   |
|----------------------------------------------------------------------------------------------------|----------------------------------------------------------------------------------------------------|-----------------------------------------------------------------------------|
| ENTREE LOGIQUE- DE                                                                                                    | TAILS:                                                                                                    | 29                                                                          |
| <b>ZONE</b><br>ZONE - HABILITE/DESH<br>ZONES - CONFIGURE (<br>• Description des ru<br>20NES-EFFACE (Level<br>ZONES-MODIFIE (Level<br>ZONES-DETAILS:<br><b>EVENEMENTS</b><br>EVENEMENTS-ALARME                                                                       | IABILITE (Niveau 1):<br>Level 2):<br>briques relatives à la zone:<br>briques relatives aux sorties:<br>2):<br>2):            | <b>30</b><br>30<br>30<br>31<br>31<br>31<br>31<br>31<br>31<br>31<br>32       |
| EVENEMENTS-TOUS                                                                                                    |                                                                                                    | 32                                                                          |
| PARAMETRAGES<br>PARAMETRAGES-LANC<br>PARAMETRAGES-CON<br>PARAMETRAGES-BUZZ<br>PARAMETRAGES-DATE<br>PARAMETRAGES- Mod<br>PARAMETRAGES-INFO                                                                                                    | GUE (Niveau 1):<br>TRASTE ÉCRAN<br>ZER (Niveau 1):<br>E et HEURE (Niveau 1):<br>bus® (Level 2):                              | <b>33</b><br>33<br>33<br>33<br>33<br>34<br>35                               |
| ACCESS MENU<br>HABILITER NIVEAU<br>DESHABILITE NIVEAU<br>MODIFIE MOT DE PASS                                                                                                    | SE:                                                                                                    | <b>35</b><br>35<br>35<br>35                                                 |
| SERVICE<br>SERVICE-TEST ELECTI<br>SERVICE-BATTERIE (N<br>SERVICE-ESSAI (Niveau<br>SERVICE-CARD SD<br>MISE A JOUR. LOGIC<br>Fig.12-insertion Carte SE<br>COPIE CONF. DE (Niv<br>COPIE CONF. SUR (N<br>COPIE. EVEN. SUR (N<br>MEMORISE DONNEE<br>DELETE SD (Niveau 2) | RIQUE (Niveau 2):<br>IVEAU 2):<br>u 3)<br>IEL (Niveau 2):<br>)<br>/eau 2)<br>liveau 2)<br>liveau 2):<br>S (Niveau 1):<br>2): | <b>36</b><br>36<br>37<br>37<br>38<br>38<br>38<br>39<br>39<br>40<br>40<br>41 |
| APPENDICE                                                                                                    |                                                                                                    | 42                                                                          |
|                                                                                                    | CHNIQUES                                                                                                    | 42                                                                          |
| TABLEAU des messages                                                                                                    | d'Anomalie et d' Alarme                                                                                                    | 43                                                                          |
| I ABLEAUX Liste des s                                                                                                    |                                                                                                    | 44                                                                          |
| TABLEAU 1 - Modeles av                                                                                                    | ec BUS RS485 et Cartouche Capteur echangeable                                                                                | 44                                                                          |
| TABLEAU 3 - WOUCHES EL<br>TABLEAU 3 - Valeurs précor                                                                                                    | valeur des TEV<br>ifigurées PARKING-EN (EN50545-1)                                                                           | 40<br>45                                                                    |
| TABLEAU 5 - UTILISÉ UNIO                                                                                                    | UEMENT EN ITALIE - Valeurs pour PARKING-ITA                                                                                  | 45                                                                          |
| TABLEAU 6 - Valeurs PR                                                                                                    | ÉCONFIGURÉS du fonctionnement de la sortie relais                                                                            | 46                                                                          |
| Tableau de la Configurati                                                                                                    | on                                                                                                    | 47                                                                          |
| <b>FR</b> Organigramme des                                                                                                    | menus avec accès sans mot de passe                                                                                           | 51                                                                          |

i

# DESCRIPTION

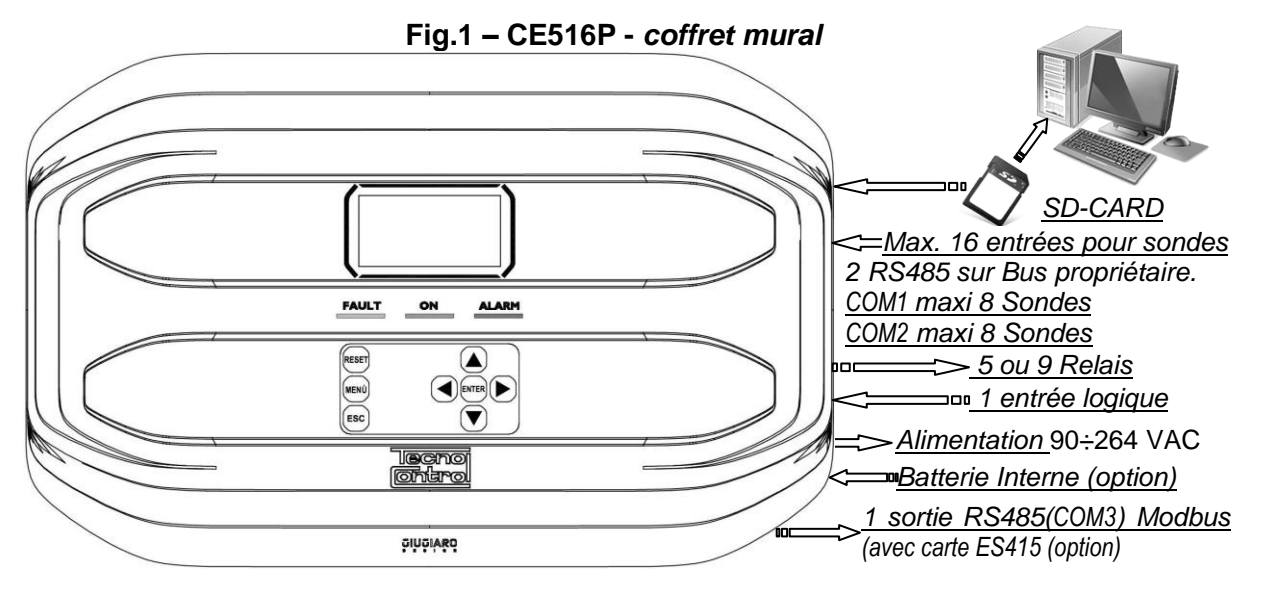

• L'unité de contrôle est à montage mural, boîtier GIUGIARO DESIGN 379x241x133 mm.

#### <u>La CE516P peut uniquement gérer nos sondes de détection de gaz avec BUS</u> propriétaire RS485:

La Centrale peut gérer jusqu'à 16 sondes. (voir liste dans le tableau 1).

Modèles de sortie bus RS485 avec "**Cartouche-capteur échangeable**" pour: <u>Gaz inflammables avec capteur catalytique</u> (échelle 0÷20%LII) type **TS482K**(IP65). <u>Gaz toxiques avec capteur Pellistor</u> (échelle 0÷100%LII) type **TS482P**(IP65). <u>Gaz toxiques avec cellule électrochimique</u> type **TS482E** (IP65). <u>Oxygène avec cellule électrochimique</u> (échelle 0÷25%O<sub>2</sub>) **TS482E**(IP65).

<u>Sondes disponibles</u>: certains modèles ou étalonnages pour certains gaz peuvent ne pas être encore disponibles. Il est conseillé de nous contacter pour confirmation ou pour des demandes spécifiques. e-mail: iinfo@tecnocontrol.it

LE CE516P EST COMPATIBLE, UNIQUEMENT AVEC NOS DETECTEURS, QUI COMMUNIQUENT VIA LE BUS RS485 AVEC UN PROTOCOLE DE COMMUNICATION PROPRIETAIRE.

À CHAQUE PORT SERIEL, (COM1 ET COM2) PEUVENT ETRE CONNECTES, SEULS 8 DETECTEURS ALIMENTES DIRECTEMENT PAR L'UNITE DE CONTROLE.

TOUTE RESPONSABILITE EST DECLINEE EN CAS DE MAUVAIS FONCTIONNEMENTS, PANNES OU DOMMAGES CAUSES PAR DES PRODUITS NON COMPATIBLES OU D'AUTRES PRODUCTION QUE CELLES DE NOTRE.

#### • L'unité possède 2 ports sérielles avec entrée BUS RS485 propriétaire (COM1 et COM2):

Sur chaque port sérielle, un maximum de 8 détecteurs de type TS482 peuvent être connectés, en utilisant 4 fils, 2 fils pour l'alimentation 24VDC et 2 fils pour le bus RS485 propriétaire.

# • L'unité possède l'entrée logique AUX configurable et associable à une sortie relais:

Elle peut être configurée pour activer l'un des relais disponibles et être utilisée par des dispositifs possédant des sorties avec contacts NO/NF (*sondes de gaz possédant un contact à relais, détecteur de fumée (DAD), bris de glace, etc.*).

# • Chaque SONDE peut être configurée sous deux modes:

**Configuration Préconfigurée:** possibilité de choisir un des modèles de notre production, (*Voir liste au Tableau 1*), qui est donc automatiquement paramétré dans la configuration conseillée avec les seuils et sorties relais respectifs. *Il suffit seulement de paramétrer le nombre de sorties (relais) pour compléter la configuration.* Les modifications manuelles sont toutefois permises.

**<u>Rechercher sondes</u>**: possibilité de rechercher et configurer de manière semi-automatique les sondes, uniquement s'ils sont connectés et s'ils sont définis avec la adresse correct. (du n.1 au n.16). **Il suffit** *de configurer quelques paramètres, comme le nombre de sorties (relais) à associer aux seuils d'alarme*. Les modifications des autres valeurs sont toutefois permises.

#### IST-1516.CE01.03

#### CE516P / Manuel d'utilisation

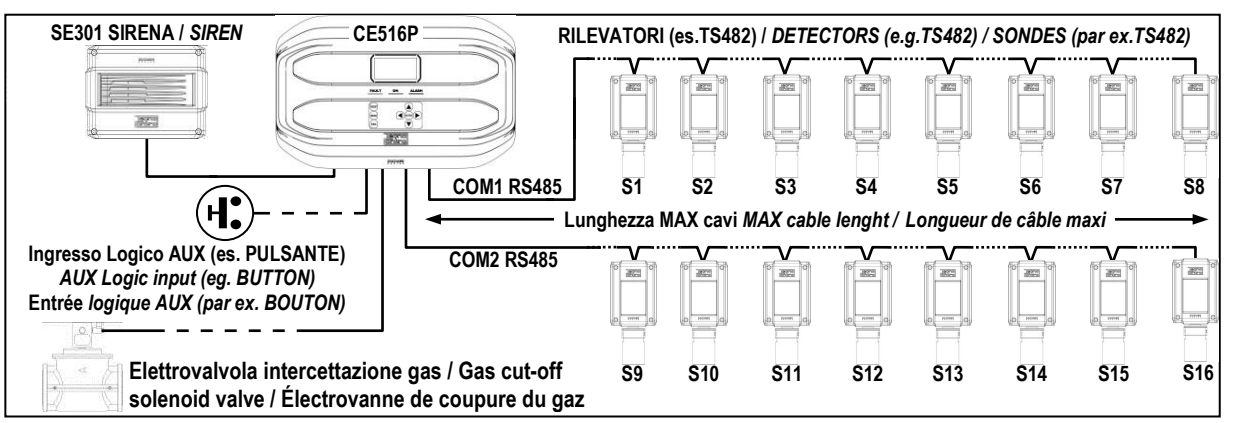

#### Fig.2 - Par ex. schéma d'installation avec des détecteurs de la série TS482.

#### • <u>Chaque SONDE est individuellement protégée et active un signal de</u> <u>FAULT(Dérangement):</u>

La signalisation de dérangement s'active pour dérangement de la sonde raccordée (s'il est configuré):

pour coupure de ligne ou court-circuit, dans ce cas, l'alimentation est coupée à la seule **PORT COM** en cause et donc également de tous les sondes (8 maximum) connectés.

#### • Chaque SONDE peut être associée à une ZONE:

Les sondes peuvent être regroupées en **Zone** (<u>4 maximum</u>), auxquelles on peut associer jusqu'à **2** *sorties relais* diverses pour chaque niveau d'alarme et **une de FAULT** (*Dérangement*).

#### <u>Chaque ZONE peut être paramétrée selon une LOGIQUE de fonctionnement:</u>

Les logiques utilisables sont les fonctions logiques typiques: **OU** (OR), **ET** (AND). La gestion des sorndes adjacentes : **CORR.CON**, **CIRC.CON**. <u>Notez que **PARK-ITA** est une fonction que pour la norme Italien (décret ministériel italien DM 02/01/1986 remplacé par DM 03/08/2015 et mises à jour ultérieures).</u>

#### • La centrale gère jusqu'à 5, ou 9 sorties d'alarme à relais:

Chaque **Sonde** possède trois niveaux d'alarme (**Seuil 1, Seuil 2 et Seuil 3**) et un de **FAULT** (*Dérangement*), librement adressables sur une quelconque sortie (relais). La centrale possède 5 relais déjà installés, qui peuvent être augmentés à 9 avec la **carte d'extension ES414**.

#### • Les seuils d'alarme peuvent être configurés en fonctionnement spécial:

Pour l'utilisation dans les parkings **PARKING EN** (EN 50545-1) ou pour des ambiances de travail, comme valeur limite d'exposition **TLV**.

#### <u>Chaque sortie (relais) peut être configurée dans le mode suivant:</u>

- <u>Silencieux</u>: La sortie est désactivée durant le *Temps de silence* lorsque l'on effectue le *RESET* et que la sonde est au-dessus du seuil paramétré. Cette fonction peut, par exemple, être utilisée pour les sorties raccordées à des signalisations acoustiques.
- <u>Temps de silence</u>: c'est le temps, paramétrable de 0 à 300 secondes, durant lequel une sortie Silencieuse (*ex. relais raccordé à une sirène*) est désactivée lorsque l'on effectue le **RESET** et qu'une sonde est au-dessus du seuil paramétré.
- Hystérésis ON: C'est le retard, paramétrable de 0 à 300 secondes, du relais associé à un à seuil d'alarme.
- <u>Hystérésis OFF</u>: C'est le retard, paramétrable de 0 à 300 secondes, du relais pour revenir à la condition normale, lorsque finit la condition d'alarme.
- <u>Tempo ON</u>: paramétrable de 0 à 300 secondes. Cette fonction est utilisable seulement si l'on désire interrompre la sortie d'alarme après un temps défini, même si la sonde demeure au-dessus du seuil d'alarme paramétré (<u>Cette fonction ne peut être utilisée simultanément au retard Hystérésis OFF</u>). Par exemple on peut l'utiliser pour activer des dispositifs ne pouvant pas rester sous tension trop longtemps, ou pour envoyer une impulsion à un dispositif téléphonique ou GSM.
- <u>Mémorise</u>: Le relais reste en alarme, même si la sonde revient sous le seuil paramétré (<u>Cette fonction ne peut être utilisée si dans le Tempo ON ou dans l'Hystérésis OFF a déjà été inséré une valeur diverse de zéro</u>), pour reporter le relais à la condition normale, il faut effectuer le RESET. Cette fonction sert, par exemple, à empêcher le réarmement accidentel ou non autorisé, d'une électrovanne de coupure du gaz, sans qu'il ait été procédé au contrôle de la cause de l'alarme.
- <u>Logique Positive</u>: le fonctionnement des relais peut être paramétré comme normalement activé c'est à dire en *logique Positive*, donc, si le relais tombe en panne ou bien que vienne à manquer l'alimentation, il retombe automatiquement en position d'alarme, le contact NF devenant NO.

#### CE516P / Manuel d'utilisation

#### • La centrale possède un BUZZER interne:

Emettant un *Bip*, lorsque sont enfoncées les touches. Il peut être également paramétré pour fonctionner en cas de panne et/ou d'alarme.

#### • La centrale possède une Mémoire des Evènements:

Contenant jusqu'à 100 évènements: Alarmes, Pannes, Démarrage centrale, Manque secteur et Reset des alarmes. Les évènements peuvent être consultés à tous moments.

#### • La centrale possède une entrée pour carte SD utilisable pour:

les futures mises à jour du logiciel (Firmware) de la centrale.

Téléchargement ou Sauvegarde de la configuration de la centrale et Sauvegarde des Evènements. Transférer une copie de la configuration d'un **CE516** à un autre **CE516** 

Data Logger (Mémorisation dans le temps des valeurs lues par les sondes, en format texte).

# • La centrale possède 1 port sérielle Modbus<sup>®</sup> RS485 (COM3):

Avec la carte d'extension ES415 (sortie PC-Card Modbus), vous pouvez raccorder le Centale à un système de supervision en utilisant le protocole binaire Modbus RTU.

#### • La centrale est protégée par 3 NIVEAUX DE PASSWORD (Mot de passe):

Les fonctionnalités de la centrale sont accessibles jusqu'à trois niveaux, à l'aide d'un code à 4 chiffres. Les niveaux sont caractérisés par l'accès aux fonctions utilisées par les diverses personnes habilitées: **NIVEAU 1**: Utilisateur

NIVEAU 2: Installateur / Mainteneur

NIVEAU 3: Réservé - Uniquement accessible pour les réglages d'usine.
## **INSTALLATION DE LA CENTRALE**

LES INSTRUCTIONS CONTENUES DANS LA SUITE DE CE MANUEL COMPRENNENT LES PROCEDURES D'INSTALLATION ET CONFIGURATION A N'EXECUTER QUE PAR UN PERSONNEL QUALIFIE ET AUTORISE.

<u>AVERTISSEMENT</u>: La Centrale doit être installée dans un lieu protégé de l'éclairement direct du soleil et de la pluie, dans un local sécurisé où ne risque pas d'être présentes ou se former des atmosphères inflammables et/ou des concentrations en oxygène supérieures à 24%vol.

<u>NETTOYAGE</u>: le nettoyage externe du coffret s'effectue avec un chiffon humidifié à l'eau sans solvant ni détergent abrasif.

**<u>POSITIONNEMENT</u>**: La centrale se fixe en saillie murale, en utilisant 4 vis et chevilles (Ø6 mm) ou 3 vis M4 et boulons, si la paroi n'est pas maçonnée. La base se fixe au moyen des 4 trous positionnés: aux côtés de la base (<u>Fig.2</u>). Les raccordemenets électriques s'exécutent tous dans la base du coffret.

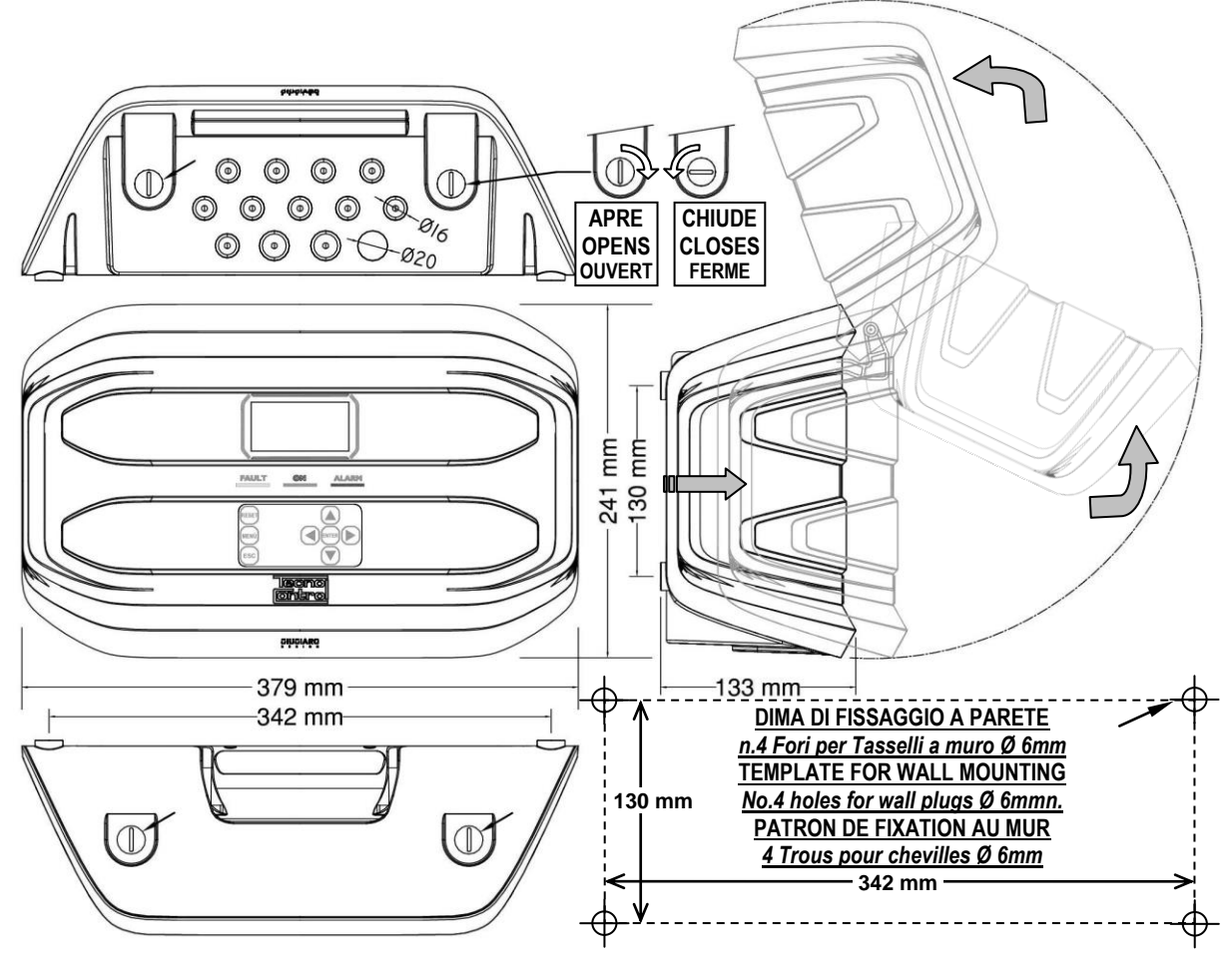

### Fig.3 – CE516P Dimensions et patron de fixation mural.

Le couvercle se débloque à l'aide d'une pièce de monnaie en tournant à 90° les 4 boutons placés audessus et sous le coffret. Il s'ouvre en tirant, puis en basculant vers le haut jusqu'à s'appuyer sur la base.

### **OUVERTURE—FERMETURE DU COFFRET**

Le coffret possède deux charnières internes coulissantes, pour l'ouvrir il est nécessaire:

- 1- A l'aide d'une pièce de monnaie ou d'un tournevis (lame 10-12 mm), débloquer les 4 boutons de fermeture en les tournants de 90° en sens horaire.
- 2- Délicatement, tirer le couvercle vers l'extérieur d'environ 4 cm, puis le basculer vers le haut et l'appuyer sur le bord supérieur de la base du coffret, de façon à ce qu'il reste ouvert.

Pour refermer le coffret, agir en sens inverse en faisant attention à ce que le couvercle et le mécanisme de fermeture entrent correctement dans leurs sièges. Enfin bloquer les 4 boutons, en tournant à 90° en sens antihoraire. Pour faciliter la fermeture, appuyer sur le couvercle, les boutons étant excentriques, porteront le couvercle à adhérer au boîtier de base.

# RACCORDEMENTS ELECTRIQUES DE LA CENTRALE

Les raccordements s'effectuent à l'intérieur, dans la base du coffret.

Les détails des raccordements au secteur, aux deux batteries, à l'entrée AUX et à la sortie relais R9 sont illustrés <u>en Fig. 4</u>. Cependant que les détails des raccordements aux sondes et aux autres sorties sont illustrés <u>en Fig. 5</u>.

Les borniers sont tous à entrée polarisée (1), il est conseillé d'utiliser du câble souple multibrins (2) et de positionner avec soins les câbles dans la base du coffret en les ancrant afin d'éviter des sollicitations excessives sur les borniers et circuits. Utilisez un tournevis plat (3) adapté aux vis des bornes

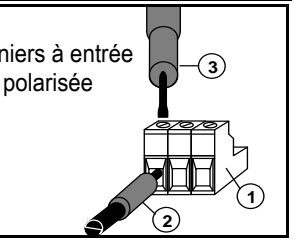

Il est impératif de mettre hors tension les appareils électroniques lors d'installation, et de toutes opérations de modification des connexions et/ou de connexion ou déconnexion de cartes d'extensions.

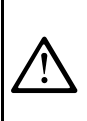

Ĭ

**IMPORTANT**: Afin d'eviter des dommages irreversibles, toujours mettre hors tension la centrale en coupant l'alimentation reseau et les batteries (si presentes) durant l'installation (cablage) ou avant de monter ou d'oter toute carte d'extension ou de deconnecter ou reconnecter le connecteur du cable plat (carte couvercle).

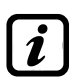

Ĺ

Seulement en cas de nécessité, pour simplifier l'installation ou maintenance, le couvercle du coffret peut être détaché de la base. <u>Mettre hors tension et débrancher les batteries</u> puis débrancher le câble plat en appuyant sur les 2 leviers latéraux du connecteur comme indiqué en <u>Fig. 3</u>. Pour le rebrancher, il suffit de pousser le câble plat dans le connecteur, en respectant la polarisation, les 2 leviers se referment automatiquement en le bloquant. Rétablir ensuite l'alimentation.

**BATTERIES**: Pour secourir la Centrale en absence du secteur, on peut installer à l'intérieur de la centrale, *deux batteries Pb 12V/1,3Ah* raccordées en série (*Fig.5*). L'autonomie dépend du nombre de détecteurs alimentés par la Centrale.

L'autonomie est d'environ **50 minutes** avec 16 sondes, mais chaque détecteur augmente moins l'autonomie d'environ **4 minutes**.

(Les batteries, ne sont pas comprises dans la fourniture, mais seulement sur demande). Afin d'augmenter l'autonomie, on peut utiliser **deux batteries de3Ah ou 7Ah raccordées en série**, mais à cause de leur encombrement, <u>il faut les installer dans un coffret externe</u>.

Considérant que chaque détecteur absorbe **0,08** Ah de la batterie, l'autonomie, avec **16 sondes**, devient: environ **2,5 heures** avec des batteries **3Ah** (chaque capteur en moins augmente l'autonomie d'environ 9 minutes) et environ **5,5 heures** avec **7Ah** (chaque capteur augmente moins l'autonomie d'environ **20 minutes**).

**PRESSE-ETOUPE:** Le coffret, dans la partie inférieure de la base possède 13 empreintes défonçables pour presse-étoupe métriques (passo ISO 1,5mm). 10 de ces empreintes sont pour des presse-étoupe métriques M16x1,5mm (pour câbles Ø externes 4÷8 mm) et 3 empreintes sont pour des presse-étoupe métriques M20x1,5mm (pour câbles Ø externes 6÷12 mm).

Les empreintes se défoncent en utilisant une foret ou une fraise cônique, en utilisant le centre comme guide comme guide. <u>Faire attention à ne pas toucher avec les outils, les circuits internes et les câbles</u> <u>d'alimentation.</u>

Pour garantir le degré de protection du boîtier, il est recommandé d'utiliser des presse-étoupes avec une protection IP55 ou supérieure.

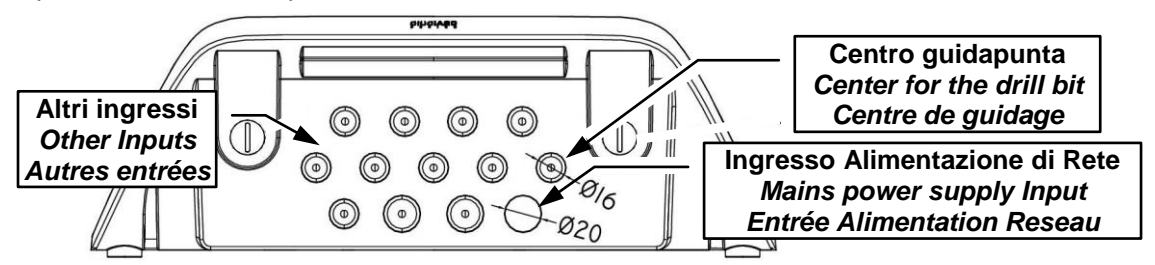

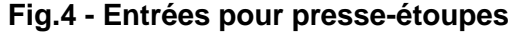

#### Raccordement de l'alimentation

L'installation doit prévoir un dispositif de protection de la ligne d'alimentation réseau constitué d'un sectionneur bipolaire dédié pour le système de détection de gaz qui sera clairement identifié et devra agir sur la Phase et le Neutre sans jamais couper la liaison de Terre. Il est également conseillé de prévoir une protection contre les surtensions, foudre, etc.

<u>L'alimentation secteur</u> (90÷264Vdc / 47÷63Hz se raccorde sur les bornes L, N et Terre positionnées à droite sur le fond du coffret. Le bornier possède un fusible de protection (5x20) de 2A.

<u>Les deux batteries internal</u> (Pb 12V/1,2Ah), si elles sont installées, se raccordent en série aux câbles Rouge "BAT+" et Noir "BAT-". Pour le raccordement en série, utiliser le câble noir en dotation, à 2 terminaux Faston 4,8 mm.

<u>L'entrée auxiliaire</u> (AUX) peut être utilisée pour raccorder les dispositifs à contact **NO** ou **NF** (sondes de gaz possédant un contact à relais, détecteur de fumée (DAD), bris de glace, etc.) et configurée pour activer une des sorties relais disponibles. On peut raccorder plusieurs dispositifs s'ils sont homogènes (en série s'il possèdent tous le contact NF ou en parallèle s'ils possèdent tous le contact NO).

La sortie relais 9 a les mêmes caractéristiques et utisations que celles décrites dans la prochaine page.

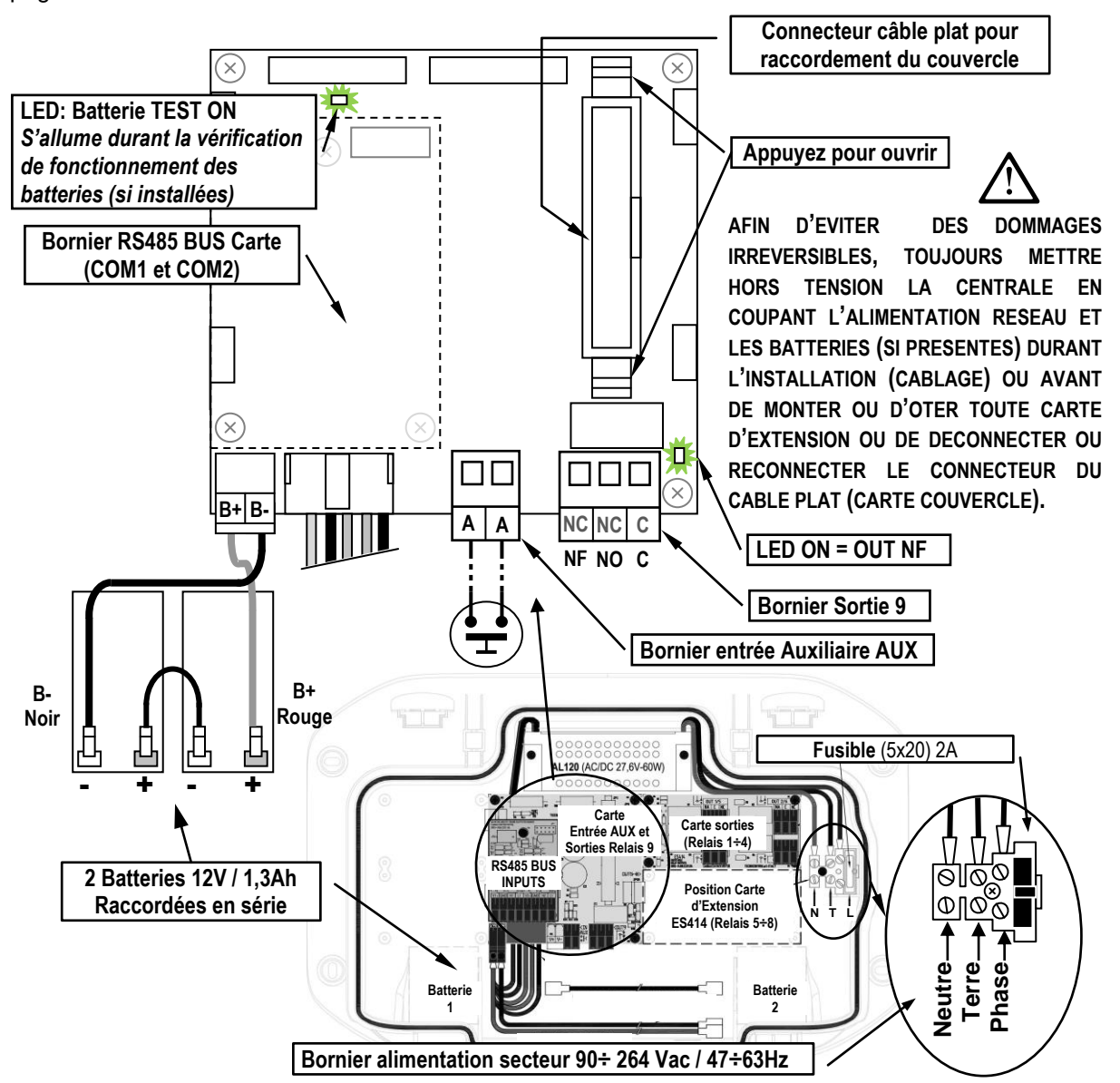

Fig.5 – CE516P Raccordement alimentation, batterie, entrée AUX et sortie 9.

### Raccordement avec les détecteurs de gaz (Sondes)

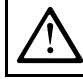

Ľ

Toujours faire référence aux instructions spécifiques jointes aux sondes.

Il est rappelé que la Centrale possède une carte carte 4 sorties. On peut installer une carte supplémentaire **ES414** afin d'obtenir un total de 9 sorties. Dans les schémas, par semplicité, on indique toujours toutes les sorties

<u>Câbles de connexion</u>: Il faut utiliser des câbles multibrins à écran. Doivent être adaptés, aussi bien pour alimenter les sondes à 2 fils, avec une section d'au moins  $0,75mm^2$ , à la fois pour les communications RS485 industrielles, le type paire torsadée à écran avec une impédance de section 120  $\Omega$  et au moins 22 AWG mm<sup>2</sup>) ou plus.

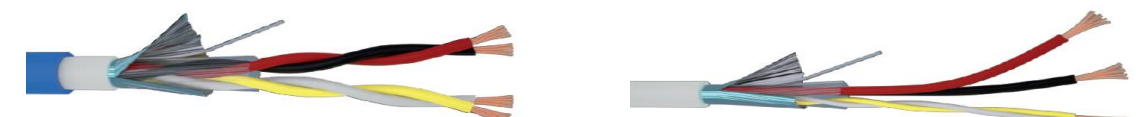

Exemple: Câble de signal à double isolation, à écran Exemple: Câble de signal à écran avec 1 paire droite avec 2 paires torsadées. (alimentation 24 Vcc) et 1 paire torsadée (BUS RS485).

**Distance entre la centrale et les sondes et la section de câble**: Pour établir la longueur de câble maximale, la distance entre le **CE516** et le dernier sonde (la sonde le plus éloigné) doit être mesurée. La distance dépend principalement de la puissance utilisée par les sondes installés et donc de la section du conducteur.

Chaque sonde absorbe environ **2W** (alimentation + et - sur deux conducteurs). Étant donné que les sondes doivent être alimentés en parallèle (**max.8 sur l'entrée COM1 et 8 autres sur COM2**), chaque câble doit supporter **16W**, et donc, pour garantir que même le dernier sonde est alimenté, la distance entre le **CE516** et le dernier sonde sont indiqués dans le tableau selon la section du câble.

| Distance maxi, du détecteur le plus éloigné du CE516 | Câble a écran à paire torsadée (TW)                                    |
|------------------------------------------------------|------------------------------------------------------------------------|
| 300 mètres max                                       | 2 x0.75 (Alimentation) + 2 x0.5 TW (BUS RS485) mm <sup>2</sup> à écran |
| 400 mètres max                                       | 2 x1,0 (Alimentation) + 2 x0.5 TW (BUS RS485) mm <sup>2</sup> à écran  |
| 600 mètres max                                       | 2 x1,5 (Alimentation) + 2 x1 TW (BUS RS485) mm <sup>2</sup> à écran    |

Le raccordement des sondes (Sondes 1÷16) s'effectue sur le CARTE D'ENTREE BUS RS485 monté dans la base au centre, en utilisant les borniers COM1 (V1+, GND, H1 et L1) et / ou les borniers COM2 (V2+, GND, H2 et L2).

Un maximum de 8 sondes de type **TS482** peuvent être connectés en parallèle (en cascade) sur chaque porte à l'aide d'un câble, comme indiqué ci-dessus dans le tableau, à 4 conducteurs, 2 pour l'alimentation des sondes (24Vdc) et n. 2 pour le BUS de communication RS485.

L'écran du câble, doit être connecté uniquement du côté de la central et sur un point unique de «*MASSE*» qui doit être équipotentiel. Sur chaque sonde, il faudra utiliser deux presse-étoupes, un en entrée et un en sortie.

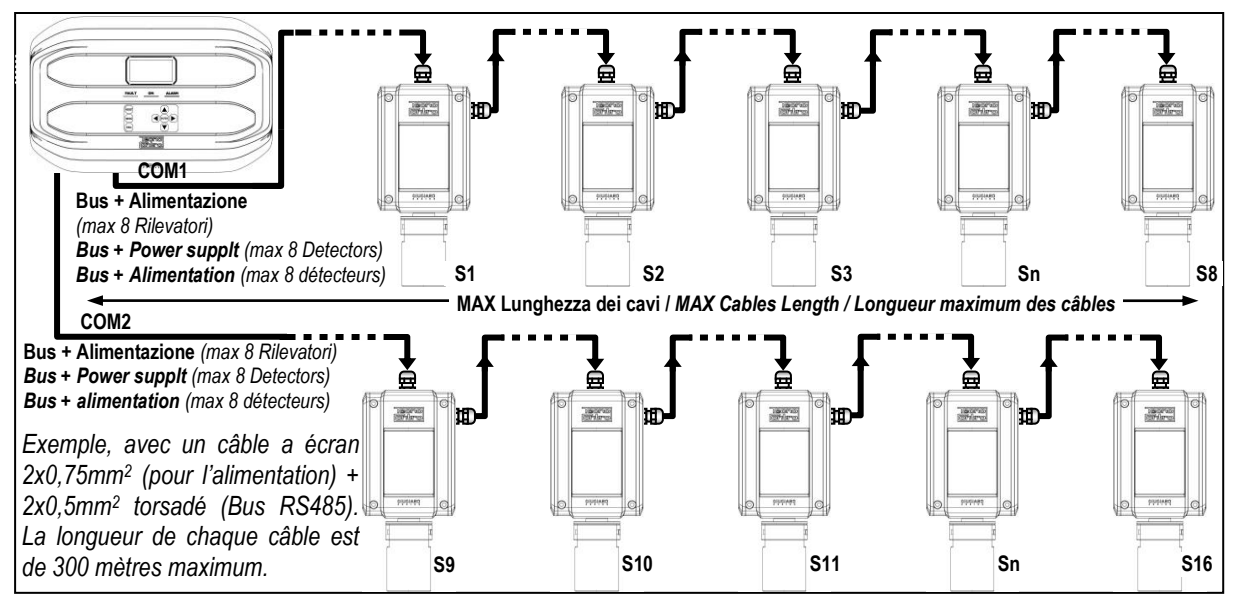

Fig.6 - max 16 TS482 connectés en cascade, max n. 8 pour chaque port RS485.

TECNOCONTROL S.r.I. - Via Miglioli, 47 20054 SEGRATE (MI) - Tel. 02. 26 92 28 90 - Fax 02. 21 33 734

Si, d'autre part, alimentations séparées sont utilisées, l'utilisation de SELV (en anglais Safety Extra Low-Voltage - sécurité très basse tension) blocs d'alimentation est recommandé.

Il sera nécessaire d'utiliser un troisième presse-étoupe uniquement pour l'alimentation électrique. Dans ce cas, le câble pour le BUS RS485 doit être blindé paire torsadée avec une impédance de  $120\Omega$  mais la section doit être au moins 22 AWG (0,35 mm<sup>2</sup>).

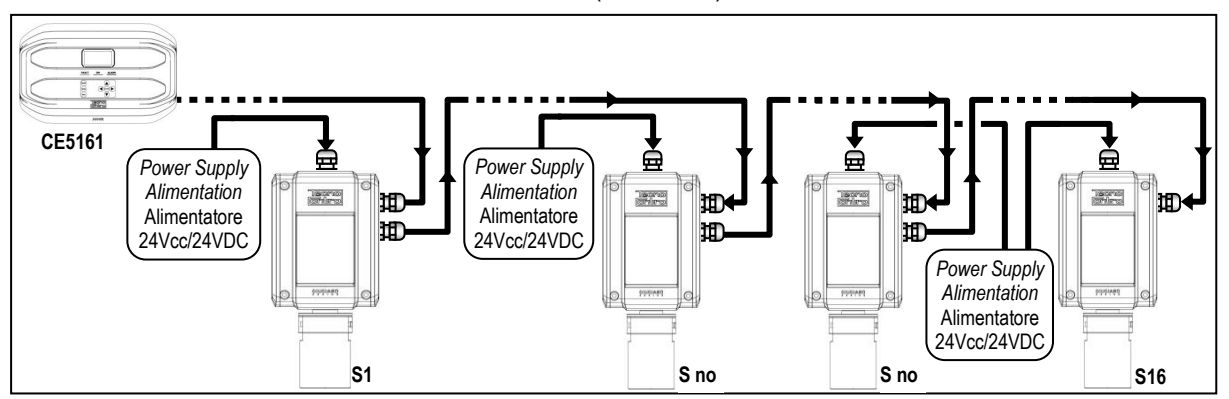

Fig.7 - Exemple avec TS482 (max 16) connecté en cascade sur 1 câble pour Bus-RS485 longue maximum de 600 mètres avec les sondes individuels alimentés localement à 24Vdc

Il est recommandé que les lignes de transmission de données RS485 soient toujours terminées et que les bouts de câble (en anglais *stubs*) soient aussi courts que possible pour éviter les réflexions du signal sur la ligne. La valeur des résistances de terminaison doit correspondre à l'impédance du câble de transmission. (pour RS485 est recommandée à 120Ω). *Le câble doit être terminé par des résistances de 120Ω, une pour chaque extrémité du câble.* 

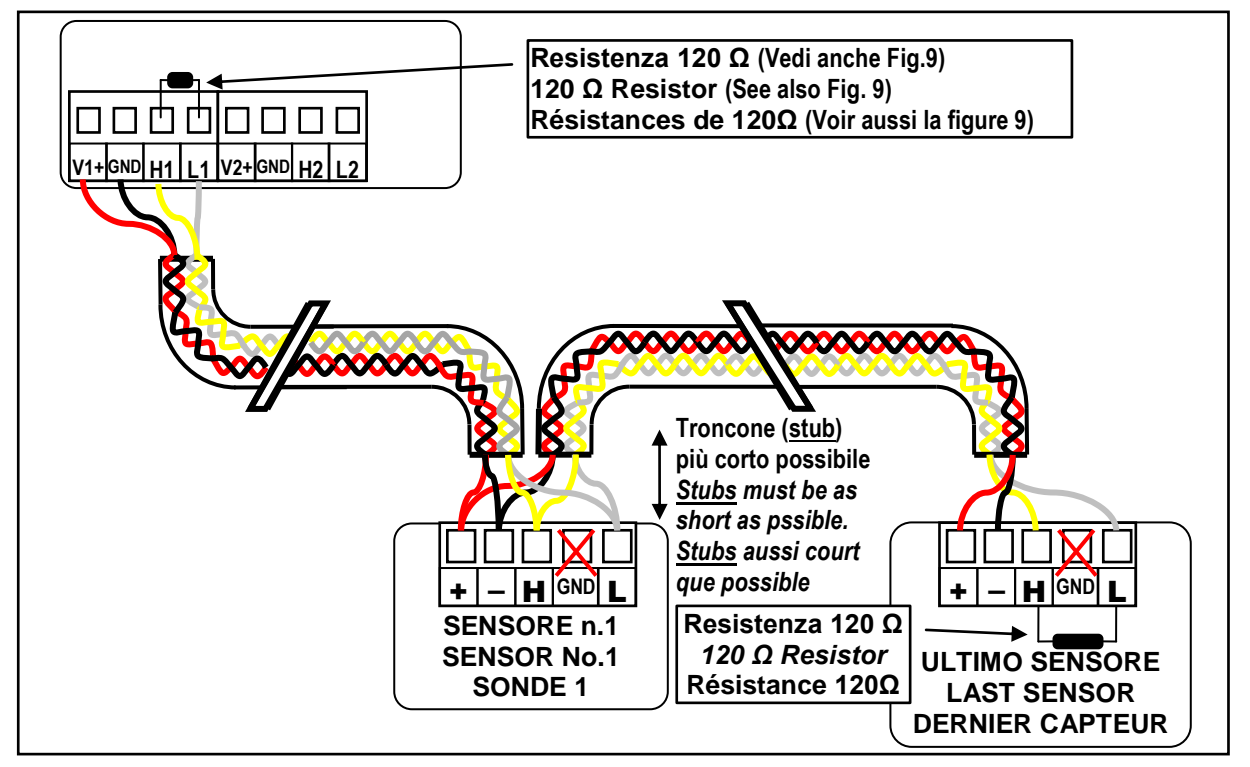

Fig.8 - Par ex. câble terminé par des résistances de 120  $\Omega$ , une pour chaque extrémité du câble.

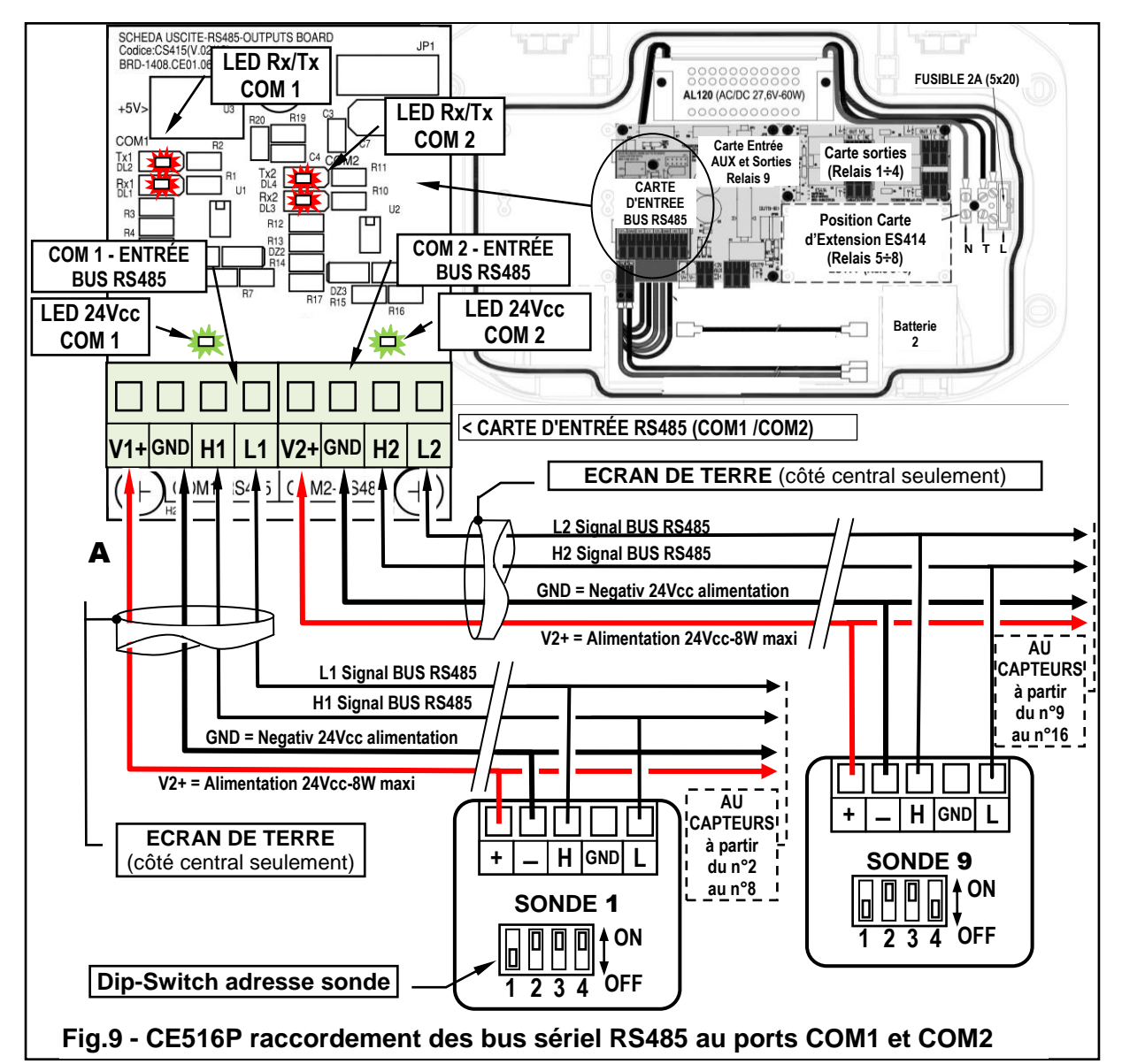

ADRESSE SONDES: Position du commutateur DIP (Dip-Switch)

| INDIRIZZO<br>ADDRESS<br>ADRESSE | 1   | 2   | 3   | 4   | / | $\begin{array}{c} 0 \\ 0 \\ 1 \\ 2 \\ 3 \\ 4 \\ 0 \\ 0 \\ 0 \\ 0 \\ 0 \\ 0 \\ 0 \\ 0 \\ 0$ | ind<br>Adi<br>Adf | RIZZO<br>DRESS<br>RESSE | 1   | 2   | 3   | 4   |
|---------------------------------|-----|-----|-----|-----|---|--------------------------------------------------------------------------------------------|-------------------|-------------------------|-----|-----|-----|-----|
| 1                               | OFF | ON  | ON  | ON  |   | ES. INDIRIZZO N.1<br>Fa ADDRESS no 1                                                       |                   | ≠ 9                     | OFF | ON  | ON  | OFF |
| 2                               | ON  | OFF | ON  | ON  |   | Ex. ADRESSE 1                                                                              |                   | <b>10</b>               | ON  | OFF | ON  | OFF |
| 3                               | OFF | OFF | ON  | ON  |   |                                                                                            | V                 | 11                      | OFF | OFF | ON  | OFF |
| 4                               | ON  | ON  | OFF | ON  |   |                                                                                            | 1                 | 12                      | ON  | ON  | OFF | OFF |
| 5                               | OFF | ON  | OFF | ON  |   |                                                                                            |                   | 13                      | OFF | ON  | OFF | OFF |
| 6                               | ON  | OFF | OFF | ON  |   | 1234 0                                                                                     |                   | 14                      | ON  | OFF | OFF | OFF |
| 7                               | OFF | OFF | OFF | ON  |   | Es. INDIRIZZO n.9                                                                          |                   | 15                      | OFF | OFF | OFF | OFF |
| 8                               | ON  | ON  | ON  | OFF |   | Eg.ADDRESS no.9                                                                            |                   | 16                      | ON  | ON  | ON  | ON  |
|                                 |     |     |     |     |   | Ex. ADRESSE 9                                                                              |                   |                         |     |     |     |     |

i

<u>CONSEIL IMPORTANT</u>: avant d'installer et de configurer la centrale, évaluez toujours combien et quels dispositifs d'alarme doivent être connectés aux relais, pour déterminer combien de relais sont nécessaires et comment ils doivent agir. Voir dans CAPTEURS> Configurer> Description des éléments concernant les sorties relais.

La centrale dispose de **5 sorties (relais)** qui peuvent être augmentées en installant la carte d'extension **ES414** pour avoir un total de 9 sorties. Dans les schémas, par souci de simplicité, toutes les sorties sont toujours indiquées.

<u>Le raccordement des sorties internes</u> (Relais 1÷9) s'effectue sur les cartes montées dans la base à droite. La sortie relais 9 est positionnée sur la carte centrale, <u>voir Fig.5</u>. Le pouvoir de coupure des contacts est de 2A (resistifs) sous 230Vac ou 30Vcc.

**NOTE:** en italien NA signifie NO (Ouvert), NC signifie NF (Fermé), C est le même sens (Commun). Les contacts des relais sont des inverseurs libres de tension, les indications NO (Ouvert), NF (Fermé), C (Commun) se réfèrent au relais en position normale (non alimenté). Si une sortie est configurée en LOGIQUE POSITIVE, le contact NO devient NF cependant que NF devient NO.

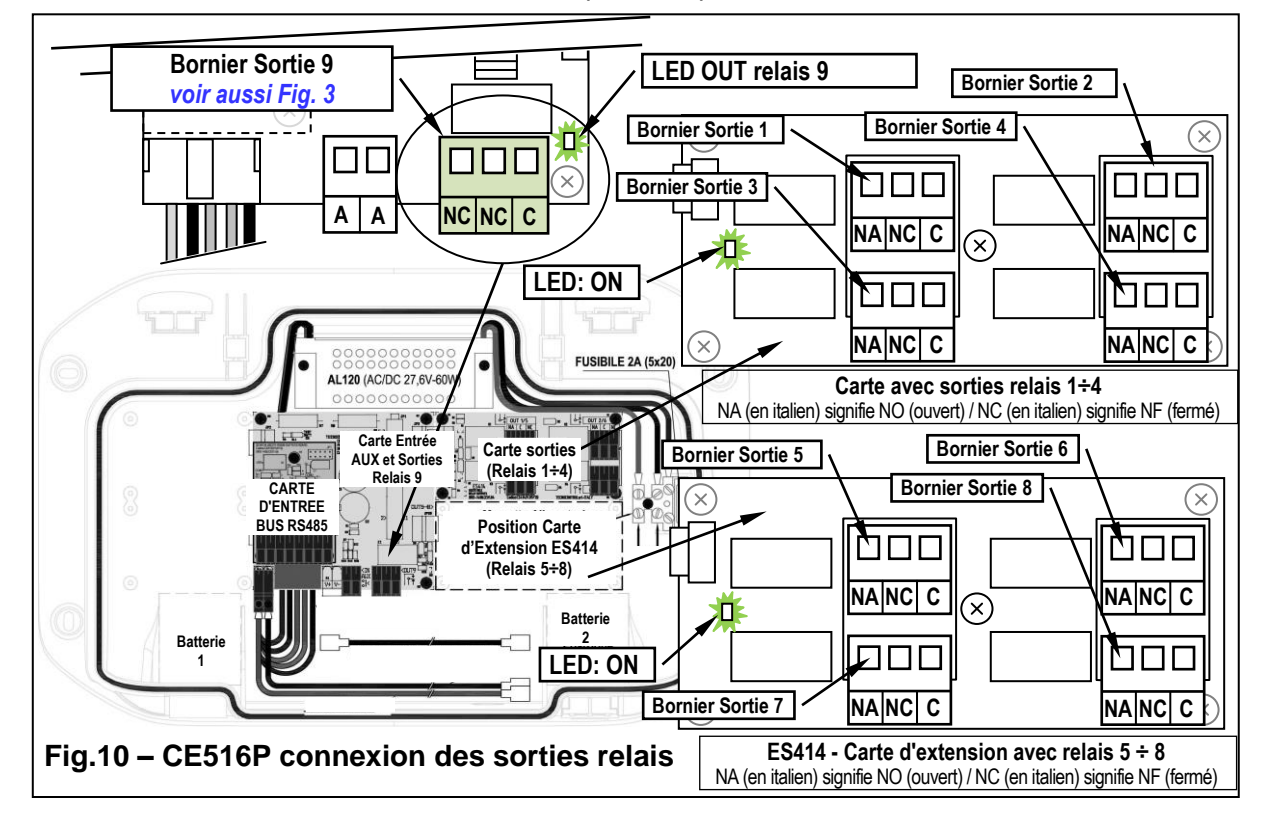

### ES415 - Carte d'extension avec sorties Modbus®

<u>La connexion à un système de supervision via le protocole binaire Modbus RTU</u> (**COM3**), est effectuée sur la carte d'extension optionnelle **ES415** (sortie Modbus-PC Card).

La carte **ES415**, à fixer sur la carte principale, placé dans le couvercle du boîtier. (Voir Figure 11).

Assurez-vous d'insérer le connecteur mâle dans la femelle sur la carte principale. Tout d'abord assurez-vous que les trois colonnes enclenchent avec les trous correspondants, puis appuyez sur pour entrer.

Le "*H3 (D1)*", "*GND (Common)*," and "*L3 (D0)*" bornes du port sériel RS485 (*COM3*) doivent être connectés au système de supervision (Master) ou un convertisseur isolé dédié (non inclus).

Le système de Modbus standard, tous les appareils sont connectés (en parallèle) sur un câble de distribution à écran avec 3 fils. Deux forment une paire équilibrée de conducteurs torsadés, sur lequel les données bidirectionnelles, typiquement à *9600 bits par seconde* sont transmis. Le troisième conducteur (si utilisé) est commun à tous les périphériques de bus.

AFIN D'EVITER DES DOMMAGES IRREVERSIBLES, TOUJOURS METTRE HORS TENSION LA CENTRALE EN COUPANT L'ALIMENTATION RESEAU ET LES BATTERIES (SI PRESENTES) AVANT DE MONTER OU D'OTER TOUTE CARTE D'EXTENSION.

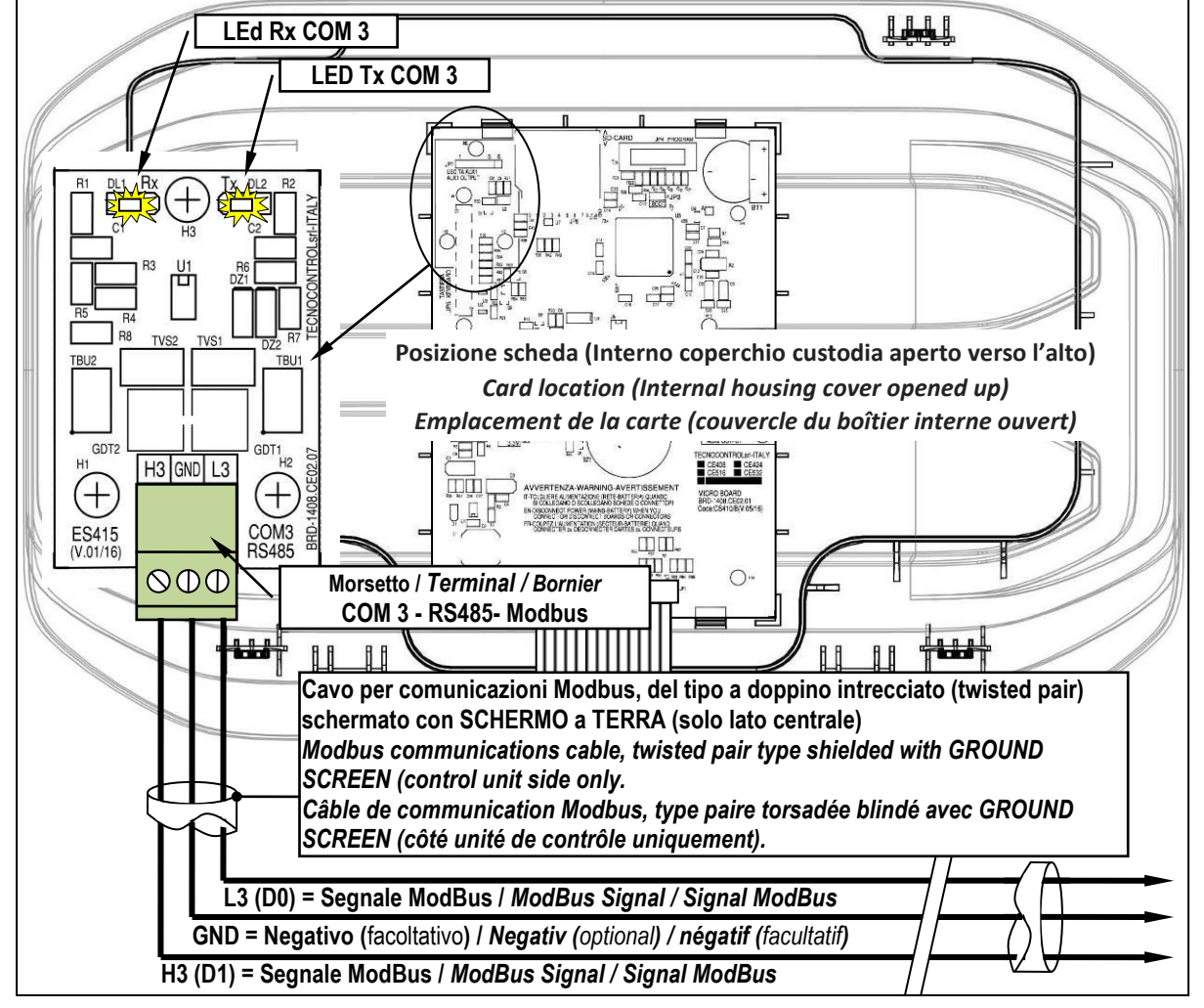

Fig.11– ES415 Carte d'extension avec sorties COM3 (RS485) Modbus.

## UTILISATION DE LA CENTRALE

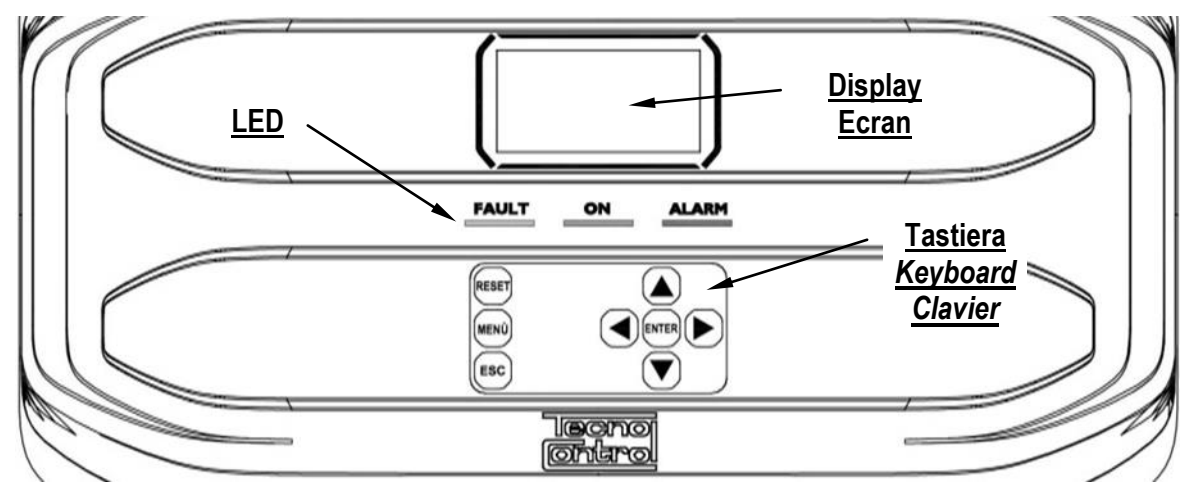

## Fig.12 – CE516P Clavier

#### • Touches du Clavier

Le clavier est rétro-illuminé, par économie, après 10 secondes d'inactivité, l'intensité lumineuse est réduite de moitié.

| RESET | <b>Utilisable seulement dans la page principale</b> , reporte les sorties à relais mémorisées dans la condition de fonctionneement normale (Veille), mais seulement si la sonde ou la zone ou l'entrée qui les a activées sont rentrées de l'état d'alarme. Si en revanche, il y a des alarmes actives, les sorties configurées comme silencieuses, (ex. alarmes acoustiques) reviennent en condition de fonctionnement normale (Veille) seulement durant temps de silence prédéfini. |
|-------|----------------------------------------------------------------------------------------------------|
|       | Font défiler l'écran et les chiffres vers le haut et le bas. En maintenant le bouton pressée, augmente la rapidité de défilement des valeurs. Dans la <b>page principale</b> ils changent la visualisation de l'état des sondes, de l'entrée logique et des zones configurées.                                                                                                    |
| MENÙ  | Affiche le <i>Menu principal</i> à partir de n'importe quelle page.                                                                                                    |
| ENTER | Confirme les données insérées et dans la <i>page principale</i> permet de sélectionner les sondes en détail.                                                                                                    |
|       | Font défiler les pages (6 sondes à la fois et 7 évènements à la fois) et les champs d'insertion. En maintenant le bouton pressée, augmente la rapidité de défilement.                                                                                                    |
| ESC   | Annulle une opération et dans la <i>page principale</i> est utilisée pour entrer dans le <i>Menu principal</i> .                                                                                                    |

#### • Indications par LEDs

La centrale, possède 3 leds qui affichent l'état de fonctionnement de centrale (Voir également appendice).

| FAULT<br>(Derangement)<br>(Led Jaune)                                                                                                    | FAULT<br>(Derangement)<br>(Led Jaune)Clignotant = Préchauffage (Allumage Centrale) ou Mise à jour logiciel (Firmware).Allumage fixe = Dérangement (Sonde ou Zone) + Buzzer si activé.<br>Clignotant brèf = Sortie relais associée à un dérangement mémorisé.<br>Clignotant rapide = Batterie défaillante ou déconnecté. |  |
|----------------------------------------------------------------------------------------------------|----------------------------------------------------------------------------------------------------|--|
| ON                                                                                                    | ON Allumé fixe = Fonctionnement avec alimentation secteur.                                                                                                    |  |
| (Led Verte)                                                                                                    | Clignotant = Fonctionnement avec la batterie.                                                                                                    |  |
| ALARM       Allumé fixe = Alarme 3 activée (Sonde ou Zone) + Buzzer si activé.         (Led Rouge)       Clignotant = Alarme 1 et/ou 2 activées (Sonde ou Zone ou Entrée logique). |                                                                                                    |  |

#### • Indications Buzzer interne

La centrale, possède un buzzer interne qui émet un **Bip**, lorsque sont enfoncées les touches. Il peut également être configuré pour sonner en cas de Dérangement et/ou d' Alarme.

| Son bref (0,1s) | toujour actif | Confirme de la pression d'une touche.             |
|-----------------|---------------|---------------------------------------------------|
| Son continu     | si configuré  | Dérangement (Sonde ou Zone)                       |
| Son continu     | si configuré  | Alarme 3 activée (Sonde ou Zone ou Concentrateur) |

TECNOCONTROL S.r.l. - Via Miglioli, 47 20054 SEGRATE (MI) - Tel. 02. 26 92 28 90 - Fax 02. 21 33 734

## Champ numérique à chiffre unique [paramétrage Password (Mot de passe), etc.]:

En appuyant sur  $(\blacktriangle)$  et  $(\triangledown)$ , le chiffre est visualisé dans le champ.

Pages 'Habilite...', 'Déshabilite...', 'Copie...', 'Efface...', 'Paramétrages->Date et Heure':

En appuyant sur sur [A], le chiffre est visualisé dans le champ relatif (en effaçant l'éventuel numero déjà présent), les chiffres successifs sont toujours insérés à droite du numéro.

**Exemple**: pour insérer le chiffre "12", appuyer une fois sur puis

appuyer sur bour vous déplacer vers la droite et appuyer deux fois sur (A). Si le chiffre inséré dépasse la valeur maximale acceptable, le massage suivant apparaît: "PARAMETRE HORS CHAMP

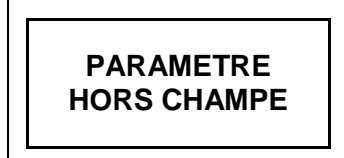

#### Pour toutes les autres Pages:

Comme ci-dessus mais en adjonction, lorsque la touche bet sollicitée, le dernier chiffre inséré est effacé et il est possible de continuer à insérer d'autres chiffres.

Exemple: si le chiffre "23" a été inséré et que l'on désire le modifier en "25", il suffit de d'appuver sur buis appuyez 5 fois sur buis.

S'il a été déjà inséré un seul chiffre, en appuyant sur |>>, on visualise le chiffre minimal accepté par le champ. En acceptant En appuyant ensuite sur une touche numérique, le chiffre présent est effacé et substitué par celui sélectionné en dernier.

#### Ecran – Pages initiales

2

1

La centrale, à chaque mise sous tension, durant 5 secondes, affiche le nom dul modèle et la version du logiciel (Firmware).

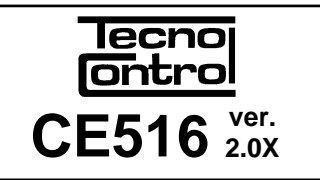

PRESEN. BATTERIE

DEMARRAGE

90

NORM

ALL.1

ALL.3

08/07/2020

1 - > NON

2 - > OUI

Attendre . . .

ven.

12:00

4) - - - -

5) - - - -

6) - - - -

PSW 2

1) 2 % LII

2)10.2 ppm

3) 300 ppm

Ces informations sont aussi accessibles depuis le menu Paramétrages ->Généraux ->Info. Pour majeures informations lire le chapitre Menu paramétrages

| 7        | Lors du premier démarrage (et seulement dans ce cas) il est<br>demandé de choisir la langue et d'indiquer si la batterie tampon<br>est présente . Avec les touches a et v défilent les langues<br>présentes en appuyant sur enter on confirme le choix. | LINGUA - LANGUAGE<br>LANGUE - IDIOMA<br>1 -> ITALIANO<br>2 -> ENGLISH<br>3 -> FRANCAIS<br>4 -> ESPAÑOL |
|----------|----------------------------------------------------------------------------------------------------|----------------------------------------------------------------------------------------------------|
| <b>ک</b> | présentes en appuyant sur entrer on confirme le choix.                                                                                                    | 2 - > ENGLISH<br>3 - > FRANCAIS<br>4 - > ESPAÑOL                                                       |

Si nécessaire, ces choix peuvent être modifiés. Voir plus avant dans Service → Batterie.

#### Temps de Préchauffage

Ensuite s'affiche toujours, un décompte de 90 secondes, temps nécessaire à la centrale pour démarrer et permettre aux sondes de se stabiliser.

#### Ecran – Page principal

Une fois treminé le préchauffage, apparaît la page principale que la centrale visualise en fonctionnement normal (veille). Elle affiche la date sur la 1<sup>ère</sup> ligne puis les 6 premières sondes (avec la concentration mesurée et l'état) et sur la dernière ligne, l'état de charge de la batterie (si installée) et la présence de l'alimentation secteur.

**PSW** (*PASSWOR*D) suivi d'un nombre, en bas à gauche indigue le niveau d'accès actuel (par exemple, PSW 2 indique que le niveau 2 est activé).

Le sigle '**SD**' en bas à droite indique que la carte SD est insérée.

Si 'DATA LOG' est également présent, la mémorisation des données est activé (Data Logger).

#### Symboles utilisés pour indiquer l'état de la batterie (si installée):

| Charge | Partiellement Chargée | Peu Chargée | Décharge | Clignotant =<br>Défaillante ou déconnecté |
|--------|-----------------------|-------------|----------|-------------------------------------------|

TECNOCONTROL S.r.l. - Via Miglioli, 47 20054 SEGRATE (MI) - Tel. 02. 26 92 28 90 - Fax 02. 21 33 734

Si par erreur, les batteries configurées "présente" venait à être débranchée avec la centrale alimentée par le réseau, la LEd jaune clignoterait rapidement. La reconnexion des batteries rétablira un fonctionnement normal.

Symbole utilisé pour indiquer la présence secteur:

ウ = Alimentation secteur présente (elle est absente si l'alimentation est effectuée par batterie).

 $\triangle$ 

Si la centrale pert date et heure, à cause d'un dysfonctionnement ou d'une défaillance de la batterie tampon de l'horloge, apparaît la page pour l'insertion des valeurs mises à jour (les fonctions de sécurité de la centrale sont garanties, à l'exception de celles qui nécessitent l'utilisation de la Date qui sera incorrecte). Pour la modification de ces paramètres, voir plus avant, dans le paragraphe **PARAMETRAGES**→**DATE et HEURE** 

#### L'état d'une sonde apparaissant sur la page principale, peut être:

| non Configurèe Sonde non configuré                                        |                                                      | Sonde non configurée                                                                                                    |  |
|---------------------------------------------------------------------------|------------------------------------------------------|----------------------------------------------------------------------------------------------------|--|
| * * * *                                                                   | Déshabilité                                          | Sonde déshabilité (sorties relais programmées ne sont pas activées)                                                                                         |  |
| FAULT                                                                     | Dérangement                                          | Informations générales, d'une sonde défectueux                                                                                                    |  |
| HORS LIGNE                                                                | Erreur BUS                                           | La sonde ne répond pas ou est déconnecté du bus.                                                                                                    |  |
| E001                                                                      | Erreur Cartouche                                     | La Cartouche Capteur est défectueuse.                                                                                                    |  |
| E002 Erreur Cartouche La Car<br>être déf                                  |                                                      | La <b>Cartouche Capteur</b> n'est pas connectée ou son capteur est peut-<br>être défectueux.                                                                |  |
| NORM. Normal                                                              |                                                      | Aucune présence de gaz et pas d'alarme active. Clignote si une sortie relais est mémorisée (Sonde ou Zone redevenues normales après Alarme ou Dérangement). |  |
| AL.1                                                                      | Alarm 1                                              | Le premier seuil d'alarme est dépassé.                                                                                                    |  |
| AL.2                                                                      | AL.2 Alarm 2 Le second seuil d'alarme est dépassé.   |                                                                                                    |  |
| AL.3                                                                      | L.3 Alarm 3 Le troisième seuil d'alarme est dépassé. |                                                                                                    |  |
| F.E. Fond d'échelle La concentration de gaz a dépassé le champ de la sonc |                                                      | La concentration de gaz a dépassé le champ de la sonde ou le capteur pourrait être défaillant.                                                              |  |

Lorsqu'une sonde, une entrée logique ou une zone active une sortie relais, l'écran récapitulatif de l'état des alarmes et des dérangements (Fault) apparaît. Cela vous permet de vérifier rapidement le nombre total de défauts, les relais actifs et leur niveau d'alarme relatif.

#### Le niveau des détails est le suivant:

| FAULT  | Spécifie le numéro de relais actifs, concernant le dépassement du seuil de <i>dérangement</i> , d'un capteur ou groupe de capteurs qui appartiennent à une zone. |
|--------|----------------------------------------------------------------------------------------------------|
| AL. 1  | Spécifie le numéro de relais actifs, concernant le dépassement du seuil d'alarme 1, d'un capteur ou groupe de capteurs qui appartiennent à une zone.             |
| AL. 2  | Spécifie le numéro de relais actifs, concernant le dépassement du seuil d'alarme 2, d'un capteur ou groupe de capteurs qui appartiennent à une zone.             |
| AL. 3  | Spécifie le numéro de relais actifs, concernant le dépassement du seuil d'alarme 3, d'un capteur ou groupe de capteurs qui appartiennent à une zone.             |
| ENTREE | Indique le nombre de relais actif, de l' <i>entrée logique</i> .                                                                                                 |
| H.L.   | Indique le nombre de sondes HORS LIGNE.                                                                                                    |

| L'écran se ferme en appuyant sur ESC or sur RESET. si une nouvelle  | ET   |
|---------------------------------------------------------------------|------|
| alarme se produit, après 10 minutes l'écran réapparaît              | FAI  |
| automatiquement. Si une nouvelle alarme advient, la page réapparaît | /    |
| automatiquement.                                                    | ENTF |

| ETATS ALARMES     |                 |  |
|-------------------|-----------------|--|
| FAULT: <b>00</b>  | AL 1: <b>01</b> |  |
| AL 2: 00          | AL 3: 03        |  |
| ENTREE: <b>00</b> | H.L. <b>00</b>  |  |

Appuyer sur et faire défiler les sondes, par groupes de 6 à la fois. En appuyant sur en évidence la sonde de la 1<sup>ère</sup> ligne. Cependant qu'avec et défilent les sondes (de la page) visibles sur l'écran. En appuyant de nouveau sur enter on visualise les détails de la sonde mise en évidence, (seulement si configurée !).

| N. 1    |         |
|---------|---------|
| GAS:    | METHANE |
| 2 % LFL |         |
| ZONE:   | 0       |
| SORTIE  |         |
| 0 1     | 2 9     |

#### Le niveau des détails est le suivant:

TECNOCONTROL S.r.I. - Via Miglioli, 47 20054 SEGRATE (MI) - Tel. 02. 26 92 28 90 - Fax 02. 21 33 734

IST-1516.CE01.03

#### CE516P / Manuel d'utilisation

| 1 <sup>ère</sup> ligne                      | Est indiqué le <u>numéro</u> de la sonde (Détecteur de gaz).                                                                                                    |  |
|---------------------------------------------|----------------------------------------------------------------------------------------------------|--|
| 2 <sup>ème</sup> ligno                      | est indiqué le <b>nom du gaz</b> ou <b>son numéro CAS</b> mesuré.                                                                                                    |  |
| z ligite                                    | Service (CAS) à chaque produit chimique.                                                                                                    |  |
| 3 <sup>eme</sup> ligne                      | est indiqué la concentration de gaz actuellement mesurée, l'unité de mesure.                                                                                                    |  |
| 4 <sup>eme</sup> ligne                      | est indiqué la <b>Zone</b> d'appartenance.                                                                                                    |  |
| 5 <sup>ème</sup> -6 <sup>ème</sup><br>ligne | est indiqué le numéro de la <u>sortie</u> (Relais), correspondant respectivement au:<br>1 <sup>er</sup> seuil (AL1) 2 <sup>ème</sup> seuil (AL2) 3 <sup>ème</sup> seuil (AL3) Dérangement (FAULT).<br>La <u>valeur 0 (Zéro)</u> indique qu'à ce seuil, la sortie n'est pas assignée, cependant que la<br><u>valeur mise en évidence</u> indique que cette sortie relais est actuellement active ( <i>Alarme</i> ).<br>les valeurs sont mises à jour en temps réel |  |

| Depuis celle-ci, avec 🛕 et 👿 or      | n visualise par rotation la situation des |
|--------------------------------------|-------------------------------------------|
| zones (Z1 à Z4) et de l'entrée logic | ue AUX (I1).                              |

| <u>12:00 ven 08/07/2020</u> |
|-----------------------------|
| Z1) NORM.                   |
| Z2)                         |
| Z3)                         |
| Z4)                         |

L'état d'une **ENTRÉE LOGIQUE** configurée **BASSE** (contact normalement ouvert) ou **HAUT** (contact normalement fermé) peut être seulement **ACTIF** ou **DESACTIVE**, cependant qu'une zone possède les mêmes états qu'une sonde, à part le *fond d'échelle*. L'état d'une **entrée logique** 

<u>12:00 ven 08/07/2020</u> I1) BAS DESACTIVE

En appuyant sur [ESC] il est possible d'entrer dans le *Menu principal*.

La centrale, ne possède que 4 zones et 1 entrée logique

CE516P / Manuel d'utilisation

Pag. 20/51

## MENU PRINCIPAL

| l e <b>Menu Principal</b> de                                                                                                    | la centrale nermet de gérer toutes ses fonctions                                                                                                    | CE516                                                               |
|----------------------------------------------------------------------------------------------------|----------------------------------------------------------------------------------------------------|---------------------------------------------------------------------|
| Le nom de chaque lig                                                                                                    | 2 RESERVE                                                                                                    |                                                                     |
| agir, en accédant aux                                                                                                    | sous-menus relatifs.                                                                                                    | 4 ENTREEA                                                           |
| Avec les touches                                                                                                    | et V on fait défiler le menu.                                                                                                    | 5 ZONES<br>6 EVENENENTS                                             |
| En appuyant sur                                                                                                    | on accède aux sous-menus respectifs.                                                                                                    | 7 PARAMETRAGES                                                      |
| Le sous-menu 2-RE<br>actuellement, il est rés                                                                                                    | ESERVE n'est pas accessible, n'est pas actif<br>servé à d'autres fonctions.                                                                                                    | 8 ACCESS MENU<br>9 SERVICE<br>0 SD CARD                             |
| Certains sous-menus sont soumis à un <b>niveau d'accès 1 ou 2</b> , indiqué par le symbole<br>du " <b>cadenas</b> " visible lorsque le niveau n'a pas été habilité.<br>Lorsqu'un menu protégé est sélectionné, la demande dientrer la mot de passe<br>spécifique apparaît. Lorsqu'un menu est activé, tous les autres de même niveau seront<br>activés et les « <b>cadenas</b> » disparaissent. De plus amples informations sont disponibles<br>dans le menu section Accès menu. |                                                                                                    |                                                                     |
| Avec les touches nu                                                                                                    | umériques ou avec 🛕 et 👿 il est possible                                                                                                    |                                                                     |
| d'insérer la valeur, a                                                                                                    | vec ┫ et ▶ on passe d'un numéro à l'autre.                                                                                                    | INSERER MOT DE PASSE                                                |
| Après avoir inséré le                                                                                                    | mot de passe (Password), se déplacer sur <b>OK</b> et                                                                                                    | NIVEAU 1                                                            |
| Si le mot de nasse est                                                                                                    | correct la fenêtre confirme l'onération                                                                                                    | OK                                                                  |
| Si on insère un mot<br>revient à la page d'ins                                                                                                    | de passe erroné la fenêtre avise de l'erreur et ertion du <b>MOT DE PASSE</b> .                                                                                                    |                                                                     |
| <i>i</i> Le niveau d'a manuel.                                                                                                    | ccès demandé est indiqué, lorsqu'il est présent, à                                                                                                    | côté des rubriques dans le                                          |
| • Liste et brève de                                                                                                    | scription des aires accessibles:                                                                                                    |                                                                     |
| 1-RESET                                                                                                    | Exécute l'Acquittement ou le Reset des Alarmes et<br>retourne au menu principal.                                                                                                    | Dérangements non actifs et                                          |
| 2-RESERVE                                                                                                    | Sous-menu actuellement non actif, réservé à d'autre                                                                                                    | es fonctions.                                                       |
| 3-SONDES                                                                                                    | Sous-menu dans lequel il est possible d' <u>habiliter</u> ①,<br><u>modifier</u> ②, <u>copier</u> ②, <u>effacer</u> ② et <u>revoir les détails</u> de                                                                                                    | <u>déshabiliter</u> ①, <u>configurer</u> ②,<br>es sondes            |
| 4- ENTREES                                                                                                    | Sous-menu dans lequel il est possible d' <u>habiliter</u> ①,<br><u>modifier</u> ②, <u>copier</u> ②, <u>effacer</u> ② et <u>revoir les détails</u> de                                                                                                    | <u>déshabiliter</u> ①, <u>configurer</u> ②,<br>es entrées logiques. |
| 5-ZONE                                                                                                    | Sous-menu dans lequel il est possible d'h <u>abiliter</u> ①,<br>modifier②, copier②, effacer② et revoir les détails de                                                                                                    | <u>déshabiliter</u> ①, <u>configurer</u> ②,<br>es zones.            |
| 6- EVENEMENTS Sous-menu dans lequel il est possible de revoir les <u>derniers évenements</u> ou ceux relatifs seulement aux <u>dérangements/alarmes</u> .                                                                                                    |                                                                                                    | <u>derniers évenements</u> ou                                       |
| 7-PARAMETRAGES                                                                                                    | <b>7-PARAMETRAGES</b> Sous-menu dans lequel il est possible de modifier les paramétrages de langue <sup>①</sup> , du contraste, du buzzer <sup>①</sup> , de la date et heure <sup>①</sup> configurer protocole Modbus <sup>②</sup> et afficher les info (modèle, version et adresse l'entreprise). |                                                                     |
| 8- ACCES MENU                                                                                                    | Sous-menu dans lequel il est possible d'h <u>abiliter</u> , <u>déshabiliter</u> , <u>modifier</u> , le mo<br>de passe (password) des <u>niveaux d'accès</u> ① ②.<br>Le niveau ③ n'est pas accessible. il est réservé aux réglages d'usine.                                                         |                                                                     |
| 9-SERVICE                                                                                                    | Sous-menu dans lequel il est possible d' <u>effectuer le</u> centrale, <u>gérer la batterie</u> ②. <u>Essai</u> ③ est réservé au                                                                                                    | s tests électriques sur la<br>ux réglages d'usine.                  |

#### IST-1516.CE01.03

## RESET

La rubrique **RESET** du menu principal, exécute la même fonction que la touche RESET, reporte les sorties à relais *mémorisées*, dans la condition

de fonctionnement normal (veille), seulement si la/les sondes ou la/les zones ou l'entrée logique qui les a activées ne sont plus en état d'alarme. Si, en revanche, il y a des alarmes actives, les sorties configurées comme *silencieuses*, (ex. une alarme acoustique) reviennent en condition de fonctionnement normal seulement pour le *temps de silence* prédéfini.

Lorsqu'est exécuté le **RESET** (depuis la touche ou le menu) apparaît une phrase de confirmation durant environ 3 secondes, puis revient automatiquement la page précédente

## SONDES

Dans ce sous-menu il est possible de gérer les sondes raccordées à la centrale

Le menu 3-CONFIGURE est utilisé seulement pour configurer une nouvelle sonde; pour modifier les paramètres d'une sonde déjà configurée, utiliser le menu 6-MODIFIE.

Ls rubriques ci-dessous, sont décrites dans le détail avec le niveau de mot de passe (password), indiqué entre parenthèses.

#### SONDES-HABILITE / DESHABILITE (Niveau 1)

Ces rubriques permettent d'habiliter ou déshabiliter même simultanément une ou plusieurs sondes. L'état **déshabilité** est visualisé dans la page principale, à côté de la sonde, par le symbole "**\* \* \* \***".

Les sondes déshabilitées n'activent plus les sorties de dérangement et d'alarme, qui leur sont associées (les sorties restent dans l'état de fonctionnement normal et donc les alarmes qui leur sont raccordées ne sont pas activées). Cette fonction peut être utilisée pour exclure des capteurs, non encore installés ou en panne ou retirés pour réparation, ou pendant une courte période pendant la maintenance, pour éviter d'activer des alarmes et de bloquer un système qui n'a pas encore été sécurisé.

| Pour habiliter ou déshabiliter une sonde, il suffit d'appuyer sur | sur |
|-------------------------------------------------------------------|-----|
| la rubrique dédiée. Avec 🛕 et 👿 il est possible de choisir d'agir | sur |
| une sonde ou sur un groupe de sondes                              |     |

La 1<sup>ère</sup> ligne agit sur une sonde. Appuyer sur  $E^{NTER}$  sur la 1<sup>ère</sup> ligne et le numéro de la sonde est sélectionné. Puis avec les touches  $\bigwedge$  et  $\bigtriangledown$ on choisit le numéro désiré et en appuyant sur  $E^{NTER}$  apparaît la fenêtre de confirmation. La 2<sup>ème</sup> ligne agit sur un groupe de sondes. Appuyer sur  $E^{NTER}$  sur la 1<sup>ère</sup> ligne et le numéro de la 1<sup>ère</sup> sonde du groupe.

Dans le cas ou les deux numéros de sonde sont égaux, l'effet est identique à la gestion d'une sonde.

Avec les touches ( et v on peut choisir le numéro de la sonde désirée, avec ( et v on passe d'un extrême à l'autre et puis en appuyant encore enter apparaît la fenêtre de confirmation.

Pour confirmer appuyer sur ENTER. Dans le cas ou l'on veut revenir en arrière, appuyer sur ESC. Si la sonde ou l'une des sondes du groupe n'est pas configurée, une fenêtre avise que l'opération est impossible. Puis la page revient au choix de la sonde.

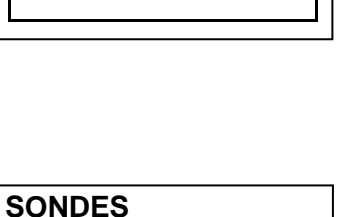

**1-HABILITE** 

**2 DESHABILITE** 

**3 CONFIGURE** 

HABILITER SONDE N. DU N.

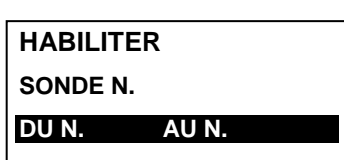

AU N.

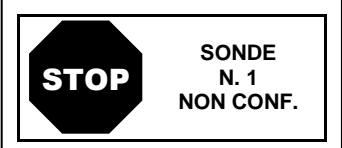

RESET

EFFECTUE

TECNOCONTROL S.r.l. - Via Miglioli, 47 20054 SEGRATE (MI) - Tel. 02. 26 92 28 90 - Fax 02. 21 33 734

habilités/déshabilités.

CE516P / Manuel d'utilisation

Si un groupe de sonde a été sélectionné, ceux qui ont été configurés sont

SONDE Si la procédure est correcte, une fenêtre avise que l'opération s'est déroulée avec succès. Puis on revient à la page de début de la gestion N. 1 d'abilitation / déshabilitation. HABILITE IMPORTANT: avant de configurer la centrale, décidez du nombre et des sorties à utiliser (relais) en fonction du type, du fonctionnement requis, du nombre d'actionneurs installés et des niveaux d'alarme à associer. **CONFIGURE SONDES (Niveau 2):** Il existe deux modes pour configurer une sonde, mais, seuls les modèles de notre production peuvent être configurés (voir Tableaux Liste des sondes Préconfigurées) possédant plusieurs paramètres fixes (non modifiables) et d'autres modifiables. Seules les sorties (numéro de **CONF. SONDES** relais) que vous souhaitez activer doivent être insérées. **1 SONDE PRECONF.** Dans le premier cas, on ne peut configurer manuellement une sonde à **2 TROUVER SONDES** la fois, parmi celles préconfigurées. Dans le second cas, en revanche, il est possible de rechercher semiautomatiquement les capteurs, si elles sont connectées et si elles sont correctement adressées (de 1 à 16). Par sécurité, les sorties sont configurables seulement durant la configuration ou la modification d'une sonde, une entrée logique ou une zone. Il est impossible de configurer les sorties séparément. **CONFIGURATION - SONDE PRECONFIGUREE:** SONDE PRECONF. Pour procéder à la configuration appuyer **ENTER** sur la rubrique SONDE N. 1 sélectionnée. Puis avec **A** et **V** et en appuyant sur **ENTER** on peut choisir le numéro de la sonde à configurer. Par sécurité, si vous choisissez une sonde déjà configurée, SONDE UTILIZE l'écran qui vous avertit de l'erreur possible apparaît, vous pouvez confirmer avec enter et continuer, la reconfigurer CONTINUER ? OUI= ENTER comme s'il s'agissait d'un nouveau capteur, appuyer [ESC] à NON= ESC pour annuler l'opération et choisir un autre capteur. Successivement il est possible de choisir le code du modèle. SONDE. PRECONF. Pour choisir celui désiré, sa structure doit être suivie comme décrit ci-SONDE N. 1 dessous. Le code des notre produits, est composé de 2 lettres, suivies MODEL: ΤS de 3 numéros, et éventuellement, d'autres lettres. STRUCTURE DU CODE: nos codes se composent, de 2 lettres qui identifient le type de produit, (par exemple <u>TS</u>= sonde émetteur de signal), 3 chiffres qui indiquent certaines caractéristiques fonctionnelles, (par ex. TS4xx = sortie de signal numérique), autres 2 ou i plusieurs lettres spécifient le type d'élément sensible utilisé et le gaz détecté (par ex. TS482KM K= capteur catalytique et M=méthane), d'autres lettres ou chiffres, le cas échéant, indiquent d'autres caractéristiques spécifiques du produit. Avec (A) et (V) on fait défiler les groupes de lettres et numéros SONDE. PRECONF. SONDE N. composant le modèle à choisir, avec [ENTER] on confirme le choix et l'on 1 MODEL: TS482 poursuit. Avec [ESC] on peut revenir en arrière. SONDE. PRECONF. Exemple: pour le modèle "TS482KM", sélectionner d'abord "TS" et SONDE N. confirmer en appuyant sur [ENTER]. Puis sélectionner la seconde rubrique MODEL: TS482KB "TS482" et confirmer avec ENTER. Enfin compléter le choix en **TS482KG** TS482KI sélectionnant la rubrique complète "TS482KM " et confirmer avec [ENTER]. TS482KM TECNOCONTROL S.r.I. - Via Miglioli, 47 20054 SEGRATE (MI) - Tel. 02. 26 92 28 90 - Fax 02. 21 33 734

| IST-1516.CE | E01.03 |
|-------------|--------|
|-------------|--------|

Ž

ĺ

#### CE516P / Manuel d'utilisation

Pag. 23/51

Une fois le modèle choisi, un bref rappel apparaîtra faisant référence à la configuration des éléments: SORTIE 1, SORTIE 2 et SORTIE 3 qui activent l'alarme relative (Relais) et d'autres paramètres particuliers (délais) qui définissent le mode de fonctionnement des sorties relais.

ATTENTION: Si le numéro du relais n'est pas inséré, l'alarme ne sera pas activée. ENTER pour quitter

### Une fois le modèle choisi, sa configuration est chargée.

Avec A et V on fait défiler les diverses rubriques. En appuyant sur

ENTER sur la rubrique sélectionnée, seul sa valeur est mise en évidence, pour indiquer qu'elle est modifiable. Avec les touches  $[\mathbf{A}]$  et  $[\mathbf{\nabla}]$  il est l'autre de la même ligne (ou cela est prévu).

SONDE PRECONF. SONDE N. 1 MODEL: **TS482KM** MARQ: TYPE Inflammable METHANE GAZ: UdM: % LII CROISSANTE AL:

Puis en appuyant sur [ENTER] la modification est acceptée. En appuyant sur ESC on rétabli la valeur précédente et l'on sélectionne la ligne entière, en indiguant qu'il est seulement possible de faire défiler les diverses

rubriques.

Après les rubriques qui ne peuvent être modifiés, MODEL, TYPE, GAZ, UdM. F.E. et AL. les autres rubriques ont une valeur prédéfinie mais modifiable. Les seuls rubriques vides sont SORTIE 1, 2 et 3, où le numéro du relais qui activera le niveau d'alarme correspondant (SEUIL 1, 2 et 3) doit être entré.

ATTENTION: il n'est pas obligatoire d'attribuer un numéro de SORTIE relais, mais si le numéro n'est pas entré, l'alarme ne sera pas activée. Le chiffre 0 (zéro) indique qu'aucun relais n'est attribué.

Seule la procédure de programmation des deux fonctions HYSTER.OFF/TIME ON est différente de celle décrite ci-dessus et doit être effectuée comme expliqué dans les pages suivantes.

Pour de nombreux modèles, la préconfiguration est déjà complet, comme le TS482KM dont le code identifie complètement le produit, y compris le gaz détecté.

Pour les autres modèles, le type de gaz détecté doit être saisi. Par ex. des sondes avec capteur avec le même principe de fonctionnement (P=Pellistor) mais qui peuvent être étalonnées pour de nombreux gaz inflammables (X=divers gaz, -H=adapté aux environnements industriels pollués). Le gaz détecté est indiqué à la fois sur les étiquettes du produit et sur l'emballage (VOIR TABLEAUX DES CAPTEURS PRÉCONFIGURÉS).

Avant de charger la configuration, il vous sera demandé de saisir le type de gaz pour lequel le détecteur a été étalonné. Il s'agit du numéro CAS (numéro du Chemical Abstract Service), qui identifie de manière unique une substance chimique (vapeurs ou gaz) et est toujours indiqué dans les fiches de données de sécurité des gaz.

Le numéro CAS, se compose de trois séquences de nombres séparés par des tirets. Le premier groupe est un nombre variable jusqu'à six chiffres, le second a deux chiffres, tandis que le troisième est un chiffre unique qui sert de code de contrôle. Les CAS sont attribués par ordre progressif et n'ont aucune signification chimique. Le "code de contrôle" est calculé à l'aide du chiffre Luhn ou Modulo 10, un algorithme qui vous permet de générer et de vérifier la validité de divers numéros d'identification. En pratique, chaque chiffre est multiplié de droite à gauche par un nombre entier progressif (le chiffre le plus à droite doit être multiplié par 1, celui immédiatement à gauche par 2 et ainsi de suite), la somme doit être divisée par 10 et le reste est l'identifiant . Par exemple, le CAS du méthane est 74-82-8 et le code de contrôle (8) est donné par  $(2 \times 1 + 8 \times 2 + 4 \times 3 + 7 \times 4) \mod 10 = 58 \mod 10 = 58:10 = 5.8 = 8.$ 

Comme décrit ci-dessus dans le chapitre de CONFIGURATION -**CAPTEUR PRECONFIGURE**, après avoir choisi et confirmé le code de modèle complet, si nécessaire pour ce modèle spécifique, l'écran apparaîtra, où vous pourrez choisir le numéro CAS.

SONDE PRECONF. SONDE N. N° C.A.S. MODEL:

Avec Avec A et V on fait défiler les diverses rubriques.

Pour simplifier le choix, les numéros CAS sont divisés numériquement en groupes. Dans le premier groupe, par souci de simplicité, certains des noms de gaz les plus utilisés sont également répertoriés.

SONDE PRECONF. SONDE N. 1 MODEL: 0xxx-xx-x METHANO GPL ESSENCE **XYLENES** 

IST-1516.CE01.03

#### CE516P / Manuel d'utilisation

1

0xxx-xx-x

1xxx-xx-x 2xxx-xx-x

Les **numéros CAS** sont divisés en groupes de nombres du plus bas au plus élevé.

Après avoir sélectionné le **n° CAS** correspondant au modèle, avec enter on confirme le choix et l'écran (pop-up) apparaît qui montre clairement le nom du gaz qui fait référence au CAS sélectionné.

En appuyant sur en confirme le choix et on poursuit comme expliqué ci-dessous. Si nécessaire, avec esc on peut revenir en arrière.

**nom du gaz** OUI= ENTER

NON= ESC

NOTA:

SONDE PRECONF.

SONDE N.

MODEL:

i

Le nom du gaz affiché est le 1<sup>er</sup> nom indiqué dans les tableaux (*annexe B*) de la *IEC/EN 60079-20-1 Atmosphères explosives - Partie 20-1: Classification des gaz et vapeurs - Méthodes d'essai et données.* Considérez que de nombreux gaz ont également d'autres noms (synonymes) associés au même n. CAS, en cas de doute, vérifiez toujours la norme ou la fiche de données de sécurité, surtout s'il s'agit de noms commerciaux.

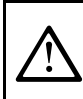

Si le CAS sélectionné ne correspond pas au modèle installé ou à son numéro (numéro d'adresse BUS à régler dans le détecteur avec les interrupteurs DIP), l'écran affichera l'état de ce capteur HORS LIGNE.

Une fois le modèle choisi, un bref rappel apparaîtra faisant référence à la configuration de certains paramètres particuliers (retards) qui définissent le mode de fonctionnement des sorties relais.

L'explication détaillée précède le paragraphe **OFF HYSTERESIS**. Avec enter on confirme la lecture et le pop-up disparaît.

| paramètre                        | TEMPO                | (    | ON, |
|----------------------------------|----------------------|------|-----|
| sélectionner                     | la                   | lig  | gne |
| "HYSTERESIS                      | OFF"                 | et   | la  |
| modifier avec l<br>ENTER pour qu | a touche l<br>uitter | ENTE | R.  |
|                                  |                      |      |     |

pour

le

utiliser

Description des rubriques relatives à la sonde préconfigurée:

| MARQ<br>ETIC.                                                                       | Marquage de 10 caractères, sélectionnables un par un, affecté à une note ou une destination possible de la sonde (ex.: ETAGE 2, CHAUDIERE, etc.).<br>CARACTÈRES DISPONIBLES: 0 ÷ 9 A ÷ Z (Espace):; <=>? @                                                                                                    |  |  |
|-------------------------------------------------------------------------------------|----------------------------------------------------------------------------------------------------|--|--|
|                                                                                     | En appuyant sur ever sur la rubrique (lorsqu'il est en négatif), seul le 1 <sup>er</sup> caractère est mis en                                                                                                    |  |  |
|                                                                                     | évidence, avec 🛕 et 🟹, vous faites défiler les caractères, avec ◀ et ▶ vous passez au                                                                                                    |  |  |
|                                                                                     | caractère suivant. Puis, une fois le texte terminé, appuyez sur ᡨre pour confirmer.                                                                                                    |  |  |
|                                                                                     | Définit le type d'ALARME de la sonde et le paramétrage des seuils des divers niveaux<br>d'alarmes:                                                                                                    |  |  |
|                                                                                     | <u>CROISSANTE</u> : Les niveaux d'alarme doivent être réglés du plus petit au plus grand ou, si nécessaire, le même. (ALARME 1 ≤ ALARME 2 ≤ ALARME 3 ≤ PLEINE ÉCHELLE du CAPTEUR). Tous nos sondes, exceptées celles destinées à la détection d'oxygène, sont paramétrées avec ce type d'alarme.                                                                                                    |  |  |
| AL.                                                                                 | <u><b>DECROISSANTS</b></u> : Les niveaux d'alarme doivent être réglés du plus grand au plus petit ou, si nécessaire, du même. ( <i>ALARME 1</i> ≥ <i>ALARME 2</i> ≥ <i>ALARME 3</i> ≥ <i>PLEINE ECHELLE du CAPTEUR</i> ). Seuls les notre sondes destinées à la détection d'oxygène, peuvent être paramétrées avec ce type d'alarme.                                                                                                    |  |  |
|                                                                                     | <b><u>OXYGENE</u></b> : Les niveaux d'alarme sont paramétrés de façon à détecter les concentrations inférieures (insuffisance) ou supérieures (excès) à la présence normale d'oxygène dans l'air (20,9% v/v). (ALARME 2 $\leq$ ALARME 1 $\leq$ 20,5% vol et ALARME 3 $\geq$ 21,2% vol et pas au-delà de la PLEINE ÉCHELLE du CAPTEUR). Les notre sondes destinées à la détection d'oxygène, peuvent être paramétrées avec ce type d'alarme. |  |  |
| L'ALARME 2 est visualisée comme AL. 4, cependant que l'ALARME 3, l'est comme AL. 7. |                                                                                                    |  |  |
| ZONE                                                                                | Définit la <b>ZONE</b> à laquelle est associée la sonde. <b>Il y a 4 zones disponibles</b> . La zone '0' signifie que la sonde n'est associée à aucune zone.                                                                                                    |  |  |
| τιν                                                                                 | ( <i>Threshold Limit Values</i> ) <u>valeurs limite d'exposition</u> ( <i>OELs-Occupational Exposure Limits</i> )à des substances auxquelles les travailleurs peuvent être exposés chaque jour durant toute leur vie laborative sans effet nocif. Elles sont paramétrées de façon croissante: FOND d'ECHELLE ≥ ALARME 3 ≥ ALARME 2 ≥ ALARME 1 ≥ FAULT. Chaque niveau d'alarme représente une valeur obtenue avec une moyenne dans le temps. |  |  |

IST-1516.CE01.03

1

ALARME 1 = TLV-TWA .(Time Weighted Average) <u>limite moyenne pondérée dans le temps</u>, c'est-àdire, la concentration moyenne pondérée dans le temps pour *une journée de travail de 8 heures et une semaine de 40 heures*, durant lesquelles les travailleurs peuvent être répétitivement exposés jour après jour, sans effet nocif. Cette alarme se déclenche lorsque la concentration moyenne pondérée dans les 8 heures précédentes dépasse le seuil paramétré.

ALARME 2 = TLV-STEL. (Short Time Exposure Limit) <u>limite d'exposition durant une brève période</u> c'est-à-dire, la *concentration à laquelle les travailleurs peuvent être exposés continuellement durant 15 minutes* sans subir d'irritation, de dommage chronique ou de narcose. Cette alarme se déclenche lorsque la concentration moyenne pondérée dans les 15 minutes précédentes dépasse le seuil paramétré.

ALARME 3 = TLV-C. (Ceiling) <u>limite maximale de concentration ne devant jamais être dépassée</u>. Ce type d'alarme se déclenche lorsque la concentration instantanée dépasse le seuil paramétré. Il n'est pas effectué de moyenne pondérée dans le temps.

#### Alarmes TLV ne peuvent être réglées qu'avec les sondes de détection de gaz toxiques.

**PARKING EN:** Les niveaux d'alarme doivent être paramétrés de façon croissante **FOND d'ECHELLE**   $\geq$  **ALARME 3**  $\geq$  **ALARME 2**  $\geq$  **ALARME 1**  $\geq$  **FAULT**. Dans ce cas, les deux premiers seuils d'alarme représentent une valeur obtenue avec une moyenne temporelle comprise entre 5 et 60 min. (*conforme à la norme EN 50545-1 pour les parkings automobiles*). Cette valeur est paramétrable au moyen du paramètre **TWA**.. Le 3<sup>ème</sup> seuil **ALARM 3**, en revanche, est instantané.

*i* Ce type d'alarme (<u>Voir tableau 4</u>) n'est paramétrable qu'avec les notre sondes pour gaz toxiques dans les parkings automobiles (types TS482 /EC/EN/EN2)

|       | Indique la valeur, au-dessus de laquelle, le seuil active l'alarme (relais). |
|-------|------------------------------------------------------------------------------|
|       | SEUIL 1 = ALARME 1 associée à la SORTIE 1                                    |
| SEUIL | SEUIL 2 = ALARME 2 associée à la SORTIE 2                                    |
|       | SEUIL 3 = ALARME 3 associée à la SORTIE 3                                    |

Les seuils sont dotés d'**hystérésis** afin d'éviter que la sortie ne s'active et désactive en permanence (concentration variant autour de la valeur du seuil). L'hystérésis est de 20% de la valeur du seuil, pour tous les modèles de sondes. L'unique exception est pour les sondes d'oxygène (TS...EO) ou elle est de 2%.

#### • Description des rubriques relatives aux sorties

| SORTIE N°                                                                                                    | Indique le numéro de la sortie (relais). Les sortie configurables vont de <b>1</b> à <b>9</b> . la sortie <b>0</b><br>indique que'aucune sortie n'est associée à ce niveau d'alarme.<br>SORTIE 1 = RELAIS pour ALARME 1 activé par SEUIL 1<br>SORTIE 2 = RELAIS pour ALARME 2 activé par SEUIL 2<br>SORTIE 3 = RELAIS pour ALARME 3 activé par SEUIL 3                                                                                                    |  |  |
|----------------------------------------------------------------------------------------------------|----------------------------------------------------------------------------------------------------|--|--|
| Si les<br>les so<br>• Si l<br>son<br>• Si l<br>Les so<br>niveau<br>haute.<br>déran                                                                                                    | <ul> <li>Si les cartes de sortie ne sont pas montées ou correctement raccordées, par sécurité, les sorties correspondantes ne peuvent être configurées.</li> <li>Si la carte ES414 n'est pa raccordée au bornier "OUT 5-8", seules les sorties de 1 à 4 et la 9 sont disponibles.</li> <li>S'il n'ya ancune carte ES414 raccordée, l'unique sortie disponible est la 9.</li> <li>Les sorties sont configurées en mode univoque, donc si l'on choisit la même sortie pour des niveaux d'alarme divers, n'est considéré comme valide que la configuration de l'alarme la plus haute. Il est impossible de choisir la même sortie pour un niveau d'alarme et pour un dérangement</li> </ul> |  |  |
| <b>SILENCIEUX</b> Indique que la sortie est désactivée durant le <b>Temps de silence</b> lorsqu'est e le <b>RESET</b> . Cette fonction peut être utilisée pour les sorties raccordées à des s acoustigues. Le valeur peut être réglé <b>OUI</b> ou <b>NON</b> . |                                                                                                    |  |  |
| T.SILENCE                                                                                                    | Indique le <b>TEMPS de SILENCE</b> , réglable de 0 à 300 secondes, pour lequel une sortie silencieuse est désactivée au moyen du <b>RESET</b> . Il ne peut être utilisé que si le paramètre <b>SILENCEABLE</b> est réglé sur « <b>OUI</b> ».                                                                                                    |  |  |
| HYSTER.ON                                                                                                    | HYSTERESIS ON est le retard, réglable de 0 à 300 secondes, du relais associé à un seuil d'alarme                                                                                                    |  |  |
| HYSTER.OF                                                                                                    | <b>F</b> HYSTERESIS OFF, est le retard, paramétrable de 0 à 300 secondes, du relais pour revenir à la condition normale (veille), lorsque se termine la condition d'alarme.                                                                                                    |  |  |

|                                                                                                    | REMAR                               | QUE IMPORTANTE pour la fonction HYSTERESIS OFF: en appuyant sur                                                                                                    |
|----------------------------------------------------------------------------------------------------|-------------------------------------|----------------------------------------------------------------------------------------------------|
| •                                                                                                    | la rubriqu                          | e est sélectionné, puis avec 🛕 et 👿 il est possible de le changer en TIME ON (voir                                                                                                    |
|                                                                                                    | l'explication                       | on de la fonction ci-dessous). Puis pour programmer sa valeur, appuyez sur 🔤,                                                                                                    |
| <u> /!\</u>                                                                                                    | réglez la                           | valeur avec 📐 et 👿 puis appuyez sur 🔤 pour confirmer.                                                                                                    |
|                                                                                                    | Les deux<br>avec la fo<br>paramètre | r fonctions <b>HYSTER.OFF/TEMPO O</b> N ne peuvent être utilisées simultanément ou<br>onction <b>MEMORISE</b> . Par sécurité, si le retard est paramétré diversement de zéro, le<br>e <b>MEMORISE</b> est automatiquement modificé en <b>NON</b> .                                                                                                    |
| TEMP                                                                                                    | O ON                                | La seconde rubrique <b>TEMPO ON</b> , paramétrable de 0 à 300 secondes, est utilisable<br>seulement pour interrompre la sortie d'alarme après un temps défini, même si la<br>sonde reste au-dessus du seuil d'alarme paramétré (utilisable pour activer des<br>dispositifs ne pouvant rester alimentés en permanence ou pour envoyer une<br>impulsion à un dipostif téléphonique ou un GSM.). |
| LOG.I                                                                                                    | POSITIVE                            | Si est paramétré <b>OUI</b> , indique que le fonctionnement de la sortie est en <b>LOGIQUE</b><br><b>POSITIVE</b> c'est à dire que le relais est normalement activé et qu'en cas de<br>dérangement il revient automatiquement en position d'alarme et par coséquent le<br>contact NF devient NO.                                                                                              |
| МЕМС                                                                                                    | DRISE                               | Si est paramétré <b>OUI</b> , indique que le relais rest en alarme ême si la sonde retourne sous le seuil d'alarme paramétré. Pour le ramener à la condition de veille, il faut exécuter le <b>RESET</b> .                                                                                                    |
| La fonction <b>MEMORISE</b> n'est pas utilisable simultanément à <b>HYSTER.OFF</b> ou à <b>TEMPO ON</b> .<br>Par sécurité, si le paramètre <b>MEMORISE</b> est paramétré <b>OUI</b> , les paramètres <b>HYSTERESIS</b><br><b>OFF</b> et <b>TEMPO ON</b> sont paramétrés automatiquement à Zéro. |                                     |                                                                                                    |

A la fin de la page, se trouve le mot **SAUVEGARDE**, pour sauver la configuration insérée. En appuyant sur enter apparaît la fenêtre de confirmation. Appuyer de nouveau sur enter pour confirmer, ou bien appuyer sur [ESC] pour retourner en arrière et effectuer d'autres modifications.

Si les seuils paramétrés sont en contraste avec les critères pour le type

Si les seuils parametres sont en contraste avec les criteres pour le type d'alarme programmé ou bien si la même sortie est sélectionnée pour un des niveaux d'alarme et de dérangement (*FAULT*), apparaît un avis. Puis on retourne à la page de configuration de la sonde.

Si la procédure est correcte, la fenêtre avise que l'opération s'est déroulée avec succès. La sonde est configuré et habilitee. Puis on retourne à la page du choix du type de configuration

## • CONFIGURATION – TROUVER SONDES:

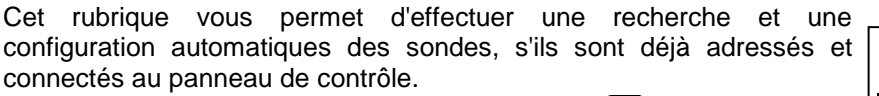

Pour procéder à la configuration appuyer sur enter sur la rubrique sélectionnée.

Ensuite, un bref rappel apparaîtra, pour vous rappeler que l'adresse a été réglée correctement avec le commutateur DIP, placé à l'intérieur de chaqu<u>e</u> détecteur (capteur).

Avec [ENTER] la lecture est confirmée et le pop-up disparaît.

Ensuite, sur l'écran suivant, la liste des capteurs **TROUVÉS** apparaîtra. Appuyez ENTER pour accepter le résultat de la recherche ou ESC pour revenir en arrière.

Si le paramètre CONFIGURÉ est différent de 0 (zéro), cela indique qu'il y a des sondes déjà configurées (par exemple, de nouvelles sondes sont ajoutées à un système existant) et donc pour la sécurité, elles ne seront pas prises en compte par cette fonction. Si le paramètre TROUVÉ était 0 (zéro) ou ne coïncide pas avec le nombre des sondes réellement installées, vérifiez qu'elles sont connectées et que l'adresse est correcte.

type r un CONFIGURATION CONTROLER PARAMETRES

> SONDE N. 1 HABILITEE

| CONF. SONDES     |
|------------------|
| 1 SONDE PRECONF. |
| 2 TROUVER SONDES |
| 2 TROUVER SONDES |

ADRESSE SONDES Réglez DIP-Switch dans les sondes correctement. ENTER pour continuer

| TROUVER SONDES       |    |    |
|----------------------|----|----|
| LECTURE              | Ν. | 16 |
| CONFIGURE            | Ν. | 1  |
| TROUVES              | Ν. | 3  |
| ABSENT               | Ν. | 12 |
| ENTER pour continuer |    |    |

TECNOCONTROL S.r.I. - Via Miglioli, 47 20054 SEGRATE (MI) - Tel. 02. 26 92 28 90 - Fax 02. 21 33 734

IST-1516.CE01.03

CE516P / Manuel d'utilisation

Après confirmation du résultat de la recherche, les paramètres de tous les capteurs trouvés seront proposés en séquence, vous permettant de compléter (les sorties relais doivent toujours être insérées) ou de modifier la configuration (à l'exclusion des éléments non modifiables MODEL., TYPE, GAZ, UdM, FE, ANNEXE). Procédez de la même manière que décrit dans le chapitre CONFIGURATION SONDES, dans les paragraphes: <u>Description des rubriques</u> relatives à la sonde préconfigurée et <u>Description des rubriques relatives aux sorties</u>

i

Avant de configurer chaque sonde, en appuyant sur [ESC] il est possible de passer au sondes suivant, en l'excluant de la configuration. La sonde ignoré peut être configuré ultérieurement en répétant la fonction TROUVER CAPTEURS.

À la fin de chaque sonde TROUVÉE, SAVE apparaît. Appuyer sur were vous invitera à enregistrer la configuration du capteur. Pour revenir en arrière et apporter des modifications, appuyez sur esc. Appuyez sur enre pour confirmer et charger la sonde en mémoire. Ensuite, il sera possible de continuer avec le ou les sondes suivants.

À la fin, tous les sondes configurés apparaîtront dans l'ÉCRAN PRINCIPAL.

### • Description des rubriques relatives à TROUVER CAPTEURS:

| LECTURE   | nombre de sondes (détecteurs) recherchées par l'unité de contrôle (doit être au maximum de 16).                                                                                                    |
|-----------|----------------------------------------------------------------------------------------------------|
| CONFIGURE | nombre de sondes déjà configurées, car déjà installées, qui ne seront pas prises en compte car elles ne peuvent pas être modifiées avec cette procédure.                                                           |
| TROUVES   | nombre de sondes identifiées, qui ont communiqué correctement leurs données et seront proposées en séquence pour compléter la configuration.                                                                       |
| ABSENT    | nombre de sondes non présentes, disponibles pour de futures extensions ou non identifiées car elles ne sont pas connectées correctement ou avec la mauvaise adresse (par exemple la même que les autres capteurs). |

#### SONDES-COPIE (Niveau 2):

Cette rubrique permet de copier la configuration d'une sonde dans une autre sonde ou dans un groupe de sondes. Pour copier une sonde appuyer sur enter sur la rubrique dédiée.

| COPIE    |   |
|----------|---|
| SONDE N. | 1 |

Puis on entre dans la page où en appuyant sur ENTER et avec les touches

| numériques ou avec 🔔 et 🕎 on peut choisir quelle sonde copie.       |
|---------------------------------------------------------------------|
| Appuyer de nouveau sur ever pour confirmer, et avec A et V, choisir |
| si copier dans une sonde ou un groupe.                              |

| COPIE        |       |  |
|--------------|-------|--|
| SONDE N.     | 1     |  |
| SUR SONDE N. |       |  |
| DU N.        | AU N. |  |

1

AU N.

La 1<sup>ère</sup> ligne agit sur une sonde. En appuyant sur enter sur la 1<sup>ère</sup> ligne on met en évidence le numéro de la sonde.

| Puis avec avec 🛕 et 🕎 on choisit le numéro désidré et en appuyant                    | COPIE        |
|--------------------------------------------------------------------------------------|--------------|
| sur enter apparaît la fenêtre de confirmation. La 2 <sup>nde</sup> ligne agit sur un | SONDES N.    |
| groupe de sondes. En appuyant sur enter sur la seconde ligne est mis en              | SUR SONDE N. |
| évidence le numéro de la première sonde du groupe.                                   | SUR N.       |
|                                                                                      |              |

Il est possible de copier dans toutes les sondes comprises entre deux. Soit du numéro plus petit au plus grand, soit au contraire. Si deux numéros de sonde sont égaux, l'effet est identique à la gestion d'une sonde seule.

| Avec les touches () et () on choisit le numéro de la sonde désirée,   |
|-----------------------------------------------------------------------|
| avec ┥ et ▶ on passe d'un extrême à l'autre. Puis en appuyant sur     |
| ENTER apparaît la fenêtre de confirmation. Pour confirmer appuyer sur |
| Pour revenir en arrière, appuyer sur [ESC]. À chaque pression on      |
| retourne en arrière.                                                  |

STOP SONDE N. 1 NON CONF.

CONFIRMER ? OUI = ENTER NON = ESC

Si la sonde à copier n'est pas configurée, une fenêtre avise que l'opérationne est impossible.

Successivement on retourne à la page de choix de la sonde.

Si la procédure est correcte, la fenêtre avise que l'opération s'est déroulé avec succès.

Puis on retourne à la page de départ de la gestion de la copie.

# SONDES-EFFACE (Niveau 2):

Cette rubrique permet d'effacer de la configuration une **sonde** ou un **groupe de sondes.** Niveau d'accès et Procédure sont les mêmes décrits dans le paragraphe précédent <u>COPIE.</u>

CE516P / Manuel d'utilisation

Après avoir choisi la ou les sondes et confirmé avec enter, la fenêtre avise que l'opération s'est déroulé avec succès.

Puis on retourne à la page de départ de la gestion **EFFACE**.

## SONDES-MODIFIE (Niveau 2):

Cette rubrique permet de modifier une sonde déjà configurée. Pour modifier une sonde, appuyer sur ENTER sur la rubrique dédiée. Les paramètres sont modifiés et sauvegardés de façon analogue à la configuration <u>CONFIGURATION-SONDE PRECONFIGUREE</u>. Préconfigurée mais dans ce cas, il est impossible de modifier les rubriques suivantes: *MODEL., TYPE, GAZ, UdM., FE, AL.* 

## SONDES-DETAILS:

Cette rubrique permet de voir les paramètres d'une sonde configurée. Pour voir les détails d'une sonde, appuyer sur event sur la rubrique dédiée.

Une fois choisie la sonde, les rubriques sont les mêmes que celles de la configuration d'une sonde. Il est possible de les faire défiler avec

et V. Puis, à la fin de la page, est aussi indiqué l'état d'habilitation de la sonde. Enfin, en sélectionnant la ligne précédant le numéro de la sortie, si elle est diverse de zéro, appuyer sur enter et visualiser les détails. Les rubriques des détails défilent avec et V. En outre, à la fin de la page, est indiqué l'état de silence de la sortie.

# ENTREES LOGIQUES

ĺ

Ce sous-menu permet de gérer l'*ENTREE LOGIQUE (AUX)* raccordé à la centrale. Il est possible de connecter des appareils avec un contact **NO** (Normalement Ouvert) ou **NF** (Normalement fermé) comme des capteurs de gaz avec sorties relais, des capteurs de fumée, des boutons, etc.

Le niveau d'accès, la procédure et les rubriques sont comme dans la section <u>SONDES</u>

## ENTREE LOGIQUE- HABILITE/DESHABILITE (Niveau 1):

*i Le niveau d'accès, la procédure et les rubriques sont comme dans la section* <u>SONDES-</u><u>HABILITE/DESHABILITE</u>.

Ces deux rubriques permettent d'habiliter ou déshabiliter l'*ENTREE LOGIQUE*. L'état "*déshabilité*" est visualisé dans la page principale, à côté de l'entrée accompagné du symbole "**\* \* \* \***".

L'entrée déshabilitée, n'active pas le sortie relais qui lui est associé. Les sorties restent en état de veille et donc les dispositifs asservis qui leurs sont raccordés ne sont pas activés. Cette fonction peut être utilisée pour exclure les sondes non encore installées ou en crème ou retirées pour réparation.

Si la procédure est correcte, la fenêtre avise que l'opération s'est déroulé avec succès. Puis on retourne à la page de départ de la gestion *ENTREE LOGIQUE*.

## ENTREE LOGIQUE- CONFIGURE (Niveau 2):

Appuyer sur ENTER sur la rubrique dédiée pour configurer l'entrée logique. Dans la page appuyer sur ENTER pour configurer l'*ENTREE LOGIQUE.* 

NTREE LOGIQUE.

Se rappeler que la centrale, ne possède quune seule entrée logique.

TECNOCONTROL S.r.I. - Via Miglioli, 47 20054 SEGRATE (MI) - Tel. 02. 26 92 28 90 - Fax 02. 21 33 734

## IST-1516.CE01.03

| que celles de |             |   |    |
|---------------|-------------|---|----|
| filer avec    | SEUIL_1     | : | 7  |
|               | SORTIE_1 N. | : | 0  |
|               | SEUIL 2     | : | 10 |
| numéro de la  | SORTIE_2 N. | : | 2  |

| SEUIL_2      | : | 10 |
|--------------|---|----|
| SORTIE_2 N.  | : | 2  |
| SEUIL _3     | : | 20 |
| SORTIE _3 N. | : | 3  |
|              |   |    |
|              |   |    |

| ENTREES       |
|---------------|
| 1 HABILITE    |
| 2 DESHABILITE |
| 3 CONFIGURE   |
| 4 EFFACE      |
| 5 MODIFIE     |
| 6 DETAILS     |

**CONF. ENTREES** 

1

**be de sondes.** récédent <mark>COPIE.</mark>

AU N. 4

COPIE

SONDE N. 1

DU N. 2

SONDE N. 1 EFFACEE

Pag. 28/51

 $\square$ 

#### CE516P / Manuel d'utilisation

BASSE

n

NO

NO

0s

0s

| Avec 🛕 et 🕎 on fait défiler les diverses rubriques et en appuyant sur                                                                                                    |                                                                                                    |
|----------------------------------------------------------------------------------------------------|----------------------------------------------------------------------------------------------------|
| on sélectionne seulement la valeur, en indiquant qu'il est possible<br>de la modifier. Puis avec les touches numériques ou avec $\bigwedge$ et $\bigtriangledown$ on change les valeurs et avec $\blacksquare$ et $\blacktriangleright$ on passe d'un champ à l'autre<br>sur la même ligne (où cela est prévu) et en appuyant sur $\blacksquare$ la<br>modification est acceptée. En revanche, en appuyant sur $\blacksquare$ on rétablit<br>la valeur précédente et on sélectionne la ligne entière, en indiguant qu'il | CONF. ENTREES<br>ENTREE N. 1<br>ACTIVE :<br>SORTIE N. :<br>SILENCIEUSE<br>TEMP.SILENCE:<br>HYSTER.ON:<br>HYSTER.OFF: |
| est seulement possible de faire défiler les diverses rubriques.<br>Ensuite, les diverses rubriques sont expliquées dans le détail:                                                                                                    |                                                                                                    |

nsuite, les diverses rubriques sont expliquées dans le détail: <u>escription des rubriques relatives aux entrées logiques:</u> Indique la forme d'activité de l'entrée. BASSE signifie que l'ALARME sera activée lorsque le circuit est court-circuitée (ex. bris de glace, coup de poing). HAUTE signifie que l'ALARME sera activée lorsque le circuit est ouverte.

#### Description des rubriques relatives aux sorties (relais):

La description des rubriques: SORTIE N°, ACQUITTEMENT, T.SILENCE, HYSTER.ON, HYSTER.OFF/TEMPO ON, LOG.POSITIVE et MEMORISE sont identiques à ceux dans le chapitre CONFIGURE SONDES.

A la fin de la page se trouve le mot **SAUVEGARDE**, pour sauver la configuration insérée. Appuyer sur ENTER, la fenêtre de confirmation apparaît. Appuyer de nouveau sur ENTER pour confirmer, ou bien appuyer sur ESC pour retourner en arrière et effectuer d'autres modifications.

Après la confirmation, une fenêtre avise que l'opération s'est déroulée avec succès.

#### ENTREE LOGIQUE- EFFACE (Niveau 2):

Pour effacer une ENTREE LOGIQUE configurée, appuyer sur ENTER, sur la rubrique dédiée. Le niveau d'accès, la procédure et les rubriques sont comme dans la section <u>SONDES-EFFACE</u>.

Appuyer sur [evrer] pour confirmer ou bien [Esc] pour revenir à la phase précédente. (<u>Si l'entrée n'a pas été configurée, la fenêtre avertit que</u> <u>l'opération n'est pas possible</u>). Après confirmation, une fenêtre avise que l'opération s'est déroulée avec succès

Puis on revient à la page de début de la gestion de l'effacement.

#### ENTREE LOGIQUE- MODIFIE (Niveau 2):

Pour modifier les paramètres d'une **ENTREE LOGIQUE** configurée appuyer sur **ENTER**, sur la rubrique dédiée. Les paramètres sont modifiés et sauvegardés de façon analogue à la configuration de la section <u>SONDES-MODIFIE.</u>

#### **ENTREE LOGIQUE- DETAILS:**

Cette rubrique permet de voir les paramètre de l' **ENTREE LOGIQUE** configurée. Appuyer sur ENTER, sur la rubrique mise en évidence. Une fois l'entrée choisie, comme dans la configuration, on montre les rubriques relatives à l'entrée et le numéro de la sortie correspondante. Pour revenir en arrière, appuyer sur Esc.

Les rubriques sont les mêmes que celles de la configuration d'une entrée logique. Il est possible de les faire défiler avec a et . Puis à la fin de la page, est indiqué l'état de fonctionnement et d'habilitation de l'entrée. Enfin, en sélectionnant la ligne avec le numéro de la sortie, si elle est diverse de 0, il est possible d'en visualiser les détails en appuyant sur ENTER.

Les rubriques sont les mêmes que celles de la configuration et il est possible de les faire défiler avec  $\frown$  et  $\bigtriangledown$ . En outre, à la fin de la page, est indiqué l'état de silence de la sortie.

| DETAILS ENTREE |       |
|----------------|-------|
| ENTREE N.      | 1     |
| ACTIVE :       | BASSE |
| SORTIE N. :    | 2     |
| ETAT :         | HAUT  |
| HBILITEE :     | OUI   |

N. 1

CONFIGUREE

ENTREE

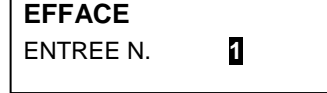

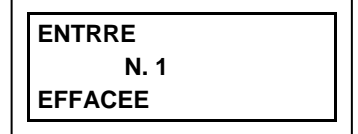

CE516P / Manuel d'utilisation

## ZONE

| Dans ce sous-menu, il est possible de gérer les ZONES des sondes | 2 DESHABILITE |
|------------------------------------------------------------------|---------------|
| raccordées à la centrale.                                        | 3 CONFIGURE   |
| l e niveau d'accès la procédure et les rubriques sont comme dans | 4 EFFACE      |
| le soction SONDES                                                | 5 MODIFIE     |
| a section <u>sources</u>                                         | 6 DETAILS     |

Les ZONES peuvent être utilisées de diverses façons, en compatibilité avec le numéro des sorties disponibles:

A - Pour regrouper plusieurs sondes du même type et pour toutes, utiliser les mêmes sorties (relais) configurées seulement dans la zone. Dans les sondes, configurer seulement les seuils d'alarme, en paramétrant le numéro des sorties à '0'. Dans ce cas, lorsque les sondes appartenant à la zone atteignent les seuils paramétrés, en fonction de la logique choisie, elles activeront les sorties relais qui leurs sont liées.

**B** - Pour regrouper plusieurs sondes diverses mais positionnées dans une même ambiance ou sur le même étage, configurer les seuils d'alarme et les sorties relais dans les sondes et dans la zone, paramétrer les sorties des relais communs à toutes ces sondes.

## ZONE - HABILITE/DESHABILITE (Niveau 1):

Le niveau d'accès, la procédure et les rubriques sont comme dans la section SONDES-HABILITE/DESHABILITE

Ces deux rubriques permettent d'habiliter ou déshabiliter une ou plusieurs ZONES en même temps. L'état "*déshabilité*" est visualisé dans la page principale, à côté de l'entrée accompagné du symbole " $\star \star \star \star$ "

Les zones déshabilitées, n'activent plus les sorties relais qui leur sont associées. Les sorties restent en état de veille et donc les dispositifs asservis qui leurs sont raccordés ne sont pas activés. Cette fonction peut être utilisée pour exclure les sondes non encore installées ou en crème ou retirées pour réparation.

Si la procédure est correcte, la fenêtre avise que l'opération s'est déroulé avec succès.

Puis on retourne à la page de départ de la gestion **ZONE**.

## ZONES - CONFIGURE (Level 2):

| Dans la page <b>ZONE</b> appuvez sur errer sur le rubrique <b>CONFIGURE</b> |              |   |
|-----------------------------------------------------------------------------|--------------|---|
| pour configurer la <b>ZONE</b>                                              | CONFIG. ZONE |   |
|                                                                             | ZONE N       | 1 |
| Dans la page, en appuyant sur enter, puis à l'aide de 🛕 et 💙, vous          | 2011211      |   |
| choisissez le numéro de la <b>ZONE</b> à configurer.                        |              |   |

Il est rappelé que la centrale, **possède de 4 ZONES et 2 sorties (relais)** pour chaque niveau d'alarme, plus une sortie de dérangement, pour un total de 9 sorties (relais) configurables ĺ pour chaque zone. La sortie de dérangement ne suit pas la logique de la zone mais intervient si une quelconque sonde de la zone est en dérangement.

sur ENTER, on sélectionne seulement la valeur en indiquant la possibilité de la modifier. Puis avec A et V onchange les valeurs, et avec et le on passe d'un champ à l'autre sur la même ligne (où cela est

prévu). Puis appuyer sur enter, la modification est acceptée. En revanche, en appuyant sur [ESC] on rétablit la valeur précédente et l'entière ligne est sélectionnée, indiquant qu'il est seulement possible L de faire défiler les diverses rubriques.

| CONFIG. ZONE     |    |
|------------------|----|
| ZONE N. 1        |    |
| LOGIQUE:         | OU |
| SORTIE_1_SEUIL_1 |    |
| SORTIE N. :      | 0  |
| SILENC. :        | NO |
| TEMP.SILENCE :   | 0s |

Pag. 30/51

ZONE

**1 HABILITE** 

Ensuite, les diverses rubriques sont expliquées dans le détail:

## • Description des rubriques relatives à la zone:

LOGIQE Définit l'opérateur logique d'activation des sorties (relais) relatives aux seuils:

- OU (Somme Logique): Les sorties relatives aux seuils sont activées lorsqu'une ou plusieurs sondes de la zone dépassent le seuil paramétré. (C'est ile fonctionnement normal, chaque sensore active les alarmes au dépassement du seuil programmé).
- ET (Produit Logique): Les sorties relatives aux seuils sont activées lorsque toutes les sondes de la zone dépassent le seuil paramétré.

TECNOCONTROL S.r.l. - Via Miglioli, 47 20054 SEGRATE (MI) - Tel. 02. 26 92 28 90 - Fax 02. 21 33 734

IST-1516.CE01.03

- CORR.CON (Correspondant Consécutif): Les sorties relatives aux seuils sont activées lorsque deux sondes consécutives de la zone dépassent le seuil paramétré. La dernière et la première ne sont pas considérées consécutivess (ex. installation dans un couloir).
- CIRC.CON (Circulaire Consécutif): Les sorties relatives aux seuils sont activées lorsque deux sondes adjacentes de la zone dépassent le seuil paramétré. La dernière et la première sont considérés consecutives (ex. installation circulaire).
- PARK-ITA (Parkings DM Italien): Les sorties relatives aux seuils sont activées lorsque deux sondes appartenant à la zone dépassent le seuil paramétré. Cette configuration est utilisée si l'on doit programmer la centrale en accord avec le DM 1.02.1986 (point b du paragraphe 3.9.3 destiné à l'Italie pour les parkings automobiles) (Voir Tableau 4).
- Description des rubriques relatives aux sorties:

La description des rubriques: SORTIE N°, ACQUITTEMENT, T.SILENCE, HYSTER.ON, HYSTER.OFF/TEMPO ON, LOG.POSITIVE et MEMORISE sont identiques à ceux de le chapitre CONFIGURE SONDES.

A la fin de la page, se trouve le mot **POURSUIVRE** (*dans les configurations des sorties relatives au* 1<sup>er</sup> **SEUIL** *et au* 2<sup>ème</sup> **SEUIL**). En appuyant sur *INTER* il est possible de poursuivre jusqu'à ce que, dans la page de configuration des sorties relatives au 3<sup>ème</sup> **SEUIL** et de *FAULT* (Dérangement), apparaisse le mot **SAUVEGARDE**, permettant de sauvegarder la configuration paramétrée.

En appuyant sur ENTER, la fenêtre de confirmation apparaît. Appuyer de nouveau sur ENTER pour confirmer ou bien pour revenir en arrière,

appuyer sur [ESC]. Si la procédure est correcte, la fenêtre avise que l'opération s'est déroulée avec succès.

Puis on revient à la page du choix de ZONES-CONFIGURE.

### ZONES-EFFACE (Level 2):

Cette rubrique permet d'effacer de la configuration une **ZONE** ou un groupe des **ZONES**.

*i* Le niveau d'accès, la procédure et les rubriques sont comme dans la section <u>SONDES-</u> <u>EFFACE</u>.

| Après avoir choisi d'agir sur une seule ZONE (1 <sup>ère</sup> ligne) ou sur un          | ZONE    |
|------------------------------------------------------------------------------------------|---------|
| groupe de <b>ZONES</b> (2 <sup>eme</sup> ligne) et avoir confirmé avec enter, la fenêtre | N. 1    |
| vous avertira que l'opération a réussi.                                                  | FFFACEE |
| Ensuite, l'écran revient au début de la gestion ANNULER.                                 |         |

si une ZONE est effacée, les sorties relais qui lui étaient affectées ne seront plus disponibles.

#### ZONES-MODIFIE (Level 2):

Pour modifier les paramètres d'une **ZONE** configurée, appuyer sur [enter], sur la rubrique dédiée.

Les paramètres sont modifiés et sauvegardés de façon analogue à la configuration de la de la section ZONES-CONFIGURE.

### **ZONES-DETAILS:**

Pour voir les paramètres d'une **ZONE** configurée, appuyer sur [enter], sur la rubrique dédiée.

Une fois la **ZONE** choisie, comme dans la configuration, on montre les rubriques relatives à la zone et les numéros des sorties relatives.

Pour revenir en arrière, appuyer sur ESC. Avec A et V défilent les rubriques qui sont les mêmes que celles de la configuration puis en bas de la page, sont indiqués: l'état de fonctionnement et d'habilitation de la **ZONE**. Puis en sélectionnant la ligne portant le numéro de la sortie, si elle est diverse de zéro et en appuyant sur ENTER, il est possible d'en visualiser les détails. Les rubriques sont les mêmesque celles de la configuration et il est possible de les faire défiler avec A et V. En outre, à la fin de la page, l'état de silence de la sortie est indiqué.

| DETAILS ZONE        |    |
|---------------------|----|
| ZONE N.             | 1  |
| LOGIC :             | OU |
| SORTIE_1_SEUIL_1    |    |
| SORTIE N. :         | 2  |
| SORTIE _2_ SEUIL _1 |    |
| SORTIE N. :         | 3  |

ZONE

EFACE

ZONE N.

DU N.

N. 1

AU N.

CONFIGUREE

## **EVENEMENTS**

Dans ce sous-menu, il est possible de visualiser les cent (100) derniers évènements mémorisés par la centrale.

*i* La centrale mémorise les évènements de façon cyclique, c'est à dire, qu'après le 100ème, est effacé l'évènement le plus ancien.

**EVENEMENTS-ALARMES/DERANGEMENTS** (*FAULT*): Il s'agit des seuls évènements relatifs aux *Alarmes* et *Dérangements* des sondes, des entrées, des zones et des sorties. Ils sont ordonnés, du plus récent au plus ancien.

**EVENEMENTS-TOUS**: Il s'agit de tous les évènements mémorisés de la centrale, ordonnés, du plus récent, au plus ancien, *Alarmes et Dérangements* (sondes, entrées, zones et sorties relatives) et ceux *Génériques* (présence ou absence de secteur, allumage et reset de la centrale).

EVENEMENTS 1 ALARMES/DERANG. 2 TOUS

Avec  $\checkmark$  et  $\checkmark$  défilent les rubriques. Pour visualiser les évènements, appuyer sur  $\checkmark$  sur la rubrique dédiée. La page montre, la date, l'heure et le type d'évènement. Les évènements sont visualisés par groupe d'une même journée à partir de la plus récente, avec  $\checkmark$  et  $\checkmark$  défilent les évènements et les jours.

#### EVENEMENTS -ALARMES/DERANGEMENTS (FAULT):

Première ligne: date de l'évènement, au format dd/mm/yy (Jour/Mois/Année).

Chaque ligne successive est un évènement

**Première partie:** heure de l'évènement, au format hh/mm/ss (Heures/Minutes/Secondes). **Seconde partie:** type de l'évènement ainsi composé:

*Première lettre:* indique l'objet auquel se réfère l'évènement:

**S** = SONDE **I** = ENTRÉE LOGIC **Z** = ZONE **U** = SORTIE (relais).

Deux numéros: numéro de l'objet auquel se réfère l'évènement.

*Etat:* nouvel état dans lequel se trouve l'objet ayant causé l'évènement. Les **ENTRÉES LOGIQUES** peuvent avoir 2 états:

ACT. (Active, en Alarm) ou DES. (Désactivée, retournée en fonctionnement normal).

Les **SORTIES** (relais) peuvent avoir 3 états:

ACT. (Active, en Alarm), DES. (Désactivée, retournée en fonctionnement normal), SIL. (Silencieuse).

Les SONDES et les ZONES peuvent avoir 6 états:

**FLT** (Dérangement), **F.E.** ↑ (Fond d'Echelle).

NORM (Normale), AL1 (Alarme1), AL2 (Alarme2), AL3 (Alarme3)

Les SONDES et les ZONES peuvent avoir peuvent avoir 1 états spécial:

F.L. (HORS LIGNE car le BUS RS485 est déconnecté)

#### **EVENEMENTS-TOUS**

Les événements génériques, qui peuvent être visualisés, peuvent avoir 4 états:

ALLUM. - Indique que la centrale a été démarrée (alimentée).

SECT. OUI - Indique que la centrale est alimentée par le secteur (seulement si la batterie est installée).

SECT. NO - Indique que la centrale est alimentée par batterie (seulement si la batterie est installée).

**RESET -** Indique qu'a été exécuté la commande de Reset.

EVEN.1 - Test électrique effectué (fonction de service).

EVEN.2 - Test de batterie effectué (fonction de service).

**Exemple:** dans la page ci-contre:

La première ligne indique qu'on visualise ceux du 8 juillet 2020.

*La seconde ligne* indique qu'à 15h, 12min. et 3 sec. (*15:12:03*) la sonde numéro 2 (*S 02*) a dépassé le seuil d'Alarme1.

*La troisième ligne* indique qu'à 14h, 45 min. et 21sec. (*14:45:21*) la sortie relais numéro 5 (*U 05*) s'est activée (*ACT.*).

*La quatrième ligne* indique qu'à 10h, 38 min. et 57sec. (*10:38:57*) l'entrée logique numéro 1 (*I 01*) s'est désactivée et retour à un fonctionnement normal (*DES.*).

Sur les autres lignes il n'y a pas d'évènement.

 EVENEMENTS
 08/07/2020

 15:12:03
 S
 02
 AL1

 14:45:21
 U
 05
 ACT.

 10:38:57
 I
 01
 DES.

 AUCUN
 EVENEMENT
 AUCUN
 EVENEMENT

 AUCUN
 EVENEMENT
 AUCUN
 EVENEMENT

 AUCUN
 EVENEMENT
 AUCUN
 EVENEMENT

## PARAMETRAGES

Dans ce sous-menu, il est possible de gérer plusieurs paramètres de la centrale.

CE516P / Manuel d'utilisation

## PARAMETRAGES-LANGUE (Niveau 1):

Avec (A) et (V) on choisit, sur la liste visualisée, celle désirée puis on appuie sur ENTER. La fenêtre de confirmation apparaît, si l'on désire revenir en arrière, appuyer sur ESC autrement appuyer de nouveau sur ENTER pour confirmer.

La fenêtre avise que l'opération s'est déroulée avec succès. Ensuite on retourne à la page du début de la gestion des **PARAMETRAGE**.

# PARAMETRAGES-CONTRASTE ÉCRAN

Appuyer sur ENTER puis régler la valeur avec A et . Une fois la valeur obtenue, en appuyant de nouveau sur ENTER, la fenêtre de confirmation apparaît. Si l'on désire revenir en arrière, appuyer sur Esc autrement, appuyer de nouveau sur ENTER pour confirmer. Une fenêtre avise que l'opération s'est déroulée avec succès. Ensuite on retourne à la page du début de la gestion des <u>PARAMETRAGE</u>

## PARAMETRAGES-BUZZER (Niveau 1):

il est possible de gérer l'activation du Buzzer interne à la centrale s'il advient un dérangement ou une alarme d'une sonde ou d'une zone. Pour modifier ces paramètres appuyer sur errer, et changer la valeur avec 🔊 et 🍙.

- ALARMES: Si paramétré sur *OUI*, le buzzer interne à la centrale s'active si une sonde ou une zone entre en état d'Alarme.
- DERANGEMENTS (FAULT): Si paramétré sur OUI, le buzzer interne à la centrale s'active si une sonde ou une zone entre en état de Dérangement.

Après ce choix, en appuyant sur [ENTER], la fenêtre de confirmation apparaît. Enfin appuyer sur [ENTER] pour confirmer ou bien appuyer sur [ESC] dans le cas ou l'on veut revenir en arrière.

Après avoir confirmé, la fenêtre avise que l'opération s'est déroulée avec succès.

Ensuite on retourne à la page du début de la gestion des **PARAMETRAGE**.

## PARAMETRAGES-DATE et HEURE (Niveau 1):

Pour modifier la date et l'heure de la centrale appuyer sur [ENTER] sur la

| rubrique. Avec 🛕 e | t 👿 on change les  | valeurs, avec | et 🕨 on      |
|--------------------|--------------------|---------------|--------------|
| passe d'un champ   | à l'autre. Ensuite | se déplacer   | sur le mot   |
| "SAUVEGARDE" et    | appuyer sur enter. | la fenêtre de | confirmation |
|                    |                    |               | $\cap$       |

apparaît. dans le cas ou l'on veut revenir en arrière, appuyer sur [Esc]

ou bien appuyer sur ever pour confirmer. La fenêtre avise que l'opération s'est déroulée avec succès. Ensuite on retourne à la page du début de la gestion des **PARAMETRAGE**.

Si une date impossible a été insérée (ex.: 30/02/....) la fenêtre avise de l'erreur.

Ensuite on retourne à la page de modification de la *DATE* et de l'*HEURE*.

PARAMETRAGES 1 LANGUE 2 CONTRASTE 3 BUZZER 4 DATEetHEURE 5 MODBUS 6 INFO

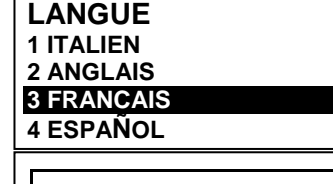

PARAMETRAGES

SAUVEGARDES

RÉGLER 1 CONTRASTE 14

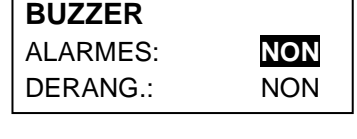

DATE NON VALIDE

HEURE 10: 15 DATE

08 / 07 / 2020 SAUVEGARDE Pag. 33/51

IST-1516.CE01.03

Pag. 34/51

14

0

9600

MODBUS

INSERER

ADRESSE MODBUS

0

INSERER

VITESSE MODBUS

9600

MODBUS

ADRESSE:

VITESSE:

La centrale possède une batterie tampon interne alimentant l'horloge lorsque la centrale est éteinte. Si au démarrage sont demandées, la date et l'heure, la batterie tampon pourrait être déchargée et/ou en panne, contacter notre service assistance pour sa substitution.

#### PARAMETRAGES- Modbus® (Level 2):

Dans ce sous-menu, il est possible de gérer plusieurs paramètres suivants.

**ADRESSE:** l'adresse de a centrale de détection de gaz est comprise entre 1 et 100. Si vous entrez 0 (zéro) désactive la communication.

**VITESSE**: Vous pouvez régler la vitesse de transmission à 19200 (par défaut), 2400, 4800 ou 9600

**INFO MODBUS**: affiche l'adresse de la centrale de détection de gaze et de la vitesse de transmission configurée.

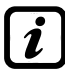

La communication via **Modbus RTU binaire**, c'est via le port sérial RS485 (**COM3**) de la centrale. Le port **COM3** est sur la carte d'extension **ES415** (carte de sortie PC-Modbus). **RTU** est un acronyme anglais pour **R**emote **T**erminal **U**nit (unité terminale à distance)

| Paramèters de communication Modbus® |                                   |  |
|-------------------------------------|-----------------------------------|--|
| PARAMETRE                           | CONFIGURATION                     |  |
| Baud rate                           | 19200 - 2400 - 4800 - <b>9600</b> |  |
| Parity                              | No parity                         |  |
| Data bit                            | 8                                 |  |
| Bit d'arrêt (Stop bit)              | 1                                 |  |

Code de fonction (Function Codes) et la lecture (Reading)

La lecture de l'état des sondes se fait par la commande **Read Holding Registers (code 03)**. Pour chaque sonde, il ya 2 registres (non consécutifs).

Les registers sont en lecture seule.

De 1 à 200 sont les registres ayant des valeurs de courant (même numération de sondes). De 301 à 500 sont les registres de l'état du sonde (le registre 301 contient l'état du sonde 1).

<u>NOTE</u>: La valeur d'une sonde "NON cCONFIGURÉ" est toujours 0.

Étant donné que les valeurs transmises sont word (16 bits signés), afin de représenter des nombres décimaux, certaines valeurs sont multipliées par un facteur déterminé par le nombre de décimales spécifié dans la configuration du capteur. Si les décimales sont 0, le valeur n'a pas multiplications.

Avec un nombre multiplier par 10, avec 2 nombres par 100 et à 3 chiffres par 1000.

Pour ce qui concerne l'état des capteurs, voici le tableau qui précise le sens des valeurs possibles.

| Valeur | Designation                                             |
|--------|---------------------------------------------------------|
| 0      | Sonde en Fault pour signal manquant (<1mA) ou désactivé |
| 1      | Valeur inutilisée                                       |
| 2      | Sonde en état de normalité                              |
| 3      | Sonde en état de pre-alarm AL1                          |
| 4      | Sonde en état de pre-alarm AL2                          |
| 5      | Sonde en état de alarm AL3                              |
| 6      | Valeur inutilisée                                       |
| 7      | Sonde en fault pour signal en excès (>24mA)             |
| 8      | Sonde d'oxygène en état d'alarme pour manque d'oxygène  |
| 9      | Sonde d'oxygène en état d'alarme pour excès d'oxygèn    |
| 100    | Etat inconnu                                            |
| 255    | Sonde non configuré                                     |

Pag. 35/51

#### PARAMETRAGES-INFO

Dans ce sous-menu, vous pouvez visualise les informations de base de la centrale: modèle, version du logiciel (Firmware), contacts et assistance. Appuyer sur  $\boxed{ESC}$  pour revenir en arrière.

### ACCESS MENU

Dans ce sous-menu, il est possible de gérer les mots de passe (password) d'accès aux divers menus de la centrale.

Les mots de passe (PASSWORD) de Niveau 1 et 2 sont paramétrés en usine à "0000".

Se rappeler que seuls les deux premiers niveaux sont accessibles. NIVEAU 1: Utilisateur NIVEAU 2: Installateur/Mainteneur NIVEAU 3: Fabricant (Tecnocontrol). Ce n'est pas accessible

#### HABILITER NIVEAU

Cette rubrique permet d'*habiliter* le niveau d'accès. Appuyer sur enter sur la rubrique dédiée. Avec les touches numériques ou avec ( ) et ( ) il est possible INSERER MOT DE PASSE

| d'insérer la valeur, avec 🗨 et 🕟 on passe d'un numéro à l'autre.     |
|----------------------------------------------------------------------|
| Après avoir inséré le mot de passe (Password), se déplacer sur OK et |
| appuyer sur ENTER.                                                   |

Si le mot de passe est correct, la fenêtre confirme l'opération. Puis on retourne à la page du début de la gestion de l'**ACCESS** aux **MENU.** 

Lors de l'habilitation, le numéro du niveau d'accès s'affiche dans la page principale, en bas, à gauche. En outre, les 🔒 "cadenas" du niveau habilité disparaissent.

Par sécurité, après une heure, tous les niveaux d'accès sont automatiquement  $\Delta$  déshabilités

Si on insère un mot de passe erroné la fenêtre avise de l'erreur et revient à la page d'insertion du *MOT DE PASSE*.

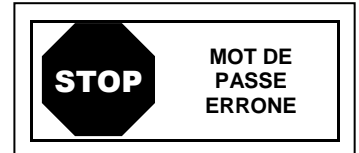

NIVEAU 1

0000 OK

**NIVEAU 1** 

HBILITE

#### **DESHABILITE NIVEAU**

Cette rubrique permet de déshabiliter le niveau d'accès correspondant.

Niveau d'accès et Procédure sont les mêmes décrits dans le paragraphe précédent <u>HABILITER NIVEAU</u> La fenêtre avise que l'opération s'est déroulée avec succès.

Ensuite on retourne à la page de début de la gestion de l'ACCESS aux MENU.

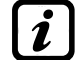

En effectuant la déshabilitation, tous les niveaux supérieurs sont également (ex. en déshabilitant le niveau 1, les niveaux 2 et 3 se trouvent également déshabilités).

## **MODIFIE MOT DE PASSE:**

Cette rubrique permet de *modifier le mot de passe* d'habilitation du niveau d'accès relatif.

| CE516        | Ver.2.0X     |
|--------------|--------------|
| TECNOCO      | NTROL srl    |
| Via Mig      | lioli, 47    |
| 20054 Segrat | e (MI) ITALY |
| Tel +39 02   | 26922890     |
| info@tecn    | ocontrol.it  |
|              |              |
|              |              |

| ACCESS   | MENU |
|----------|------|
| 1 NIVEAU | 1    |
| 2 NIVEAU | 2    |
| 3 NIVEAU | 3    |

#### CE516P / Manuel d'utilisation

Appuyer sur [ENTER], sur la rubrique dédiée. La page apparaît, dans laquelle est demandé d'insérer d'abord, l'ancien mot de passe et puis le nouveau. Si l'ancien mot de passe inséré est erroné, la fenêtre avise de l'erreur et retourne à la page d'insertion de l'ancien mot de passe. Si, l'opération est correcte, après avoir inséré le nouveau mot de passe, la fenêtre avise que l'opération s'est déroulée avec succès. Puis on retourne à la page du début de la gestion de l'ACCESS aux MENU.

| MOT DE PASSE |  |
|--------------|--|
| NIVEAU 1     |  |
| MODIFIE      |  |
|              |  |

Ĭ

Si le mot de passe (Password) d'un niveau d'accès est égaré ou oublié, il est possible de le modifier en insérant comme ancien mot de passe, celui d'un niveau supérieur.

Exemple: si le mot de passe du niveau 1 est égaré, il est possible de le changer en insérant comme ancien mot de passe ceux des niveaux 2 ou 3.

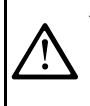

Au terme de la programmation il est conseillé d'insérer des nouveaux mots de passe (Password) pour les Niveaux 1 et 2. Lors de l'insertion de nouveaux mots de passe, se rappeler de toujours les écrire et les conserver en lieu sûr. En cas de perte des mots de passe, se mettre en contact avec le notre service assitance.

# SERVICE

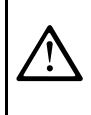

Cette procédure doit être exécutée avec une extrême attention et par un personnel autorisé et compétent car alors, sont activées soit les sorties relais qui asservissent les dispositifs qui leurs sont raccordés, soit les fonctions internes de la centrale.

| Dans ce sous-menu il est possible de gérer la maintenance de la centrale.<br><i>L'élément d'ESSAI est pas accessible, il est réservé uniquement au fabricant (Tecnocontrol).</i>                                                                                                    | SERVICE<br>1 TEST ELECTRIQUE<br>2 BATTERIE<br>3 ESSAI                                                |
|----------------------------------------------------------------------------------------------------|----------------------------------------------------------------------------------------------------|
| En appuyant sur ENTER sur l'élément concerné, l'écran (pop-up) apparaît<br>pour vous informer de mettre le système en mode de sécurité, car<br>l'unité de contrôle entrera dans un état spécial, pendant lequel les<br>sorties d'alarme (relais) seront bloquées et les appareils connectés aux<br>relais ne seront plus activés.<br>Appuyez ENTER pour accepter, ou ESC pour revenir en arrière. | ATTENTION<br>AVANT DE PROCÉDER<br>PLACER L'INSTALLATION<br>EN SÉCURITÉ<br>ENTER confirme ou ESC      |
| <b>SERVICE-TEST ELECTRIQUE (Niveau 2):</b><br>En appuyant sur ever sur la rubrique dédiée. apparaît le sou-menu où il<br>est possible de choisir le test à effectuer.<br>Pour démarrer un test appuyer sur la touche ever sur la rubrique dédiée.                                                                                                    | TEST ELECTRIQUE<br>1 ECRAN<br>2 CLAVIER<br>3 LED/BUZZER<br>4 RELAIS<br>5 AUX<br>6 SD CARD<br>7 RS485 |
|                                                                                                    |                                                                                                    |

- CLAVIER: vérifie le fonctionnement des touches. La page avec le nom des touches apparaît, dans la même disposition que sur le clavier réel. Lorsqu'est effectuée une pression sur une touche, le nom correspondant est mis en évidence sur l'écran. Pour revenir à la page précédente, appuyer deux fois sur [ESC]
- LED / BUZZER: vérifie le fonctionnement des LEDs et du buzzer. D'abord les LEDs s'éteignent puis elles s'allument en séquence, Jaune, Vert et Rouge puis durant 1 sec. Vert, clignotant, active le Buzzer, ensuite on revient automatiquement à la page précédente.
- RELAIS: vérifie le fonctionnement des sorties relais. Les numéros de tous les relais sont visualisés. Ceux qui sont fermés sont visualisés en gras. Avec 📢 et 🍉 on déplace le curseur sur le relais désiré, en appuyant sur enter on change son état. Pour sortir, appuyer sur Escl. Le test vérifie aussi la présence des cartes de sortie. Les sorties non installées ne sont pas visualisées.
- AUX: vérifie le fonctionnement de l'ENTREE LOGIQUE de la centrale. Sur l'écran est visualisé son état, c'est à dire **OUVERT** ou **FERME**. Appuyer sur [ESC] pour revenir à la page précédente.

Pag. 36/51

#### CE516P / Manuel d'utilisation

- CARTE SD: vérifie la présence de la carte mémoire Carte SD. Sur l'écran est visualisé, si la Carte SD est **PRESENTE** ou **ABSENTE**. Si la carte SD est insérée et n'est pas détectée, la carte n'est pas correctement insérée ou le porte carte est défaillant. Appuyer [Esc] pour revenir à la page précédente.
- RS485 (COM1 e COM2): il est possible de vérifier le fonctionnement des 2 lignes RS485 de la centrale. Raccorder entre elles les deux lignes (H1 avec H2 et L1 avec L2) et effectuer le test. Si le test échoue, il sera nécessaire de substituer la carte relative. A la fin du test, la centrale revient à la page précédente.

## **SERVICE-BATTERIE (NIVEAU 2):**

En appuyant sur [ENTER], sur la rubrique dédiée, il est possible d'indiquer si

la batterie est installée ou bien exécuter manuellement le test de fonctionnement et visualiser la tension de la batterie.

Avec 🛕 et 👿 on choisit la rubrique à modifier. En appuyant sur 🔤 on peut modifier la valeur avec (A) et (V). Après avoir choisi la valeur

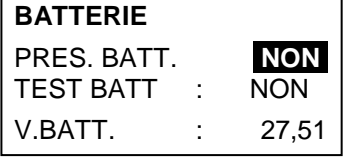

désirée, appuyer sur [ENTER] pour confirmer ou bien appuyer sur [ESC] pour revenir en arrière.

ĺ

Le test de la batterie est exécuté automatiquement, chaque jour. Si la tension secteur manque, le test de batterie ne peut être exécuté et se trouve suspendu s'il est en cours.

La centrale est automatiquement alimentée par la batterie en cas de manque du secteur. Si la tension de la batterie descend sous 22 Vcc, la centrale s'éteint automatiquement pour éviter d'endommager la batterie (décharge excessive). Lorsque l'alimentation secteur est présente, la batterie est rechargée et maintenue chargée.

Si les batteries (configurées et présentes) ont été déconnectées, avec la centrale alimentée par le secteur, la LED jaune clignotera rapidement. La reconnexion des batteries rétablira un fonctionnement normal.

#### PRES. BATT. (Présence Batterie):

- Si NON est paramétré, la batterie est absente. Dans la page Principale, l'icône, en bas à gauche est absente et si la tension secteur vient à manquer, la centrale s'éteint.
- Si est paramétré OUI, la batterie est présente. Dans la page Principale, l'icône, en bas à gauche indique l'état de charge de la batterie selon le schéma suivant:

|          |               |             |             | Clignotant)                                    |
|----------|---------------|-------------|-------------|------------------------------------------------|
| Chargée  | Partiellement | Peu         | Déchargée   | 00,0 Vcc = <b>déconnecté</b>                   |
| 26,5 Vcc | chargée       | chargée     | 20,7÷22 Vcc | <à 20,7 Vcc ou > à 28 Vcc = <b>défectueuse</b> |
| environ  | 24÷26,5 Vcc.  | 22 ÷ 24 Vcc |             | Substituer les 2 batteries                     |

#### TEST BATT. (Test Batterie):

- Si OUI est paramétré, le test s'active ou indique qu'il est en cours. Le Test dure environ une minute et vérifie, avec une charge, le fonctionnement correct de la batterie. Si, durant cette phase, la tension de la batterie descend sous 20,7Vcc, elle est signalée comme Défectueuse (voir ci-dessus) et elle n'est plus rechargée. Le test n'est pas activé en cas de manque d'alimentation secteur ou de la batterie.
- Si NON est paramétré, le test se désactive ou indique qu'il n'est pas en cours.

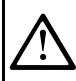

Lorsque le Test Batterie est actif, sur la carte d'alimentation, positionnée dans la base du boîtier, la led relative s'allume (TEST BATT. ON). Considérer que les deux résistances de puissance (charge) se réchauffent pour le temps de test.

#### SERVICE-ESSAI (Niveau 3)

Cette rubrique n'est pas accessible, il est réservé aux réglages d'usine. Si vous essavez d'entrer, un message vous avertit que l'accès est refusé.

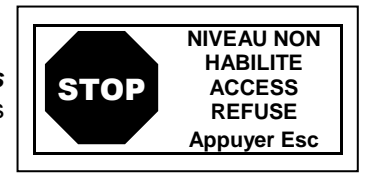

#### SERVICE-CARD SD

Dans ce sous-menu, il est est possible de gérer la Carte SD, après l'avoir insérée dans son siège. Le logement de la carte se trouve sur le circuit situé sur le couvercle du coffret.

Les Carte SD compatibles sont du type SD et SDHC jusqu'à 32Gb. Les SDXC doivent être formatées avec FAT32 (max. 32Gb). Normalement la centrale accepte toutes les Cartes SD, II est conseillé toutefois, d'utiliser celles des producteurs qualifiés

MISE A JOUR. LOGICIEL (Niveau 2): Cette rubrique permet de Mettre à jour le logiciel (Firmware) de la centrale au moyen d'un fichier de mise à jour précédemment sauvegardé sur une carte SD. Le fichier doit être téléchargé sur notre site "www.cpftecnogeca.com" dans l'aire DOWNLOAD > SOFTWARE > Mise a jour Logiciel Centrale CE516 en suivant les instructions relatives.

En appuyant sur *ENTER* sur la rubrique dédiée, on visualise les opérations à exécuter avant de démarrer la procédure de mise à jour. Après, appuyer sur *enter* pour confirmer ou bien appuyer sur *esc* pour revenir en arrière.

MISE A JOUR LOGICIEL INSERER DANS LA CENTRALE LE JP3 CAVALIER CARTE SD ET APPUYER SUR ENTER

CARD SD

**6 EFFACE SD** 

1 MISE/JOUR LOGIQUE

**5 MEMORIZE DONNEES** 

2 COPIE CONF. DE

**3 COPIE CONF. SUR 4 COPIE EVEN. SUR** 

Mettre le cavalier JP3 en position «FERMÉ» puis insérer la carte SD dans son logement (voir figure 12 ci-dessous).

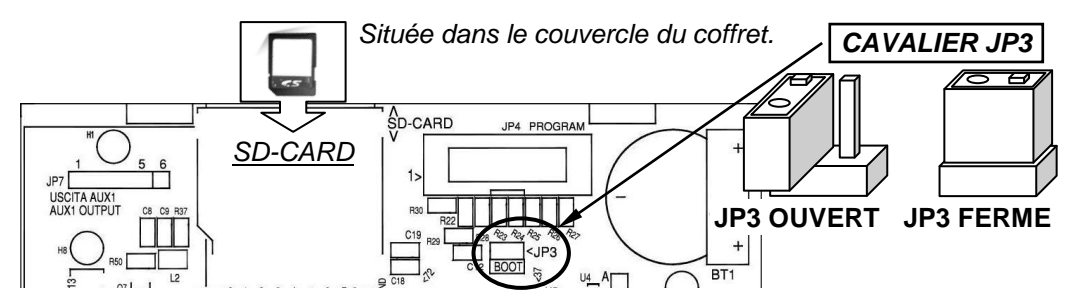

#### Fig.12-insertion Carte SD

La centrale ne redémarre que si la procédure précédente est correcte, dans le cas contraire, elle s'arrête. La centrale contrôle sur la Carte SD, la présence d'un fichier valide pour la mise à jour. S'il y en a plusieurs, c'est celui comportant la dernière version à jour qui sera chargé.

Lorsque la centrale redémarre, la mise à jour automatique du logiciel (Firmware) commence, sa durée est d'environ 3÷5 minutes. Cette phase est indiquée par le clignotement de la led jaune et par le MISE A JOUR EN COURS message sur l'écran.

Si dans la Carte SD aucun fichier n'est présent ou qu'il y ait une version du logiciel (Firmware) précédente ou égale à celle déjà installée, la centrale le signale et puis redémarre sans effectuer de mise à jour.

Si la Carte SD est illisible, la centrale la centrale le signale et puis redémarre normalement.

Si la SD Card est protégée contre l'écriture, la centrale le signale à l'aide d'un massage sur l'écran.

Si la Carte SD n'est pas insérée ou n'est pas détectée, la centrale le signale et puis redémarre normalement. Vérifier d'avoir bien inséré la carte et éventuellement en tester le fonctionnement au moyen du Test (voir menu Service → Test Electrique → Test Carte SD).

Au terme de la mise à jour, un message confirme que l'opération est terminée, en outre, durant 3 secondes la led verte est allumée et le buzzer fonctionne. Ensuite la centrale redémarre normalement.

MISE A JOUR EFFECTUEE

ATTENDRE

LOGICIEL ABSENT

**OU DEJA PRESENT** 

CARD SD

ILLSIBLE CARD SD

PROTÉGÉE

CARD SD

ABSENTE

#### CE516P / Manuel d'utilisation

Pag. 39/51

Si la mise à jour n'est pas correcte, l'écran affiche que l'opération est manquée et durant 3 secondes, la led rouge s'allume et le buzzer fonctionne. Ensuite la centrale redémarre normalement. Mais avec la version précédente du logiciel (Firmware)

MISE A JOUR MANQUEE

Repositionner le cavalier JP3 en position "OUVERT", dans le cas contraire, à chaque redémarrage, la centrale contrôle sil y a un fichier de mise à jour sur la Carte SD.

En cas d'erreurs durant la mise à jour, le logiciel (Firmware) peut apparaître incomplet. Cet évènement est signalé par une message, visualisé lors du redémarrage de la centrale. Dans ce cas, essayer de couper puis de rétablir l'alimentation de la centrale et recommencer la mise à jour. Si le phénomène persiste, vérifier l'intégrité du fichier de mise à jour en chargeant une version de logiciel (Firmware) précédente, en état de fonctionnement. Dans le cas contraire contacter le fournisseur.

LOGICIEL DETERIORE

<u>COPIE CONF. DE (Niveau 2)</u>: La rubrique "COPIE CONFIGURATION DE" permet de charger une configuration (Sondes, Entrée logique, Zones, et Sorties) sur une centrale, en utilisant un dossier précédemment sauvegardé sur la carte SD. Le dossier, nomé 'CE516\_CF.txt', peut être créé seulement avec la fonction 'COPIE CONFIGURATION SUR (voir ci-dessous). Cette fonction peut être utilisée pour rétablir une configuration sur une centrale (panne de la mémoire) ou pour transférer la même configuration sur d'autres centrale de modèle identique.

Appuyer sur enter sur la rubrique dédiée, pour visualiser les opérationsà exécuter avant de démarrer la procédure.

*irrémédiablement effacée. Il est conseillé de toujours compléter le* <u>Tableau Promemoria</u> *t (Voir à la fin de la notice).* 

| Après avoir inséré la carte SD, appuyer sur ENTER pour démarrer la copie<br>et la mise à jour de la configuration ou appuyer sur ESC pour revenir en<br>arrière.                                                 | COPIE CONF. DE<br>INSERER<br>DANS LA CENTRALE<br>LA CARTE SD ET<br>APPUYER SUR ENTER |
|----------------------------------------------------------------------------------------------------|--------------------------------------------------------------------------------------|
| Durant la copie, un message d'attente est visualisé                                                                                                    | ATTENDRE                                                                             |
| Si la SD Card est protégée contre l'écriture, la centrale le signale à l'aide d'un massage sur l'écran et revient au sous-menu SD Card.                                                                          | CARD SD<br>PROTÉGÉE                                                                  |
| Si la carte SD est illisible ou non formatée correctement ou est manquant le fichier, la centrale le signale à l'aide d'un message et revient au sous-menu SD Card.                                              | ERREUR<br>FICHIER ABSENT<br>OU ILLISIBLE                                             |
| En cas d'erreur de lecture / écriture ou de fichier corrompu, la centrale signalera l'erreur, puis supprimera la configuration actuelle puis redémarrera normalement pour recharger la configuration précédente. | ERREUR<br>OPERATION MANQUEE                                                          |
| A la fin, la centrale signale à l'aide d'un massage l'issue de l'opération<br>Puis la centrale redémarre normalement pour recharger la nouvelle<br>configuration.                                                | OK<br>OPERATION REUSSIE                                                              |

<u>COPIE CONF. SUR (Niveau 2)</u>: La rubrique "COPIE CONFIGURATION SUR" permet de sauvegarder une configuration (Sondes, Entrée logique, Zones et Sorties) par centrale sur la carte SD, Le dossier, nomé 'CE516\_CF.txt', peut être créé seulement avec cette fonction et peut être utilisé comme indiqué cidessus dans la fonction précédente.

| En appuyant sur  | ENTER | sur la rubri | que dédiée, | on visual | ise les | opérations |
|------------------|-------|--------------|-------------|-----------|---------|------------|
| à exécuter avant | de c  | lémarrer la  | procédure d | e mise à  | jour.   |            |

Après, appuyer sur enter pour confirmer ou bien appuyer sur esc pour revenir en arrière.

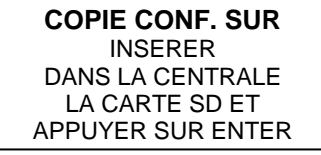

La séquence d'opération décrite est également valable pour COPIE EVENEMENTS SUR et pour MEMORISE DONNEES. Les messages pouvant être affichés (ATTENDRE, CARTE SD PROTEGEE, FICHIER ABSENT OU CARTE SD ILLISIBLE et ERREUR OPÉRATION MANQUÉE) sont décrits ci-dessus au paragraphe précédent.

TECNOCONTROL S.r.l. - Via Miglioli, 47 20054 SEGRATE (MI) - Tel. 02. 26 92 28 90 - Fax 02. 21 33 734

<u>COPIE. EVEN. SUR (Niveau 2)</u>: La rubrique "Copie Evènements Sur" permet di sauvegarder la liste des derniers évènements enregistrés par centrale sur une carte SD Card. Le dossier en format texte, "CE516\_EV.txt", peut être créé Seulement avec cette fonction.

Le séquence de fonctionnement est analogue à la fonction précédente (voir ci-dessus).

<u>MEMORISE DONNEES (Niveau 1)</u>: cette rubrique permet de sauvegarder en mode continu, les valeurs lues par la centrale (Memorisation des Sondes, de l'entrée logique et des Zones), ces données sont transcrites chaque minute dans la carte SD, dans un dossier en format texte "DL\_N.roMese\_N.roAnno.txt", pouvant être importé dans Microsoft Excel afin d'en analyser le contenu ou d'en visualiser le cours au moyen de graphiques (voir exemple ci-dessous).

Les valeurs **N.roMese et N.roAnno** sont pour le premier, deux chiffres représentant le numéro du mois, le ses deux seconds celui de l'année, comme paramétrés dans la date de la centrale.

Le sigle 'SD' en bas à droite indique que la carte SD est insérée.

Lorsque la mémorisation des données est active, cet état est signalé dans la page principale, en bas à droite, par l'inscription **'DATA LOG SD'**.

Lorsque l'espace sur la carte SD est presque épuisé, la centrale le signale. Il est conseillé de remplacer la carte SD par une nouvelle dès que possible. Appuyez sur [Esc] pour revenir à la page normale.

Lorsque l'espace sur la carte SD est épuisé, memorize données sera interrompu et la centrale le signale. Il est recommandé de remplacer la carte SD par une nouvelle.

Appuyez sur [Esc] pour revenir à la page normale.

IST-1516.CE01.03

1

La séquence de fonctionnement est analogue à la fonction précédente (voir ci-dessus).

Si, via un ordinateur, tous les fichiers sont supprimés d'une carte SD déjà utilisée, elle doit être formatée avant de la réutiliser dans la centreale (FAT32 - max. 32 Gb).

Carte SD CAPACITÉ DE MÉMORISATION DES DONNÉES: À titre indicatif, elle sera basée sur sa capacité: SD-4Gb 2mois / SD-8Gb 4 mois, SD-16Gb 8 mois / 32GB 16 mois.

Si la procédure est allée à bonne fin, sur la page du sous-menu SD CARD, s'affiche la rubrique '**ARRET MEMOR.**' A la place de la rubrique présente.

En appuyant sur **ENTER** sur la rubrique dédiée il est possible d'arrêter la

mémorisation des données. Puis la centrale revient au précédent sou-

menu SD Card. Appuyer sur (ESC) pour revenir à la page principale.

SD CARD 1 METTRE A JOUR FW 2 COPIE CONF. DE 3 COPIE CONF. SUR 4 COPIE EVEN. SUR 5 ARRET MEMOR.

MEMORISE DONNEES INTERROMPU

**Exemple**: importation dossier avec Microsoft Office Excel<sup>®</sup> 2007 (dans d'autres versions, les opération pevent être légèrement diverses):

- 1) Ouvrir Microsoft Excel 2007.
- 2) Cliquer en haut sur le champ "Données".
- 3) Cliquer en haut à gauche, dans l'aire "Chargement données externes", sulr 'icône "De texte".
- 4) Sélectionner le dossier "DL\_N.roMese\_N.roAnno.txt" désiré et appuyer sur la touche "Importer".
- 5) Sélectionner dans l'aire "Type données originales" le champ "Largeur fixe".
- 6) Appuyer sur la touche "Fin" et ensuite surla touche "OK".
- 7) A ce point le dossier se charge. Les champs sont disposés de la façon suivante:
- a) La première ligne contient la date, les numéros des sondes, les numéros des entrées logiques (*précédés de la lettre 'I'*) et les numéros des zones (*précédés de la lettre 'Z'*).
- b) Sous la date sont précisées les minutes durant lesquelles a eu lieu l'enregistrement.
- c) Sous les sondes sont présentes trois colonnes représentant les valeurs, l'unité de mesure ainsi que l'état.
- d) Sous les entrées logiques et les zones est reporté l'état.
- e) Si un dispositif n'est pas configuré, apparaît l'inscription "- - -"...
- f) Si une entrée logique ou une zone sont déshabilitées, apparaît l'inscription "\*\*\*\*".
- g) Si une sonde est déshabilitée, sa valeur est malgré tout enregistrée mais son état est marqué par l'incription "★★★★".

ATTENTION ! CARTE SD PRESQUE PLEINE

ATTENTION !

CARTE SD PLEINE MEMORISE DONNEES INTERROMPU 8) Le processus est répété e présenté quotidiennement. Il est possible de faire défiler les valeurs et de les analyser ou bien d'en visualiser le cours au moyen d'un graphique en sélectionnant la colonne des minutes et celle des valeurs enregistrées.

<u>DELETE SD (Niveau 2)</u>: cette rubrique permet de éliminer tous les fichiers de la carte SD (uniquement les fichiers racine, mais pas les dossiers si présents). Par ex. pour réutiliser une carte SD complète, sans avoir à la formater via PC.(Ordinateur).

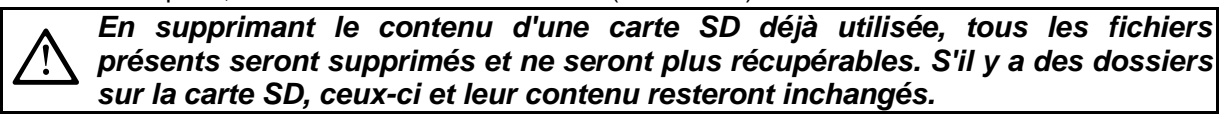

| En appuyant sur ENTER sur la rubrique dédiée il est possible d'arrêter la       |  |
|---------------------------------------------------------------------------------|--|
| mémorisation des données. Puis la centrale revient au précédent sou-            |  |
| menu SD Card. Appuyer sur ( <sup>Esc</sup> ) pour revenir à la page principale. |  |

A la fin, la centrale signale à l'aide d'un massage l'issue de l'opération et revient au sous-menu SD Card.

TOUS LES FICHIERS SERONT SUPPRIMÉS! CONFIRMER ? OUI = ENTER NON = ESC OK SUPPRESSION EFFECTUEE

## APPENDICE

| CARACTERISTIQUES TECHNIQUES                                                 |                                                                                                    |
|-----------------------------------------------------------------------------|----------------------------------------------------------------------------------------------------|
| Tension et Fréquence de l'alimentation                                      | de 90 à 264 Vca / de 47à 63 Hz                                                                                     |
| Intensité max. absorbée <sup>(1)</sup>                                      | 1,6A a 110Vca / 1A sous 230 Vca                                                                                    |
| Courant max. délivré par l'alimentation                                     | 1,4 A sous 27,6 Vcc                                                                                                |
| Nombre de sondes raccordables                                               | max. 16, dont au max. 8 sur chaque seul port COM.                                                                  |
| Entrées numériques pour sondes sur ligne BUS                                | 2 ports RS485 (COM1 et COM2)                                                                                       |
| Alimentation et courant max. fournie aux Max.8 sondes sur chaque ligne BUS. | 324 Vcc (–10/+15%) / 800mA (avec limiteur de courant<br>automatique)                                               |
| Sorties numériques                                                          | 1 port RS485-Modbus (COM3) à utiliser avec la carte<br>d'extension ES415 ( <i>Disponible sur demande</i> )         |
| Sorties relais<br>(avec contacts inverseurs libres de tension)              | max. 9, dont 5 installées de série, extensibles à 9 avec carte d'extension ES414 ( <i>Disponible sur demande</i> ) |
| Pouvoir dex contacts relais                                                 | 3A (résistifs) / 230Vca / 2A (résistifs) / 30Vcc                                                                   |
| Entrées logiques                                                            | 1, pour contact NO ou NF sans tension                                                                              |
| Carte SD                                                                    | SD et SDHC max. 32Gb<br>SDXC formatée sur PC avec FAT32 (max. 32Gb).                                               |
| Ecran                                                                       | graphique LCD rétro-illuminé monochrome                                                                            |
| Signalisations optiques                                                     | 3 LEDs (Jaune, Verte et Rouge)                                                                                     |
| Signalisations acoustiques                                                  | Buzzer interne                                                                                                    |
| Clavier                                                                     | 8 touches - rétro-illuminé                                                                                         |
| Batterie tampon ( <b>option sur demande</b> ) <sup>(3)</sup>                | 2 batteries Pb 12Vcc / 1,3Ah (en série)                                                                            |
| Courant de charge maximum des batteries                                     | 0,75 A à 27,6 Vcc                                                                                                  |
| Autonomie batterie <sup>(4)</sup>                                           | environ 2h 50' avec 4 sondes, 1h 45' avec 8 sondes,<br>1h 15 'avec 12 sondes et 60' avec 16 sondes.                |
| Température et humidité de fonctionnement avec batteries                    | +5 ÷ +40 °C / 5 to 95% rh                                                                                          |
| Dimensions et Indice de protection <sup>(5)</sup>                           | 379x241x133 mm / IP42 <sup>(4)</sup>                                                                               |
| Poids (sans les batteries)                                                  | environ 2 Kg                                                                                                    |
| Poids des batteries tampons internes                                        | environ 1,2 Kg (2 batteries Pb 12Vcc / 1,3Ah)                                                                      |

(1) Avec tous les capteurs raccordées et les 9 relais activés.

(2) Les batteries ne sont pas comprises dans la fourniture. S'il est requit une autonomie supérieure, il est possible d'utiliser 2 batteries 12V de 3Ah ou de 7Ah raccordées en série, mais à cause des dimensions, elles seront installées dans un coffret externe.

<u>L'autonomie, avec des batteries 3Ah devient</u>: environ 2h30' avec 4 détecteurs, 4h avec 8 détecteurs, 3h50' avec 12 détecteurs et 2h15 'avec 16 détecteurs.

<u>L'autonomie, avec des batteries 7Ah devient</u>: environ 15h avec 4 détecteurs, 9h20 'avec 8 détecteurs, 6h45' avec 12 détecteurs et 5h20 'avec 16 détecteurs.

(3) L'autonomie de la batterie est calculée dans les pires conditions, avec tous les relais configurés en logique positive et tenant compte également un coefficient négatif en raison des effets possibles sur l'efficacité de la batterie (vieillissement, température, etc.).

(4) En utilisant des presse-étoupe métriques (M16 et M20 Pas ISO 1,5mm) avec indice de protection adapté.

### IST-1516.CE01.03 CE516P / Manuel d'utilisation

## TABLEAU des messages d'Anomalie et d' Alarme

| ETAT                                                    | ECRAN                                                                                      | LED                                | LED<br>Vorto       | LED                 | Buzzer         |  |
|---------------------------------------------------------|--------------------------------------------------------------------------------------------|------------------------------------|--------------------|---------------------|----------------|--|
| Sonde non configurée                                    |                                                                                            | Jaune                              | ΔΙΙυπόρ            | Nouge               | (Si coninguie) |  |
| Sonde ou Zone en dérangement                            | FALIIT                                                                                     | Allumée                            | Allumée            |                     | Activé         |  |
| Sonde ou BUS déconnecté                                 | HORS LIGNE                                                                                 | Allumée                            | Allumée            |                     | Activé         |  |
| Sonde ou Zone rentrée du dérangeme                      | nt <i>Clianote</i> .                                                                       | Clianote.                          |                    |                     |                |  |
| mais avec sortie relais mémorisée                       | NORM                                                                                       | Bref <sup>(2)</sup>                | Allumée            |                     |                |  |
| Sonde en fonctionnement normal                          | NORM                                                                                       |                                    | Allumée            |                     |                |  |
| Fonctionnement sur batterie (ave                        | ec an we                                                                                   |                                    | Oliginate (1)      |                     |                |  |
| indication graphique de charge/décharge)                | ▋                                                                                          |                                    | Clignote.          |                     |                |  |
| Batterie défectueuse                                    | Clignote. <sup>(1)</sup>                                                                   | Clignote.<br>Rapide <sup>(3)</sup> | Allumée            |                     |                |  |
| Sonde, Zone ou Entrée logique en Alarme 1               | AL 1                                                                                       |                                    | Allumée            | Blinking            |                |  |
| Sonde, Zone ou Entrée logique en Alarme 2               | AL 2                                                                                       |                                    | Allumée            | Blinking            |                |  |
| Sonde ou Zone en Alarme 3                               | AL 3                                                                                       |                                    | Allumée            | Allumée             | Activé         |  |
| Sonde, Zone ou Entrée logique rentrée o                 | le Clignote.                                                                               |                                    | ΔΙΙυπόρ            | Clignote.           |                |  |
| l'Alarme 3 mais avec sortie relais mémorisé             | e NORM                                                                                     |                                    | Anumee             | Bref <sup>(2)</sup> |                |  |
| Sonde Fond d'échelle dépassé                            | <i>F.E.</i>                                                                                | Allumée                            | Allumée            | Allumée             |                |  |
| (1) Clignotement = 1sec. ON / 1sec. OFF / (2) Clignoter | nent bref = 0,1sec. ON                                                                     | /1sec. OFF/(3)                     | Clignotement rapid | de = 0,1sec. ON     | / 0,1sec. OFF  |  |
| MESSAGE ECRAN                                           |                                                                                            | EXF                                | PLICATION          |                     |                |  |
| NIVEAU NON HABILITE ACCESS REFUSE                       | lenu protégé par mo                                                                        | ot de passe. Le                    | niveau d'accès     | demandé n'a p       | as été activé. |  |
| RESET EFFECTUE                                          | RESET effectué (active les sorties SILENCABLE et restaure les relais<br>MEMORISES)         |                                    |                    |                     | lais           |  |
| SONDE NON CONF.                                         | La sonde n'est pas installé ou configuré, la fonction n'est pas exécutable.                |                                    |                    | utable.             |                |  |
| SORTIE NON CONF.                                        | La sortie (relais) n'est pas configurée                                                    |                                    |                    |                     |                |  |
| ENTREE NON CONF.                                        | L'entrée logique n'est pas configurée, la fonction n'est pas exécutable                    |                                    |                    | ble                 |                |  |
| ZONE NON CONF.                                          | a zone n'est pas co                                                                        | nfigurée, la fond                  | ction n'est pas ex | kécutable           |                |  |
| ERREUR CONFIGURATION CONTROLER                          | Un ou plusieurs paramètres saisis dans la configuration d'une sonde ne sont pa             |                                    |                    |                     |                |  |
| PARAMETRES                                              | orrects ou contraste                                                                       | ent avec d'autre                   | s déjà saisis.     |                     |                |  |
| PARAMETRE HORS CHAMP                                    | Ine valeur numériqu                                                                        | e trop élevée a                    | été insérée.       |                     |                |  |
| DATE NON VALID                                          | leure ou date saisie                                                                       | impossible                         |                    |                     |                |  |
| MOT DE PASSE ERRONE                                     | In mot de passe d'u                                                                        | n niveau erroné                    | a été inséré       |                     |                |  |
| LOGICIEL ABSENT OU DE LA PRESENT                        | La version du micrologiciel est plus ancienne ou identique à celle déjà installée          |                                    |                    |                     |                |  |
|                                                         | ou le fichier de mise à jour n'est pas présent sur la carte SD.                            |                                    |                    |                     |                |  |
| CARTE SD ABSENT                                         | a carte SD n'est pa:<br>arte est défectueux)                                               | s insérée dans l                   | la centrale. (Si c | 'est le cas, le s   | support de la  |  |
| CARTE SD ILLISIBLE                                      | La carte SD est insérée, mais elle ne peut pas être utilisée (remplacez-la ou formatez-la) |                                    |                    | icez-la ou          |                |  |
| CARD SD PROTEGEE                                        | La carte SD est insérée, mais protégée en écriture                                         |                                    |                    |                     |                |  |
| LOGICIEL DETERIORE                                      | La centrale est incapable de démarrer. firmware incomplet ou manquant                      |                                    |                    | quant               |                |  |
| MISE A JOUR MANQUEE                                     | La centrale ne peut pas mettre à jour le micrologiciel à partir de la carte SD             |                                    |                    |                     | carte SD       |  |
| ERREUR FICHIER ABSENT OU ILLISIBLE                      | Le fichier de la carte SD n'est pas disponible ou utilisable                               |                                    |                    |                     |                |  |
| ERREUR OPERATION MANQUEE                                | Une erreur s'est produite lors de la lecture ou de l'écriture de la carte SD.              |                                    |                    | te SD.              |                |  |
| ATTENTION CARTE SD PRESQUE PLEINE                       | L'espace sur la carte SD est presque épuisé, remplacez-la dès que possible                 |                                    |                    | e possible          |                |  |
| ATTENTION CARTE SD PLEINE                               | L'espace sur la carte SD est épuisé, remplacez-la par une nouvelle                         |                                    |                    |                     |                |  |
| MEMORISE DONNEES INTERROMPU                             | 'enregistrement des                                                                        | données (Data                      | a-Logger) a été il | nterrompu.          |                |  |
# TABLEAUX Liste des sondes PRÉCONFIGURÉS

# TABLEAU 1 - Modèles avec BUS RS485 et Cartouche Capteur échangeable

*i* <u>LE CE516 EST UNIQUEMENT COMPATIBLE AVEC NOS SONDES</u> (EN PRODUCTION DEPUIS SEPTEMBRE 2020) AVEC PROTOCOLE DE COMMUNICATION PROPRIETAIRE QUI UTILISE LA LIGNE SERIEL RS485.

# SONDES CATALYTIQES POUR GAZ FLAMMABLES Niveaux d'alarme

| MODELES  | Gaz détecté  | ECHELLE | UNITE   | Seuil1 (AL1) | Seuil2 (AL2) | Seuil3 (AL3) |
|----------|--------------|---------|---------|--------------|--------------|--------------|
| TS482 KB | Vap.ESSECE   |         |         |              |              |              |
| TS482 KG | LPG (Butane) | 0.20    | 0/ I EI | – (1)        | 10           | 20           |
| TS482KI  | HYDROGEN     | 0.20    | 20 %LFL | 1.7          | 10           | 20           |
| TS482KM  | METHANE      |         |         |              |              |              |

# SONDES A PELLISTOR POUR GAZ FLAMMABLES Niveaux d'alarme MODELES Gaz détecté ECHELLE UNITE Seuil1 (AL1) Seuil2 (AL2) Seuil3 (AL3)

| TS482PB                         | Vap.ESSECE   |       |      |       |    |    |
|---------------------------------|--------------|-------|------|-------|----|----|
| TS482PG                         | LPG (Butane) |       |      |       |    |    |
| TS482PI                         | HYDROGEN     | 0.100 | %LFL | o (1) | 10 | 20 |
| TS482PM                         | METHANE      | 0-100 |      | 8.7   | 12 | 20 |
| TS482PX<br><sup>(</sup> Tab. A) | FLAMMABLES   |       |      |       |    |    |

### POUR LES MODELES TS482PX (VOIR TABLEAU A) IL EST EGALEMENT NECESSAIRE DE CONFIGURER LE NUMERO CAS. LA LISTE DES CAS EST DISPONIBLE A LA FOIS DANS LES TABLEAUX SUIVANTS ET DANS LES INSTRUCTIONS SPECIFIQUES DES DETECTEURS.

| Tab. A: MO<br><i>T</i> S482F                                | DÈLE<br>X |                                                                 | Tab. A: MODÈLE<br><i>T</i> S482PX                                    |          |                                                                 |  |  |
|-------------------------------------------------------------|-----------|-----------------------------------------------------------------|----------------------------------------------------------------------|----------|-----------------------------------------------------------------|--|--|
| Gaz détecté (0÷100%LII)                                     | n. CAS    | Formule<br>chimique                                             | Gaz détecté (0÷100%LII)                                              | n. CAS   | Formule<br>chimique                                             |  |  |
| Acetato di Etile<br>Acetic acid ethyl ester (Ethyl acetate) | 141-78-6  | CH <sub>3</sub> COOCH <sub>2</sub> CH <sub>3</sub>              | Etilene<br>Ethene (Ethylene)                                         | 74-85-1  | CH <sub>2</sub> =CH <sub>2</sub>                                |  |  |
| Acetone<br>2-Propanone (Acetone)                            | 67-64-1   | (CH <sub>3</sub> ) <sub>2</sub> CO                              | Metanolo (Alcool metilico)<br>Methanol <i>(Methyl alcohol)</i>       | 67-56-1  | CH₃OH                                                           |  |  |
| Ammoniaca (anidra)<br>Ammonia (anhydrous)                   | 7664-41-7 | NH <sub>3</sub>                                                 | Ottano<br>n-Octane                                                   | 111-65-9 | CH <sub>3</sub> (CH <sub>2</sub> ) <sub>6</sub> CH <sub>3</sub> |  |  |
| Butano<br>n-Butane                                          | 106-97-8  | CH <sub>3</sub> (CH <sub>2</sub> ) <sub>2</sub> CH <sub>3</sub> | Pentano<br>n-Pentane                                                 | 109-66-0 | CH <sub>3</sub> (CH <sub>2</sub> ) <sub>3</sub> CH <sub>3</sub> |  |  |
| Butanone (Metiletilchetone)<br>2-Butanone (MEK)             | 78-93-3   | CH <sub>3</sub> CH <sub>2</sub> COCH <sub>3</sub>               | Propano<br><i>Propane</i>                                            | 74-98-6  | CH <sub>3</sub> CH <sub>2</sub> CH <sub>3</sub>                 |  |  |
| Eptano-n<br>Heptane (mixed isomers)                         | 142-82-5  | C <sub>7</sub> H <sub>16</sub>                                  | Propanolo 2 (Alcool isopropilico)<br>2-Propanol (iso-Propyl alcohol) | 67-63-0  | (CH <sub>3</sub> ) <sub>2</sub> CHOH                            |  |  |
| Esano (Esano-n)<br>Hexane (mixed isomers)                   | 110-54-3  | CH <sub>3</sub> (CH <sub>2</sub> ) <sub>4</sub> CH <sub>3</sub> | Toluolo (Toluene)<br>Methyl benzene (Toluene)                        | 108-88-3 | C <sub>6</sub> H₅CH <sub>3</sub>                                |  |  |
| Etanolo (Alcool etilico)<br>Ethanol (Ethyl alcohol)         | 64-17-5   | CH₃CH₂OH                                                        |                                                                      |          |                                                                 |  |  |

| SONDES ELECTROCHIN      | IIQUES POUR G   | SAZ TOXIQ | UES   | Niveaux d'alar |              |               |
|-------------------------|-----------------|-----------|-------|----------------|--------------|---------------|
| MODELES                 | Gaz détecté     | ECHELLE   | UNITE | Seuil1 (AL1)   | Seuil2 (AL2) | Seuil3 (AL3)) |
| TS482EA<br>TS482EA-H    | $NH_3$          | 0-300     | ppm   | 10             | 20           | 50            |
| TS482EC-S<br>TS482 EC-H | СО              | 0-300     | ppm   | 25             | 50           | 150           |
| TS482ECL                | CL <sub>2</sub> | 0-10.0    | ppm   | 0.3            | 0.5          | 1.0           |
| TS482EH                 | H₂S             | 0-100     | ppm   | 10             | 20           | 50            |
| TS482EHCL               | HCL             | 0-10.0    | ppm   | 3.0            | 5.0          | 10.0          |
| TS482EHCN               | HCN             | 0-10.0    | ppm   | 2.0            | 3.0          | 5.0           |
| TS482EN                 | NO              | 0-100     | ppm   | 10             | 20           | 50            |
| TS482EN2                | NO <sub>2</sub> | 0-30.0    | ppm   | 3.0            | 6.0          | 15.0          |
| TS482ES                 | SO <sub>2</sub> | 0-20.0    | ppm   | 5.0            | 7.5          | 10.0          |

TECNOCONTROL S.r.I. - Via Miglioli, 47 20054 SEGRATE (MI) - Tel. 02. 26 92 28 90 - Fax 02. 21 33 734

#### CE516P / Manuel d'utilisation

```
Pag. 45/51
```

| SONDES ELECTROCHIMIQUES POUR GAZ VITAL |                                                          |                |         |       | Niveaux d'alarme |                     |                     |  |  |
|----------------------------------------|----------------------------------------------------------|----------------|---------|-------|------------------|---------------------|---------------------|--|--|
| MODELE                                 | Gaz détecté                                              |                | ECHELLE | UNITE | Seuil1 (AL1)     | Seuil2 (AL2)        | Seuil3 (AL3)        |  |  |
|                                        | Alarme <sup>(7)</sup> =OXYGÈNE                           |                | 0÷25.0  |       | 19.5             | 18.5 <sup>(2)</sup> | 22.5 <sup>(3)</sup> |  |  |
| TS482EO                                | <u>Modifiable</u><br>Alarme <sup>(7)</sup> =DÉCROISSANTE | O <sub>2</sub> |         | % vol | 20.0             | 19.5                | 18.5                |  |  |

#### NOTE SR LES TABLEAUX:

(1) Il est déconseillé de paramétrer des niveaux de préalarme inférieurs à la valeur indiquée.

(2) L'alarme par carence d'oxygène est visualisée comme ALL. $\Psi$ .

(3) L'alarme par excès d'oxygène est visualisée comme ALL.介.

(4) Produit hors production ou épuisé.

(5) N.D. Valeur ou données non disponibles

(6) Dans la configuration du Sonde, à la place du numéro CAS, le nom du gaz est indiqué.

(7) indique le type d'alarme sélectionnable dans la configuration du sonde. Préconfiguré comme OXYGÈNE mais peut être changé en DIMINUTION si l'alarme d'excès n'est pas nécessaire.

| TABLEAU                | <u>3</u> - Modèl | es et Vale     | ur des T        | <b>LV</b> |                         | Niveaux d'alarme         |                             |                             |  |
|------------------------|------------------|----------------|-----------------|-----------|-------------------------|--------------------------|-----------------------------|-----------------------------|--|
| MODELES                |                  | Gaz<br>détecté | ECHELLE         | UNITE     | TLV-TWA<br>Seuil1 (AL1) | TLV-STEL<br>Seuil2 (AL2) | TLV-Ceiling<br>Seuil3 (AL3) |                             |  |
| TS482EA<br>TS482EA-H   |                  |                | NH₃             | 0-300     | ppm                     | 25 (COSHH)/(OSHA)        | 35 <sup>(COSHH)</sup>       | <b>50</b> <sup>(OSHA)</sup> |  |
| TS482EC-S<br>TS482EC-H |                  |                | со              | 0-300     | ppm                     | <b>30</b> (COSHH)        | 200 (COSHH)                 | 250                         |  |
| TS482ECL               |                  |                | CL <sub>2</sub> | 0-10.0    | ppm                     | 0.5 (OSHA)               | 0.5(COSHH)                  | 1.0                         |  |
| TS482EH                |                  |                | $H_2S$          | 0-100     | ppm                     | 5 <sup>(COSHH)</sup>     | 10 (COSHH)                  | 20                          |  |
| TS482EHCL              |                  |                | HCL             | 0-10.0    | ppm                     | 5.0 (OSHA)               | 5.0 (COSHH)                 | 10.0                        |  |
| TS482EHCN              |                  |                | HCN             | 0-10.0    | ppm                     | 4.7 (OSHA)               | 10 (COSHH)                  | 4.7 (OSHA)                  |  |
| TS482EN                |                  |                | NO              | 0-100     | ppm                     | 25 (COSHH)/(OSHA)        | 25 (COSHH)                  | 50 (OSHA)                   |  |
| TS482EN2               |                  |                | NO <sub>2</sub> | 0-30      | ppm                     | 3.0 (COSHH)              | 5.0 (COSHH)                 | 15.0                        |  |
| TS482ES                |                  |                | SO <sub>2</sub> | 0-20.0    | ppm                     | 2 <sup>(COSHH)</sup>     | 5 (COSHH)                   | 10                          |  |

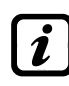

Les valeurs indiquées se réfèrent aux exigences des organismes qui traitent de la santé des travailleurs, l'**COSHH** européenne (Control Of Substances Hazardous to Health / contrôle des substances dangereuses pour la santé) et l'US **OSHA** (Occupational Safety and Health Administration / Administration de la sécurité et de la santé au travail). Les valeurs indiquées peuvent changer selon les réglementations nationales.

# TABLEAU 4 - Valeurs préconfigurées PARKING-EN (EN50545-1) Niveaux d'alarme

|           |                 |         |       | T\A/A        | Could (ALA)   | Caullo (AL 0) | Caull2 (AL 2) |
|-----------|-----------------|---------|-------|--------------|---------------|---------------|---------------|
| MODELES   | Gaz detecte     | ECHELLE | UNITE | I WA minutes | Seull'I (ALT) | Seuliz (ALZ)  | Seulis (ALS)  |
| TS482EC-S | <u> </u>        | 0.200   | nnm   | 15           | 20            | 60            | 150           |
| TS482EC-H | 0               | 0-300   | ррп   | 15           | 30            | 00            | 150           |
| TS482EN   | NO              | 0-100   | ppm   | 15           | 10            | 20            | 50            |
| TS482EN2  | NO <sub>2</sub> | 0-30    | ppm   | 15           | 3.0           | 6.0           | 15.0          |

Comme indiqué dans la norme EN50545-1, les valeurs **TWA**, indiquées dans le <u>tableau 4</u>, peuvent être programmées de 5 à 60 minutes; tandis que le délai d'activation du relais **HYSTER.ON** dans **SEUIL 3** peut être programmé de 60 à 300 secondes.

# TABLEAU 5 - UTILISÉ UNIQUEMENT EN ITALIE - Valeurs pour PARKING-ITA

| Niveaux d'alarme         |             |         |       |              |              |              |  |  |
|--------------------------|-------------|---------|-------|--------------|--------------|--------------|--|--|
| MODELES                  | Gaz détecté | ECHELLE | UNITE | Seuil1 (AL1) | Seuil2 (AL2) | Seuil3 (AL3) |  |  |
| TS482 EC-S<br>TS482 EC-H | СО          | 0-300   | ppm   | 30           | 50           | 100          |  |  |
| TS482KB                  | Vap.ESSECE  | 0-20    | % LFL | 7            | 10           | 20           |  |  |

Uniquement pour le stationnement en Italie, selon D.M. 21 février 2017 à la section V - Règles techniques verticales - V.6 Activités garage, si DM 1.12.1986 s'applique, tous les capteurs pour la détection de CO, doivent être configurés avec un type d'alarme CROISSANTE, et tous doivent être associés au même zone, définissant la logique, comme PARK-ITA.

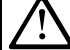

Le 1<sup>er</sup> SEUIL ne peut pas être utilisé.

Le 2<sup>ème</sup> SEUIL du capteur de vapeurs d'essence ne peut pas être utilisé. La sortie du 3ème SEUIL doit être configurée dans la programmation de tous les capteurs individuels.

La sortie du 2ème SEUIL pour capteurs CO doit être configurée dans la programmation des sorties disponibles pour ZONE (SORTIE\_1\_SEUIL\_2, SORTIE \_2\_SEUIL \_2).

# <u>TABLEAU 6</u> - Valeurs PRÉCONFIGURÉS du fonctionnement de la sortie relais SONDES (DÉTECTEURS) DE GAZ INFLAMMABLES

| Numéro<br>du relais | ALARME                                            | Silencieux | Hystérésis<br>ON (sec)   | Hystérésis<br>OFF (sec) | Temp ON          | Logique<br>positive | Sortie<br>mémorisé |  |  |  |  |  |
|---------------------|---------------------------------------------------|------------|--------------------------|-------------------------|------------------|---------------------|--------------------|--|--|--|--|--|
| 1                   | AL1                                               | NO-NON     | 5                        | 0                       | 0                | NO-NON              | NO-NON             |  |  |  |  |  |
| 2                   | AL2                                               | NO-NON     | 10                       | 0                       | 0                | NO-NON              | NO-NON             |  |  |  |  |  |
| 3                   | AL3                                               | NO-NON     | 30                       | 0                       | 0                | SI-YES-OUI          | SI-YES-OUI         |  |  |  |  |  |
| 4                   | FAULT                                             | NO-NON     | 45                       | 0                       | 0                | SI-YES-OUI          | NO-NON             |  |  |  |  |  |
| SONDES (D           | SONDES (DÉTECTEURS) DE GAZ TOXIQUES ET ASFYXIANTS |            |                          |                         |                  |                     |                    |  |  |  |  |  |
| Numéro<br>du relais | ALARME                                            | Silencieux | Hystérésis<br>ON (sec)   | Hystérésis<br>OFF (sec) | Temp ON<br>(sec) | Logique<br>positive | Sortie<br>mémorisé |  |  |  |  |  |
| 1                   | AL1                                               | NO-NON     | 1                        | 0                       | 0                | NO-NON              | NO-NON             |  |  |  |  |  |
| 2                   | AL2                                               | NO-NON     | 5                        | 0                       | 0                | NO-NON              | NO-NON             |  |  |  |  |  |
| 3                   | AL3                                               | NO-NON     | <b>30</b> <sup>(1)</sup> | 0                       | 0                | NO                  | NO                 |  |  |  |  |  |
| 4                   | FAULT                                             | NO-NON     | 40                       | 0                       | 0                | SI-YES-OUI          | NO                 |  |  |  |  |  |

(1) Si le type d'alarme réglé est «Parking-EN», cette valeur devient «60».

# SONDES (DÉTECTEURS) DE GAZ VITAUX (Oxygène)

| Numéro<br>du relais | ALARME | Silencieux | Hystérésis<br>ON (sec) | Hystérésis<br>OFF (sec) | Temp ON<br>(sec) | Logique<br>positive | Sortie<br>mémorisé |
|---------------------|--------|------------|------------------------|-------------------------|------------------|---------------------|--------------------|
| 1                   | AL1    | NO-NON     | 5                      | 0                       | 0                | NO-NON              | NO-NON             |
| 2                   | AL♥    | NO-NON     | 10                     | 0                       | 0                | SI-YES-OUI          | SI-YES-OUI         |
| 3                   | AL♠    | NO-NON     | 10                     | 0                       | 0                | SI-YES-OUI          | SI-YES-OUI         |
| 4                   | FAULT  | NO-NON     | 30                     | 0                       | 0                | SI-YES-OUI          | NO-NON             |

### Tableau de la Configuration

*I* ll est conseillé de remplir ces tableaux comme mémoire de la configuration effectuée. En outre, Joignez également une copie à la centrale et une autre à la documentation de la centrale.

 MAX. DE 8 SONDES PEUVENT ETRE CONNECTEES A CHAQUE ENTREE BUS (PORTS COM1

 ET COM2), SI ELLES SONT ALIMENTEES DIRECTEMENT PAR L'UNITE DE CONTROLE.

# Configuration des sondes internes à la Centrale CE516

| Numéro sondes [1÷16]                              | 1 | 2 | 3 | 4 | 5 | 6 | 7 | 8 |
|---------------------------------------------------|---|---|---|---|---|---|---|---|
| Connecté au port(1) (COM1. COM2)                  |   |   |   |   |   |   |   |   |
| Modèles sondes                                    |   |   |   |   |   |   |   |   |
| MARO (Marguage ou Etiquette                       |   |   |   |   |   |   |   |   |
| TVDE (ovplosif toviguo vital Defrigorant)         |   |   |   |   |   |   |   |   |
| <b>GAZ</b> dótoctó (Nem ou Formula ou n CAS)      |   |   |   |   |   |   |   |   |
| GAZ detecte (Nom ou Formule ou n.CAS)             |   |   |   |   |   |   |   |   |
| (%) IF %vol ppm pph ou °C)                        |   |   |   |   |   |   |   |   |
| E E (Fond d'Echelle)                              |   |   |   |   |   |   |   |   |
| (Max 9 99 ou 99 9 ou 9999)                        |   |   |   |   |   |   |   |   |
| AL. (Type d'Alarme) (Croissante                   |   |   |   |   |   |   |   |   |
| Décroissante, Oxygène, TLV, Parking-EN)           |   |   |   |   |   |   |   |   |
| ZONE (1÷4)                                        |   |   |   |   |   |   |   |   |
| T.W.A. (Seules pour alarmes PARKING-EN)           |   |   |   |   |   |   |   |   |
| SEUIL 1 (Alarme 1)                                |   |   |   |   |   |   |   |   |
| SORTIE 1 (Numéro du relais)                       |   |   |   |   |   |   |   |   |
| SILENCIEUX <sup>(3)</sup> (NON/OUI)               |   |   |   |   |   |   |   |   |
| Temp de SILENCE (0 à 300 Secondes)                |   |   |   |   |   |   |   |   |
| HYSTÉRésis ON <sup>(4)</sup> (0 à 300 Secondes)   |   |   |   |   |   |   |   |   |
| HYSTÉRésis OFF <sup>(5)</sup> (0 à 300 Secondes)  |   |   |   |   |   |   |   |   |
| TEMPO ON <sup>(6)</sup> (0 à 300 Secondes)        |   |   |   |   |   |   |   |   |
| LOGique POSITIVE (NON/OUI)                        |   |   |   |   |   |   |   |   |
| Sortie MÉMORISÉ <sup>(7)</sup> (NON/OUI)          |   |   |   |   |   |   |   |   |
| SEUIL 2 (Alarme 2)                                |   |   |   |   |   |   |   |   |
| SORTIE 2 (Numéro du relais)                       |   |   |   |   |   |   |   |   |
| SILENCIEUX <sup>(3)</sup> (NON/OUI)               |   |   |   |   |   |   |   |   |
| Temp de SILENCE (0 à 300 Secondes)                |   |   |   |   |   |   |   |   |
| HYSTÉRésis ON <sup>(4)</sup> (0 à 300 Secondes)   |   |   |   |   |   |   |   |   |
| HYSTERésis OFF <sup>(5)</sup> (0 à 300 Secondes)  |   |   |   |   |   |   |   |   |
| <b>TEMPO ON</b> <sup>(6)</sup> (0 à 300 Secondes) |   |   |   |   |   |   |   |   |
| LOGique POSITIVE (NON/OUI)                        |   |   |   |   |   |   |   |   |
| Sortie MEMORISE (') (NON/OUI)                     |   |   |   |   |   |   |   |   |
| SEUIL 3 (Alarme 3)                                |   |   |   |   |   |   |   |   |
| SORTIE 3 (Numéro du relais)                       |   |   |   |   |   |   |   |   |
|                                                   |   |   |   |   |   |   |   |   |
| Temp de SILENCE (0 à 300 Secondes)                |   |   |   |   |   |   |   |   |
| HYSTEResis ON <sup>(4)</sup> (0 à 300 Secondes)   |   |   |   |   |   |   |   |   |
|                                                   |   |   |   |   |   |   |   |   |
|                                                   |   |   |   |   |   |   |   |   |
|                                                   |   |   |   |   |   |   |   |   |
|                                                   |   |   |   |   |   |   |   |   |
|                                                   |   |   |   |   |   |   |   |   |
| JILEINGIEUX (INUN/UUI)                            |   |   |   |   |   |   |   |   |
|                                                   |   |   |   |   |   |   |   |   |
|                                                   |   |   |   |   |   |   |   |   |
| TEMPO ON <sup>(6)</sup> (0 à 200 Secondes)        |   |   |   |   |   |   |   |   |
|                                                   |   |   |   |   |   |   |   |   |
|                                                   |   |   |   |   |   |   |   |   |
| SUILLE MIEIMORISE (INUN/UUI)                      |   |   |   |   |   |   |   |   |

TECNOCONTROL S.r.I. - Via Miglioli, 47 20054 SEGRATE (MI) - Tel. 02. 26 92 28 90 - Fax 02. 21 33 734

| Configuration des sondes interr                     | ies à | la Cer | ntrale | CE516 |    |    |    |    |
|-----------------------------------------------------|-------|--------|--------|-------|----|----|----|----|
| Numéro sondes [1÷16]                                | 9     | 10     | 11     | 12    | 13 | 14 | 15 | 16 |
| Connecté au port(1) (COM1, COM2)                    |       |        |        |       |    |    |    |    |
| Modèles sondes                                      |       |        |        |       |    |    |    |    |
| MARQ.(Marquage ou Etiquettes)                       |       |        |        |       |    |    |    |    |
| <b>TYPE</b> (Explosif, Toxique, Vital, Refrigerant) |       |        |        |       |    |    |    |    |
| GAZ détecté (Nom ou Formule ou n.CAS)               |       |        |        |       |    |    |    |    |
| UdM (Unité de mesure)                               |       |        |        |       |    |    |    |    |
| (%LIE, `%vol, ppm, ppb ou °Ć)                       |       |        |        |       |    |    |    |    |
| F.E. (Fond d'Echelle)                               |       |        |        |       |    |    |    |    |
| (Max 9,99 ou 99.9 ou 9999)                          |       |        |        |       |    |    |    |    |
| AL. (Type d'Alarme) (Croissante,                    |       |        |        |       |    |    |    |    |
| Décroissante, Oxygène, TLV, Parking-EN)             |       |        |        |       |    |    |    |    |
| ZONE (1÷4)                                          |       |        |        |       |    |    |    |    |
| T.W.A. (Seules pour alarmes PARKING-EN)             |       |        |        |       |    |    |    |    |
| SEUIL 1 (Alarme 1)                                  |       |        |        |       |    |    |    |    |
| SORTIE 1 (Numéro du relais)                         |       |        |        |       |    |    |    |    |
| SILENCIEUX <sup>(3)</sup> (NON/OUI)                 |       |        |        |       |    |    |    |    |
| Temp de SILENCE (0 à 300 Secondes)                  |       |        |        |       |    |    |    |    |
| HYSTÉRésis ON <sup>(4)</sup> (0 à 300 Secondes)     |       |        |        |       |    |    |    |    |
| HYSTÉRésis OFF <sup>(5)</sup> (0 à 300 Secondes)    |       |        |        |       |    |    |    |    |
| TEMPO ON <sup>(6)</sup> (0 à 300 Secondes)          |       |        |        |       |    |    |    |    |
| LOGique POSITIVE (NON/OUI)                          |       |        |        |       |    |    |    |    |
| Sortie MÉMORISE (7) (NON/OUI)                       |       |        |        |       |    |    |    |    |
| SEUIL 2 (Alarme 2)                                  |       |        |        |       |    |    |    |    |
| SORTIE 2 (Numéro du relais)                         |       |        |        |       |    |    |    |    |
| SILENCIEUX <sup>(3)</sup> (NON/OUI)                 |       |        |        |       |    |    |    |    |
| Temp de SILENCE (0 à 300 Secondes)                  |       |        |        |       |    |    |    |    |
| HYSTÉRésis ON <sup>(4)</sup> (0 à 300 Secondes)     |       |        |        |       |    |    |    |    |
| HYSTÉRésis OFF <sup>(5)</sup> (0 à 300 Secondes)    |       |        |        |       |    |    |    |    |
| TEMPO ON <sup>(6)</sup> (0 à 300 Secondes)          |       |        |        |       |    |    |    |    |
| LOGique POSITIVE (NON/OUI)                          |       |        |        |       |    |    |    |    |
| Sortie <b>MEMORISE</b> (*) (NON/OUI)                |       |        |        |       |    |    |    |    |
| SEUIL 3 (Alarme 3)                                  |       |        |        |       |    |    |    |    |
| SORTIE 3 (Numéro du relais)                         |       |        |        |       |    |    |    |    |
| SILENCIEUX <sup>(3)</sup> (NON/OUI)                 |       |        |        |       |    |    |    |    |
| Temp de SILENCE (0 à 300 Secondes)                  |       |        |        |       |    |    |    |    |
| HYSTERésis ON <sup>(4)</sup> (0 à 300 Secondes)     |       |        |        |       |    |    |    |    |
| HYSTERésis OFF <sup>(9)</sup> (0 à 300 Secondes)    |       |        |        |       |    |    |    |    |
| TEMPO ON <sup>(6)</sup> (0 à 300 Secondes)          |       |        |        |       |    |    |    |    |
| LOGique POSITIVE (NON/OUI)                          |       |        |        |       |    |    |    |    |
| Sortie MÉMORISE (1) (NON/OUI)                       |       |        |        |       |    |    |    |    |
| FAULT (Numéro du relais)                            |       |        |        |       |    |    |    |    |
| SILENCIEUX <sup>(3)</sup> (NON/OUI)                 |       |        |        |       |    |    |    |    |
| Temp de SILENCE (0 à 300 Secondes)                  |       |        |        |       |    |    |    |    |
| HYSTERésis ON <sup>(4)</sup> (0 à 300 Secondes)     |       |        |        |       |    |    |    |    |
| HYSTERésis OFF <sup>(3)</sup> (0 à 300 Secondes)    |       |        |        |       | ļ  |    |    |    |
| TEMPO ON <sup>(*)</sup> (0 à 300 Secondes)          |       |        |        |       |    |    |    |    |
| LOGique POSITIVE (NON/OUI)                          |       |        |        |       |    |    |    |    |
| Sortie MÉMORISE (') (NON/OUI)                       |       |        |        |       |    |    |    |    |

| Configuration des entrées logiques internes à la Centrale                                                                                                    |              |                  |     |   |  |  |
|----------------------------------------------------------------------------------------------------|--------------|------------------|-----|---|--|--|
| NUMÉRO DES ENTRÉES [1]                                                                                                    |              | 1                |     |   |  |  |
| ACTIVE (Haut ou Bas)                                                                                                    |              |                  |     |   |  |  |
| SORTIE (Numéro du relais)                                                                                                    |              |                  |     |   |  |  |
| SILENCIEUX <sup>(3)</sup> (NON/OUI)                                                                                                    |              |                  |     |   |  |  |
| Temp de SILENCE (0 à 300 Secondes)                                                                                                    |              |                  |     |   |  |  |
| HYSTÉRésis ON <sup>(4)</sup> (0 à 300 Secondes)                                                                                                    |              |                  |     |   |  |  |
| HYSTERésis OFF <sup>(5)</sup> (0 à 300 Secondes)                                                                                                    |              |                  |     |   |  |  |
| TEMPO ON <sup>(6)</sup> (0 à 300 Secondes)                                                                                                    |              |                  |     |   |  |  |
|                                                                                                    |              |                  |     |   |  |  |
| Sortie MEMORISE ('/ (NON/OUI)                                                                                                    |              |                  |     |   |  |  |
| <ul> <li>NOTA <sup>(')</sup> La sortie (Bornier +) des ports COM1 et COM2 est protégée, en cas de court-circuit du câble ou de surcharge, l'alimentation sera coupée du PORT COM concerné et donc aussi de tous les sondes (max n.8) qui y sont connectés ce qui entraînera tous des résultats hors ligne.</li> <li>NOTA <sup>(2)</sup> Seule est installée la <u>ES414 - carte d'extension 4 relais</u>.</li> <li>NOTA <sup>(3)</sup> Normalement laisser NO. S'utilise seulement pour désactiver momentanément des sorties liées à des signalisations acoustiques. pendant le temps qui peut être réglé dans la ligne suivante.</li> <li>NOTA <sup>(4)</sup> Il est conseillé de paramétrer toujours une valeur entre 10 et 60 sec. (typiquement 10÷20" pour alarmes optiques/acoustiques et 30÷60" pour vannes de coupure gaz. En cas d'alarme "Parking-EN", la valeur mini est 60 sec. mais seulement pour le relais seuil 3.</li> <li>NOTA <sup>(5)</sup> Normalement laisser ZERO. S'utilise seulement pour activer des asservissements devant rester en fonction après l'alarme. Cette fonction ne peut être utilisée simultanément avec "Tempo ON" et il est impossible de sélectionner "Mémoire OUI".</li> <li>NOTA <sup>(7)</sup> La sortie Mémorisante est paramétrable "OUI" seulement si "Hystérésis OFF" ou "Tempo ON" acat paramétrée à ZERO. Normalement est paramétrable "OUI" seulement si "Hystérésis OFF" ou "Tempo ON"</li> </ul>                                                                                                    |              |                  |     |   |  |  |
| organe asservi (Ex: Electrovanne de coupure o                                                                                                    | gaz) sans qu | il ait été véril | ïé. |   |  |  |
| Configuration des zones de la Centrale CE516                                                                                                    |              |                  |     |   |  |  |
|                                                                                                    | I            |                  |     |   |  |  |
| ZONE NUMÉRO [1÷4                                                                                                    | ] 1          | 2                | 3   | 4 |  |  |
| ZONE NUMÉRO [1÷4]<br>LOGIC (ET, OU, CORR.CON, CIRC.CON, PARKing-ITA)                                                                                                    | ] 1          | 2                | 3   | 4 |  |  |
| ZONE NUMÉRO [1÷4]<br>LOGIC (ET, OU, CORR.CON, CIRC.CON, PARKing-ITA)<br>SORTIE 1 SEUIL 1 (Numéro 1er relais pour seuil d'Alarme 1)                                                                                                    | ] 1          | 2                | 3   | 4 |  |  |
| ZONE NUMÉRO [1÷4]<br>LOGIC (ET, OU, CORR.CON, CIRC.CON, PARKing-ITA)<br>SORTIE 1 SEUIL 1 (Numéro 1 <sup>er</sup> relais pour seuil d'Alarme 1)<br>SILENCIEUX <sup>(3)</sup> (NON/OUI)                                                                                                    | ] 1          | 2                | 3   | 4 |  |  |
| ZONE NUMÉRO [1÷4]<br>LOGIC (ET, OU, CORR.CON, CIRC.CON, PARKing-ITA)<br>SORTIE 1 SEUIL 1 (Numéro 1 <sup>er</sup> relais pour seuil d'Alarme 1)<br>SILENCIEUX <sup>(3)</sup> (NON/OUI)<br>Temp de SILENCE (0 à 300 Secondes)                                                                                                    | ] 1          | 2                | 3   | 4 |  |  |
| ZONE NUMÉRO [1÷4]<br>LOGIC (ET, OU, CORR.CON, CIRC.CON, PARKing-ITA)<br>SORTIE 1 SEUIL 1 (Numéro 1 <sup>er</sup> relais pour seuil d'Alarme 1)<br>SILENCIEUX <sup>(3)</sup> (NON/OUI)<br>Temp de SILENCE (0 à 300 Secondes)<br>HYSTÉRésis ON <sup>(4)</sup> (0 à 300 Secondes)                                                                                                    |              | 2                | 3   | 4 |  |  |
| ZONE NUMÉRO [1÷4]<br>LOGIC (ET, OU, CORR.CON, CIRC.CON, PARKing-ITA)<br>SORTIE 1 SEUIL 1 (Numéro 1 <sup>er</sup> relais pour seuil d'Alarme 1)<br>SILENCIEUX <sup>(3)</sup> (NON/OUI)<br>Temp de SILENCE (0 à 300 Secondes)<br>HYSTÉRésis ON <sup>(4)</sup> (0 à 300 Secondes)<br>HYSTÉRésis OFF <sup>(5)</sup> (0 à 300 Secondes)                                                                                                    |              | 2                | 3   | 4 |  |  |
| ZONE NUMÉRO [1:4]<br>LOGIC (ET, OU, CORR.CON, CIRC.CON, PARKing-ITA)<br>SORTIE 1 SEUIL 1 (Numéro 1 <sup>er</sup> relais pour seuil d'Alarme 1)<br>SILENCIEUX <sup>(3)</sup> (NON/OUI)<br>Temp de SILENCE (0 à 300 Secondes)<br>HYSTÉRésis ON <sup>(4)</sup> (0 à 300 Secondes)<br>HYSTÉRésis OFF <sup>(5)</sup> (0 à 300 Secondes)<br>TEMPO ON <sup>(6)</sup> (0 à 300 Secondes)                                                                                                    |              | 2                | 3   | 4 |  |  |
| ZONE NUMÉRO [1:4]<br>LOGIC (ET, OU, CORR.CON, CIRC.CON, PARKing-ITA)<br>SORTIE 1 SEUIL 1 (Numéro 1 <sup>er</sup> relais pour seuil d'Alarme 1)<br>SILENCIEUX <sup>(3)</sup> (NON/OUI)<br>Temp de SILENCE (0 à 300 Secondes)<br>HYSTÉRésis ON <sup>(4)</sup> (0 à 300 Secondes)<br>HYSTÉRésis OFF <sup>(5)</sup> (0 à 300 Secondes)<br>TEMPO ON <sup>(6)</sup> (0 à 300 Secondes)<br>SILENCIEUX <sup>(3)</sup> (NON/OUI)                                                                                                    |              | 2                | 3   |   |  |  |
| ZONE NUMÉRO [1:4]<br>LOGIC (ET, OU, CORR.CON, CIRC.CON, PARKing-ITA)<br>SORTIE 1 SEUIL 1 (Numéro 1 <sup>er</sup> relais pour seuil d'Alarme 1)<br>SILENCIEUX <sup>(3)</sup> (NON/OUI)<br>Temp de SILENCE (0 à 300 Secondes)<br>HYSTÉRésis OFF <sup>(5)</sup> (0 à 300 Secondes)<br>HYSTÉRésis OFF <sup>(5)</sup> (0 à 300 Secondes)<br>TEMPO ON <sup>(6)</sup> (0 à 300 Secondes)<br>SILENCIEUX <sup>(3)</sup> (NON/OUI)<br>Temp de SILENCE (0 à 300 Secondes)                                                                                                    |              | 2                | 3   |   |  |  |
| ZONE NUMÉRO [1:4]<br>LOGIC (ET, OU, CORR.CON, CIRC.CON, PARKing-ITA)<br>SORTIE 1 SEUIL 1 (Numéro 1er relais pour seuil d'Alarme 1)<br>SILENCIEUX <sup>(3)</sup> (NON/OUI)<br>Temp de SILENCE (0 à 300 Secondes)<br>HYSTÉRésis ON <sup>(4)</sup> (0 à 300 Secondes)<br>HYSTÉRésis OFF <sup>(5)</sup> (0 à 300 Secondes)<br>TEMPO ON <sup>(6)</sup> (0 à 300 Secondes)<br>SILENCIEUX <sup>(3)</sup> (NON/OUI)<br>Temp de SILENCE (0 à 300 Secondes)<br>SORTIE 2 SEUIL 1 (Numéro 2e relais pour seuil d'Alarme 1)                                                                                                    |              | 2                | 3   |   |  |  |
| ZONE NUMÉRO [1:4]<br>LOGIC (ET, OU, CORR.CON, CIRC.CON, PARKing-ITA)<br>SORTIE 1 SEUIL 1 (Numéro 1 <sup>er</sup> relais pour seuil d'Alarme 1)<br>SILENCIEUX <sup>(3)</sup> (NON/OUI)<br>Temp de SILENCE (0 à 300 Secondes)<br>HYSTÉRésis ON <sup>(4)</sup> (0 à 300 Secondes)<br>HYSTÉRésis OFF <sup>(5)</sup> (0 à 300 Secondes)<br>TEMPO ON <sup>(6)</sup> (0 à 300 Secondes)<br>SILENCIEUX <sup>(3)</sup> (NON/OUI)<br>Temp de SILENCE (0 à 300 Secondes)<br>SORTIE 2 SEUIL 1 (Numéro 2 <sup>e</sup> relais pour seuil d'Alarme 1)<br>SILENCIEUX <sup>(3)</sup> (NON/OUI)                                                                                                    |              | 2                | 3   |   |  |  |
| ZONE NUMÉRO [1:4]<br>LOGIC (ET, OU, CORR.CON, CIRC.CON, PARKing-ITA)<br>SORTIE 1 SEUIL 1 (Numéro 1 <sup>er</sup> relais pour seuil d'Alarme 1)<br>SILENCIEUX <sup>(3)</sup> (NON/OUI)<br>Temp de SILENCE (0 à 300 Secondes)<br>HYSTÉRésis ON <sup>(4)</sup> (0 à 300 Secondes)<br>HYSTÉRésis OFF <sup>(5)</sup> (0 à 300 Secondes)<br>TEMPO ON <sup>(6)</sup> (0 à 300 Secondes)<br>SILENCIEUX <sup>(3)</sup> (NON/OUI)<br>Temp de SILENCE (0 à 300 Secondes)<br>SORTIE 2 SEUIL 1 (Numéro 2 <sup>e</sup> relais pour seuil d'Alarme 1)<br>SILENCIEUX <sup>(3)</sup> (NON/OUI)<br>Temp de SILENCE (0 à 300 Secondes)                                                                                                    |              | 2                | 3   |   |  |  |
| ZONE NUMÉRO [1:4]<br>LOGIC (ET, OU, CORR.CON, CIRC.CON, PARKing-ITA)<br>SORTIE 1 SEUIL 1 (Numéro 1er relais pour seuil d'Alarme 1)<br>SILENCIEUX <sup>(3)</sup> (NON/OUI)<br>Temp de SILENCE (0 à 300 Secondes)<br>HYSTÉRésis OFF <sup>(5)</sup> (0 à 300 Secondes)<br>TEMPO ON <sup>(6)</sup> (0 à 300 Secondes)<br>SILENCIEUX <sup>(3)</sup> (NON/OUI)<br>Temp de SILENCE (0 à 300 Secondes)<br>SORTIE 2 SEUIL 1 (Numéro 2e relais pour seuil d'Alarme 1)<br>SILENCIEUX <sup>(3)</sup> (NON/OUI)<br>Temp de SILENCE (0 à 300 Secondes)<br>HYSTÉRésis ON <sup>(4)</sup> (0 à 300 Secondes)<br>HYSTÉRÉSIS ON <sup>(4)</sup> (0 à 300 Secondes)                                                                                                    |              | 2                | 3   |   |  |  |
| ZONE NUMÉRO [1:4]<br>LOGIC (ET, OU, CORR.CON, CIRC.CON, PARKing-ITA)<br>SORTIE 1 SEUIL 1 (Numéro 1er relais pour seuil d'Alarme 1)<br>SILENCIEUX <sup>(3)</sup> (NON/OUI)<br>Temp de SILENCE (0 à 300 Secondes)<br>HYSTÉRésis ON <sup>(4)</sup> (0 à 300 Secondes)<br>HYSTÉRésis OFF <sup>(5)</sup> (0 à 300 Secondes)<br>SILENCIEUX <sup>(3)</sup> (NON/OUI)<br>Temp de SILENCE (0 à 300 Secondes)<br>SORTIE 2 SEUIL 1 (Numéro 2e relais pour seuil d'Alarme 1)<br>SILENCIEUX <sup>(3)</sup> (NON/OUI)<br>Temp de SILENCE (0 à 300 Secondes)<br>HYSTÉRésis ON <sup>(4)</sup> (0 à 300 Secondes)<br>HYSTÉRésis OFF <sup>(5)</sup> (0 à 300 Secondes)<br>HYSTÉRésis OFF <sup>(5)</sup> (0 à 300 Secondes)                                                                                                    |              | 2                | 3   |   |  |  |
| ZONE NUMÉRO [1:4]<br>LOGIC (ET, OU, CORR.CON, CIRC.CON, PARKing-ITA)<br>SORTIE 1 SEUIL 1 (Numéro 1er relais pour seuil d'Alarme 1)<br>SILENCIEUX <sup>(3)</sup> (NON/OUI)<br>Temp de SILENCE (0 à 300 Secondes)<br>HYSTÉRésis OFF <sup>(5)</sup> (0 à 300 Secondes)<br>TEMPO ON <sup>(6)</sup> (0 à 300 Secondes)<br>SILENCIEUX <sup>(3)</sup> (NON/OUI)<br>Temp de SILENCE (0 à 300 Secondes)<br>SORTIE 2 SEUIL 1 (Numéro 2e relais pour seuil d'Alarme 1)<br>SILENCIEUX <sup>(3)</sup> (NON/OUI)<br>Temp de SILENCE (0 à 300 Secondes)<br>HYSTÉRésis ON <sup>(4)</sup> (0 à 300 Secondes)<br>HYSTÉRésis OFF <sup>(5)</sup> (0 à 300 Secondes)<br>HYSTÉRésis ON <sup>(4)</sup> (0 à 300 Secondes)<br>HYSTÉRésis ON <sup>(4)</sup> (0 à 300 Secondes)<br>HYSTÉRésis OFF <sup>(5)</sup> (0 à 300 Secondes)<br>TEMPO ON <sup>(6)</sup> (0 à 300 Secondes)                                                                                                    |              | 2                | 3   |   |  |  |
| ZONE NUMÉRO [1:4]<br>LOGIC (ET, OU, CORR.CON, CIRC.CON, PARKing-ITA)<br>SORTIE 1 SEUIL 1 (Numéro 1 <sup>er</sup> relais pour seuil d'Alarme 1)<br>SILENCIEUX <sup>(3)</sup> (NON/OUI)<br>Temp de SILENCE (0 à 300 Secondes)<br>HYSTÉRésis ON <sup>(4)</sup> (0 à 300 Secondes)<br>HYSTÉRésis OFF <sup>(5)</sup> (0 à 300 Secondes)<br>SILENCIEUX <sup>(3)</sup> (NON/OUI)<br>Temp de SILENCE (0 à 300 Secondes)<br>SORTIE 2 SEUIL 1 (Numéro 2 <sup>e</sup> relais pour seuil d'Alarme 1)<br>SILENCIEUX <sup>(3)</sup> (NON/OUI)<br>Temp de SILENCE (0 à 300 Secondes)<br>HYSTÉRésis ON <sup>(4)</sup> (0 à 300 Secondes)<br>HYSTÉRésis OFF <sup>(5)</sup> (0 à 300 Secondes)<br>HYSTÉRésis OFF <sup>(5)</sup> (0 à 300 Secondes)<br>HYSTÉRésis OFF <sup>(5)</sup> (0 à 300 Secondes)<br>HYSTÉRésis OFF <sup>(5)</sup> (0 à 300 Secondes)<br>LOGique POSITIVE (NON/OUI)                                                                                                    |              | 2                | 3   |   |  |  |
| ZONE NUMÉRO [1:4]<br>LOGIC (ET, OU, CORR.CON, CIRC.CON, PARKing-ITA)<br>SORTIE 1 SEUIL 1 (Numéro 1er relais pour seuil d'Alarme 1)<br>SILENCIEUX <sup>(3)</sup> (NON/OUI)<br>Temp de SILENCE (0 à 300 Secondes)<br>HYSTÉRésis OFF <sup>(5)</sup> (0 à 300 Secondes)<br>TEMPO ON <sup>(6)</sup> (0 à 300 Secondes)<br>SILENCIEUX <sup>(3)</sup> (NON/OUI)<br>Temp de SILENCE (0 à 300 Secondes)<br>SORTIE 2 SEUIL 1 (Numéro 2e relais pour seuil d'Alarme 1)<br>SILENCIEUX <sup>(3)</sup> (NON/OUI)<br>Temp de SILENCE (0 à 300 Secondes)<br>HYSTÉRésis OFF <sup>(5)</sup> (0 à 300 Secondes)<br>HYSTÉRésis OFF <sup>(5)</sup> (0 à 300 Secondes)<br>HYSTÉRésis OFF <sup>(5)</sup> (0 à 300 Secondes)<br>HYSTÉRésis OFF <sup>(5)</sup> (0 à 300 Secondes)<br>LOGique POSITIVE (NON/OUI)<br>Sortie MÉMORISÉ <sup>(7)</sup> (NON/OUI)                                                                                                    |              |                  | 3   |   |  |  |
| ZONE NUMÉRO [1:4]<br>LOGIC (ET, OU, CORR.CON, CIRC.CON, PARKing-ITA)<br>SORTIE 1 SEUIL 1 (Numéro 1er relais pour seuil d'Alarme 1)<br>SILENCIEUX <sup>(3)</sup> (NON/OUI)<br>Temp de SILENCE (0 à 300 Secondes)<br>HYSTÉRésis ON <sup>(4)</sup> (0 à 300 Secondes)<br>HYSTÉRésis OFF <sup>(5)</sup> (0 à 300 Secondes)<br>SILENCIEUX <sup>(3)</sup> (NON/OUI)<br>Temp de SILENCE (0 à 300 Secondes)<br>SORTIE 2 SEUIL 1 (Numéro 2e relais pour seuil d'Alarme 1)<br>SILENCIEUX <sup>(3)</sup> (NON/OUI)<br>Temp de SILENCE (0 à 300 Secondes)<br>HYSTÉRésis ON <sup>(4)</sup> (0 à 300 Secondes)<br>HYSTÉRésis OFF <sup>(5)</sup> (0 à 300 Secondes)<br>HYSTÉRésis OFF <sup>(5)</sup> (0 à 300 Secondes)<br>HYSTÉRésis OFF <sup>(5)</sup> (0 à 300 Secondes)<br>LOGique POSITIVE (NON/OUI)<br>Sortie MÉMORISÉ <sup>(7)</sup> (NON/OUI)<br>SORTIE 1 SEUIL 2 (Numéro 1er relais pour seuil d'Alarme 2)                                                                                                    |              |                  | 3   |   |  |  |
| ZONE NUMÉRO [1:4]<br>LOGIC (ET, OU, CORR.CON, CIRC.CON, PARKing-ITA)<br>SORTIE 1 SEUIL 1 (Numéro 1er relais pour seuil d'Alarme 1)<br>SILENCIEUX <sup>(3)</sup> (NON/OUI)<br>Temp de SILENCE (0 à 300 Secondes)<br>HYSTÉRésis OFF <sup>(5)</sup> (0 à 300 Secondes)<br>TEMPO ON <sup>(6)</sup> (0 à 300 Secondes)<br>SILENCIEUX <sup>(3)</sup> (NON/OUI)<br>Temp de SILENCE (0 à 300 Secondes)<br>SORTIE 2 SEUIL 1 (Numéro 2e relais pour seuil d'Alarme 1)<br>SILENCIEUX <sup>(3)</sup> (NON/OUI)<br>Temp de SILENCE (0 à 300 Secondes)<br>HYSTÉRésis OFF <sup>(5)</sup> (0 à 300 Secondes)<br>HYSTÉRésis OFF <sup>(5)</sup> (0 à 300 Secondes)<br>HYSTÉRésis OFF <sup>(5)</sup> (0 à 300 Secondes)<br>HYSTÉRésis OFF <sup>(5)</sup> (0 à 300 Secondes)<br>HYSTÉRésis OFF <sup>(5)</sup> (0 à 300 Secondes)<br>SORTIE 1 SEUIL 2 (Numéro 1er relais pour seuil d'Alarme 2)<br>SILENCIEUX <sup>(3)</sup> (NON/OUI)                                                                                                    |              |                  | 3   |   |  |  |
| ZONE NUMÉRO [1:4]<br>LOGIC (ET, OU, CORR.CON, CIRC.CON, PARKing-ITA)<br>SORTIE 1 SEUIL 1 (Numéro 1er relais pour seuil d'Alarme 1)<br>SILENCIEUX <sup>(3)</sup> (NON/OUI)<br>Temp de SILENCE (0 à 300 Secondes)<br>HYSTÉRésis OFF <sup>(5)</sup> (0 à 300 Secondes)<br>TEMPO ON <sup>(6)</sup> (0 à 300 Secondes)<br>SILENCIEUX <sup>(3)</sup> (NON/OUI)<br>Temp de SILENCE (0 à 300 Secondes)<br>SORTIE 2 SEUIL 1 (Numéro 2e relais pour seuil d'Alarme 1)<br>SILENCIEUX <sup>(3)</sup> (NON/OUI)<br>Temp de SILENCE (0 à 300 Secondes)<br>HYSTÉRésis OFF <sup>(5)</sup> (0 à 300 Secondes)<br>HYSTÉRésis OFF <sup>(5)</sup> (0 à 300 Secondes)<br>HYSTÉRésis OFF <sup>(5)</sup> (0 à 300 Secondes)<br>HYSTÉRésis OFF <sup>(5)</sup> (0 à 300 Secondes)<br>SORTIE 1 SEUIL 2 (Numéro 1er relais pour seuil d'Alarme 2)<br>SILENCIEUX <sup>(3)</sup> (NON/OUI)<br>Temp de SILENCE (0 à 300 Secondes)                                                                                                    |              |                  | 3   |   |  |  |
| ZONE NUMÉRO [1:4]<br>LOGIC (ET, OU, CORR.CON, CIRC.CON, PARKing-ITA)<br>SORTIE 1 SEUIL 1 (Numéro 1er relais pour seuil d'Alarme 1)<br>SILENCIEUX <sup>(3)</sup> (NON/OUI)<br>Temp de SILENCE (0 à 300 Secondes)<br>HYSTÉRésis OFF <sup>(5)</sup> (0 à 300 Secondes)<br>TEMPO ON <sup>(6)</sup> (0 à 300 Secondes)<br>SILENCIEUX <sup>(3)</sup> (NON/OUI)<br>Temp de SILENCE (0 à 300 Secondes)<br>SORTIE 2 SEUIL 1 (Numéro 2e relais pour seuil d'Alarme 1)<br>SILENCIEUX <sup>(3)</sup> (NON/OUI)<br>Temp de SILENCE (0 à 300 Secondes)<br>HYSTÉRésis OFF <sup>(5)</sup> (0 à 300 Secondes)<br>HYSTÉRésis OFF <sup>(5)</sup> (0 à 300 Secondes)<br>HYSTÉRésis OFF <sup>(5)</sup> (0 à 300 Secondes)<br>HYSTÉRésis OFF <sup>(5)</sup> (0 à 300 Secondes)<br>SORTIE 1 SEUIL 2 (Numéro 1er relais pour seuil d'Alarme 2)<br>SILENCIEUX <sup>(3)</sup> (NON/OUI)<br>Temp de SILENCE (0 à 300 Secondes)<br>HYSTÉRésis OFF <sup>(7)</sup> (NON/OUI)<br>Sortie MÉMORISÉ <sup>(7)</sup> (NON/OUI)<br>SORTIE 1 SEUIL 2 (Numéro 1er relais pour seuil d'Alarme 2)<br>SILENCIEUX <sup>(3)</sup> (NON/OUI)<br>Temp de SILENCE (0 à 300 Secondes)<br>HYSTÉRésis ON <sup>(4)</sup> (0 à 300 Secondes)<br>HYSTÉRÉSIS ON <sup>(4)</sup> (0 à 300 Secondes)                                                                                                    |              |                  | 3   |   |  |  |
| ZONE NUMÉRO [1:4]<br>LOGIC (ET, OU, CORR.CON, CIRC.CON, PARKing-ITA)<br>SORTIE 1 SEUIL 1 (Numéro 1 <sup>er</sup> relais pour seuil d'Alarme 1)<br>SILENCIEUX <sup>(3)</sup> (NON/OUI)<br>Temp de SILENCE (0 à 300 Secondes)<br>HYSTÉRésis OFF <sup>(5)</sup> (0 à 300 Secondes)<br>HYSTÉRésis OFF <sup>(5)</sup> (0 à 300 Secondes)<br>SILENCIEUX <sup>(3)</sup> (NON/OUI)<br>Temp de SILENCE (0 à 300 Secondes)<br>SORTIE 2 SEUIL 1 (Numéro 2 <sup>e</sup> relais pour seuil d'Alarme 1)<br>SILENCIEUX <sup>(3)</sup> (NON/OUI)<br>Temp de SILENCE (0 à 300 Secondes)<br>HYSTÉRésis OF <sup>(5)</sup> (0 à 300 Secondes)<br>HYSTÉRésis OF <sup>(5)</sup> (0 à 300 Secondes)<br>HYSTÉRésis OFF <sup>(5)</sup> (0 à 300 Secondes)<br>HYSTÉRésis OFF <sup>(5)</sup> (0 à 300 Secondes)<br>SORTIE 1 SEUIL 2 (Numéro 1 <sup>er</sup> relais pour seuil d'Alarme 2)<br>SILENCIEUX <sup>(3)</sup> (NON/OUI)<br>Temp de SILENCE (0 à 300 Secondes)<br>HYSTÉRésis OFF <sup>(5)</sup> (0 à 300 Secondes)<br>HYSTÉRésis OF <sup>(5)</sup> (0 à 300 Secondes)<br>HYSTÉRésis OFF <sup>(5)</sup> (0 à 300 Secondes)<br>HYSTÉRésis OFF <sup>(5)</sup> (0 à 300 Secondes)<br>HYSTÉRésis OFF <sup>(5)</sup> (0 à 300 Secondes)<br>HYSTÉRésis OFF <sup>(5)</sup> (0 à 300 Secondes)<br>HYSTÉRésis OFF <sup>(5)</sup> (0 à 300 Secondes)<br>HYSTÉRésis OFF <sup>(5)</sup> (0 à 300 Secondes)<br>HYSTÉRésis OFF <sup>(5)</sup> (0 à 300 Secondes)<br>HYSTÉRésis OFF <sup>(5)</sup> (0 à 300 Secondes)<br>HYSTÉRésis OFF <sup>(5)</sup> (0 à 300 Secondes)<br>HYSTÉRésis OFF <sup>(5)</sup> (0 à 300 Secondes)<br>HYSTÉRésis OFF <sup>(5)</sup> (0 à 300 Secondes)<br>HYSTÉRésis OFF <sup>(5)</sup> (0 à 300 Secondes)                                                                                                    |              |                  | 3   |   |  |  |
| ZONE NUMÉRO [1:4]<br>LOGIC (ET, OU, CORR.CON, CIRC.CON, PARKing-ITA)<br>SORTIE 1 SEUIL 1 (Numéro 1er relais pour seuil d'Alarme 1)<br>SILENCIEUX <sup>(3)</sup> (NON/OUI)<br>Temp de SILENCE (0 à 300 Secondes)<br>HYSTÉRésis OFF <sup>(5)</sup> (0 à 300 Secondes)<br>TEMPO ON <sup>(6)</sup> (0 à 300 Secondes)<br>SILENCIEUX <sup>(3)</sup> (NON/OUI)<br>Temp de SILENCE (0 à 300 Secondes)<br>SORTIE 2 SEUIL 1 (Numéro 2e relais pour seuil d'Alarme 1)<br>SILENCIEUX <sup>(3)</sup> (NON/OUI)<br>Temp de SILENCE (0 à 300 Secondes)<br>HYSTÉRésis OFF <sup>(5)</sup> (0 à 300 Secondes)<br>HYSTÉRésis OFF <sup>(5)</sup> (0 à 300 Secondes)<br>HYSTÉRésis OFF <sup>(5)</sup> (0 à 300 Secondes)<br>HYSTÉRésis OFF <sup>(5)</sup> (0 à 300 Secondes)<br>SORTIE 1 SEUIL 2 (Numéro 1er relais pour seuil d'Alarme 2)<br>SILENCIEUX <sup>(3)</sup> (NON/OUI)<br>Temp de SILENCE (0 à 300 Secondes)<br>HYSTÉRésis OFF <sup>(5)</sup> (0 à 300 Secondes)<br>HYSTÉRésis OF <sup>(5)</sup> (0 à 300 Secondes)<br>HYSTÉRésis OFF <sup>(5)</sup> (0 à 300 Secondes)<br>HYSTÉRésis OFF <sup>(5)</sup> (0 à 300 Secondes)<br>HYSTÉRésis OFF <sup>(5)</sup> (0 à 300 Secondes)<br>HYSTÉRésis OFF <sup>(5)</sup> (0 à 300 Secondes)<br>HYSTÉRésis OFF <sup>(5)</sup> (0 à 300 Secondes)<br>HYSTÉRésis OFF <sup>(5)</sup> (0 à 300 Secondes)<br>HYSTÉRésis OFF <sup>(5)</sup> (0 à 300 Secondes)<br>HYSTÉRésis OFF <sup>(5)</sup> (0 à 300 Secondes)<br>HYSTÉRésis OFF <sup>(5)</sup> (0 à 300 Secondes)<br>HYSTÉRésis OFF <sup>(5)</sup> (0 à 300 Secondes)<br>HYSTÉRésis OFF <sup>(5)</sup> (0 à 300 Secondes)<br>HYSTÉRésis OFF <sup>(5)</sup> (0 à 300 Secondes)                                                                                                    |              |                  |     |   |  |  |
| ZONE NUMÉRO [1÷4]<br>LOGIC (ET, OU, CORR.CON, CIRC.CON, PARKing-ITA)<br>SORTIE 1 SEUIL 1 (Numéro 1er relais pour seuil d'Alarme 1)<br>SILENCIEUX <sup>(3)</sup> (NON/OUI)<br>Temp de SILENCE (0 à 300 Secondes)<br>HYSTÉRésis OFF <sup>(5)</sup> (0 à 300 Secondes)<br>HYSTÉRésis OFF <sup>(5)</sup> (0 à 300 Secondes)<br>SILENCIEUX <sup>(3)</sup> (NON/OUI)<br>Temp de SILENCE (0 à 300 Secondes)<br>SORTIE 2 SEUIL 1 (Numéro 2e relais pour seuil d'Alarme 1)<br>SILENCIEUX <sup>(3)</sup> (NON/OUI)<br>Temp de SILENCE (0 à 300 Secondes)<br>HYSTÉRésis OFF <sup>(5)</sup> (0 à 300 Secondes)<br>HYSTÉRésis OFF <sup>(5)</sup> (0 à 300 Secondes)<br>HYSTÉRésis OFF <sup>(5)</sup> (0 à 300 Secondes)<br>HYSTÉRésis OFF <sup>(5)</sup> (0 à 300 Secondes)<br>COGique POSITIVE (NON/OUI)<br>Sortie MÉMORISÉ <sup>(7)</sup> (NON/OUI)<br>SORTIE 1 SEUIL 2 (Numéro 1er relais pour seuil d'Alarme 2)<br>SILENCIEUX <sup>(3)</sup> (NON/OUI)<br>Temp de SILENCE (0 à 300 Secondes)<br>HYSTÉRésis OFF <sup>(5)</sup> (0 à 300 Secondes)<br>HYSTÉRésis OFF <sup>(5)</sup> (0 à 300 Secondes)<br>LOGique POSITIVE (NON/OUI)<br>SORTIE 1 SEUIL 2 (Numéro 1er relais pour seuil d'Alarme 2)<br>SILENCIEUX <sup>(3)</sup> (NON/OUI)<br>Temp de SILENCE (0 à 300 Secondes)<br>HYSTÉRésis OFF <sup>(5)</sup> (0 à 300 Secondes)<br>HYSTÉRésis OFF <sup>(5)</sup> (0 à 300 Secondes)<br>HYSTÉRésis OFF <sup>(5)</sup> (0 à 300 Secondes)<br>HYSTÉRésis OFF <sup>(5)</sup> (0 à 300 Secondes)<br>HYSTÉRésis OFF <sup>(5)</sup> (0 à 300 Secondes)<br>HYSTÉRÉSIS OFF <sup>(5)</sup> (0 à 300 Secondes)<br>HYSTÉRÉSIS |              |                  | 3   |   |  |  |

TECNOCONTROL S.r.I. - Via Miglioli, 47 20054 SEGRATE (MI) - Tel. 02. 26 92 28 90 - Fax 02. 21 33 734

| IST-1516.CE01.03                                    | CE516P / Manuel d'utilisation |  | Pag. 50/51 |  |  |
|-----------------------------------------------------|-------------------------------|--|------------|--|--|
| SORTIE 2 SEUIL 2 (Numéro 2 <sup>e</sup> relais pou  | r seuil d'Alarme 2)           |  |            |  |  |
| SILENCIEUX <sup>(3)</sup> (NON/OUI)                 |                               |  |            |  |  |
| Temp de SILENCE (0 à 300 Secondes                   | )                             |  |            |  |  |
| HYSTÉRésis ON <sup>(4)</sup> (0 à 300 Secondes)     |                               |  |            |  |  |
| HYSTÉRésis OFF <sup>(5)</sup> (0 à 300 Secondes     | 5)                            |  |            |  |  |
| TEMPO ON <sup>(6)</sup> (0 à 300 Secondes)          |                               |  |            |  |  |
| LOGique POSITIVE (NON/OUI)                          |                               |  |            |  |  |
| Sortie <b>MÉMORISÉ</b> <sup>(7)</sup> (NON/OUI)     |                               |  |            |  |  |
| SORTIE 1 SEUIL 3 (Numéro 1 <sup>er</sup> relais pou | ur seuil d'Alarme 3)          |  |            |  |  |
| SILENCIEUX <sup>(3)</sup> (NON/OUI)                 |                               |  |            |  |  |
| Temp de SILENCE (0 à 300 Secondes                   | )                             |  |            |  |  |
| HYSTÉRésis ON <sup>(4)</sup> (0 à 300 Secondes)     |                               |  |            |  |  |
| HYSTÉRésis OFF <sup>(5)</sup> (0 à 300 Secondes     | 5)                            |  |            |  |  |
| TEMPO ON <sup>(6)</sup> (0 à 300 Secondes)          |                               |  |            |  |  |
| LOGique POSITIVE (NON/OUI)                          |                               |  |            |  |  |
| Sortie <b>MÉMORISÉ</b> <sup>(7)</sup> (NON/OUI)     |                               |  |            |  |  |
| SORTIE 2 SEUIL 3 (Numéro 2 <sup>e</sup> relais pou  | r seuil d'Alarme 3)           |  |            |  |  |
| SILENCIEUX <sup>(3)</sup> (NON/OUI)                 |                               |  |            |  |  |
| Temp de SILENCE (0 à 300 Secondes                   | )                             |  |            |  |  |
| HYSTÉRésis ON <sup>(4)</sup> (0 à 300 Secondes)     |                               |  |            |  |  |
| HYSTÉRésis OFF <sup>(5)</sup> (0 à 300 Secondes     | S)                            |  |            |  |  |
| TEMPO ON <sup>(6)</sup> (0 à 300 Secondes)          |                               |  |            |  |  |
| LOGique POSITIVE (NON/OUI)                          |                               |  |            |  |  |
| Sortie <b>MÉMORISÉ</b> <sup>(7)</sup> (NON/OUI)     |                               |  |            |  |  |
|                                                     |                               |  |            |  |  |
| (Numéro relais de défaut commun pour tous le        | es sondes de la zone)         |  |            |  |  |
| SILENCIEUX <sup>(3)</sup> (NON/OUI)                 |                               |  |            |  |  |
| Temp de SILENCE (0 à 300 Secondes                   | )                             |  |            |  |  |
| HYSTÉRésis ON <sup>(4)</sup> (0 à 300 Secondes)     | /                             |  |            |  |  |
| HYSTÉRésis OFF <sup>(5)</sup> (0 à 300 Secondes     | 5)                            |  |            |  |  |
| TEMPO ON <sup>(6)</sup> (0 à 300 Secondes)          |                               |  |            |  |  |
| LOGique POSITIVE (NON/OUI)                          |                               |  |            |  |  |
| Sortie MÉMORISÉ <sup>(7)</sup> (NON/OUI)            |                               |  |            |  |  |
| NOTE / NOTES:                                       |                               |  |            |  |  |
|                                                     |                               |  |            |  |  |
|                                                     |                               |  |            |  |  |
|                                                     |                               |  |            |  |  |

2 - - - - -- -Mot de passe Centrale Numéro de série de Mot de passe NIVEAU 1 **NIVEAU 1** (Utilisateur) (Installateur / Mainteneur) Modèle la centrale **CE516P** SN: Il est conseillé d'écrire et conserver le Mot de passe dans un lieu sûr. En cas de perte des Mots de passe, contacter le notre service assistance. Le numéro de série de la centrale se trouve sur l'étiquette de contrôle positionnée dans la base de la centrale et visible sur l'écran du menu Paramétrages →Généraux → Info

TECNOCONTROL S.r.l. - Via Miglioli, 47 20054 SEGRATE (MI) - Tel. 02. 26 92 28 90 - Fax 02. 21 33 734

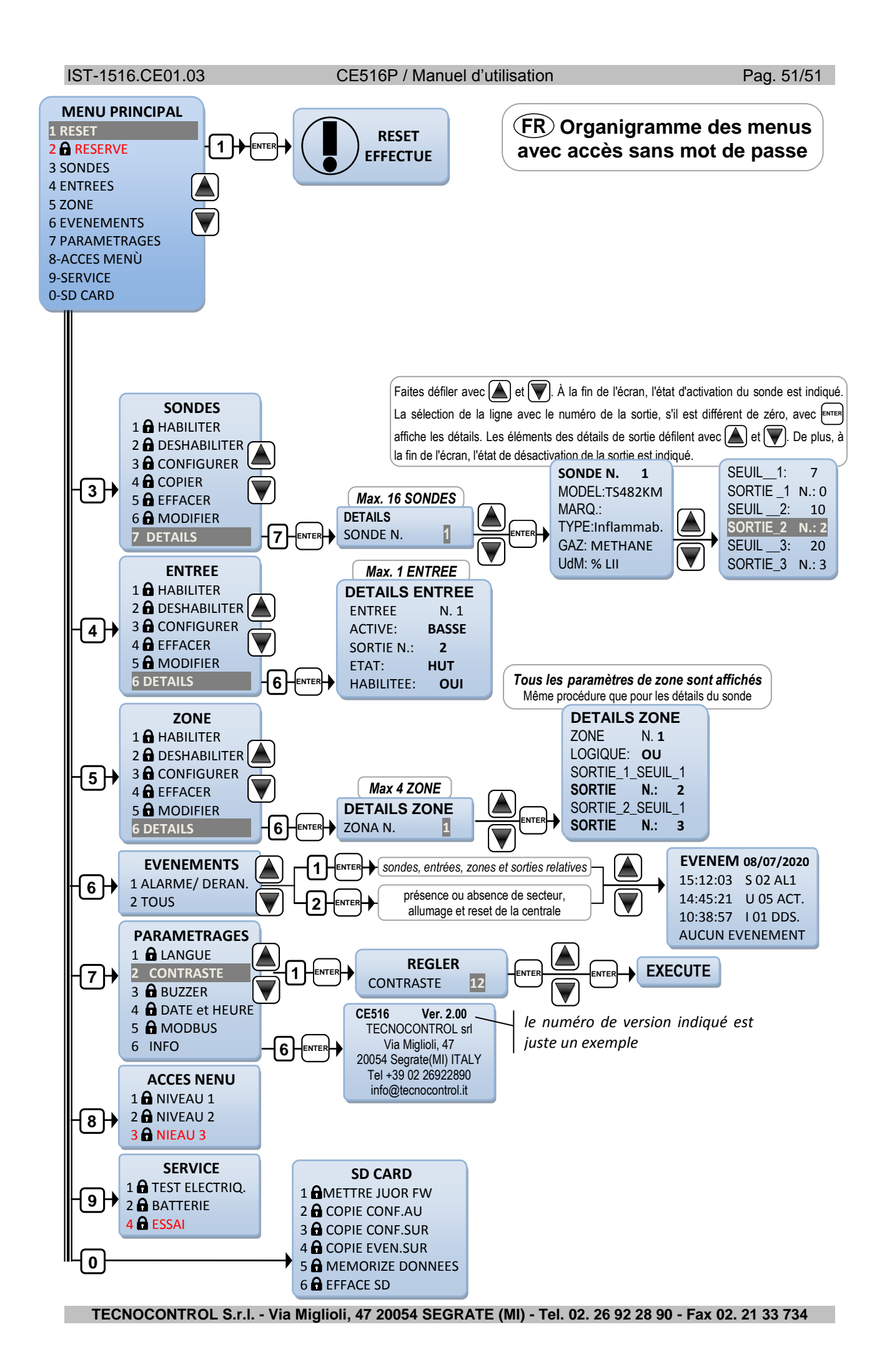